#### Betriebsanleitung P/N 3600213, Rev. FB Juni 2011

## Micro Motion<sup>®</sup> Auswerteelektronik Modell 2700 mit PROFIBUS-PA

Konfigurations- und Bedienungsanleitung

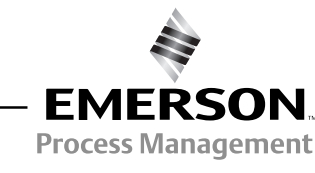

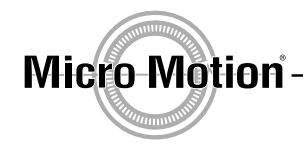

© 2011 Micro Motion, Inc. Alle Rechte vorbehalten.

Das Emerson Logo ist eine Marke von Emerson Electric Co. Micro Motion, ELITE, ProLink, MVD und MVD Direct Connect sind Marken eines Unternehmens von Emerson Process Management. Alle anderen Marken sind Eigentum Ihrer jeweiligen Besitzer.

## Inhaltsverzeichnis

| Kapitel 1 | Einfü | ihrung                                                                  | 1      |
|-----------|-------|-------------------------------------------------------------------------|--------|
|           | 11    | Ülbereicht                                                              | 1      |
|           | 1.1   | Sichorhoit                                                              | 1      |
|           | 1.2   | Bostimmung der Auswerteelektrenik Information                           | 1      |
|           | 1.0   |                                                                         | ı      |
|           | 1.4   | PROFIDUS-PA FUlklionalitat                                              | 2      |
|           | 1.5   |                                                                         | 2      |
|           | 1.6   |                                                                         | 3      |
|           | 1.7   |                                                                         | 4      |
|           | 1.8   | Vorkonfigurations-Datenblatt.                                           | 5      |
|           | 1.9   | Dokumentation Durchfluss-Messsystem.                                    | 6      |
|           | 1.10  | Micro Motion Kundenservice                                              | 6      |
| Kapitel 2 | Inbe  | triebnahme                                                              | 7      |
| •         | 21    | Übersicht                                                               | 7      |
|           | 2.1   | Spannungsversorgung einschalten                                         | 7      |
|           | 2.2   | Sotzon dor Notzknoton Adrosso                                           | /<br>Q |
|           | 2.0   | Kenfigurieren der Anelegeingeng Function Pleek Kenöle                   | 0      |
|           | 2.4   |                                                                         | 0      |
|           | 2.5   | Seizen des E/A Modus                                                    | 10     |
|           | 0.0   | 2.5.1 Formal des Statusbyle überschreiben                               |        |
|           | 2.6   | I otalizer Biock Modus konfigurieren                                    | 11     |
|           | 2.7   |                                                                         | 13     |
|           |       | 2.7.1 Druckkompensationswerte.                                          | 13     |
|           |       | 2.7.2 Druckkompensation aktivieren.                                     | 14     |
|           |       | 2.7.3 Druckquelle konfigurieren                                         | 15     |
|           | 2.8   | Konfiguration der Temperaturkompensation.                               | 16     |
|           |       | 2.8.1 Externe Temperaturkompensation aktivieren                         | 16     |
|           |       | 2.8.2 Temperaturquelle konfigurieren                                    | 17     |
| Kanitel 3 | Kalit | prieruna                                                                | . 19   |
| naphoi o  | 0.4   | Ültermischet                                                            |        |
|           | 3.1   |                                                                         | 19     |
|           | 3.2   | Charakterisierung, Smart Systemverifizierung, Systemvalidierung         | 40     |
|           |       |                                                                         | 19     |
|           |       |                                                                         | 20     |
|           |       | 3.2.2 Smart Systemverifizierung.                                        | 20     |
|           |       | 3.2.3 Systemvalidierung und Geratefaktoren                              | 20     |
|           |       | 3.2.4 Kalibrierung                                                      | 20     |
|           |       | 3.2.5 Vergleich und Empfehlungen.                                       | 21     |
|           | 3.3   | Charakterisierung durchführen                                           | 22     |
|           |       | 3.3.1 Parameter der Charakterisierung                                   | 22     |
|           |       | 3.3.2 Charakterisierung                                                 | 25     |
|           | 3.4   | Smart Systemverifizierung durchführen                                   | 27     |
|           |       | 3.4.1 Vorbereitung des Tests Smart Systemverifizierung                  | 27     |
|           |       | 3.4.2 Smart Systemverifizierungs-Test durchführen                       | 27     |
|           |       | 3.4.3 Ergebnisse der Smart Systemverifizierung lesen und interpretieren | 32     |
|           |       | 3.4.4 Automatische oder fernausgelöste Ausführung der Smart             |        |
|           |       | Systemverifizierung einrichten                                          | 35     |

|           | 3.5   | Sensor Validierung durchführen                                    | í      |
|-----------|-------|-------------------------------------------------------------------|--------|
|           | 3.6   | Nullpunktkalibrierung durchführen 38                              | ;      |
|           |       | 3.6.1 Vorbereitung zur Nullpunktkalibrierung                      | ;      |
|           |       | 3.6.2 Vorgehensweise Nullpunktkalibrierung                        | ,      |
|           | 3.7   | Dichte Kalibrierung durchführen 41                                |        |
|           |       | 3.7.1 Vorbereitung zur Dichtekalibrierung                         |        |
|           |       | 3.7.2 Vorgehensweise zur Dichtekalibrierung                       | ,      |
|           | 3.8   | Temperaturkalibrierung durchführen                                | ;      |
|           |       |                                                                   |        |
| Kanitel 4 | Konfi | auration 47                                                       | ,      |
|           | / 1   | Ühoroioht 47                                                      | ,      |
|           | 4.1   | Vereingestellter Zielmedus                                        | ,      |
|           | 4.2   | Voleingesteiner Ziennouus                                         | ,      |
|           | 4.3   | Konfiguration Standard Volumendurability approximation für Coo    | ,      |
|           | 4.4   |                                                                   | ,      |
|           | 4.5   | Andern der Messeinneilen                                          |        |
|           | 4.6   |                                                                   | '      |
|           |       | 4.6.1 Uber die Anwendung der Mineraloimessung.                    | ,      |
|           | . –   | 4.6.2 Vorgenensweise zur Konfiguration                            |        |
|           | 4.7   | Anwendung Konzentrationsmessung konfigurieren                     | )      |
|           |       | 4.7.1 Uber die Anwendung der Konzentrationsmessung                | )      |
|           |       | 4.7.2 Vorgehensweise zur Konfiguration                            |        |
|           | 4.8   | Ausgangsskalierung ändern 62                                      | •      |
|           | 4.9   | Prozessalarme ändern                                              | 5      |
|           |       | 4.9.1 Alarmwerte                                                  | ;      |
|           |       | 4.9.2 Alarmhysterese                                              | ,      |
|           | 4.10  | Status Alarmstufe konfigurieren 66                                | ;      |
|           | 4.11  | Dämpfungswerte ändern                                             | ;      |
|           |       | 4.11.1 Dämpfung und Volumenmessung                                | )      |
|           | 4.12  | Ändern der Schwallstromgrenzen und -dauer                         | )      |
|           | 4.13  | Konfigurieren von Abschaltungen (cutoffs)71                       |        |
|           | 4.14  | Messmodus Parameter ändern                                        | 3      |
|           | 4.15  | Sensorparameter konfigurieren                                     | ł      |
|           | 4.16  | Konfiguration des Displays                                        | ;      |
|           |       | 4.16.1 Aktivieren und deaktivieren der Bedieninterface Funktionen | ;      |
|           |       | 4.16.2 Ändern der Scroll rate                                     | ,      |
|           |       | 4.16.3 Update Periode ändern                                      | ,      |
|           |       | 4 16 4 Ändern des Off-line Passworts 77                           | ,      |
|           |       | 4 16 5 Display Sprache ändern 77                                  | ,      |
|           |       | 4 16 6 Displayvariablen und Anzeigegenauigkeit ändern 78          | ł      |
|           | 4 17  | Aktivierung der LD Ontimierung                                    | )      |
|           | 4.17  |                                                                   |        |
| Kanitol 5 | Rotri | ah 83                                                             | 2      |
| Kapiter o | Deur  | μ                                                                 |        |
|           | 5.1   |                                                                   | ;<br>` |
|           | 5.2   | I&M Funktionen verwenden                                          | ;      |
|           | 5.3   | Notieren der Prozessvariablen                                     | )      |
|           | 5.4   | Prozessvariablen anzeigen                                         | ł      |
|           |       | 5.4.1 Mit Bedieninterface 84                                      | ł      |
|           |       | 5.4.2 Mit ProLink II                                              | ,      |
|           |       | 5.4.3 Mit PROFIBUS EDD 85                                         | ,      |
|           |       | 5.4.4 Mit Busparameter                                            | ,      |
|           | 5.5   | Sensor Simulationsmodus verwenden 85                              | ,      |
|           | 5.6   | Zugriff auf Diagnoseinformationen mit einem PROFIBUS Host         | ;      |
|           |       |                                                                   |        |

|           | 5.7   | Anzeigen<br>5.7.1<br>5.7.2<br>5.7.3<br>5.7.4<br>Verwendu<br>5.8.1<br>5.8.2 | von Status und Alarme der Auswerteelektronik<br>Mit dem Bedieninterface<br>Mit ProLink II<br>Mit EDD<br>Mit Busparameter<br>Ing der Summenzähler und Gesamtzähler<br>Aktuelle Summenzähler und Gesamtzähler Werte anzeigen<br>Steuerung der Summenzähler und Gesamtzähler. | . 86<br>. 86<br>. 88<br>. 88<br>. 88<br>. 88<br>. 88<br>. 88 |
|-----------|-------|----------------------------------------------------------------------------|----------------------------------------------------------------------------------------------------|--------------------------------------------------------------|
| Kapitel 6 | Störu | ingsanaly                                                                  | /se und -beseitigung                                                                                                    | 93                                                           |
| -         | 6.1   | Übersicht                                                                  |                                                                                                    | . 93                                                         |
|           | 6.2   | Leitfaden                                                                  | zur Störungsanalvse und -beseitigung                                                                                                    | . 93                                                         |
|           | 6.3   | Auswerte                                                                   | elektronik arbeitet nicht                                                                                                    | . 93                                                         |
|           | 6.4   | Auswerte                                                                   | elektronik kommuniziert nicht                                                                                                    | 94                                                           |
|           | 6.5   | Function                                                                   | Blocks im Modus Ausser Betrieb (Out-of-Service = OOS)                                                                                                    | 94                                                           |
|           | 6.6   | Nullpunkt                                                                  | - oder Kalibrierfehler                                                                                                    | 94                                                           |
|           | 6.7   | Ausgangs                                                                   | probleme                                                                                                    | 95                                                           |
|           |       | 6.7.1                                                                      | Dämpfung                                                                                                    | 98                                                           |
|           |       | 6.7.2                                                                      | Schleichmengenabschaltung                                                                                                    | 98                                                           |
|           |       | 6.7.3                                                                      | Ausgangsskalierung.                                                                                                    | 98                                                           |
|           |       | 6.7.4                                                                      | Charakterisierung.                                                                                                    | 98                                                           |
|           |       | 6.7.5                                                                      | Kalibrierung                                                                                                    | 98                                                           |
|           | 6.8   | Status Ala                                                                 | arme                                                                                                    | 99                                                           |
|           | 6.9   | Verdrahtu                                                                  | ngsprobleme diagnostizieren                                                                                                    | . 102                                                        |
|           |       | 6.9.1                                                                      | Verdrahtung der Spannungsversorgung prüfen.                                                                                                    | . 102                                                        |
|           |       | 6.9.2                                                                      | Verdrahtung Sensor – Auswerteelektronik prüfen                                                                                                    | . 102                                                        |
|           |       | 6.9.3                                                                      | Erdung überprüfen                                                                                                    | . 103                                                        |
|           |       | 6.9.4                                                                      | Prüfen des Kommunikationsverdrahtung                                                                                                    | . 103                                                        |
|           | 6.10  | Auf Schw                                                                   | allströmung prüfen                                                                                                    | . 103                                                        |
|           | 6.11  | Eine funk                                                                  | tionierende Konfiguration wieder speichern                                                                                                    | . 103                                                        |
|           | 6.12  | Testpunkt                                                                  | e prüfen                                                                                                    | . 104                                                        |
|           |       | 6.12.1                                                                     | Testpunkte abfragen                                                                                                    | . 104                                                        |
|           |       | 6.12.2                                                                     | Auswertung der Testpunkte                                                                                                    | . 104                                                        |
|           |       | 6.12.3                                                                     | Übermässige Antriebsverstärkung.                                                                                                    | . 105                                                        |
|           |       | 6.12.4                                                                     | Sprunghafte Antriebsverstärkung                                                                                                    | . 105                                                        |
|           |       | 6.12.5                                                                     | Niedrige Aufnehmerspannung                                                                                                    | . 106                                                        |
|           | 6.13  | Core Proz                                                                  | zessor prüfen                                                                                                    | . 106                                                        |
|           |       | 6.13.1                                                                     | Zugriff auf den Core Prozessor                                                                                                    | 106                                                          |
|           |       | 6.13.2                                                                     | Core Prozessor LED prüfen.                                                                                                    | . 107                                                        |
|           |       | 6.13.3                                                                     | Core Prozessor Widerstandstest                                                                                                    | . 109                                                        |
|           | 6.14  | Sensorsp                                                                   | ulen und Widerstandsthermometer prüfen.                                                                                                    | . 110                                                        |
|           |       | 6.14.1                                                                     | 9-adrige externe oder externen Core Prozessor mit externer                                                                                                    |                                                              |
|           |       |                                                                            |                                                                                                    | . 110                                                        |
|           |       | 6.14.2                                                                     | 4-adrige externe oder integrierte Installation                                                                                                    | . 111                                                        |
| Anhana A  | Dure  | hfluse-Ma                                                                  | esseveteme Installationsarten und Komnonenten                                                                                                    | 115                                                          |
| Annung A  |       | 111133-1410<br>1111                                                        | oooyotomo, motanationoarten unu komponenten                                                                                                    | 110                                                          |
|           | A.1   | Ubersicht                                                                  | · · · · · · · · · · · · · · · · · · ·                                                                                                    | 115                                                          |
|           | A.2   | Installatio                                                                |                                                                                                    | 115                                                          |
|           | A.3   | Kompone                                                                    |                                                                                                    | 115                                                          |
|           | A.4   | verdrahtu                                                                  | ings- una Anschlussschema                                                                                                    | . 115                                                        |

| Anhang B                               | Verv                                   | vendung des Bedieninterfaces                                                                                                    | 121                                                                                                    |
|----------------------------------------|----------------------------------------|----------------------------------------------------------------------------------------------------|----------------------------------------------------------------------------------------------------|
|                                        | B.1<br>B.2<br>B.3<br>B.4<br>B.5<br>B.6 | Übersicht.KomponentenGebrauch der optischen TastenVerwendung des BedieninterfacesB.4.1DisplayspracheB.4.2Prozessvariablen anzeigenB.4.3Displaymenüs verwendenB.4.4Bedieninterface PasswortB.4.5Eingabe von Fliesskomma Werten mit dem BedieninterfaceAbkürzungenDisplaymenüs | . 121<br>. 121<br>. 122<br>. 122<br>. 122<br>. 122<br>. 123<br>. 123<br>. 123<br>. 124<br>. 126<br>. 127 |
| A                                      | •                                      |                                                                                                    | 405                                                                                                    |
| Annang C                               | <b>Ans:</b><br>C.1<br>C.2              | Übersicht.         An einen PC anschliessen         C.2.1         Anschluss am Service Port                                                                                                    | 1 <b>35</b><br>. 135<br>. 135<br>. 136                                                                   |
| Anhang D                               | PRO                                    | FIBUS-PA Status Byte                                                                                                    | 137                                                                                                    |
| _                                      | D.1                                    | Übersicht                                                                                                    | . 137                                                                                                    |
|                                        | D.2                                    | Klassik Modus Status Byteformat                                                                                                    | . 137                                                                                                    |
|                                        | D.3                                    | Komprimierter Modus Status Byteformat                                                                                                    | . 139                                                                                                    |
| Anhang E                               | Slav                                   | e Diagnose Antwortbytes                                                                                                    | 141                                                                                                    |
| •                                      | E.1                                    | Übersicht                                                                                                    | . 141                                                                                                    |
|                                        | E.2                                    | PROFIBUS Spezifikation Diagnosebytes                                                                                                    | . 141                                                                                                    |
| Anhang F                               | Mod                                    | ell 2700 PROFIBUS Blockparameter                                                                                                    | 151                                                                                                    |
| ······································ | F 1                                    | Übersicht                                                                                                    | 151                                                                                                    |
|                                        | F.2                                    | Slot Identifizierung                                                                                                    | . 151                                                                                                    |
|                                        | F.3                                    | Physical Block.                                                                                                    | . 151                                                                                                    |
|                                        |                                        | F.3.1 Physical Block Objekt                                                                                                    | . 153                                                                                                    |
|                                        |                                        | F.3.2 Physical Block Anzeigen                                                                                                    | . 154                                                                                                    |
|                                        | F.4                                    | Transducer Block 1 (Messung, Kalibrierung und Diagnose)                                                                                                    | . 154                                                                                                    |
|                                        |                                        | F.4.1 Transducer Block 1 Objekt                                                                                                    | . 170                                                                                                    |
|                                        |                                        | F.4.2 Transducer Block 1 (Messung, Kalibrierung und Diagnose)                                                                                                    | 170                                                                                                    |
|                                        |                                        | Anzeigen                                                                                                    | . 170                                                                                                    |
|                                        |                                        | F.4.5 Transducer Block 2 (Geralemionialionen, AFI, GWI) Farameter                                                                                                    | . 171                                                                                                    |
|                                        |                                        | F 4 5 Transducer Block 2 (Geräteinformationen API CM) Anzeigen                                                                                                    | 176                                                                                                    |
|                                        |                                        | F.4.6 I & M Funktionen                                                                                                    | . 176                                                                                                    |
|                                        |                                        | F.4.7 AI Function Block Parameter                                                                                                    | . 178                                                                                                    |
|                                        |                                        | F.4.8 Analog Input Block Objekte                                                                                                    | . 180                                                                                                    |
|                                        |                                        | F.4.9 AI Function Block Anzeigen.                                                                                                    | . 180                                                                                                    |
|                                        |                                        | F.4.10 AO Function Block Parameter                                                                                                    | . 181                                                                                                    |
|                                        |                                        | F.4.11 Analog Output Block Objekte                                                                                                    | . 183                                                                                                    |
|                                        |                                        | F.4.12 AO Function Block Anzeigen                                                                                                    | . 183                                                                                                    |
|                                        |                                        | F.4.13 Zähler Block Parameter                                                                                                    | . 184                                                                                                    |
|                                        |                                        | F.4.14 I OTAIIZER BIOCK ODJEKTE                                                                                                    | . 186                                                                                                    |
|                                        |                                        |                                                                                                    | . 100                                                                                                    |

| Anhang  | j G | NE  | <b>53</b> | Η | sta  | ori  | e   |    |     |     |     |     |    |     |      |      |      |         |     | <br>    |   | • | . , |       |      |         |       | 187 |  |
|---------|-----|-----|-----------|---|------|------|-----|----|-----|-----|-----|-----|----|-----|------|------|------|---------|-----|---------|---|---|-----|-------|------|---------|-------|-----|--|
|         |     | G.  | 1         | Ü | ber  | sicł | nt. |    |     |     |     |     |    |     | <br> | <br> | <br> | <br>    |     | <br>    |   |   |     | <br>  | <br> | <br>    | <br>  | 187 |  |
|         |     | G.: | 2         | S | oftw | vare | ϶Ä  | nd | erı | ung | gsl | his | to | rie | <br> | <br> | <br> | <br>• • | ••• | <br>• • |   |   | • • | <br>• | <br> | <br>• • | <br>  | 187 |  |
| Index . |     |     |           |   |      |      | •   |    |     |     | -   |     |    | -   |      |      | •    |         |     |         | • | • | • • | <br>• |      |         | <br>, | 189 |  |

## Kapitel 1 Einführung

#### 1.1 Übersicht

Dieses Kapitel ist eine Orientierungshilfe für den Gebrauch dieser Betriebsanleitung, inklusive Ablaufdiagramm als Übersicht zur Konfiguration sowie das Datenblatt der Vorkonfiguration. Diese Betriebsanleitung beschreibt die erforderlichen Vorgehensweisen zur Inbetriebnahme, Konfiguration, Betrieb, Wartung sowie Störungsanalyse/-beseitigung der Micro Motion<sup>®</sup> Auswerteelektronik Modell 2700 mit PROFIBUS-PA.

#### 1.2 Sicherheit

Zum Schutz von Personal und Geräten finden Sie in der gesamten Betriebsanleitung entsprechende Sicherheitshinweise. Lesen Sie diese Sicherheitshinweise sorgfältig durch, bevor Sie mit dem nächsten Schritt fortfahren.

#### 1.3 Bestimmung der Auswerteelektronik Information

Die Optionen der Auswerteelektronik werden mittels der Modellnummer auf dem Typenschild der Auswerteelektronik angezeigt. Die Modellnummer ist ein String in folgender Form:

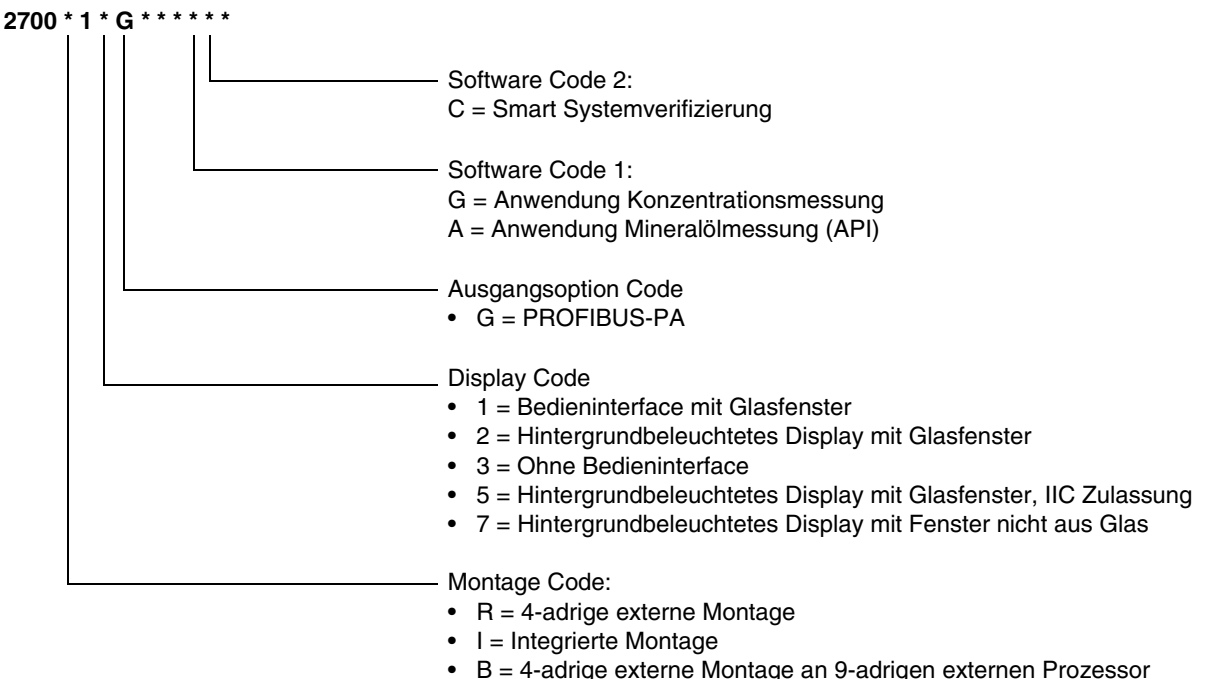

• C = 9-adrige externe Montage

#### 1.4 PROFIBUS-PA Funktionalität

Die Auswerteelektronik unterstützt folgende Methoden der Konfiguration und des Betriebs:

- Konfigurationsmethoden:
  - Gerätebeschreibung (EDD) für die Verwendung mit einem PROFIBUS Konfigurations-Hilfsmittel wie dem Siemens<sup>®</sup> Simatic<sup>®</sup> Process Device Manager (PDM). In dieser Betriebsanleitung wird der Term "EDD" verwendet in Bezug auf diesen Typ der Konfiguration.
  - Direktes lesen und schreiben der PROFIBUS-PA Busparameter.
- Betriebsmethoden:
  - GSD Datei mit einem PROFIBUS Host. Die Auswerteelektronik unterstützt zwei GSD Optionen – profilspezifisch, die von PNO erstellt wird und herstellerspezifisch, die von Micro Motion erstellt wird, um eine grössere Anzahl an Function Blocks zu implementieren. Mehr Informationen über GSD Optionen siehe Abschnitt 2.5. In dieser Betriebsanleitung wird der Term "PROFIBUS Host" verwendet in Bezug auf diesen Typ des Betriebs.
  - Gerätebeschreibung (EDD) mit PROFIBUS Konfigurations-Hilfsmitte (z.B. Simatic PDM). Die EDD bieten eine hervorragende Einheit von Betriebsfunktionalität der GSD, plus Konfigurationsmöglichkeiten.
- Identifikations- und Wartungs-Funktionen (I&M):
  - I&M 0
  - I&M 1
  - I&M 2
  - PA I&M 0

Die Auswerteelektronik unterstützt sowohl das klassische und das komprimierte Status Byteformat.

- Der klassische Modus entspricht dem PROFIBUS-PA Profil v3.01, Abschnitt 3.7.3.6.
- Der komprimierte Modus entspricht der PROFIBUS-PA Spezifikation von Juni 2005 Änderung 2 von PROFIBUS Profil v3.01, Condensed Status and Diagnostic Messages v1.0.

#### 1.5 Bestimmung der Version Information

Tabelle 1-1 listet die Informationen zur Version auf die Sie evtl. kennen sollten und beschreibt wie Sie diese Informationen bekommen. Diese Betriebsanleitung setzt die Auswerteelektronik Firmware Version v3.2 oder höher und ProLink v2.92 mit dem Build 9827 Patch oder höher voraus.

Anmerkung: Die Hardware bei Auswerteelektroniken mit Firmware v2.0 und niedriger ist nicht kompatibel mit der Hardware, die zur Unterstützung der Firmware v3.0 und höher erforderlich ist. Das Upgrade einer früheren Firmware Version auf Firmeware v3.0 oder höher erfordert einen Austausch der Hardware.

| Komponente                  | Kommunikations-<br>mittel | Methode                                                                     |
|-----------------------------|---------------------------|-----------------------------------------------------------------------------|
| Auswerteelektronik Software | Mit ProLink II            | Anzeigen > Installierte Optionen > Software Revision                        |
|                             | Mit EDD                   | MMI Coriolis Flow > Transducer Block > Device<br>Information > Software Rev |
|                             | Mit Bedieninterface       | OFF-LINE MAINT > VER                                                        |
| Core Prozessor Software     | Mit ProLink II            | Nicht verfügbar                                                             |
|                             | Mit EDD                   | Nicht verfügbar                                                             |
|                             | Mit Bedieninterface       | OFF-LINE MAINT > VER                                                        |

| Komponente                 | Kommunikations-<br>mittel | Methode                                                                       |
|----------------------------|---------------------------|-------------------------------------------------------------------------------|
| ProLink II                 | Mit ProLink II            | Hilfe > Über ProLink II                                                       |
| GSD Version <sup>(1)</sup> | Text Editor               | Datei V3x_057A.gsd oder PA139742.GSD öffnen und Parameter GSD_Revision prüfen |
| EDD Version                | Text Editor               | Offene Datei MMIcorflow.DDL und Prüfparameter DD_REVISION                     |

#### Tabelle 1-1 Informationen zur Bestimmung der Version (Fortsetzung)

(1) Es sind zwei GSD Optionen verfügbar: Herstellerspezifisch und profilspezifisch. Mehr Informationen finden Sie in Abschnitt 2.5.

#### 1.6 Kommunikations-Hilfsmittel

Die meisten in dieser Betriebsanleitung beschriebenen Vorgehensweisen erfordern die Verwendung eines Kommunikationsmittels. Tabelle 1-2 listet die Kommunikationsmittel die verwendet werden können auf, sowie deren Funktionalität und Anforderungen.

Anmerkung: Sie können entweder ProLink II, die EDD´s oder die PROFIBUS Busparameter für die Inbetriebnahme und Wartung verwenden. Mehr als eine dieser Methoden ist nicht erforderlich.

#### Tabelle 1-2 Kommunikationsmittel für Auswerteelektronik Modell 2700 mit PROFIBUS-PA

|                                       | F               |                        |                                             |
|---------------------------------------|-----------------|------------------------|---------------------------------------------|
| Kommunikationsmittel                  | Anzeige/Betrieb | Inbetriebnahme/Wartung | Anforderungen                               |
| Auswerteelektronik<br>Bedieninterface | Teilweise       | Teilweise              | Auswerteelektronik mit<br>Bedieninterface   |
| ProLink II                            | Voll            | Voll                   | ProLink II v2.92 oder höher                 |
| Host <sup>(1)</sup>                   | Teilweise       | Keine                  | GSD Datei V3x_057A.gsd<br>oder PA139742.GSD |
| EDD                                   | Voll            | Voll                   | PDM Datei Satz                              |
| Busparameter                          | Voll            | Voll                   | Keine                                       |

(1) Es sind zwei GSD Optionen verfügbar: Herstellerspezifisch und profilspezifisch. Mehr Informationen finden Sie in Abschnitt 2.5.

Die PDM und GSD Dateien können von folgender Adresse heruntergeladen werden:

#### http://www.emersonprocess.com/micromotion/softwaredownloads

Unter dieser Adresse ist ebenso ein Dokument mit dem Titel *Commissioning MVD Profibus PA Documentation Supplement* verfügbar. Diese Ergänzung unterstützt Sie bei der Herstellung einer Verbindung von der Auswerteelektronik zum Siemens<sup>®</sup> Simatic<sup>®</sup> Process Device Manager (PDM). Wenn Sie Simatic PDM verwenden, laden Sie die PDM Dateien herunter und folgen den EDD Anweisungen in dieser Betriebsanleitung.

Basis Information zur Verwendung des Bedieninterfaces finden Sie im Anhang B.

ProLink II Basis Informationen finden Sie in Anhang C Weitere Informationen, siehe ProLink II Betriebsanleitung, verfügbar auf der Micro Motion Website www.micromotion.com. Ebenso sind evtl. einige Funktionen der Auswerteelektronik Modell 2700 mit PROFIBUS-PA durch frühere ProLink II Versionen verfügbar, Version 2.92 mit dem Build 9827 Patch oder höher ist für die volle Konfiguration, Wartung und Betrieb erforderlich.

#### Einführung

#### **1.7** Konfiguration planen

Zur Planung der Auswerteelektronik Konfiguration siehe Ablaufdiagramm Übersicht zur Konfiguration in Abb. 1-1. Führen Sie die Schritte zur Konfiguration generell in der hier dargestellten Reihenfolge durch.

Anmerkung: Abhängig von Ihrer Installation und Anwendung können einige Punkte optional sein.

Anmerkung: Diese Betriebsanleitung bietet Informationen zu Themen die nicht in dem Ablaufdiagramm Übersicht zur Konfiguration enthalten sind, wie z.B. Betrieb der Auswerteelektronik, Störungsanalyse und -beseitigung und Kalibriervorgänge. Stellen Sie sicher, dass diese Themen entsprechend überprüft werden.

#### Abbildung 1-1 Konfigurations-Übersicht

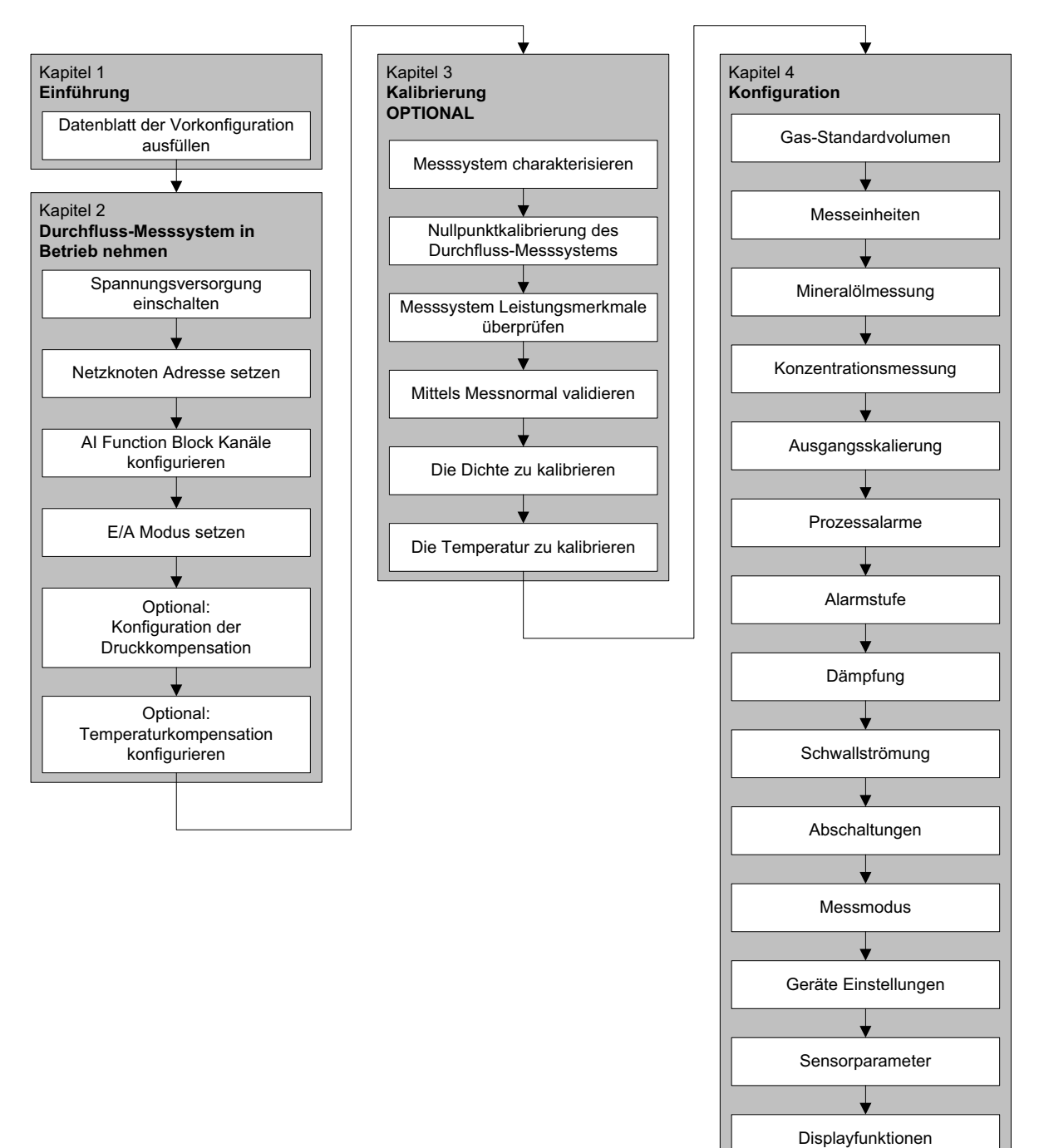

#### Einführung

#### 1.8 Vorkonfigurations-Datenblatt

Das Datenblatt der Vorkonfiguration bietet Platz für die Aufzeichnung von Informationen über Ihr Durchfluss-Messsystem sowie Ihrer Anwendung. Diese Informationen benötigen Sie bei den Konfigurationsarbeiten gemäss dieser Betriebsanleitung. Möglicherweise müssen Sie andere Abteilungen konsultieren, um die benötigten Informationen zu erhalten.

Haben Sie mehrere Auswerteelektroniken zu konfigurieren, kopieren Sie das Datenblatt und füllen individuell für jede Auswerteelektronik eines aus.

| VORKONFIGURATIONS-DATENBLATT FOR AUSWERTEELEKTF | IONIK:                       |
|-------------------------------------------------|------------------------------|
|                                                 |                              |
|                                                 | SENSOR                       |
| ROOWEITTELEERTTONIK                             |                              |
| MODELLNUMMER                                    | MODELLNUMMER                 |
| SERIENNI IMMER (SERIAL NI IMRER)                | SERIENNUMMER (SERIAL NUMBER) |
|                                                 | SERIER (SERIAL ROMBER)       |
| SOFTWARE VERSION                                |                              |
|                                                 |                              |
| NETZKNOTEN ADRESSE                              |                              |
|                                                 |                              |
| MESSEINHEITEN                                   |                              |
| MASSEDUBCHELUSS                                 | VOLUMENDUBCHELUSS            |
|                                                 |                              |
| DICHTE                                          | DRUCK                        |
|                                                 |                              |
| TEMPERATUR                                      |                              |
|                                                 |                              |
|                                                 |                              |
|                                                 |                              |
| SENSORVERIFIKATIONS-SOFTWARE                    |                              |
| ANWENDUNG MINERALÖLMESSUNG                      |                              |
|                                                 |                              |

#### 1.9 Dokumentation Durchfluss-Messsystem

Tabelle 1-3 enthält Angaben zu Dokumentationen für weitere Informationen.

| Tabelle 1-3 | Dokumentation | Durchfluss-Messsy | /stem |
|-------------|---------------|-------------------|-------|
|-------------|---------------|-------------------|-------|

| Thema                                          | Dokument                                                                                                    |
|------------------------------------------------|----------------------------------------------------------------------------------------------------|
| Sensor Installation                            | Sensor Dokumentation                                                                                                    |
| Auswerteelektronik Installation                | Micro Motion <sup>®</sup> Auswerteelektronik Modell 1700 und Modell 2700:<br>Installationsanleitung                                                                                            |
| Auswerteelektronik an Simatic PDM anschliessen | Inbetriebnahme MVD Profibus PA, Ergänzung der Dokumentation                                                                                                    |
| Installation im Ex-Bereich                     | Siehe Zulassungs-Dokumentation mitgeliefert mit der Auswerteelektronik<br>oder Sie können die entsprechende Dokumentation von der Micro Motion<br>Website (www.micromotion.com) herunterladen. |

#### 1.10 Micro Motion Kundenservice

Der Kundenservice ist unter folgenden Telefonnummern erreichbar:

- U.S.A.: **1-800-522-MASS** (800-522-6277) (toll-free)
- Kanada und Lateinamerika: +1 303 527 5200 (U.S.A.)
- Asien:
  - Japan: 3 5769-6803
  - An anderen Standorten: +65 6777-8211 (Singapur)
- In Europa:
  - Großbritannien: 0870 240 1978 (gebührenfrei)
  - Ausserhalb Deutschlands: +31 318 495 610

Kunden ausserhalb der U.S.A. können den Micro Motion Kundenservice auch per e-mail unter International.MMISupport@EmersonProcess.com erreichen. *flow.support@emerson.com*.

## Kapitel 2 Inbetriebnahme

#### 2.1 Übersicht

Dieses Kapitel beschreibt die Vorgehensweise zur ersten Inbetriebnahme des Durchfluss- Messsystems. Sie müssen diese Schritte nicht bei jedem neuen Start des Durchfluss-Messsystems ausführen.

Die Vorgehensweisen in diesem Kapitel ermöglichen Ihnen:

- Spannungsversorgung des Durchfluss-Messsystems einschalten (Abschnitt 2.2)
- Setzen der Netzknoten Adresse (Abschnitt 2.3)
- AI Block Kanäle konfigurieren (Abschnitt 2.4)
- E/A Modus der Auswerteelektronik setzen (Abschnitt 2.5)
- Totalizer Block Modus konfigurieren (Abschnitt 2.6)
- Optional: Druckkompensation konfigurieren (Abschnitt 2.7)
- Optional: Temperaturkompensation konfigurieren (Abschnitt 2.8)

Anmerkung: Alle Vorgehensweisen in diesem Kapitel gehen davon aus, dass Sie eine Kommunikation mit der Auswerteelektronik hergestellt haben und dass Sie alle Sicherheitsanforderungen einhalten. Siehe Anhang C oder die Dokumentation für Ihren PROFIBUS Host oder Konfigurations-Hilfsmittels.

#### 2.2 Spannungsversorgung einschalten

Vor dem Einschalten der Spannungsversorgung des Durchfluss-Messsystems alle Gehäusedeckel schliessen und festziehen.

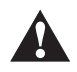

Der Betrieb des Durchfluss-Messsystems ohne geschlossene Gehäusedeckel stellt eine elektrische Gefahrenquelle dar, die zum Tode, zu Verletzungen oder zu Sachschaden führen kann. Stellen Sie sicher, dass alle Gehäusedeckel angebracht sind bevor Sie die Auswerteelektronik mit Spannung beaufschlagen.

Schalten Sie die Spannungsversorgung ein. Das Durchfluss-Messsystem führt automatisch Diagnoseroutinen durch. Verfügt die Auswerteelektronik über ein Bedieninterface wird die Status LED grün und beginnt zu blinken wenn die Auswerteelektronik die Inbetriebnahme Diagnose beendet hat.

Anmerkung: Ist dies die erste Inbetriebnahme oder die Spannungsversorgung war lang genug ausgeschaltet damit die Komponenten die Umgebungstemperatur annehmen konnten, kann das Durchfluss-Messsystem ca. eine Minute nach Einschalten mit der Prozessmessung beginnen. Jedoch kann es bis zu zehn Minuten dauern bis die Elektronik thermisch im Gleichgewicht ist. Während dieser Warmlaufphase kann es sein, dass Sie geringfügige Instabilitäten oder Ungenauigkeiten der Messung feststellen.

#### 2.3 Setzen der Netzknoten Adresse

Die werkseitige Voreinstellung der Netzknoten Adresse ist 126. Setzen der Netzknoten Adresse:

- Mit dem Bedieninterface OFF-LINE MAINT > CONFG > ADDRESS PBUS wählen.
- Mit ProLink II ProLink > Konfiguration > Gerät (Profibus) > Profibus Adresse wählen.
- Mit einem PROFIBUS Host verwenden Sie die Funktion Adresse ändern des Host.

#### 2.4 Konfigurieren der Analogeingang Function Block Kanäle

Sie können jeden AI Function Block der Auswerteelektronik so setzen, dass er einen Kanal des Transducer Blocks misst. Die AI Blocks sind werkseitig so voreingestellt, dass sie für die meisten Anwendungen geeignet sind, Sie können aber die Zuordnung der AI Blöcke so ändern, dass sie speziellen Anforderungen gerecht werden.

Die voreingestellte Kanalkonfiguration für jeden Block ist in Tabelle 2-1 dargestellt.

| Block | Voreingestellter Kanal | Voreingestellte Einheiten |
|-------|------------------------|---------------------------|
| Al 1  | Massedurchfluss        | kg/s                      |
| AI 2  | Temperatur             | К                         |
| AI 3  | Dichte                 | kg/l                      |
| AI 4  | Volumendurchfluss      | m³/h                      |

#### Tabelle 2-1 Voreingestellte Kanalkonfiguration

Die verfügbaren Transducer Block Kanäle sind in Tabelle 2-2 dargestellt.

|           | Kanalwert  |        |                                                             |
|-----------|------------|--------|-------------------------------------------------------------|
| Slot      | Index      | Wert   | Prozessvariable                                             |
| 11 (0x0B) | 17 (0x11)  | 0x0B11 | Volumendurchfluss                                           |
| 11 (0x0B) | 21 (0x15)  | 0x0B15 | Massedurchfluss                                             |
| 11 (0x0B) | 25 (0x19)  | 0x0B19 | Dichte                                                      |
| 11 (0x0B) | 29 (0x1D)  | 0x0B1D | Temperatur                                                  |
| 11 (0x0B) | 64 (0x40)  | 0x0B40 | Gas-Standardvolumendurchfluss                               |
| 11 (0x0B) | 114 (0x72) | 0x0B72 | Druck                                                       |
| 11 (0x0B) | 160 (0xA0) | 0x0BA0 | Antriebsverstärkung                                         |
| 12 (0x0C) | 29 (0x1D)  | 0x0C1D | Mineralölmessung – korrigierte Dichte                       |
| 12 (0x0C) | 30 (0x1E)  | 0x0C1E | Mineralölmessung – korrigierter Volumendurchfluss           |
| 12 (0x0C) | 31 (0x1F)  | 0x0C1F | Mineralölmessung – durchschnittliche korrigierte Dichte     |
| 12 (0x0C) | 32 (0x20)  | 0x0C20 | Mineralölmessung – durchschnittliche korrigierte Temperatur |
| 12 (0x0C) | 33 (0x21)  | 0x0C21 | Mineralölmessung – CTL                                      |
| 12 (0x0C) | 47 (0x2F)  | 0x0C2F | Konzentrationsmessung – Referenzdichte                      |
| 12 (0x0C) | 48 (0x30)  | 0x0C30 | Konzentrationsmessung – spezifisches Gewicht                |
| 12 (0x0C) | 49 (0x31)  | 0x0C31 | Konzentrationsmessung – Standard Volumendurchfluss          |
| 12 (0x0C) | 50 (0x32)  | 0x0C32 | Konzentrationsmessung – Netto Massedurchfluss               |

Auswerteelektronik Modell 2700 mit PROFIBUS-PA

#### Inbetriebnahme

| Tabelle 2-2 | Prozessvariablen entsprechend Transducer Block Kanal (Fortsetzung) |        |                                                 |
|-------------|--------------------------------------------------------------------|--------|-------------------------------------------------|
| 12 (0x0C)   | 51 (0x33)                                                          | 0x0C33 | Konzentrationsmessung – Netto Volumendurchfluss |
| 12 (0x0C)   | 52 (0x34)                                                          | 0x0C34 | Konzentrationsmessung – Konzentration           |
| 12 (0x0C)   | 53 (0x35)                                                          | 0x0C35 | Konzentrationsmessung – Baume                   |

So konfigurieren Sie die AI Function Block Kanäle:

- Mit EDD, Busparametern oder ProLink II siehe Menü Ablaufdiagramme in Abb. 2-1. ٠
- Mit dem Bedieninterface siehe Menü Ablaufdiagramm in Abb. B-14. •

#### Abbildung 2-1 Kanäle und Einheiten konfigurieren – EDD, Bus Parameter und ProLink II

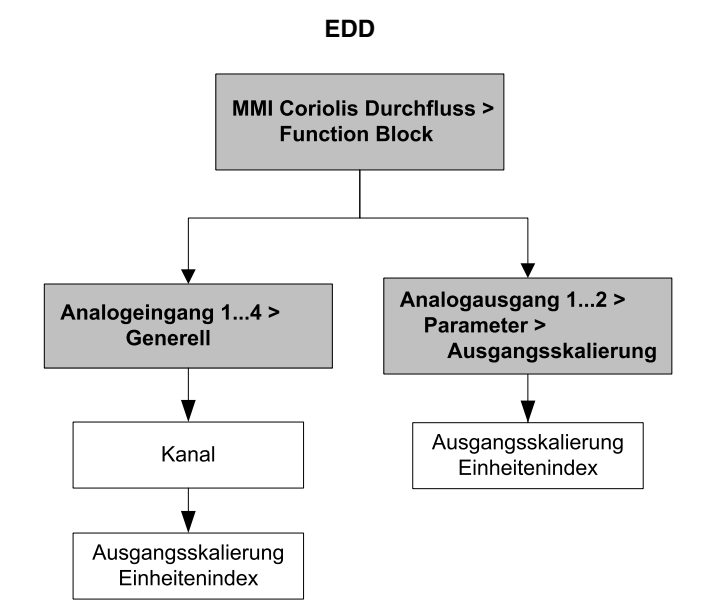

#### **Busparameter**

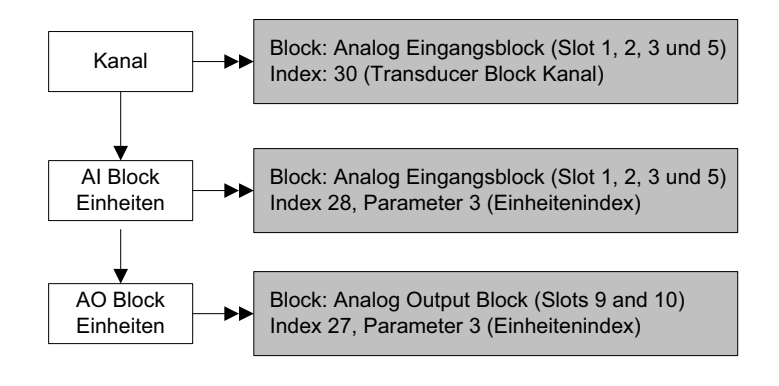

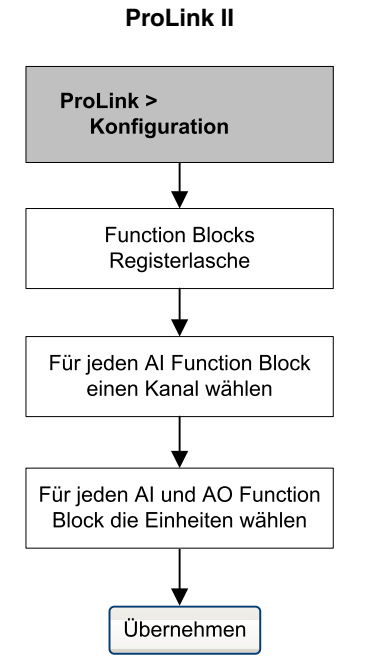

Inbetriebnahme

#### 2.5 Setzen des E/A Modus

Die Auswerteelektronik funktioniert mit zwei unterschiedlichen E/A Modi: Profil spezifisch und Hersteller spezifisch. Die werkseitige Voreinstellung ist herstellerspezifisch. Die beiden Modi steuern, welche Function Blocks für die Verwendung zur Verfügung stehen und welches Format das Statusbyte hat: "klassisch" oder "komprimiert". (Mehr Informationen über das Format des Statusbyte siehe Anhang D.)

- Im Profil spezifischen Modus verwendet die Auswerteelektronik drei AI Blocks und einen Totalizer Block. Die Voreinstellung des Status Byte Ausgangsvormats ist der klassische Modus.
- Im Hersteller spezifischen Modus verwendet die Auswerteelektronik vier AI Blocks, vier Totalizer Block und zwei AO Blocks. Die Voreinstellung des Status Byte Ausgangsformats ist der komprimierte Modus.

Siehe Tabelle 2-3 für Slot Identifizierung und erlaubte Blöcke für jeden Modus. Sie müssen die Module exakt auswählen, wie in Tabelle 2-3 beschrieben oder ein leeres Modul für die Slots wählen, das Sie beabsichtigen nicht zu verwenden. Bleiben Module unkonfiguriert, sendet die Auswerteelektronik keine Daten.

| Slot | Profil spezifischer Modus | Hersteller spezifischer Modus |
|------|---------------------------|-------------------------------|
| 1    | AI 1                      | AI 1                          |
| 2    | AI 2                      | AI 2                          |
| 3    | AI 3                      | AI 3                          |
| 4    | Totalizer 1               | Totalizer 1                   |
| 5    |                           | AI 4                          |
| 6    |                           | Totalizer 2                   |
| 7    |                           | Totalizer 3                   |
| 8    |                           | Totalizer 4                   |
| 9    |                           | AO 1                          |
| 10   |                           | AO 2                          |

| Tabelle 2-3 | A/A Modus Slot Konfig | gurationen |
|-------------|-----------------------|------------|
|-------------|-----------------------|------------|

So setzen Sie den E/A Modus der Auswerteelektronik:

- Mit EDD oder Busparametern siehe Menü Ablaufdiagramme in Abb. 2-2.
- Mit dem Bedieninterface die Optionen OFFLINE\_MAINT > CONFG > IDENT SEL wählen.

#### Abbildung 2-2 Setzen des E/A Modus

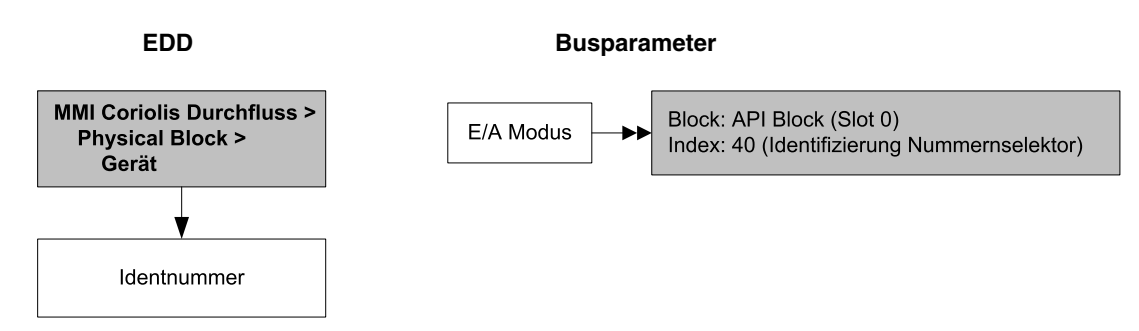

Es gibt zwei GSD Dateien die mit den zwei E/A Modi korrespondieren. Wenn Sie für den Betrieb der Auswerteelektronik einen PROFIBUS Host mit GSD Dateien verwenden, müssen Sie die GSD verwenden die die im E/A Modus korrospendieren die Sie gewählt haben. Tabelle 2-4 listet die GSD Dateinamen auf. Laden Sie die richtige GSD Datei in Ihren PROFIBUS Host oder Ihr Konfigurations-Hilfsmittel.

Anmerkung: Setzen Sie den E/A Modus im Physical Block bevor Sie die GSD Datei laden.

| Tabelle 2-4 | PROFIBUS GSD | Dateinamen |
|-------------|--------------|------------|
|-------------|--------------|------------|

| Identifikationsnummer | GSD Dateiname |
|-----------------------|---------------|
| Profile specific      | PA139742.GSD  |
| Manufacturer specific | V3x_057A.gsd  |

#### 2.5.1 Format des Statusbyte überschreiben

Jeder E/A Modus hat ein voreingestelltes Status Byteformat – klassisch oder komprimiert. So überschreiben Sie diese Voreinstellung:

- Mit der GSD Datei stellen Sie das komprimierte Status Parametrisierungsbit auf 1 (für komprimierten Status) oder 0 (für Klassik Status) ein.
- Mit EDD oder Busparametern verwenden Sie die Menü Ablaufdiagramme in Abb. 2-3.

#### Abbildung 2-3 Status Byteformat

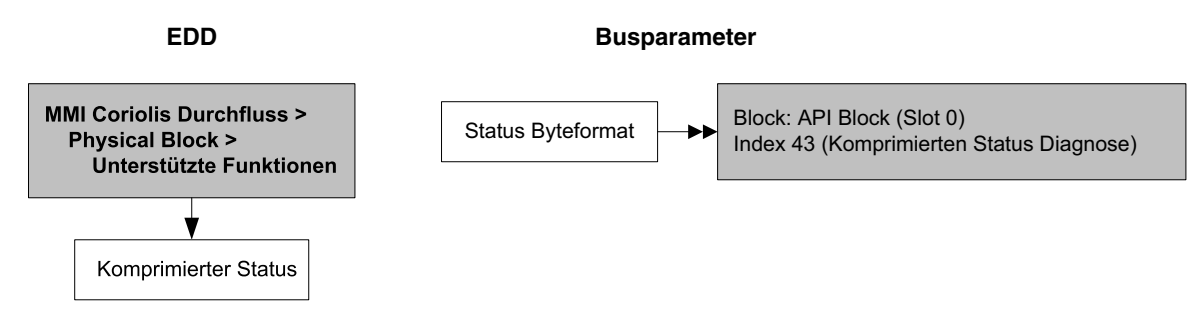

#### 2.6 Totalizer Block Modus konfigurieren

Das Verhalten der vier Totalizer Function Blocks kann auf zwei Arten konfiguriert werden:

• Standard, bietet Standard PROFIBUS Totalizer Function Block Verhalten.

In diesem Modus, integriert der Totalizer Block alle empfangenen Daten. Der Ausgangswert eines Totalizers in diesem Modus hat keinen Bezug zu den Totalizer Daten die durch den Transducer Block ausgegeben wurden, ProLink II oder Bedieninterface.

• Einer der Werte in Tabelle 2-5, welcher den Totalizer Function Block veranlasst den spezifizierten Totalizer Wert vom Transducer Block durchzuführen.

Micro Motion empfiehlt einen dieser drei Modi zu verwenden, da der Totalizer Blockausgang genauer ist und den Anzeigen von ProLink II und dem Bedieninterface entspricht.

So konfigurieren Sie den Totalizer Block Modus:

- Mit EDD oder Busparametern siehe Menü Ablaufdiagramme in Abb. 2-4.
- Mit dem Bedieninterface siehe Menü Ablaufdiagramme in Abb. B-16.

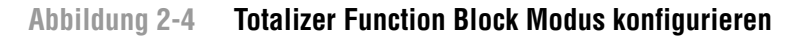

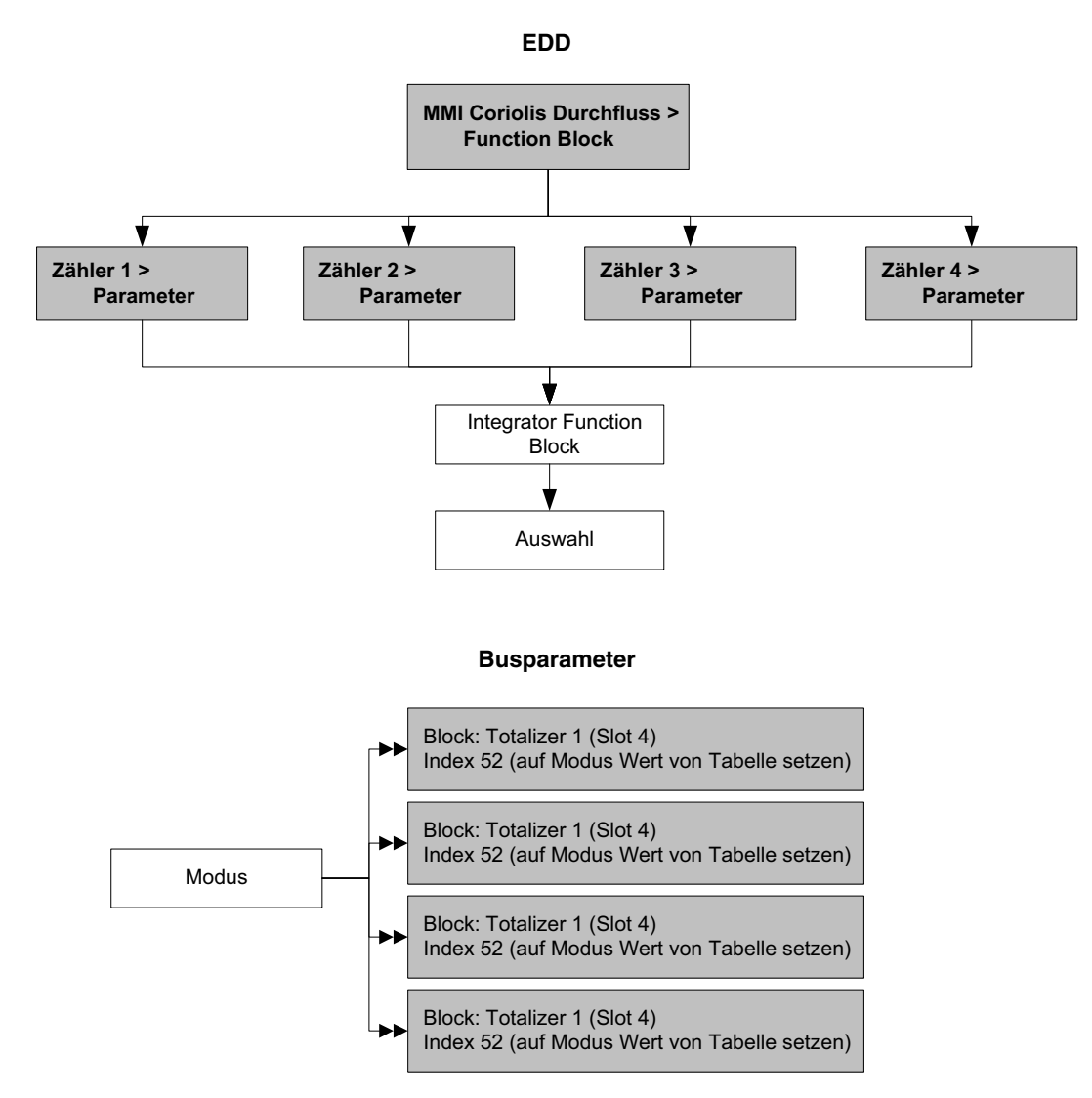

#### Tabelle 2-5 Prozessvariablen entsprechend Transducer Block Kanal

|           | Kanalwert | :      |                                                    |
|-----------|-----------|--------|----------------------------------------------------|
| Slot      | Index     | Wert   | Prozessvariable                                    |
| 11 (0x0B) | 17 (0x11) | 0x0B11 | Volumendurchfluss                                  |
| 11 (0x0B) | 21 (0x15) | 0x0B15 | Massedurchfluss                                    |
| 11 (0x0B) | 64 (0x40) | 0x0B40 | Gas-Standardvolumendurchfluss                      |
| 12 (0x0C) | 30 (0x1E) | 0x0C1E | Mineralölmessung – korrigierter Volumendurchfluss  |
| 12 (0x0C) | 49 (0x31) | 0x0C31 | Konzentrationsmessung – Standard Volumendurchfluss |
| 12 (0x0C) | 50 (0x32) | 0x0C32 | Konzentrationsmessung – Netto Massedurchfluss      |
| 12 (0x0C) | 51 (0x33) | 0x0C33 | Konzentrationsmessung – Netto Volumendurchfluss    |

Configuration

#### Inbetriebnahme

#### 2.7 Konfiguration der Druckkompensation

Auf Grund der Abweichung des Betriebsdrucks vom Kalibrierdruck kann sich die Sensorempfindlichkeit in Bezug auf Durchfluss und Dichte ändern. Diese Änderung bezeichnet man als Druckeffekt. Die Druckkompensation korrigiert diese Änderungen.

Nicht alle Sensoren und Anwendungen erfordern eine Druckkompensation. Bevor Sie eine Druckkompensation konfigurieren, setzen Sie sich mit dem Micro Motion Kundenservice in Verbindung.

Die Konfiguration der Druckkompensation erfordert drei Schritte:

- 1. Festlegung der Werte für die Druckkompensation (Abschnitt 2.7.1)
- 2. Druckkompensation aktivieren (Abschnitt 2.7.2)
- 3. Druckquelle auswählen (Abschnitt 2.7.3)

#### 2.7.1 Druckkompensationswerte

Es sind drei Werte in der Druckkompensation involviert:

- Durchflussfaktor (Flow factor) der Durchflussfaktor ist die prozentuale Änderung des Durchflusses pro psi. Diesen Wert finden Sie im Produktdatenblatt Ihres Sensors. Es ist erforderlich das Vorzeichen des Durchflussfaktors dabei umzukehren. Z. B. wenn der Durchflussfaktor im Produktdatenblatt mit –0,001 % pro psi angegeben ist, so ist der Druckkompensationsfaktor für den Durchfluss +0,001 % pro psi.
- Dichtefaktor (Density factor) der Dichtefaktor ist die Änderung der Dichte des Prozessmediums in g/cm<sup>3</sup> pro psi. Diesen Wert finden Sie im Produktdatenblatt Ihres Sensors. Es ist erforderlich das Vorzeichen des Dichtefaktors dabei umzukehren. Z. B. wenn der Dichtefaktor im Produktdatenblatt mit –0,00004 g/cm<sup>3</sup> pro psi angegeben ist, so ist der Druckkompensationsfaktor für den Durchfluss +0,00004 g/cm<sup>3</sup> pro psi.
- *Durchfluss Kalibrierdruck (Flow calibration pressure)* der Druck bei dem der Sensor kalibriert wurde. Siehe Dokumentation der Kalibrierung die mit Ihrem Sensor mitgeliefert wurde. Sind die Daten nicht verfügbar, verwenden Sie 1,4 bar (20 psi).

#### 2.7.2 Druckkompensation aktivieren

Um die Druckkompensation zu konfigurieren, siehe Ablaufdiagramme in Abb. 2-5. Sie benötigen die drei Druckkompensationswerte von Abschnitt 2.7.1.

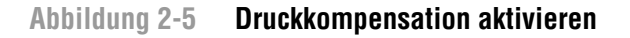

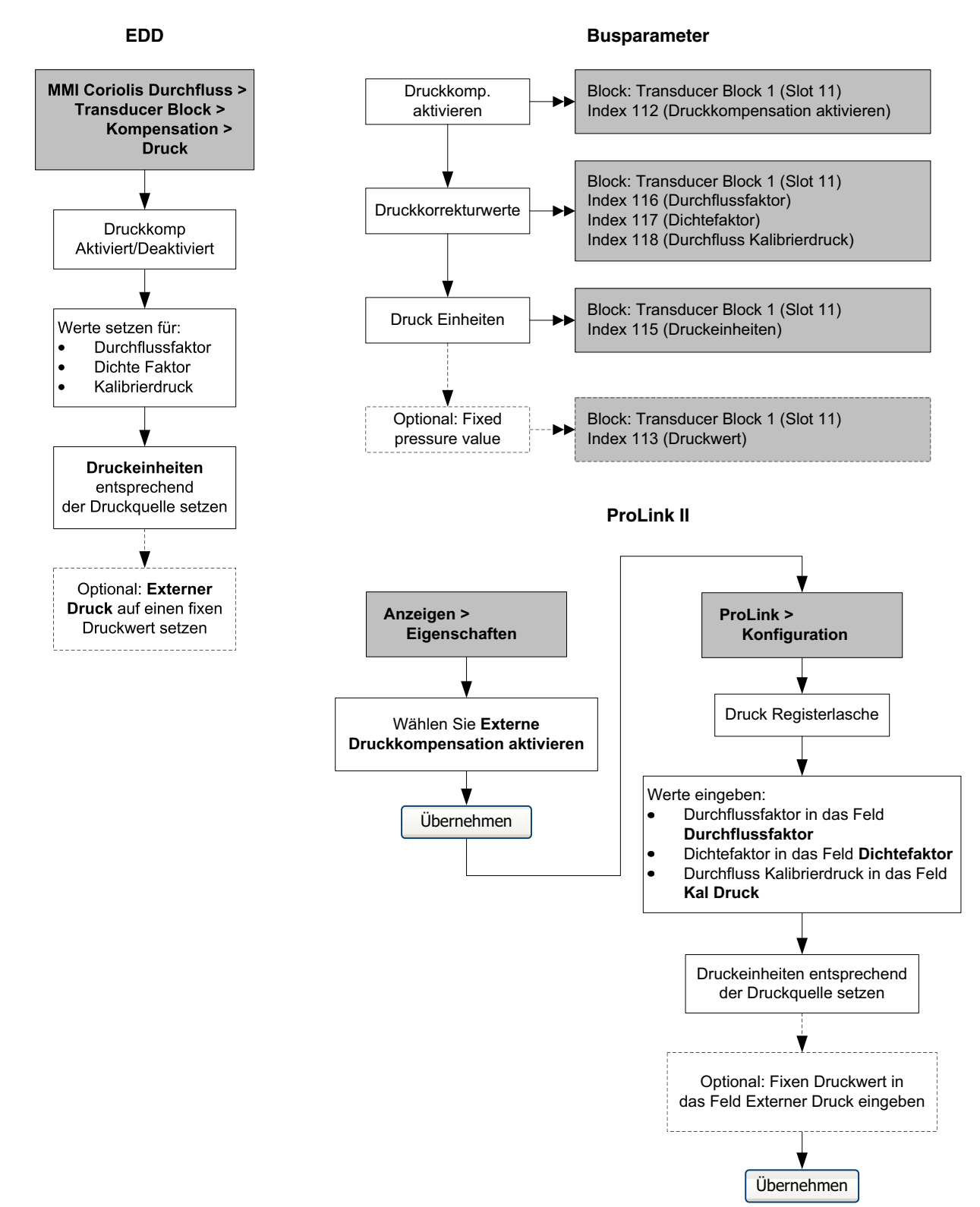

#### 2.7.3 Druckquelle konfigurieren

Sie können ein oder zwei Quellen für die Druckdaten wählen:

- Analog Output Function Block Diese Option ermöglicht es Ihnen die Druckdaten von einer externen Druckquelle abzufragen.
- Fixe Druckdaten Diese Option verwendet einen bekannten, konstanten Druckwert.

Anmerkung: Wenn Sie einen festen Druckwert konfigurieren, stellen Sie sicher, dass der Wert richtig ist. Wenn Sie die Druckabfrage konfigurieren, stellen Sie sicher, dass das externe Druckmessgerät genau und zuverlässig ist.

Wenn Sie die Druckkompensation konfigurieren den AO Block hierzu zu verwenden, bleibt der andere AO Block für die Temperaturkompensation verfügbar. Es kann jedoch nur einer der beiden AO Blocks für den externen Druck gesetzt werden.

Um die fixen Druckdaten zu konfigurieren, siehe Ablaufdiagramme in Abb. 2-5.

So konfigurieren Sie den AO Function Block für Druckkompensation:

- Mit dem EDD siehe Ablaufdiagramm in Abb. 2-6.
- Mit Busparametern siehe Ablaufdiagramm in Abb. 2-7.
- Mit dem Bedieninterface siehe Menü Ablaufdiagramme in Abb. B-15.

#### Abbildung 2-6 AO Function Block für Druckkompensation konfigurieren – EDD

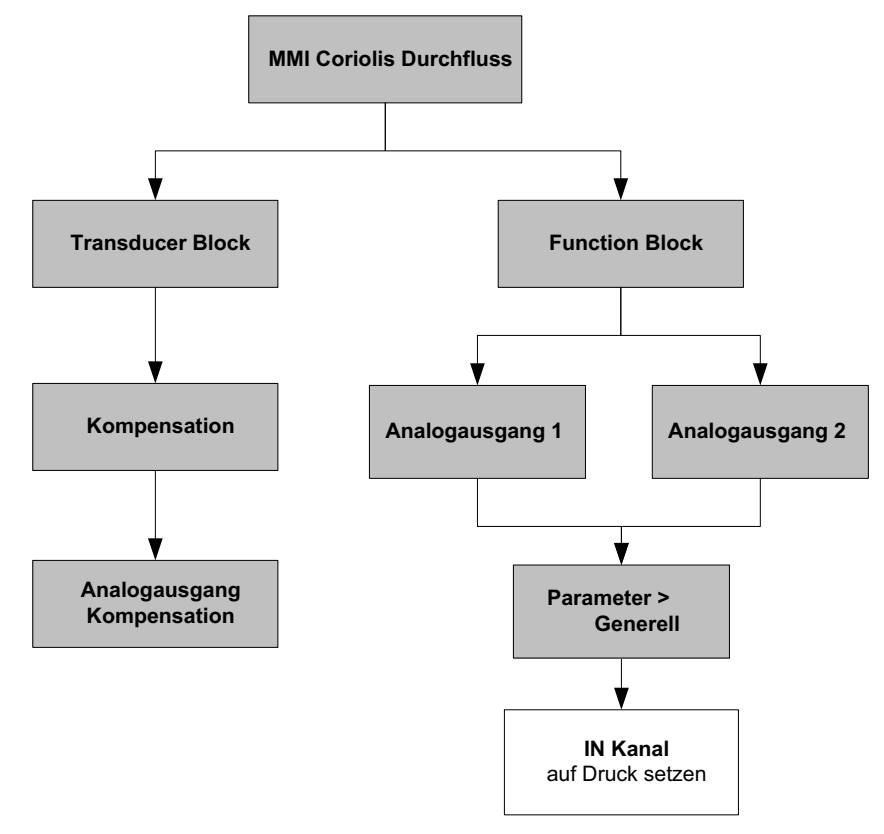

Anmerkung: Wenn Sie den IN Kanal mittels EDD auf Druck setzen, wird der OUT Kanal automatisch auch auf Druck gesetzt. Das Setzen des IN Kanals mittels Busparameter ändert den OUT Kanal nicht automatisch. Sie müssen den OUT Kanal manuell auf Druck setzen oder der Block geht auf den Modus Ausser Betrieb.

#### Inbetriebnahme

#### Abbildung 2-7 AO Function Block für Druckkompensation konfigurieren – Busparameter

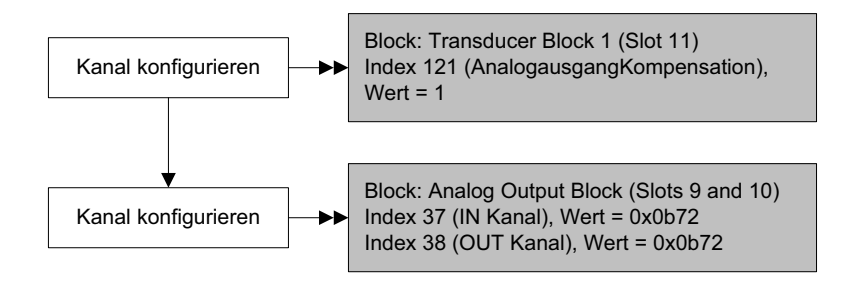

#### 2.8 Konfiguration der Temperaturkompensation

Die externe Temperaturkompensation kann für Anwendungen wie Mineralölmessung oder Erweiterte Dichte verwendet werden:

- Ist die externe Temperaturkompensation aktiviert, wird eher ein externer Temperaturwert (oder ein fester Temperaturwert) verwendet als der Temperaturwert vom Sensor, wird nur bei der Mineralölmessung oder erweiterte Dichteberechnung verwendet. Der Temperaturwert vom Coriolis Sensor wird für alle anderen Berechnungen verwendet.
- Ist die externe Temperaturkompensation deaktiviert, wird der Temperaturwert vom Coriolis Sensor für alle Berechnungen verwendet.

Die Konfiguration der Temperaturkompensation erfordert zwei Schritte:

- 1. Externe Temperaturkompensation aktivieren (Abschnitt 2.8.1)
- 2. Temperaturquelle auswählen (Abschnitt 2.8.2)

#### 2.8.1 Externe Temperaturkompensation aktivieren

Um die Temperaturkompensation zu aktivieren, siehe Ablaufdiagramme in Abb. 2-8.

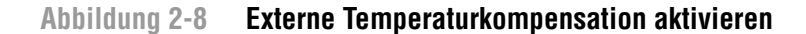

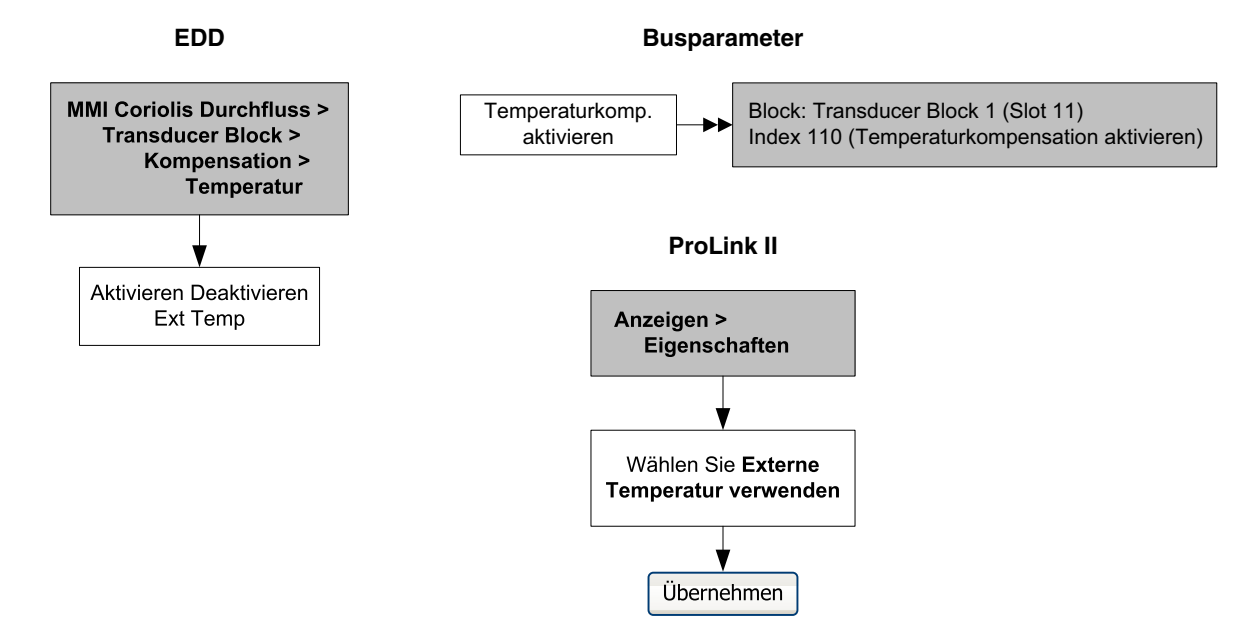

#### 2.8.2 Temperaturquelle konfigurieren

Externe Temperaturdaten werden durch einen Analogausgang (AO) Function Block ausgegeben. Die Auswerteelektronik hat zwei AO Blocks, jeder von ihnen kann als Kompensationsvariablen Kanal zugeordnet werden.

So konfigurieren Sie den AO Function Block für Temperaturkompensation:

- Mit dem EDD siehe Ablaufdiagramm in Abb. 2-9.
- Mit Busparametern siehe Ablaufdiagramm in Abb. 2-10.
- Mit dem Bedieninterface siehe Ablaufdiagramme in Abb. B-15.

### Abbildung 2-9 AO Function Block für Temperaturkompensation konfigurieren – EDD

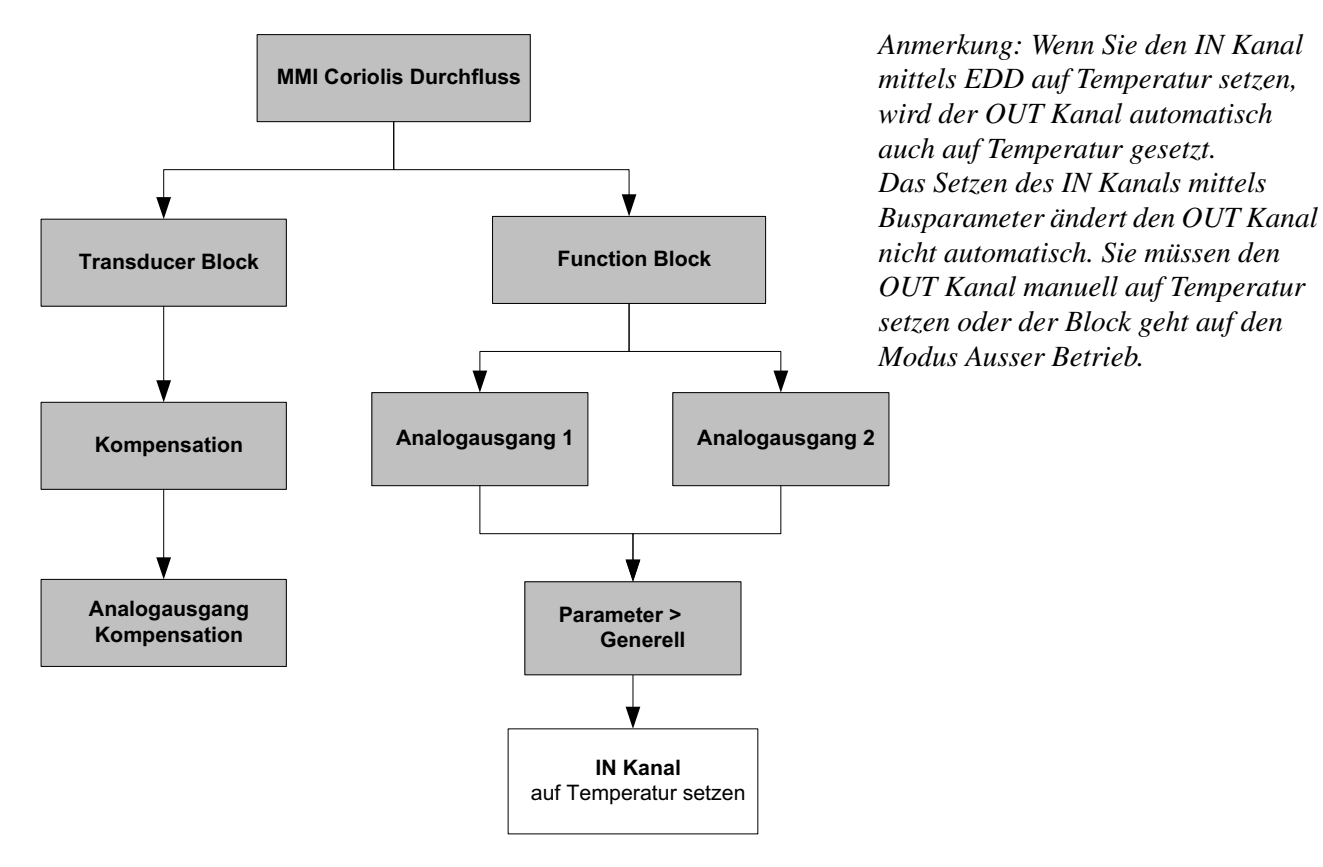

Abbildung 2-10 AO Function Block für Temperaturkompensation konfigurieren – Busparameter

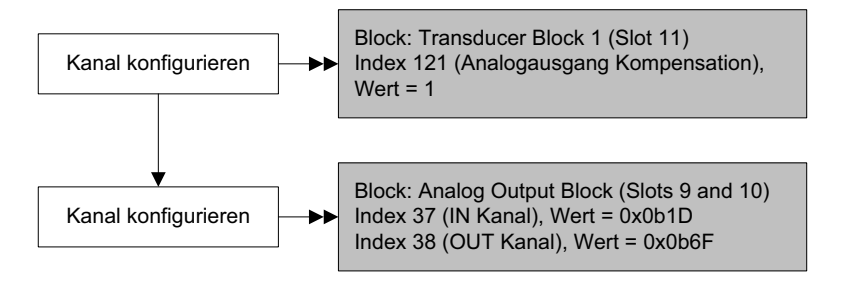

## Kapitel 3 Kalibrierung

#### 3.1 Übersicht

Dieses Kapitel beschreibt folgende Vorgehensweisen:

- Charakterisierung (Abschnitt 3.3)
- Smart Systemverifizierung (Abschnitt 3.4)
- Systemvalidierung und Gerätefaktoren setzen (Abschnitt 3.5)
- Nullpunktkalibrierung (Abschnitt 3.6)
- Dichtekalibrierung (Abschnitt 3.7)
- Temperaturkalibrierung (Abschnitt 3.8)

Anmerkung: Alle Vorgehensweisen in diesem Kapitel gehen davon aus, dass Sie eine Kommunikation mit der Auswerteelektronik hergestellt haben und dass Sie alle Sicherheitsanforderungen einhalten. Siehe Anhang C oder die Dokumentation Ihres PROFIBUS Host oder Konfigurations-Hilfsmittels.

#### 3.2 Charakterisierung, Smart Systemverifizierung, Systemvalidierung und Kalibrierung

Es gibt vier Vorgehensweisen:

- *Charakterisierung* stimmt die Auswerteelektronik ab, die spezifischen Merkmale des angeschlossenen Sensors zu kompensieren.
- *Smart Systemverifizierung* Vertrauen in die Leistungsmerkmale des Systems erlangen, durch das Analysieren von sekundären Variablen, die mit Durchfluss- und Dichtekalibrierfaktoren in Verbindung stehen.
- *Systemvalidierung* Leistungsmerkmale bestätigen durch Vergleichen der Systemmessung mit einem Messnormal.
- *Kalibrierung* Nachweis des Verhältnisses zwischen einer Prozessvariablen (Durchfluss, Dichte oder Temperatur) und dem Signal das vom Sensor erzeugt wird oder der Nachweis der Rückmeldung auf die Null Durchfluss Bedingung.

Systemvalidierung, Charakterisierung und Kalibrierung sind für alle Auswerteelektronik Modelle 2700 verfügbar. Die Smart Systemverifizierung ist nur verfügbar, wenn die Option der Smart Systemverifizierung mit der Auswerteelektronik bestellt wurde.

Diese vier Vorgehensweisen werden in den Abschnitten 3.2.1 bis 3.2.4 behandelt und verglichen. Bevor Sie eine dieser Vorgehensweisen ausführen, sehen Sie sich diesen Abschnitt an, um sicher zu stellen, dass Sie für Ihren Zweck die entsprechende Vorgehensweise ausführen.

#### 3.2.1 Charakterisierung

Die Charakterisierung stimmt die Auswerteelektronik ab, die spezifischen Merkmale des angeschlossenen Sensors zu kompensieren. Die Parameter der Charakterisierung (oder auch "Kalibrierfaktoren genannt") stellen die Sensorempfindlichkeit bezüglich Durchfluss, Dichte und Temperatur dar.

Sind Auswerteelektronik und Sensor zusammen als Coriolis Durchfluss-Messsystem bestellt, ist das Durchfluss-Messsystem bereits charakterisiert. Unter bestimmten Umständen (normalerweise wenn Sensor und Auswerteelektronik das erste mal zusammengefügt werden), kann es sein, dass die Charakterisierungsdaten neu eingegeben werden müssen. Wenn Sie unsicher sind, ob Sie Ihr Durchfluss-Messsystem charakterisieren sollten oder nicht, setzen Sie sich mit dem Micro Motion Kundenservice in Verbindung.

#### 3.2.2 Smart Systemverifizierung

Die Smart Systemverifizierung bewertet die strukturelle Integrität der Sensor Messrohre durch Vergleich der aktuellen Steifigkeit der Messrohre mit der Steifigkeit, die beim Hersteller gemessen wurde. Steifigkeit ist definiert als Belastung pro Auslenkungseinheit oder Kraft dividiert durch die Auslenkung. Durch die Änderung der strukturellen Integrität ändert sich die Reaktion des Sensors in Bezug auf Masse und Dichte, dieser Wert kann als Leistungsmerkmal Indikator der Messung herangezogen werden. Änderungen der Steifigkeit des Rohres sind normalerweise begründet durch Erosion, Korrosion oder Beschädigung des Rohres.

Die Smart Systemverifizierung beeinflusst die Messung in keiner Weise. Micro Motion empfiehlt, die Smart Systemverifizierung in regelmässigen Abständen durchzuführen.

#### 3.2.3 Systemvalidierung und Gerätefaktoren

Die Systemvalidierung vergleicht den Messwert der Auswerteelektronik mit einem externen Messnormal. Systemvalidierung erfordert einen Datenpunkt.

Anmerkung: Für eine brauchbare Systemvalidierung muss das externe Messnormal deutlich genauer sein als der Sensor. Im Produktdatenblatt des Sensors finden Sie die Spezifikation der Genauigkeit.

Weicht die Massedurchfluss-, Volumendurchfluss- oder Dichtemessung der Auswerteelektronik signifikant vom externen Messnormal ab, sollte der entsprechende Gerätefaktor gesetzt werden. Der Gerätefaktor ist ein Wert mit dem die Auswerteelektronik den Wert der Prozessvariablen multipliziert. Die voreingestellten Gerätefaktoren sind **1,0**, das bedeutet, dass kein Unterschied zwischen den Daten vom Sensor und den ausgegebenen Daten besteht.

Gerätefaktoren werden normalerweise dazu verwendet, um das Durchfluss-Messsystem auf ein geeichtes Messnormal abzugleichen. Möglicherweise sind die Gerätefaktoren periodisch zu ermitteln und zu konfigurieren, um den Vorschriften gerecht zu werden.

#### 3.2.4 Kalibrierung

Das Durchfluss-Messsystem misst Prozessvariablen basierend auf festen Referenzpunkten. Die Kalibrierung gleicht diese Referenzpunkte ab. Drei Arten der Kalibrierung können durchgeführt werden:

- Null
- Dichtekalibrierung
- Temperaturkalibrierung

Dichte- und Temperaturkalibrierung erfordern zwei Datenpunkte (niedrig und hoch) und eine externe Messung für jeden. Die Kalibrierung von Dichte und Temperatur ändert den Offset und/oder Steigung der Linie, die das Verhältnis von Prozessdichte und ausgegebenem Dichtewert repräsentiert oder die das Verhältnis von Prozesstemperatur und ausgegebenem Temperaturwert repräsentiert.

Anmerkung: Für eine brauchbare Dichte- oder Temperaturkalibrierung müssen die externen Messungen genau sein.

Die Nullpunktkalibrierung erfordert nur, dass der Durchfluss durch den Sensor gestoppt ist.

Durchfluss-Messsysteme sind werkseitig kalibriert und benötigen normalerweise keine vor Ort Kalibrierung im Feld. Führen Sie eine Kalibrierung des Durchfluss-Messsystems nur dann durch, wenn dies durch gesetzliche Bestimmungen gefordert wird. Bevor Sie das Durchfluss-Messsystem kalibrieren, setzen Sie sich mit Micro Motion in Verbindung.

Anmerkung: Micro Motion empfiehlt eine Systemvalidierung und die Verwendung von Gerätefaktoren anstatt einer Kalibrierung, um das Durchfluss-Messsystem auf ein geeichtes Messnormal abzugleichen oder einen Messfehler zu korrigieren.

#### 3.2.5 Vergleich und Empfehlungen

Wenn Sie zwischen Smart Systemverifizierung, Systemvalidierung und Kalibrierung wählen, berücksichtigen Sie die folgenden Faktoren:

- Prozess- und Messunterbrechung
  - Die Smart Systemverifizierung bietet die Möglichkeit, die Prozessmessung während des Tests fortzusetzen.
  - Die Systemvalidierung für Dichte erfordert keine Unterbrechung des Prozesses. Aber die Systemvalidierung für Masse- oder Volumendurchfluss erfordern einen Stillstand des Prozesses für die Dauer des Tests.
  - Die Kalibrierung erfordert einen Stillstand des Prozesses. Zusätzlich erfordert die Dichteund Temperaturkalibrierung den Austausch des Prozessmediums gegen ein Medium niedriger und hoher Dichte oder niedriger und hoher Temperatur. Nullpunktkalibrierung erfordert das Stoppen des Durchflusses durch den Sensor.
- Anforderungen an die externe Messung
  - Die Smart Systemverifizierung erfordert keine externe Messungen.
  - Die Nullpunktkalibrierung erfordert keine externe Messungen.
  - Dichtekalibrierung, Temperaturkalibrierung und Systemvalidierung benötigen externe Messungen. Für gute Ergebnisse muss die externe Messung über eine hohe Genauigkeit verfügen.

- Justierung der Messung
  - Die Smart Systemverifizierung ist ein Indikator des Sensorzustandes, ändert aber die interne Messung des Durchfluss-Messsystems nicht.
  - Die Systemvalidierung ändert die interne Messung des Durchfluss-Messsystems nicht. Wenn Sie sich entscheiden, einen Gerätefaktor als Ergebnis einer Systemvalidierung zu setzen, so wird nur die ausgegebene Messung geändert – die Basismessung bleibt unverändert. Sie können jederzeit die Änderung rückgängig machen, in dem Sie den Gerätefaktor auf den vorherigen Wert zurücksetzen.
  - Die Kalibrierung ändert die Interpretation der Auswerteelektronik auf die Prozessdaten und entsprechende Änderungen der Basismessung. Wenn Sie eine Nullpunktkalibrierung durchführen, können Sie zurück zum werkseitigen Nullpunktwert (oder bei Verwendung von ProLink II zum vorherigen Nullpunktwert). Aber, wenn Sie eine Dichte- oder Temperaturkalibrierung durchführen, können Sie nicht zurück zu den vorherigen Kalibrierfaktoren ohne dass Sie ihn notiert haben.

Micro Motion empfiehlt den Erwerb der Option Smart Systemverifizierung für die Auswerteelektronik sowie die Durchführung der Smart Systemverifizierung in regelmässigen Abständen.

#### 3.3 Charakterisierung durchführen

Die Charakterisierung eines Durchfluss-Messsystems beinhaltet die Eingabe der Parameter die sich auf dem Typenschild des Sensors befinden.

#### 3.3.1 Parameter der Charakterisierung

Die einzugebenden Parameter der Charakterisierung sind abhängig vom Typ des Sensors: "T-Serie" oder "Andere" aufgelistet in Tabelle 3-1. Die Kategorie "Andere" beinhaltet alle Micro Motion Sensoren ausser der T-Serie.

Die Parameter der Charakterisierung befinden sich auf dem Typenschild des Sensors. Das Format des Typenschilds variiert je nach Kaufdatum Ihres Sensors. In Abbildung 3-1 und 3-2 ist ein neueres und ein älteres Typenschild eines Sensors abgebildet.

|                               |                        |                    | Sense   | ortyp  |
|-------------------------------|------------------------|--------------------|---------|--------|
| Charakterisierungsdaten       | EDD Anzeige            | Bus Parameterindex | T-Serie | Andere |
| K1 <sup>(1)</sup>             | K1                     | 92                 | 1       | 1      |
| K2 <sup>(1)</sup>             | K2                     | 93                 | 1       | 1      |
| FD <sup>(1)</sup>             | FD                     | 94                 | 1       | 1      |
| D1 <sup>(1)</sup>             | D1                     | 97                 | 1       | 1      |
| D2 <sup>(1)</sup>             | D2                     | 98                 | 1       | 1      |
| DT oder TC <sup>(1)</sup>     | Dichte Temp Koeff (DT) | 102                | 1       | 1      |
| Durchfluss Kal <sup>(2)</sup> | FD Wert                | 99                 |         | 1      |
| FCF <sup>(2)</sup>            | FD Wert                | 99                 | ✓       |        |
| FT <sup>(2)</sup>             | FD Wert                | 99                 | 1       |        |
| FTG                           | FTG                    | 103                | ✓       |        |
| FFQ                           | FFQ                    | 104                | ✓       |        |
| DTG                           | DTG                    | 105                | 1       |        |
| DFQ1                          | DFQ1                   | 106                | 1       |        |
| DFQ2                          | DFQ2                   | 107                | 1       |        |

#### Tabelle 3-1 Sensor Charakterisierungsparameter

(1) Siehe Abschnitt mit dem Titel "Dichtekalibrierfaktoren."

(2) Siehe Abschnitt mit dem Titel "Durchflusskalibrierwerte (flow calibration values)."

#### Abbildung 3-1 Beispiel Typenschilder – Alle Sensoren ausser T-Serie

#### **Neueres Typenschild**

MODEL S/N FLOW CAL\* 19,0005,13 DENS CAL\* 12502142824,44 D1 0,0010 K1 12502,000 D2 0,9980 K2 14282,000 TC 4,44000 FD 310 TEMP RANGE TO C TUBE\*\* CONN\*\*\* CASE\*\* Älteres Typenschild

Sensor S/N Meter Type Meter Factor Flow Cal Factor **19,0005,13** Dens Cal Factor **12500142864,44** Cal Factor Ref to 0°C TEMP °C TUBE\* CONN\*\* •WAX. PRESSURE PATING AT 25°C, ACCORDING TO ASME B31.3. •WAX. PRESSURE PATING AT 25°C, ACCORDING TO ASME B31.5.

#### Abbildung 3-2 Beispiel Typenschilder – T-Serie Sensoren

#### Neueres Typenschild

```
MODEL T100T628SCAZEZZZZ
                                        S/N 1234567890
FLOW FCF
FTG
             XXXX.XX.XX
X.XX FFQ
X.XXXXX K1
                                       X.XX
DENS D1
                                       XXXXX.XXX
        D2
              X.XXXXX K2
                                       XXXXX.XXX
        DT
              X.XX
                           FD
                                       XX.XX
        DTG
              X.XX
                                       XX.XX DFQ2 X.XX
                           DFQ1
TEMP RANGE
                 -XXX TO XXX C
TUBE *
           CONN * *
                        CASE*
                        XXXX XXXXXX
XXXX
           XXXXX
     • MAXIMUM PRESSURE RATING AT 25°C, ACCORDING TO ASME B31.3
•• MAXIMUM PRESSURE RATING AT 25°C, ACCORDING TO ANSI/ASME B16.5, OR MFR'S RATING
```

| 11/10 0 10 0 0 |  |
|----------------|--|
| I WINDING?     |  |
|                |  |
| <br>           |  |
|                |  |

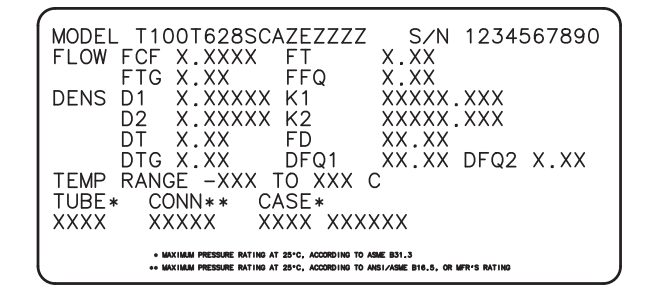

#### Dichtekalibrierfaktoren

Wenn das Typenschild Ihres Sensors keinen D1 oder D2 Wert aufweist:

- Für D1 geben Sie den Dens A oder den D1 Wert vom Kalibrierzertifikat ein. Dieser Wert ist die Betriebsdichte des Kalibriermediums mit der niedrigen Dichte. Micro Motion verwendet hierfür Luft.
- Für D2 geben Sie den Dens B oder den D2 Wert vom Kalibrierzertifikat ein. Dieser Wert ist die Betriebsdichte des Kalibriermediums mit der höheren Dichte. Micro Motion verwendet hierfür Wasser.

Wenn das Typenschild Ihres Sensors keinen K1 oder K2 Wert aufweist:

- Für K1 geben Sie die ersten 5 Ziffern des Dichtekalibrierfaktors ein. Im Beispiel Typenschild Abbildung 3-1 ist dieser Wert 12500.
- Für K2 geben Sie die zweiten 5 Ziffern des Dichtekalibrierfaktors ein. Im Beispiel Typenschild Abbildung 3-1 ist dieser Wert 14286.

Wenn das Typenschild Ihres Sensors keinen FD Wert aufweist, nehmen Sie mit dem Micro Motion Kundenservice Kontakt auf. Wenn das Typenschild Ihres Sensors keinen DT oder TC Wert aufweist, geben Sie die letzten 3 Ziffern des Dichtekalibrierfaktors ein. Im Beispiel Typenschild Abbildung 3-1 ist dieser Wert 4.44.

#### Durchflusskalibrierwerte (flow calibration values)

Zwei separate Werte werden verwendet, um die Durchflusskalibrierung darzustellen: Ein 6-Zeichen FCF Wert (inkl. einem Dezimalpunkt) und ein 4-Zeichen FT Wert (inkl. einem Dezimalpunkt). Bei der Charakterisierung wurde dies als eine Zahl, bestehend aus 10 Zeichen inklusive zweier Dezimalpunkte, eingegeben. In ProLink II, wird dieser Wert als Flowcal Parameter bezeichnet.

# Einführung

#### Kalibrierung

Um den erforderlichen Wert zu erhalten:

• Bei älteren T-Serie Sensoren verknüpfen Sie den FCF Wert und den FT Wert vom Typenschild des Sensors, wie unten gezeigt.

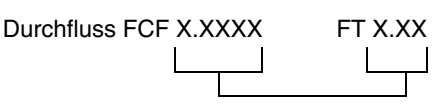

- Bei neueren T-Serie Sensoren ist der FCF Faktor, bestehend aus 10-Zeichen, direkt auf dem Typenschild des Sensors zu erkennen. Der Wert sollte, wie dargestellt, mit den beiden Dezimalpunkten eingegeben werden. Es ist keine Verknüpfung erforderlich.
- Bei allen anderen Sensoren ist der Flow Cal Faktor, bestehend aus 10-Zeichen, direkt auf dem Typenschild des Sensors zu erkennen. Der Wert sollte, wie dargestellt, mit den beiden Dezimalpunkten eingegeben werden. Es ist keine Verknüpfung erforderlich.

#### 3.3.2 Charakterisierung

Zur Charakterisierung des Durchfluss-Messsystems, siehe Tabelle 3-1 und die Ablaufdiagramme in Abbildung 3-3.

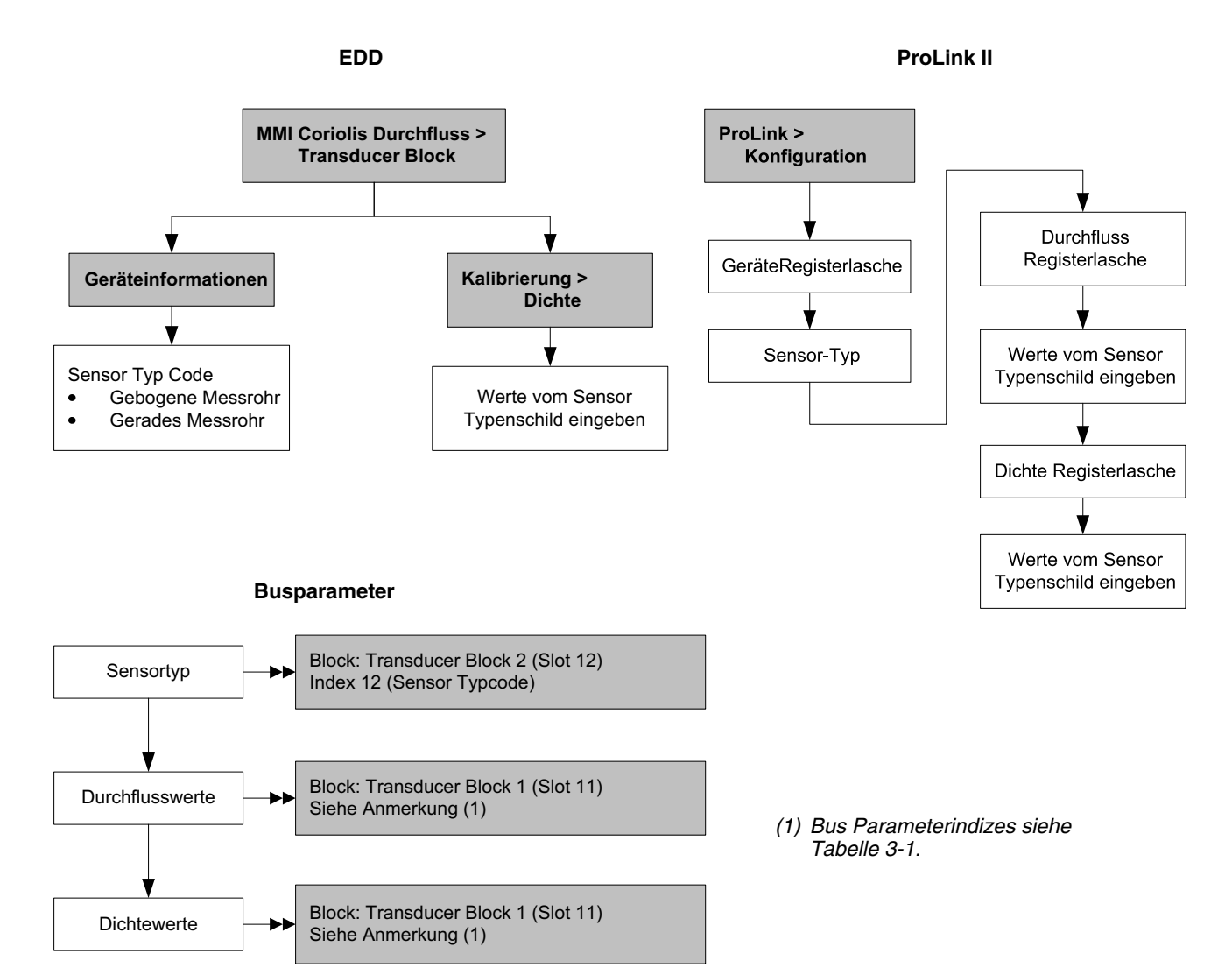

#### Abbildung 3-3 Charakterisierung des Durchfluss-Messsystems

#### 3.4 Smart Systemverifizierung durchführen

Anmerkung: Um die Smart Systemverifizierung verwenden zu können, muss die Auswerteelektronik zusammen mit einem Core Prozessor erweiterter Funktionalität eingesetzt werden, und die Option Smart Systemverifizierung muss für die Auswerteelektronik erworben worden sein.

#### 3.4.1 Vorbereitung des Tests Smart Systemverifizierung

Die Smart Systemverifizierung kann mit einem beliebigen Prozessmedium durchgeführt werden. Es ist nicht erforderlich, die werkseitigen Bedingungen einzuhalten.

Während des Tests müssen die Prozessbedingungen stabil sein. Um die Stabilität zu maximieren:

- Halten Sie Temperatur und Druck konstant.
- Vermeiden Sie Schwankungen in der Zusammensetzung des Mediums (z. B. Zweiphasenströmung, Abscheidungen, usw.).
- Halten Sie den Durchfluss konstant. Für eine höhere Testsicherheit stoppen Sie den Durchfluss.

Variiert die Stabilität ausserhalb der Testgrenzen, wird die Smart Systemverifizierung verworfen. Prüfen Sie die Stabilität des Prozesses und führen den Test erneut durch.

#### Konfiguration der Auswerteelektronik

Die Smart Systemverifizierung wird nicht durch einen Parameter, der für Durchfluss, Dichte oder Temperatur konfiguriert wurde, beeinflusst. Es ist nicht notwendig die Konfiguration der Auswerteelektronik zu ändern.

#### **Regelkreise und Prozessmessung**

Wenn die Ausgänge der Auswerteelektronik während des Tests auf Zuletzt gemessener Wert oder Störung gesetzt werden, bleiben die Ausgänge für zwei Minuten auf einem fest eingestellten Wert. Deaktivieren Sie alle Regelkreise für die Dauer des Tests und stellen sicher, dass alle während dieser Periode ausgegebenen Daten entsprechend gehandhabt werden.

#### 3.4.2 Smart Systemverifizierungs-Test durchführen

So führen Sie eine Smart Systemverifizierung durch:

- Mit EDD, siehe Abbildung 3-4.
- Mit Busparametern, siehe Abbildung 3-5 und Tabelle 3-2.
- Mit ProLink II, siehe Abbildung 3-6.
- Mit Bedieninterface, siehe Abbildung B-6.

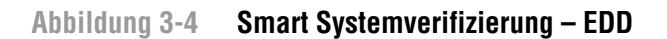

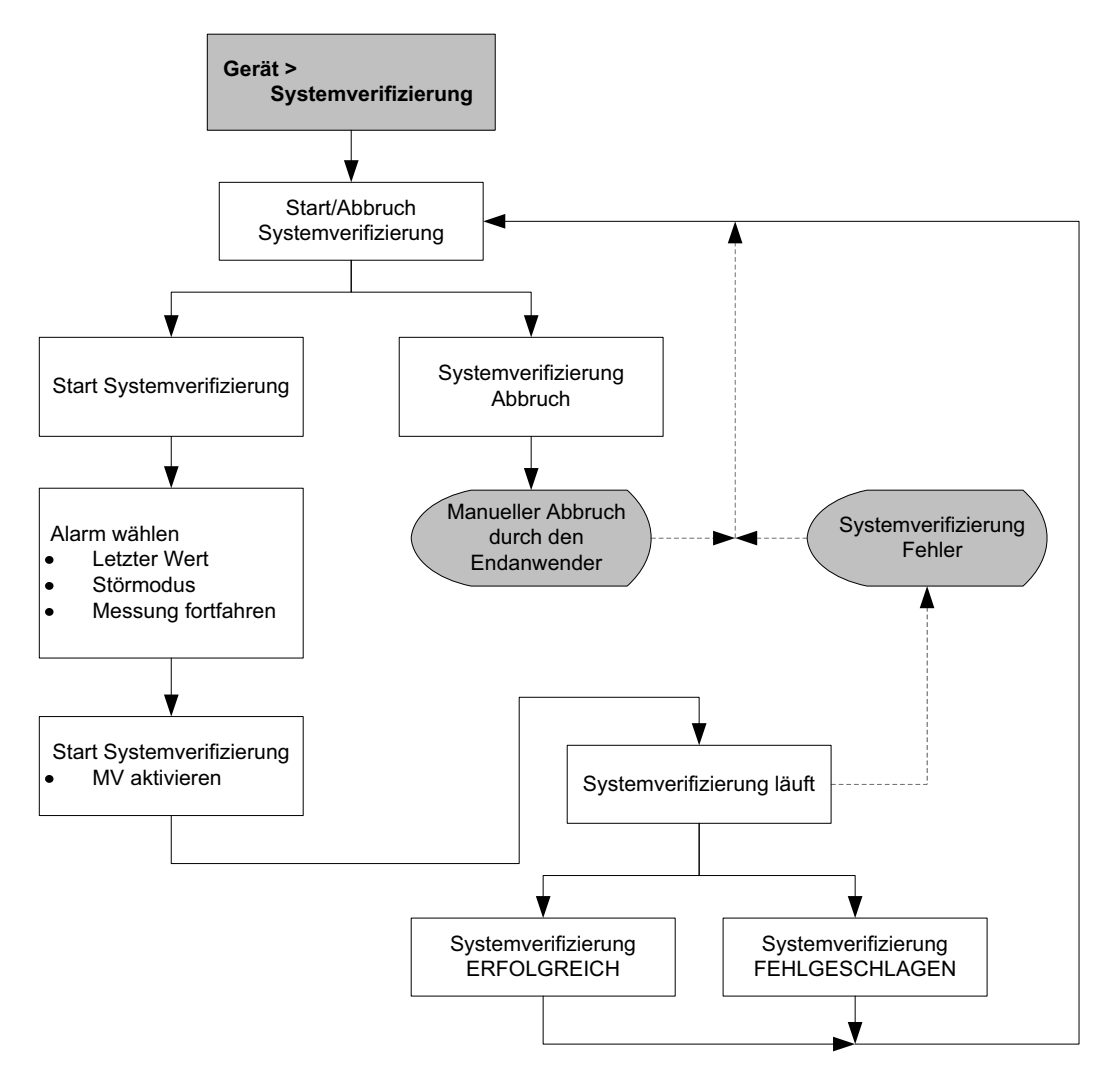
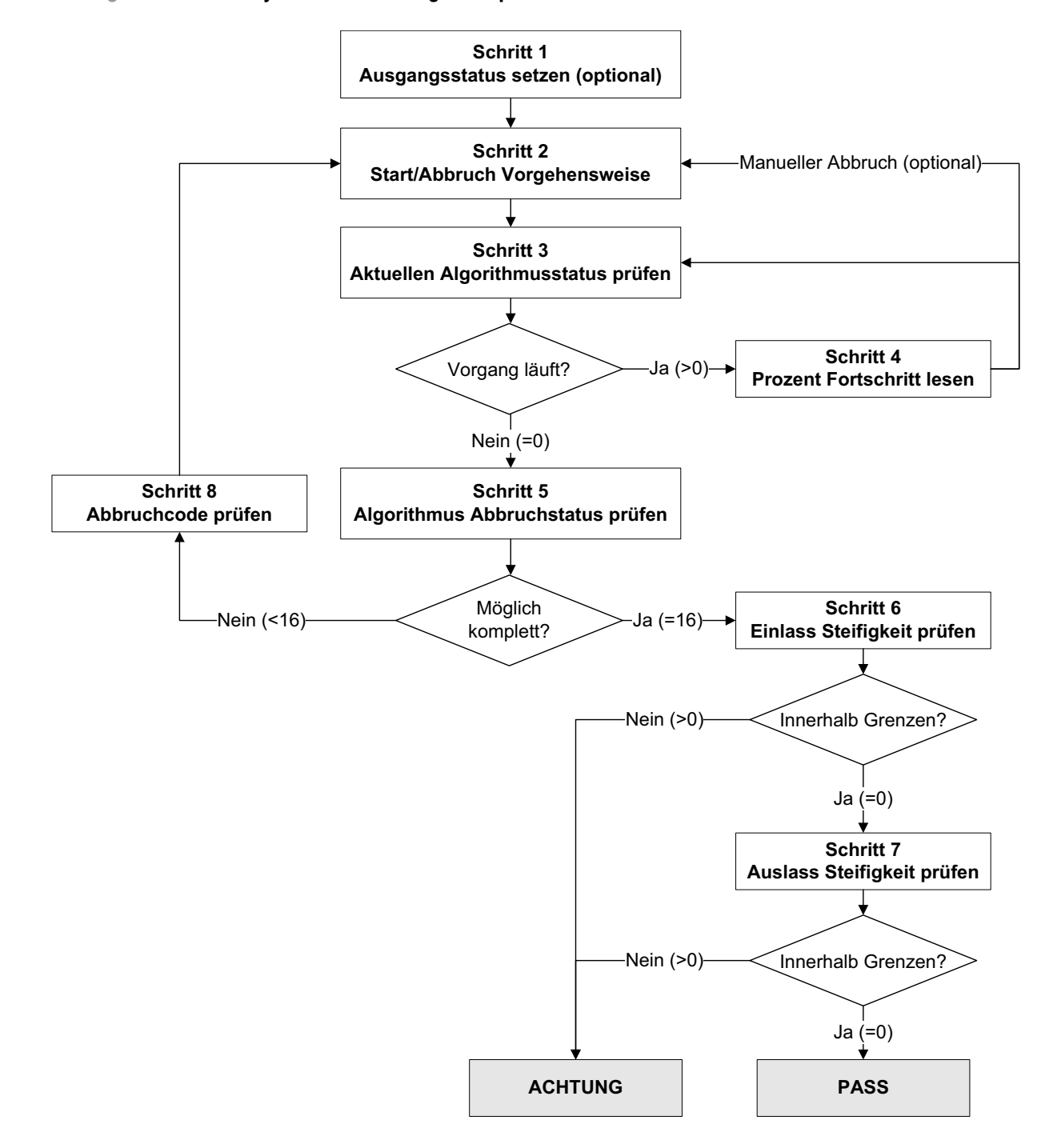

# Abbildung 3-5 Smart Systemverifizierung – Busparameter

#### Schritt Nummer Schritt Beschreibung Parameter 1 Ausgangsstatus setzen Block: Transducer Block 1 Index: 182 Wert: 0: Zuletzt gemessener Wert (voreingestellt) • 1: Störung 2 Block: Transducer Block 1 Start/Abbruch Vorgehensweise Index: 72 (Start/Stopp Systemverifizierung) • 0x00: Keine Auswirkung • 0x01: Start Online Systemverifizierung 3 Aktuellen Algorithmusstatus prüfen Block: Transducer Block 1 Index: 75 Wert: • Bits 4-6: Status 4 Prozent Fortschritt lesen Block: Transducer Block 1 Index: 189 (Fortschritt) 5 Block: Transducer Block 1 Algorithmus Abbruchstatus prüfen Index: 75 Wert: • Bits 0-3: Abbruchcode 6 Einlass Steifigkeit prüfen Block: Transducer Block 1 Index: 77 • 0: Innerhalb Unsicherheitsgrenze • 1: Ausserhalb Unsicherheitsgrenze 7 Auslass Steifigkeit prüfen Block: Transducer Block 1 Index: 78 • 0: Innerhalb Unsicherheitsgrenze • 1: Ausserhalb Unsicherheitsgrenze 8 Abbruchcode lesen Block: Transducer Block 1 Index: 185 Code: Siehe Tabelle 3-3

# Tabelle 3-2 PROFIBUS Parameter für die Smart Systemverifizierung

Kalibrierung

#### Abbildung 3-6 Smart Systemverifizierung – ProLink II

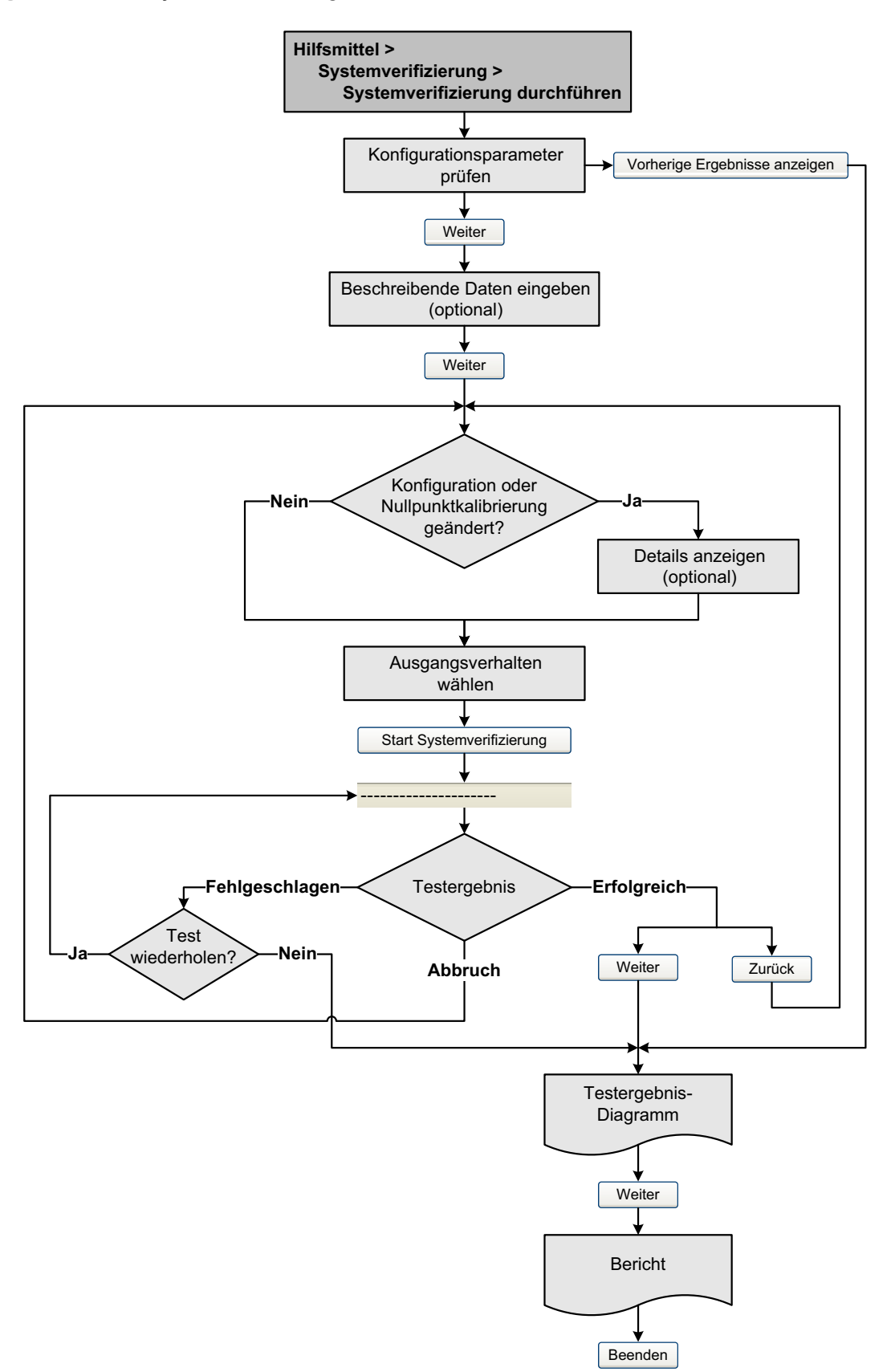

# 3.4.3 Ergebnisse der Smart Systemverifizierung lesen und interpretieren

## Erfolgreich/Fehlgeschlagen/Abbruch

Wenn die Smart Systemverifizierung beendet ist, wird das Ergebnis als Erfolgreich, Fehlgeschlagen/ Achtung (abhängig davon, welches Hilfsmittel verwendet wird) oder Abbruch angezeigt:

- Erfolgreich Das Testergebnis liegt innerhalb der Spezifikation Unsicherheitsgrenze. Mit anderen Worten, die Steifigkeit der linken und rechten Aufnehmerspule entspricht den Herstellerwerten plus oder minus der spezifizierten Unsicherheitsgrenze. Wenn Nullpunktwert und Konfiguration den Herstellerwerten entsprechen, entspricht der Sensor den Spezifikationen des Herstellers für die Durchfluss- und Dichtemessung. Es kann erwartet werden, dass der Sensor die Smart Systemverifizierung bei jedem Test jederzeit erfolgreich durchläuft.
- *Fehlgeschlagen/Achtung* Das Testergebnis liegt nicht innerhalb der Spezifikation Unsicherheitsgrenze. Micro Motion empfiehlt, dass Sie die Smart Systemverifizierung unverzüglich wiederholen. Wenn Sie die Ausgänge auf Mit Messung fortfahren eingestellt hatten, ändern Sie die Einstellung auf Zuletzt gemessener Wert oder Störung.
  - Besteht der Sensor den zweiten Test, kann das erste Fehlgeschlagen/Achtung Ergebnis ignoriert werden.
  - Wenn der Sensor den zweiten Test nicht besteht, sind möglicherweise die Messrohre beschädigt. Mittels Ihren Prozesskenntnissen mögliche Schäden zu bestimmen und die entsprechenden Korrekturmaßnahmen einleiten. Diese Aktion kann auch bedeuten, dass der Sensor ausgebaut und die Messrohre untersucht werden müssen. Mindestens, ist jedoch die Validierung des Durchflusses und die Kalibrierung der Dichte durchzuführen.
- *Abbruch* Während der Smart Systemverifizierung ist ein Problem aufgetreten (z. B. Instabilität des Prozesses). Die Abbruchcodes sind in Tabelle 3-3 aufgelistet, und für jeden Code sind empfohlene Korrekturmassnahmen angegeben.

| Tabelle 3-3 | Abbruchcodes | für die Smart | Systemverifizierung |
|-------------|--------------|---------------|---------------------|
|-------------|--------------|---------------|---------------------|

| Abbruchcode | Beschreibung                                                                                                   | Empfohlene Massnahme                                                                                                    |
|-------------|----------------------------------------------------------------------------------------------------|----------------------------------------------------------------------------------------------------|
| 1           | Abbruch durch Benutzer                                                                                         | Keine Aktion erforderlich. 15 Sekunden warten, bevor ein weiterer Test gestartet wird.                                                      |
| 3           | Frequenzdrift                                                                                                  | Sicherstellen, dass Temperatur, Durchfluss und Dichte konstant sind, und dann den Test erneut durchführen.                                  |
| 5           | Hohe Antriebsverstärkung                                                                                       | Sicherstellen, dass der Durchfluss konstant ist, das<br>eingeschlossene Gas minimieren und den Test erneut<br>durchführen.                  |
| 8           | Instabiler Durchfluss                                                                                          | Die Empfehlungen für konstanten Durchfluss in<br>Abschnitt 3.4.1 beachten und dann den Test erneut<br>durchführen.                          |
| 13          | Keine werkseitigen Referenzdaten für die<br>Durchführung der Smart Systemverifizierung<br>mit Luft verfügbar   | Den Micro Motion Kundenservice verständigen und den Abbruchcode angeben.                                                                    |
| 14          | Keine werkseitigen Referenzdaten für die<br>Durchführung der Smart Systemverifizierung<br>mit Wasser verfügbar | Den Micro Motion Kundenservice verständigen und den Abbruchcode angeben.                                                                    |
| 15          | Keine Konfigurationsdaten für die intelligente<br>Systemverifizierung verfügbar                                | Den Micro Motion Kundenservice verständigen und den<br>Abbruchcode angeben.                                                                 |
| Andere      | Allgemeiner Abbruch                                                                                            | Den Test wiederholen. Wenn der Test erneut<br>abgebrochen wird, den Micro Motion Kundenservice<br>verständigen und den Abbruchcode angeben. |

## Detaillierte Testdaten mit ProLink II

Für jeden Test werden die folgenden Daten in der Auswerteelektronik gespeichert:

- Einschaltdauer in Sekunden zum Zeitpunkt des Tests
- Testergebnis
- Steifigkeit der linken und rechten Aufnehmer, dargestellt als prozentuale Abweichung vom Herstellerwert. Bei Abbruch des Tests wird für diese Werte 0 gespeichert.
- Abbruchcode, falls zutreffend

ProLink II speichert für jeden Test weitere beschreibende Informationen in einer Datenbank auf dem lokalen PC; dazu gehören.

- Zeitstempel basierend auf der PC Uhr
- Aktuelle Identifikationsdaten des Durchfluss-Messsystems
- Aktuelle Durchfluss- und Dichte-Konfigurationsparameter
- Aktuelle Nullpunktwerte
- Aktuelle Prozesswerte für Massedurchfluss, Volumendurchfluss, Dichte, Temperatur und externen Druck
- (Optional) Vom Benutzer eingegebene Kunden- und Testbeschreibungen

Wenn Sie eine Smart Systemverifizierung mittels ProLink II durchführen, prüft ProLink II die Auswerteelektronik zunächst auf neue Testergebnisse und synchronisiert falls erforderlich die lokale Datenbank. Bei diesem Schritt zeigt ProLink II die folgende Meldung an:

#### Synchronisierung x ausserhalb y Bitte warten

Anmerkung: Wenn Sie eine Aktion anfordern, während die Synchronisation läuft, zeigt ProLink II eine Mittelung an, ob die Synchronisation fertiggestellt werden soll oder nicht. Wenn Sie Nein wählen, werden die neuesten Testergebnisse von der Auswerteelektronik ggf. nicht in der ProLink II Datenbank gespeichert.

Die Testergebnisse stehen am Ende jedes Tests in der folgenden Form zur Verfügung:

- Als Testergebnis-Diagramm (siehe Abbildung 3-7).
- Als Testbericht, der die beschreibenden Informationen über den aktuellen Test, das Testergebnis-Diagramm und Hintergrundinformationen über die Smart Systemverifizierung enthält. Sie können diesen Bericht in eine HTML-Datei exportieren oder auf dem Standarddrucker ausdrucken.

Anmerkung: Um das Diagramm und den Bericht für vorherige Tests anzuzeigen, ohne einen Test auszuführen, klicken Sie im ersten Feld Smart Systemverifizierung auf die Optionen Vorherige Testergebnisse anzeigen und Report drucken. Siehe Abbildung 3-7. Testberichte stehen nur für Tests zur Verfügung, die mit ProLink II durchgeführt wurden.

# Abbildung 3-7 Testergebnis-Diagramm

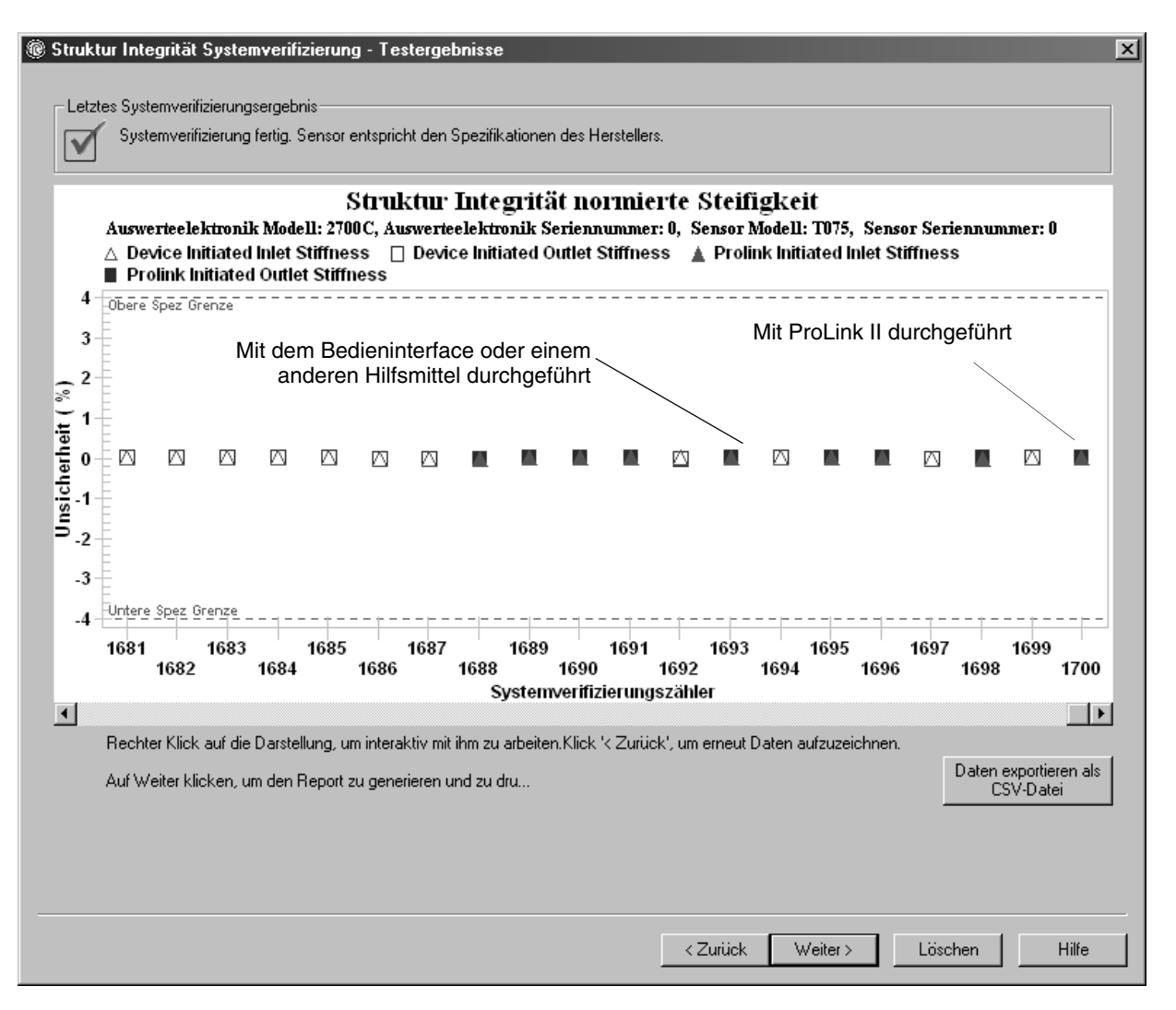

Das Testergebnis-Diagramm zeigt die Ergebnisse für alle Tests in der ProLink II Datenbank an, dargestellt im Vergleich zur Spezifikation Unsicherheitsgrenze. Die Einlass und Auslass Steifigkeit werden separat dargestellt. Dadurch kann zwischen lokalen und einheitlichen Änderungen an den Sensor Messrohren unterschieden werden.

Dieses Diagramm unterstützt Trendanalysen, die bei der Erkennung von Problemen mit dem Messsystem hilfreich sein können, bevor diese zu ernsthaften Störungen führen.

Folgendes ist zu beachten:

- Das Testergebnis-Diagramm zeigt ggf. nicht alle Testergebnisse, und die Testzähler sind ggf. nicht fortlaufend. ProLink II speichert Informationen über alle Tests, die mit ProLink II durchgeführt wurden, sowie bei Synchronisation der Testdatenbank über alle in der Auswerteelektronik verfügbare Tests. Die Auswerteelektronik speichert jedoch nur die letzten 20 Testergebnisse. Um einen kompletten Satz an Testergebnissen zu erhalten, sollten Sie die Tests stets mit ProLink II durchführen oder die ProLink II Datenbank synchronisieren, bevor Testergebnisse überschrieben werden.
- Das Diagramm verwendet unterschiedliche Symbole, um zwischen Tests zu unterscheiden, die mit ProLink II oder einem anderen Hilfsmittel durchgeführt wurden. Ein Testbericht steht nur für Tests zur Verfügung, die mit ProLink II durchgeführt wurden.
- Sie können auf das Diagramm doppelklicken, um die Darstellung auf unterschiedliche Weise zu variieren (Ändern von Titeln, Schriftarten, Farben, Rändern und Rasterlinien usw.) und die Daten in zusätzliche Formate zu exportieren (einschließlich "zum Drucker").
- Sie können das Diagramm in eine CSV-Datei exportieren, um es in externen Anwendungen verwenden zu können.

# Detaillierte Testdaten mit dem Bedieninterface

Für jede Smart Systemverifizierung werden die folgenden Daten in der Auswerteelektronik gespeichert:

- Einschaltdauer in Sekunden zum Zeitpunkt des Tests
- Testergebnis
- Steifigkeit der linken und rechten Aufnehmer, dargestellt als prozentuale Abweichung vom Herstellerwert. Bei Abbruch des Tests wird für diese Werte 0 gespeichert.
- Abbruchcode, falls zutreffend

Um diese Daten anzuzeigen, siehe Menü Ablaufdiagramm in Abbildung B-7.

# 3.4.4 Automatische oder fernausgelöste Ausführung der Smart Systemverifizierung einrichten

Es gibt zwei Möglichkeiten, um eine Smart Systemverifizierung automatisch auszuführen:

- Einrichtung einer einmaligen automatischen Ausführung
- Einrichtung einer wiederkehrenden Ausführung

Um eine einmalige automatische Ausführung einzurichten, eine wiederkehrende Ausführung einzurichten, die Anzahl der Stunden bis zum nächsten geplanten Test anzuzeigen oder einen Zeitplan zu löschen:

- Mittels ProLink II die Optionen **Zubehör > Systemverifizierung > Zeitplan Systemverifizierung** wählen.
- Mittels EDD die Optionen **Device > Meter Verification** wählen.
- Mittels Bedieninterface siehe Abbildung B-8.

Folgendes ist zu beachten:

- Wenn Sie eine einmalige automatische Ausführung einrichten, geben Sie die Startzeit als Anzahl der Stunden von der aktuellen Uhrzeit an. Beispiel: Wenn die aktuelle Uhrzeit 2:00 Uhr ist und Sie 3,5 Stunden angeben, wird der Test um 5:30 Uhr durchgeführt.
- Wenn Sie eine wiederkehrende Ausführung einrichten, geben Sie die Anzahl der Stunden zwischen den Ausführungen an. Der erste Test wird durchgeführt, wenn die angegebene Anzahl der Stunden abgelaufen ist, und der Test wird im gleichen Intervall wiederholt, bis der Zeitplan gelöscht wird. Beispiel: Wenn die aktuelle Uhrzeit 2:00 Uhr ist und Sie 2 Stunden angeben, wird der erste Test um 4:00 Uhr durchgeführt, der nächste Test um 6:00 Uhr usw.
- Wenn Sie den Zeitplan löschen, werden die Einstellungen sowohl für die einmalige als auch die wiederkehrende Ausführung gelöscht.

#### 3.5 Sensor Validierung durchführen

Um eine Systemvalidierung durchzuführen:

1. Die zu verwendenden Messsystem Faktoren festlegen. Sie können jede Kombination von Massedurchfluss, Volumendurchfluss und Dichte Gerätefaktoren setzen.

Beachten Sie, dass alle drei Gerätefaktoren unabhängig sind:

- Der Massedurchfluss Gerätefaktor beeinflusst nur den ausgegebenen Wert des Massedurchflusses.
- Der Dichte Gerätefaktor beeinflusst nur den ausgegebenen Wert der Dichte.
- Der Volumendurchfluss Gerätefaktor beeinflusst nur den ausgegebenen Wert des Volumendurchflusses.

Deshalb ist zum justieren des Volumendurchflusses der Gerätefaktor für Volumendurchfluss zu setzen. Das Setzen des Gerätefaktors für Massedurchfluss und des Gerätefaktors für Dichte erzeugt nicht das gewünschte Ergebnis. Die Berechnung des Volumendurchflusses basiert auf den originalen Massedurchfluss- und Dichtewerten, bevor der entsprechende Gerätefaktor angewendet wird.

- 2. Berechnen Sie den Gerätefaktor wie folgt:
  - a. Machen Sie eine Probe des Prozessmediums und notieren den Wert der Prozessvariablen die das Durchfluss-Messsystem ausgibt.
  - b. Messen Sie die Probe mit einem externen Messnormal.
  - c. Berechnen Sie den neuen Gerätefaktor mit folgender Formel:

Neuer Gerätefaktor = konfigurierter Gerätefaktor × Externer Standard Aktuelle Durchflussmessung

*Wenn Sie den Gerätefaktor des Volumendurchflusses berechnen*, beachten Sie, dass das Prüfen des Volumens in der Anlage teuer sein kann und der Vorgang bei manchen Prozessmedien gefährlich sein kann. Da das Volumen umgekehrt proportional zur Dichte ist, ist die Berechnung des Volumendurchfluss Gerätefaktors von dem Dichte Gerätefaktor eine alternative zur direkten Probe und Messung. Diese Methode bietet eine Teilkorrektur durch Justierung des etwaigen Anteils des Gesamt Offsets der durch den Offset der Dichtemessung begründet ist. Verwenden Sie diese Methode nur dann, wenn eine Referenz für den Volumendurchfluss nicht verfügbar ist, jedoch eine Referenz für die Dichte. Verwendung dieser Methode:

- a. Berechnen Sie den Gerätefaktor für die Dichte unter Verwendung der vorhergehenden Formel.
- b. Berechnen Sie den Gerätefaktor für Volumendurchfluss vom Gerätefaktor für die Dichte, wie nachfolgend gezeigt:

Gerätefaktor<sub>Volumen</sub> = 1 Gerätefaktor<sub>Dichte</sub>

Anmerkung: Diese Gleichung ist mathematisch äquivalent zur nachfolgend dargestellten Gleichung. Sie können die Gleichung verwenden die Sie bevorzugen.

Konfigurierter Gerätefaktor<sub>Volumen</sub> = konfigurierter Gerätefaktor<sub>Dichte</sub> × Dichte<sub>Externer</sub> Standard

 Stellen Sie sicher, dass der Gerätefaktor zwischen 0,8 und 1,2 liegt, inklusive. Wenn der berechnete Gerätefaktor ausserhalb dieser Grenzen liegt, setzen Sie sich mit dem Micro Motion Kundenservice in Verbindung.

| Beispiel | Das Durchfluss-Messsystem ist das erste Mal installiert und überprüft.<br>Das Durchfluss-Messsystem misst einen Massedurchfluss von<br>250,27 lb, die Referenzmessung beträgt 250 lb. Der Gerätefaktor für<br>den Massedurchfluss wird wie folgt bestimmt:<br>Gerätefaktor <sub>Massedurchfluss</sub> = $1 \times \frac{250}{270.07} = 0.9989$ |
|----------|----------------------------------------------------------------------------------------------------|
|          | Der erste Massedurchfluss Gerätefaktor ist 0,9989.<br>Ein Jahr später wird das Durchfluss-Messsystem erneut überprüft.<br>Das Durchfluss-Messsystem misst einen Massedurchfluss von 250,07 lb,<br>die Referenzmessung beträgt 250,25 lb. Der neue Gerätefaktor für den<br>Massedurchfluss wird wie folgt bestimmt:                             |
|          | Gerätefaktor <sub>Massedurchfluss</sub> = $0,9989 \times \frac{250,25}{250,07} = 0,9996$<br>Der neue Massedurchfluss Gerätefaktor ist 0,9996.                                                                                                    |

Gerätefaktoren einstellen:

- Mit EDD, Busparametern oder ProLink II siehe Menü Ablaufdiagramme in Abbildung 3-8.
- Mit dem Bedieninterface siehe Menü Ablaufdiagramm in Abbildung B-12.

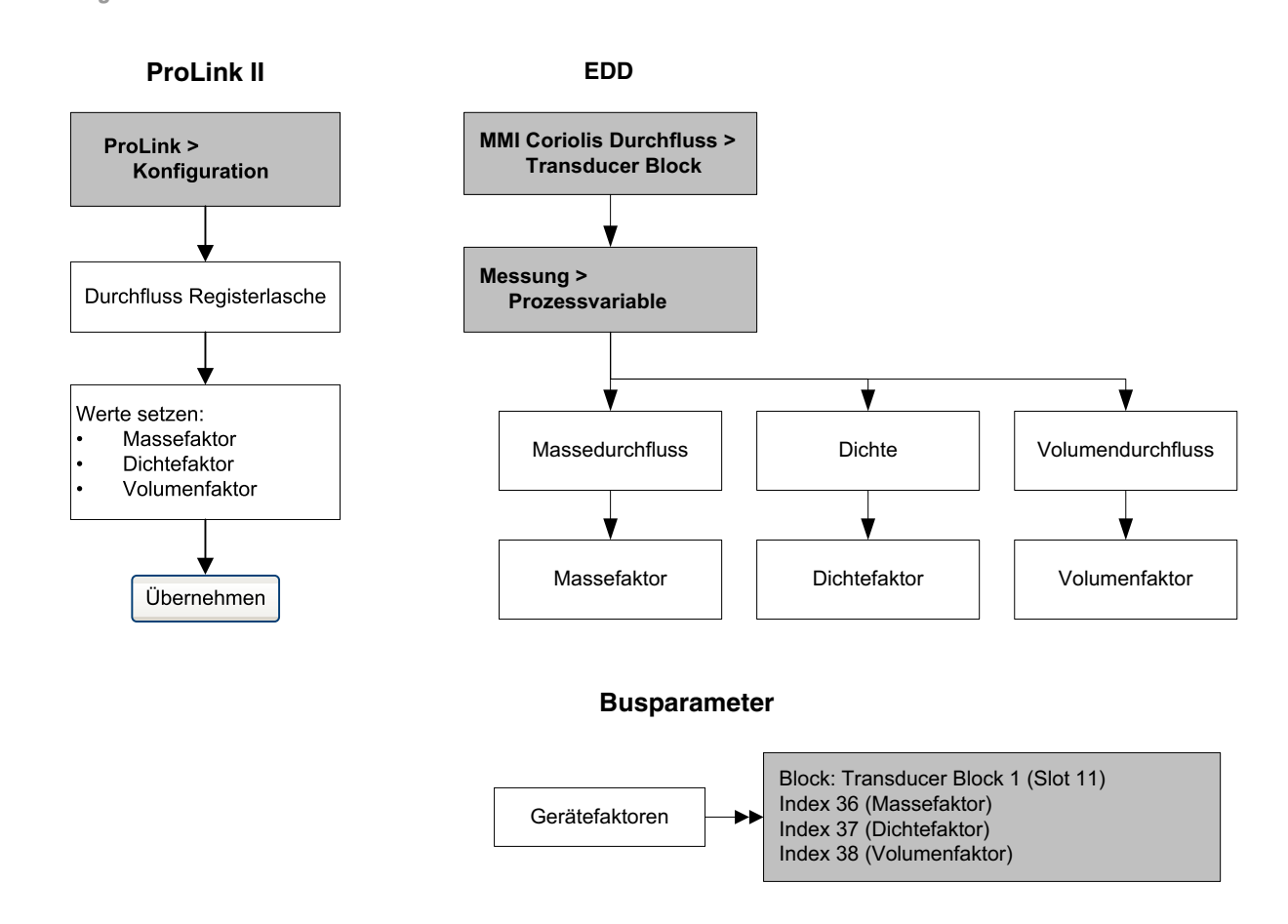

# Abbildung 3-8 Gerätefaktoren einstellen

## 3.6 Nullpunktkalibrierung durchführen

Die Nullpunktkalibrierung des Durchfluss-Messsystems setzt den Referenzpunkt bei Null Durchfluss. Beim Hersteller wurde eine Nullpunktkalibrierung durchgeführt, es ist keine Nullpunktkalibrierung vor Ort erforderlich. Sollte jedoch die Durchführung einer Nullpunktkalibrierung vor Ort erforderlich sein, gemäss lokalen Anforderungen oder zur Bestätigung der Nullpunktkalibrierung durch den Hersteller.

Bei der Nullpunktkalibrierung des Durchfluss-Messsystems kann auch die Dauer der Nullpunktkalibrierung eingestellt werden. Unter *Dauer der Nullpunktkalibrierung* versteht man die Zeit, die der Auswerteelektronik vorgegeben wird, um den Referenzpunkt bei Null Durchfluss zu bestimmen. Die werkseitig voreingestellte Zeit liegt bei 20 Sekunden.

- Eine *längere* Dauer der Nullpunktkalibrierung kann zu einem genaueren Nullpunkt führen, aber die Wahrscheinlichkeit einer fehlerhaften Nullpunktkalibrierung ist grösser. Die zunehmende Wahrscheinlichkeit von Signalrauschen ist der Grund für eine unkorrekte Kalibrierung.
- Eine *kürzere* Dauer der Nullpunktkalibrierung führt dagegen zu einem weniger genauen Nullpunkt, aber die Wahrscheinlichkeit einer unkorrekten Nullpunktkalibrierung ist geringer.

Für die meisten Anwendungen ist die voreingestellte Dauer der Nullpunktkalibrierung geeignet.

Anmerkung: Bei einem anstehenden Alarm mit hoher Priorität sollte keine Nullpunktkalibrierung des Durchfluss-Messsystems vorgenommen werden. Beheben Sie das Problem und führen dann die Nullpunktkalibrierung des Durchfluss-Messsystems durch. Bei einem anstehenden Alarm mit niedriger Priorität kann eine Nullpunktkalibrierung vorgenommen werden.

Ist die Auswerteelektronik an einen Core Prozessor mit erweiterter Funktionalität angeschlossen gibt es zwei Wiederhestell-Funktionen die bei fehlgeschlagener Nullpunktkalibrierung verwendet werden können:

- Wieder speichern des vorherigen Nullpunktwertes nur verfügbar über ProLink II und nur während der aktuellen Nullpunktkalibrierung. Haben Sie das Dialogfeld Kalibrierung geschlossen oder die Verbindung zur Auswerteelektronik abgebrochen, können Sie den vorherigen Nullpunktwert nicht wieder speichern.
- Wieder speichern des Hersteller Nullpunktwertes Immer verfügbar über alle Konfigurations-Hilfsmittel.

Anmerkung: Ist die Nullpunktkalibrierung der Auswerteelektronik das zweite mal fehlgeschlagen siehe Abschnitt 6.6.

# 3.6.1 Vorbereitung zur Nullpunktkalibrierung

Vorbereitung zur Vorgehensweise bei der Nullpunktkalibrierung:

- 1. Die Spannungsversorgung des Durchfluss-Messsystems einschalten. Geben Sie dem Gerät ca. 20 Minuten Zeit, um seine Betriebstemperatur zu erreichen.
- 2. Lassen Sie das Prozessmedium durch den Sensor strömen, bis die Sensortemperatur ungefähr die normale Betriebstemperatur erreicht hat.
- 3. Schliessen Sie das Absperrventil, welches sich auslaufseitig vom Sensor befindet.
- 4. Stellen Sie sicher, dass der Sensor vollständig mit Prozessmedium gefüllt ist und der Durchfluss durch den Sensor absolut gestoppt ist.

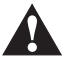

Wenn noch Prozessmedium durch den Sensor fliesst, ist die Nullpunktkalibrierung ungenau, was zu einer ungenauen Prozessmessung führt. Um die Sensor Nullpunktkalibrierung und die Messgenauigkeit zu verbessern stellen Sie sicher, dass der Durchfluss durch den Sensor absolut gestoppt ist.

# 3.6.2 Vorgehensweise Nullpunktkalibrierung

Nullpunktkalibrierung des Durchfluss-Messsystems:

- Mit dem EDD siehe Menü Ablaufdiagramm in Abbildung 3-9.
- Mit Busparametern siehe Menü Ablaufdiagramm in Abbildung 3-10.
- Mit ProLink II siehe Menü Ablaufdiagramm in Abbildung 3-11.
- Mit dem Bedieninterface siehe Menü Ablaufdiagramm in Abbildung B-17.

# Abbildung 3-9 Vorgehensweise Nullpunktkalibrierung – EDD

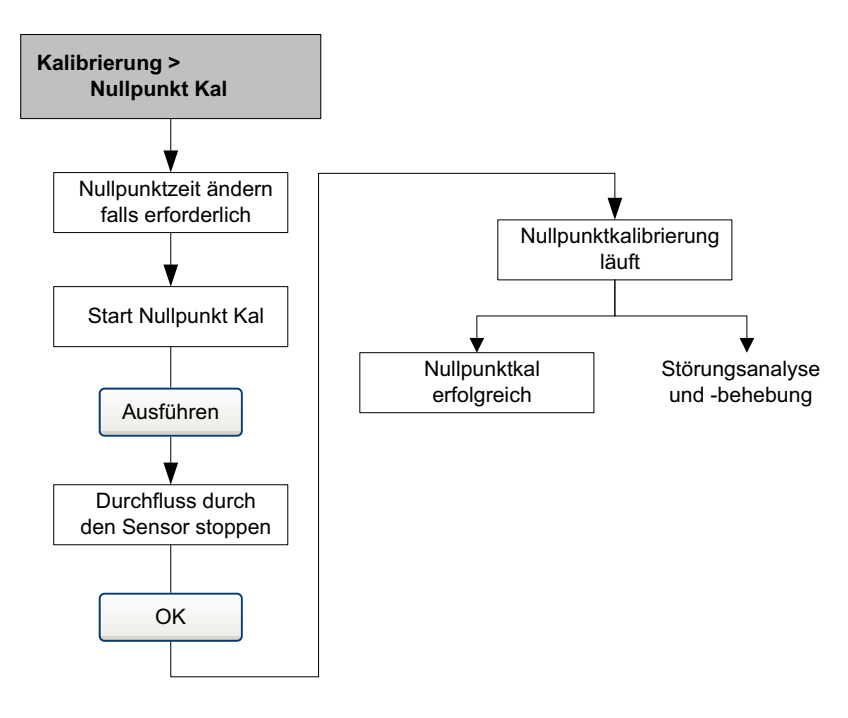

#### Abbildung 3-10 Vorgehensweise Nullpunktkalibrierung – Busparameter

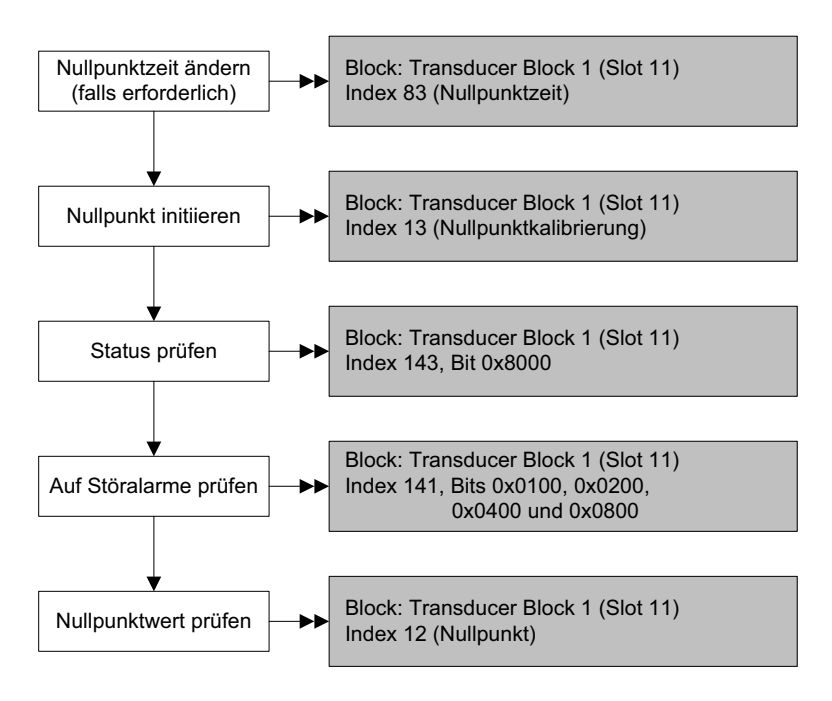

Abbildung 3-11 Vorgehensweise Nullpunktkalibrierung – ProLink II

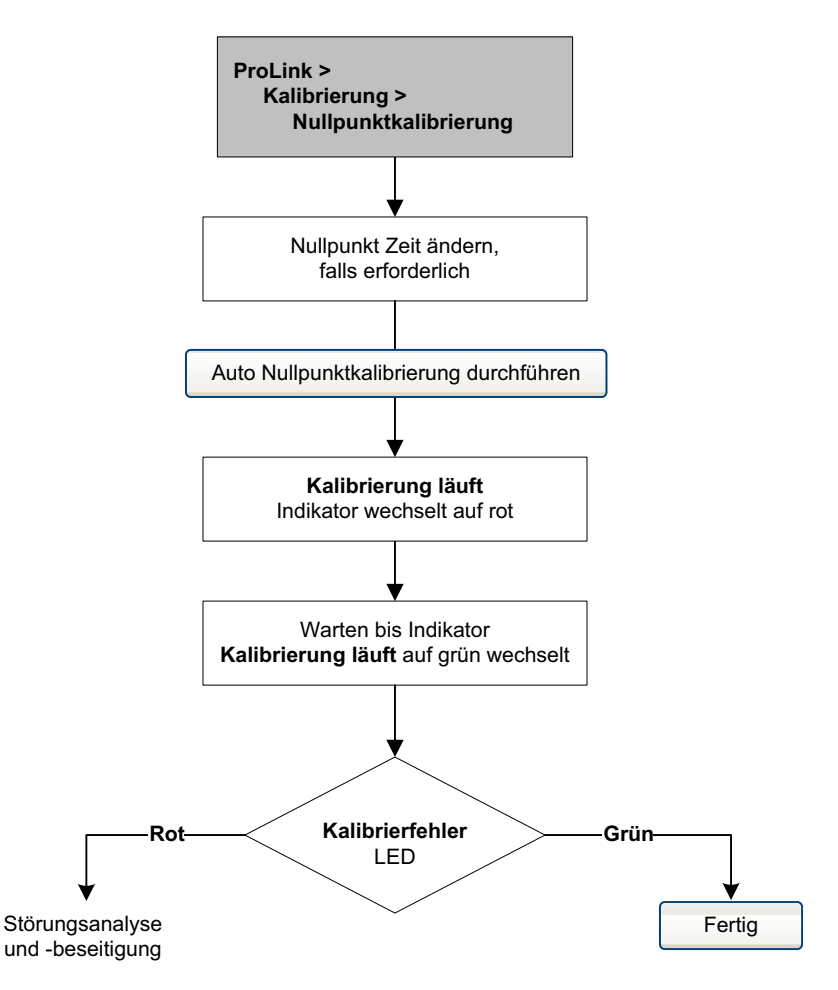

## Kalibrierung

# 3.7 Dichte Kalibrierung durchführen

Die Dichtekalibrierung beinhaltet die folgenden Kalibrierpunkte:

- Alle Sensoren:
  - D1 Kalibrierung (niedrige Dichte)
  - D2 Kalibrierung (hohe Dichte)
- Nur T-Serie Sensoren:
  - D3 Kalibrierung (optional)
  - D4 Kalibrierung (optional)

Bei T-Serie Sensoren kann die optionale D3 und D4 Kalibrierung die Genauigkeit der Dichtemessung verbessern. Wenn Sie eine D3 und D4 Kalibrierung durchführen:

- Führen Sie keine D1 oder D2 Kalibrierung durch.
- Führen Sie die D3 Kalibrierung durch, wenn Sie über ein kalibriertes Medium verfügen.
- Führen Sie beide, D3 und D4 Kalibrierung durch, wenn Sie über zwei kalibrierte Medien verfügen (andere als Luft und Wasser).

Die ausgewählte Kalibrierung muss, wie hier beschrieben, ohne Unterbrechung durchgeführt werden.

Anmerkung: Bevor Sie die Kalibrierung durchführen, notieren Sie sich die aktuellen Kalibrierparameter. Wenn Sie ProLink II verwenden, können Sie die aktuelle Konfiguration als Datei auf dem PC speichern. Sollte die Kalibrierung fehlschlagen, können die alten Werte zurückgespeichert werden.

# 3.7.1 Vorbereitung zur Dichtekalibrierung

Bevor Sie mit der Dichtekalibrierung beginnen, sehen Sie sich die Anforderungen dieses Abschnitts an.

# Anforderungen an den Sensor

Während der Dichtekalibrierung muss der Sensor komplett mit dem Kalibriermedium gefüllt sein und der Durchfluss durch den Sensor muss so klein sein, wie es Ihre Anwendung ermöglicht. Dies wird normalerweise durch Schliessen des auslaufseitig vom Sensor befindlichen Absperrventils erreicht, dann den Sensor mit dem entsprechenden Medium füllen.

# Medien zur Dichtekalibrierung

Die D1 und D2 Dichtekalibrierung erfordert ein D1 Medium (niedrige Dichte) und ein D2 Medium (hohe Dichte). Hierfür können Sie Luft und Wasser nehmen. Zur Kalibrierung eines T-Serie Sensors muss das D1 Medium Luft und das D2 Medium Wasser sein.

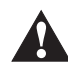

# Bei T-Serie Sensoren muss die D1 Kalibrierung mit Luft und die D2 Kalibrierung mit Wasser durchgeführt werden.

Für die D3 Dichtekalibrierung muss das Medium folgenden Anforderungen entsprechen:

- Min. Dichte von 0,6 g/cm<sup>3</sup>
- Min. Dichteabweichung von 0,1 g/cm<sup>3</sup> des D3 Mediums von Wasser. Die Dichte des D3 Mediums kann höher oder niedriger als die Dichte des Wassers sein.

Für die D4 Dichtekalibrierung muss das Medium folgenden Anforderungen entsprechen:

- Min. Dichte von 0,6 g/cm<sup>3</sup>
- Min. Dichteabweichung von 0,1 g/cm<sup>3</sup> des D4 Mediums vom D3 Medium. Die Dichte des D4 Mediums muss höher sein als die Dichte des D3 Mediums.
- Min. Dichteabweichung von 0,1 g/cm<sup>3</sup> des D4 Mediums von Wasser. Die Dichte des D4 Mediums kann höher oder niedriger als die Dichte des Wassers sein.

#### 3.7.2 Vorgehensweise zur Dichtekalibrierung

Um eine D1 und D2 Dichtekalibrierung durchzuführen siehe Menü Ablaufdiagramme Abb. 3-12, 3-13 und 3-14.

Um eine D3 oder eine D3 und D4 Dichtekalibrierung durchzuführen siehe Menü Ablaufdiagramme Abb. 3-15, 3-16 und 3-17.

#### Abbildung 3-12 D1 und D2 Dichtekalibrierung – EDD

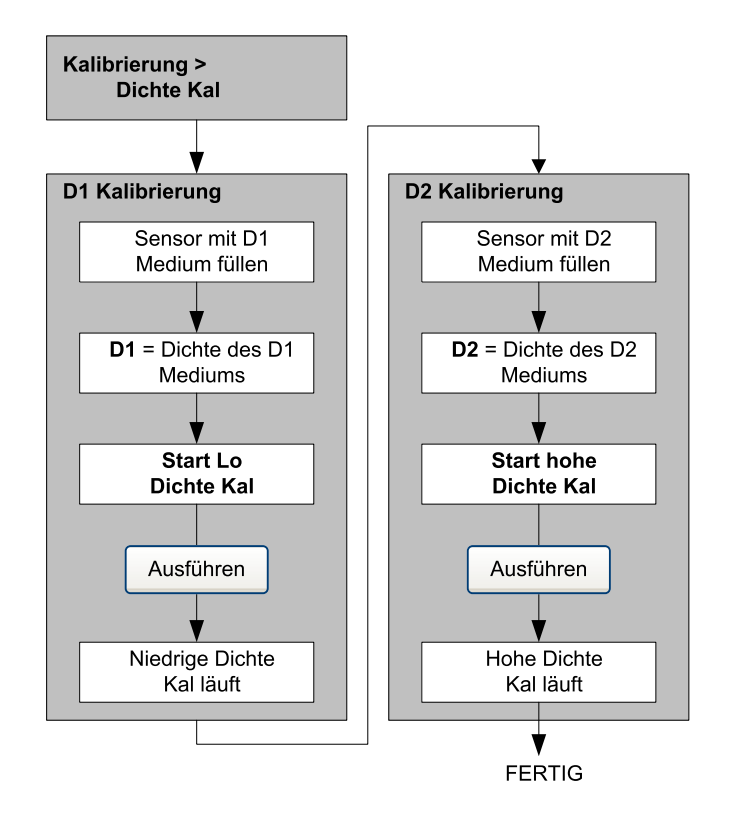

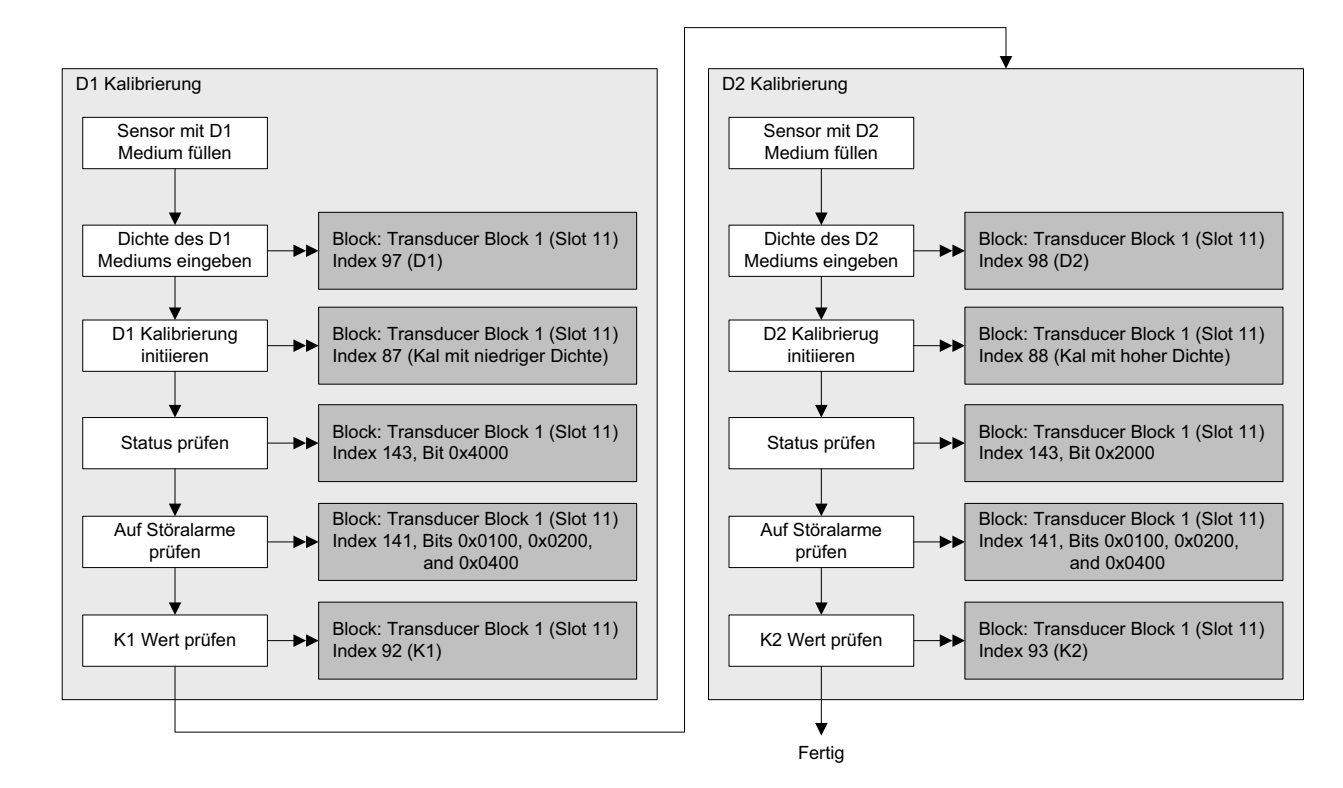

## Abbildung 3-13 D1 und D2 Dichtekalibrierung – Busparameter

# Abbildung 3-14 D1 und D2 Dichtekalibrierung – ProLink II

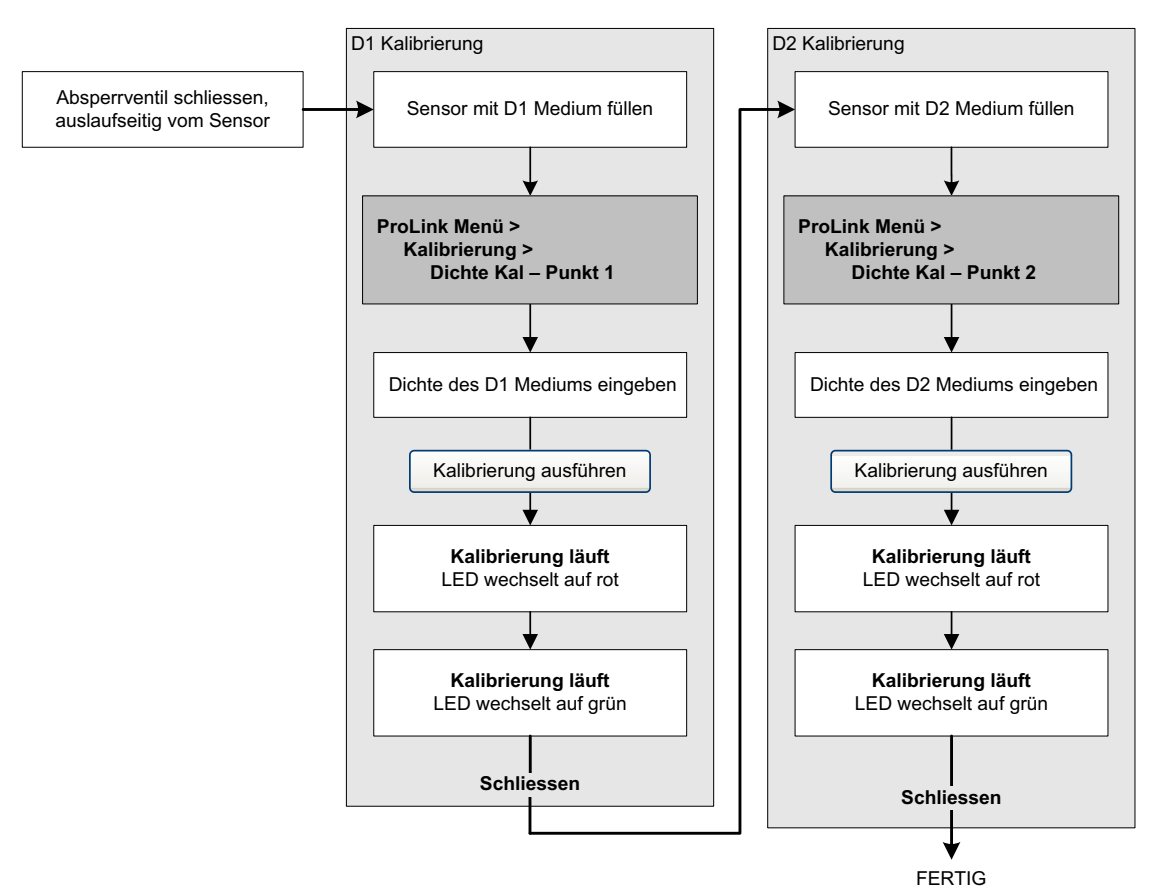

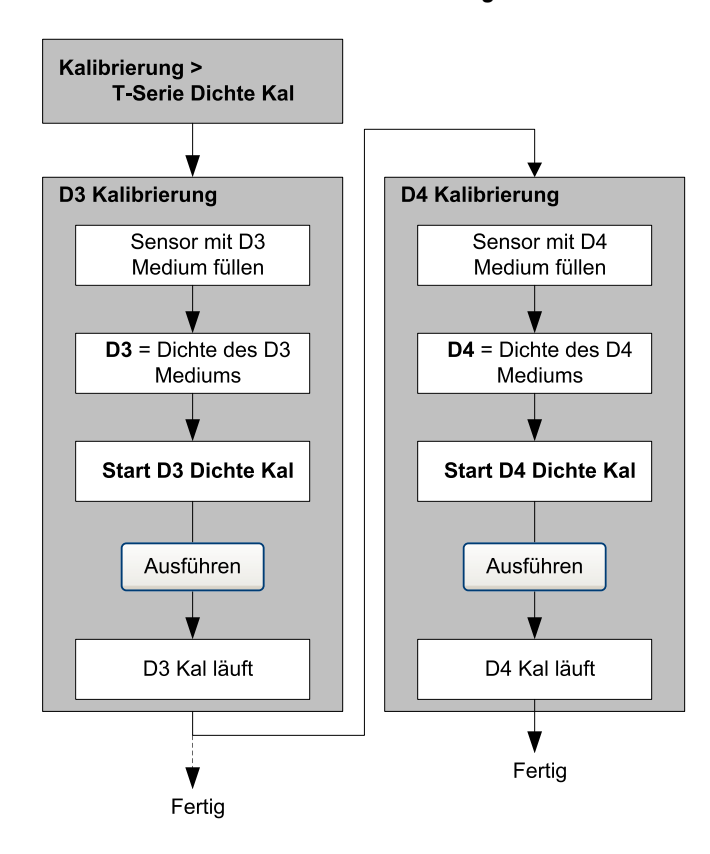

# Abbildung 3-15 D3 oder D3 und D4 Dichtekalibrierung – EDD

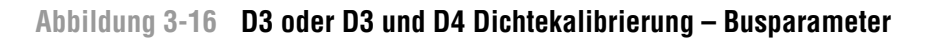

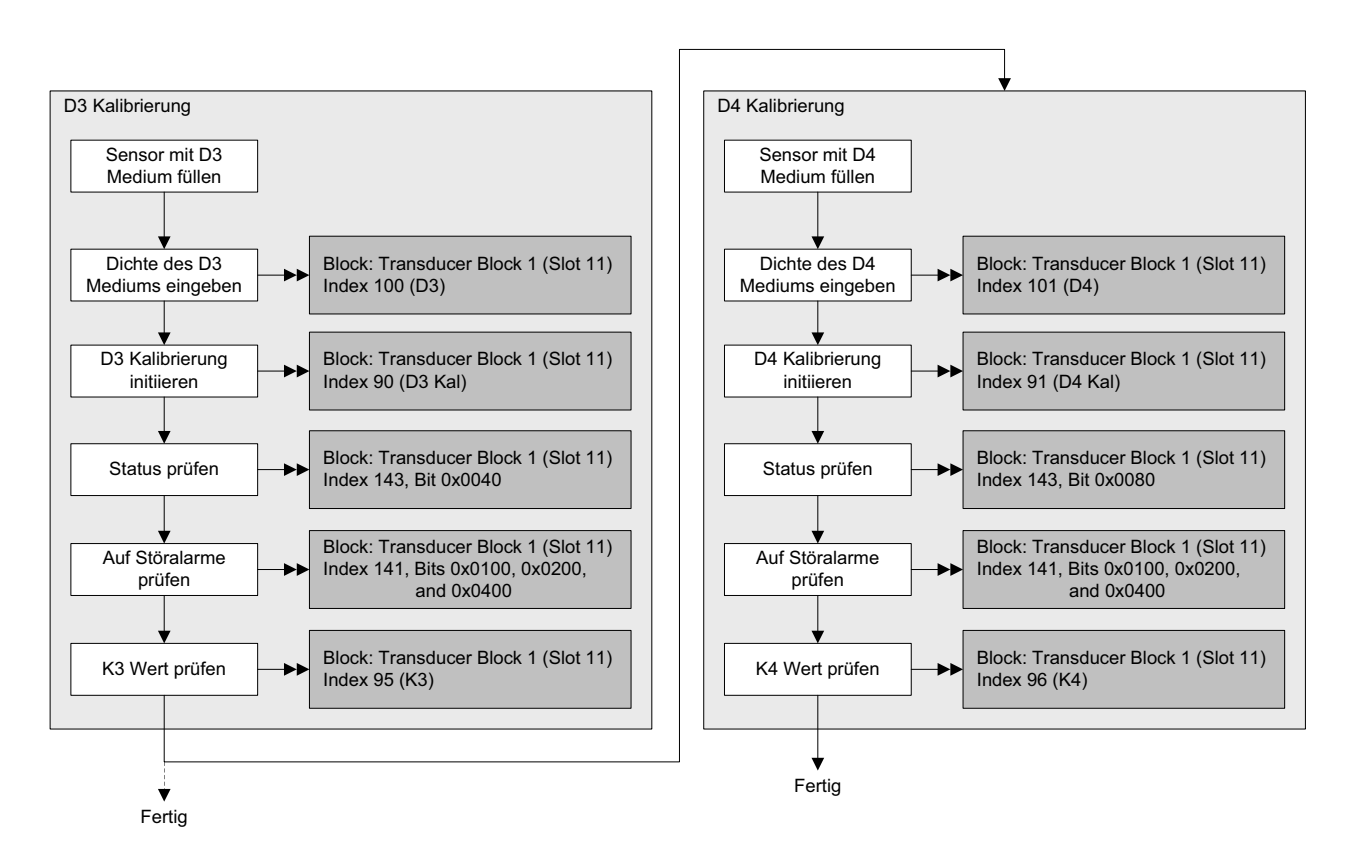

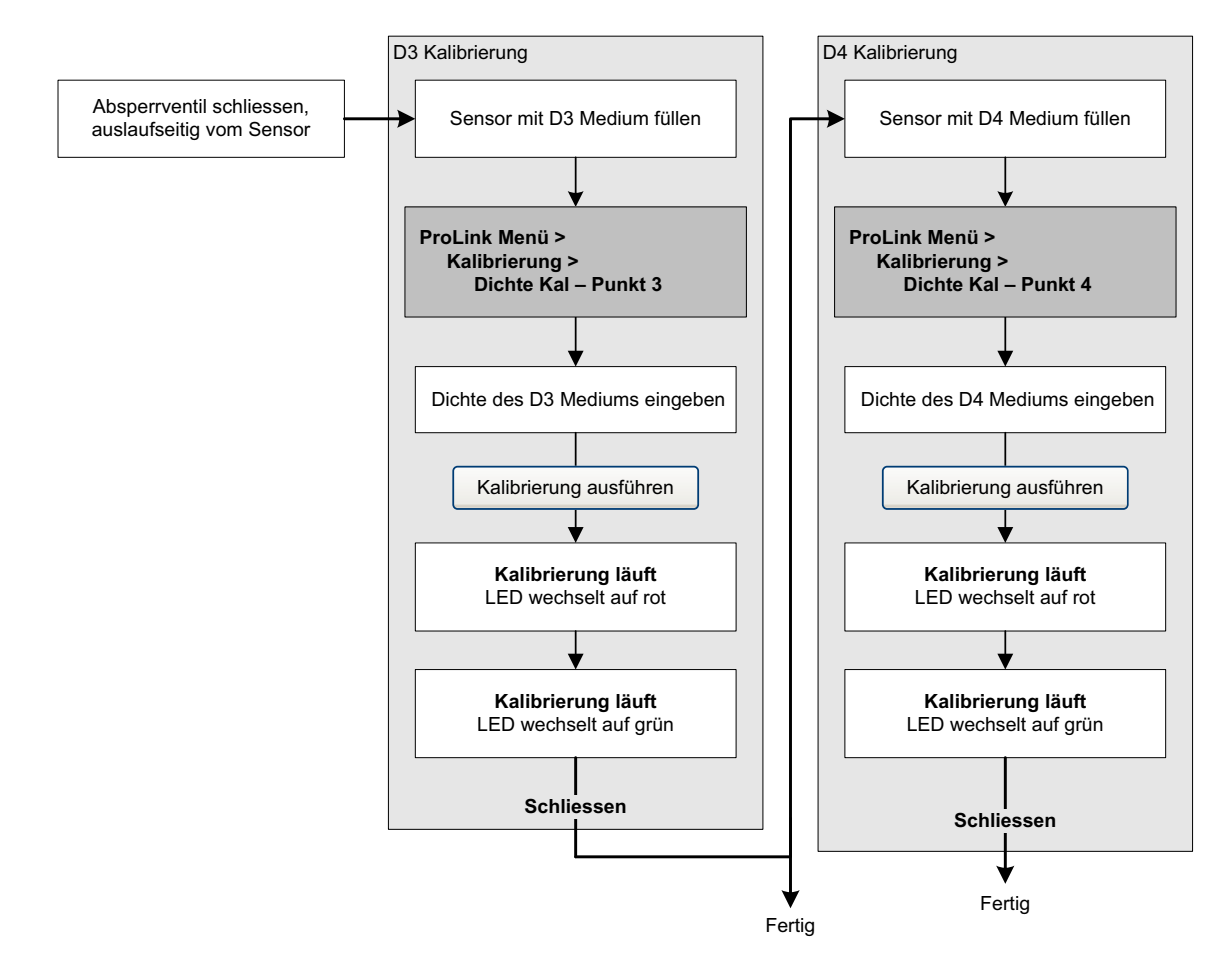

# Abbildung 3-17 D3 oder D3 und D4 Dichtekalibrierung – ProLink II

#### 3.8 Temperaturkalibrierung durchführen

Die Temperaturkalibrierung ist eine Zweipunktkalibrierung: Kalibrierung von Temperatur-Offset und Temperatursteigung. Die Kalibrierung muss ohne Unterbrechung zu Ende geführt werden.

Um eine Temperaturkalibrierung durchzuführen müssen Sie ProLink II verwenden. Siehe Menü Ablaufdiagramm in Abbildung 3-18.

# Abbildung 3-18 Temperaturkalibrierung – ProLink II

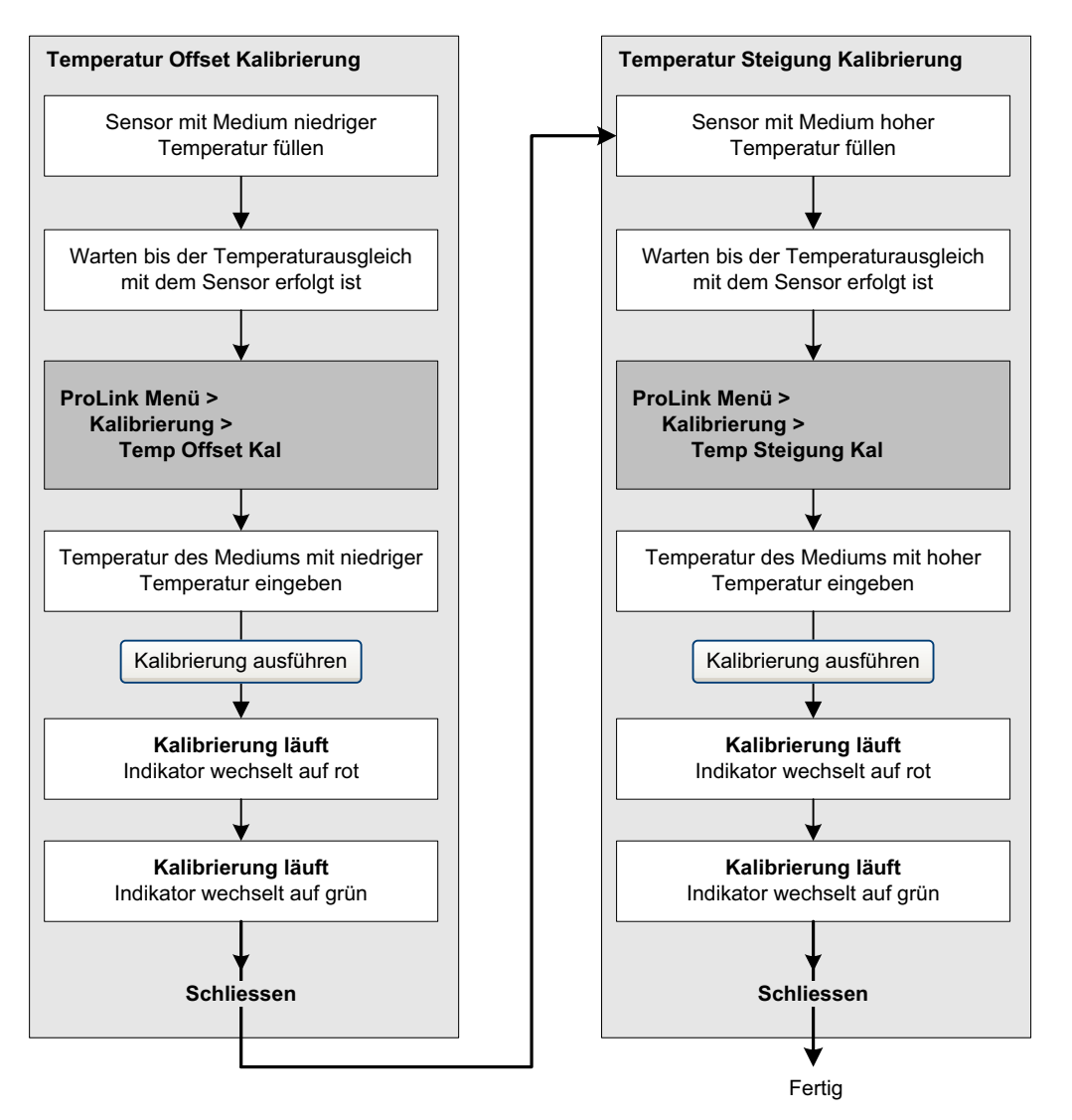

# Kapitel 4 Konfiguration

# 4.1 Übersicht

Dieser Abschnitt beschreibt wie Sie die Betriebseinstellungen der Auswerteelektronik ändern können.

Anmerkung: Alle Vorgehensweisen in diesem Kapitel gehen davon aus, dass Sie eine Kommunikation mit der Auswerteelektronik hergestellt haben und dass Sie alle Sicherheitsanforderungen einhalten. Siehe Anhang C oder die Dokumentation Ihres PROFIBUS Host oder Konfigurations-Hilfsmittels.

# 4.2 Voreingestellter Zielmodus

Der voreingestellte Zielmodus für alle Blöcke ist Auto. Es ist nicht erforderlich die Blöcke in den OOS Modus zu setzen bevor Sie die in diesem Kapitel beschriebenen Parameter ändern.

# 4.3 Konfigurationsübersicht

Verwenden Sie die Übersicht in Tabelle 4-1, um eine komplette oder partielle Konfiguration der Auswerteelektronik durchzuführen.

#### Tabelle 4-1 Konfigurationsübersicht

| Thema                           | EDD      | ProLink II | Display | Abschnitt |
|---------------------------------|----------|------------|---------|-----------|
| Gas-Standardvolumen             | <b>~</b> | ~          |         | 4.4       |
| Messeinheiten                   | <b>v</b> | ~          | ~       | 4.5       |
| Anwendung Mineralölmessung      | ~        | ~          |         | 4.6       |
| Anwendung Konzentrationsmessung | ~        | ~          |         | 4.7       |
| Ausgangsskalierung              | ~        |            |         | 4.8       |
| Prozessalarme                   | ~        |            |         | 4.9       |
| Alarmstufe                      | ~        | ~          |         | 4.10      |
| Dämpfung                        | ~        | ~          |         | 4.11      |
| Schwallströmung                 | ~        | ~          |         | 4.12      |
| Abschaltungen                   | ~        | ~          |         | 4.13      |
| Messmodus                       | ~        | ~          |         | 4.14      |
| Sensorparameter                 | ✓        | ~          |         | 4.15      |
| Displayfunktionen               | ~        | ~          | ~       | 4.16      |

# 4.4 Konfiguration Standard Volumendurchflussmessung für Gas

Zwei Arten von Volumendurchflussmessung sind verfügbar:

- Flüssigkeitsvolumen (voreingestellt)
- Gas-Standardvolumen

Es kann immer nur eine Art der Volumendurchflussmessung ausgeführt werden (z.B. ist die Flüssigkeitsvolumen Durchflussmessung aktiviert, ist die Gas Standard Volumendurchflussmessung deaktiviert und umgekehrt). Unterschiedliche Einstellungen der Einheiten für die Volumendurchflussmessung sind möglich, abhängig von der aktivierten Art der Volumendurchflussmessung. Wenn Sie eine Gas Volumendurchflusseinheit verwenden wollen, sind zusätzliche Konfigurationen erforderlich.

Anmerkung: Wenn Sie die Anwendung Mineralölmessung oder die Anwendung Konzentrationsmessung verwenden wollen, ist die Flüssigkeitsvolumen Durchflussmessung erforderlich.

Um Gas Standard Volumendurchfluss zu konfigurieren:

- Gas Standard Volumendurchfluss aktivieren
- Standard Dichte Ihres Gases spezifizieren (Dichte bei Referenzbedingungen)
- Die zu verwendende Messeinheit wählen
- Den Wert der Schleichmengenabschaltung setzen

Anmerkung: Das Bedieninterface ermöglicht Ihnen eine verfügbare Volumenmesseinheit für die konfigurierte Volumendurchflussart zu wählen, Sie können aber nicht den Gas Standard Volumendurchfluss konfigurieren.

#### Abbildung 4-1 Gas Standard Volumen aktivieren und konfigurieren – EDD

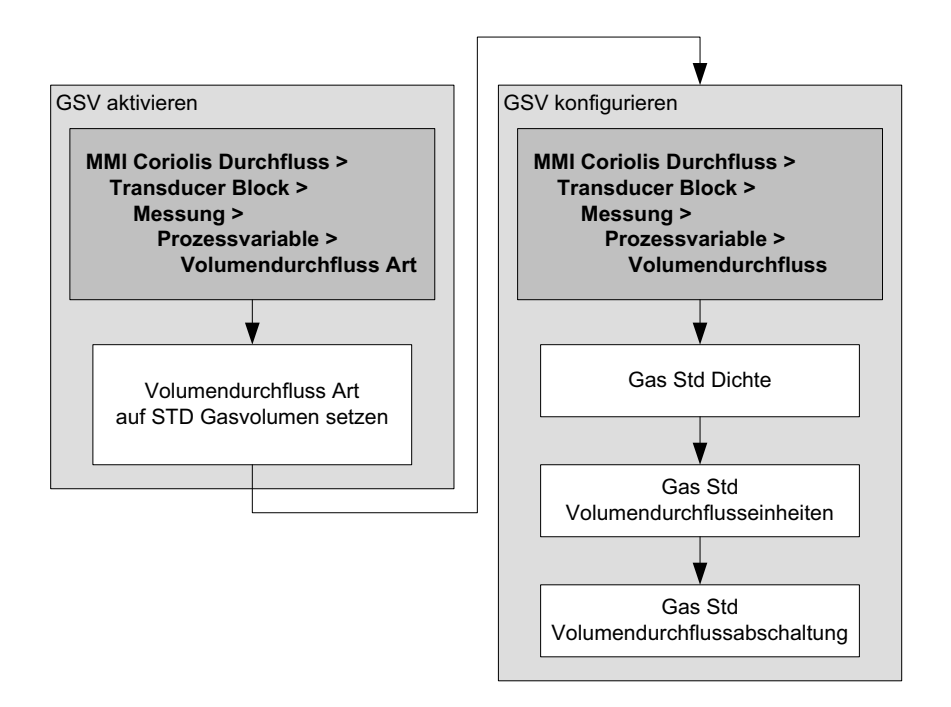

# Abbildung 4-2 Gas Standard Volumen aktivieren und konfigurieren – Busparameter

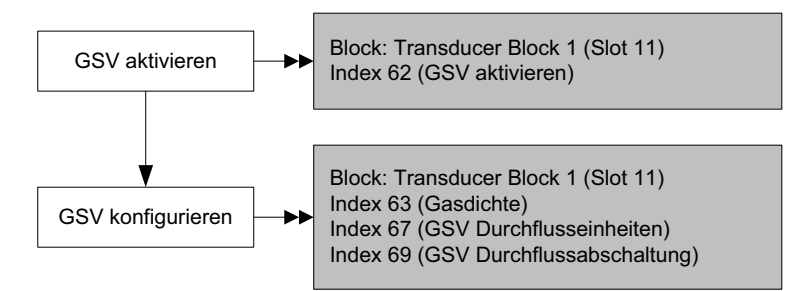

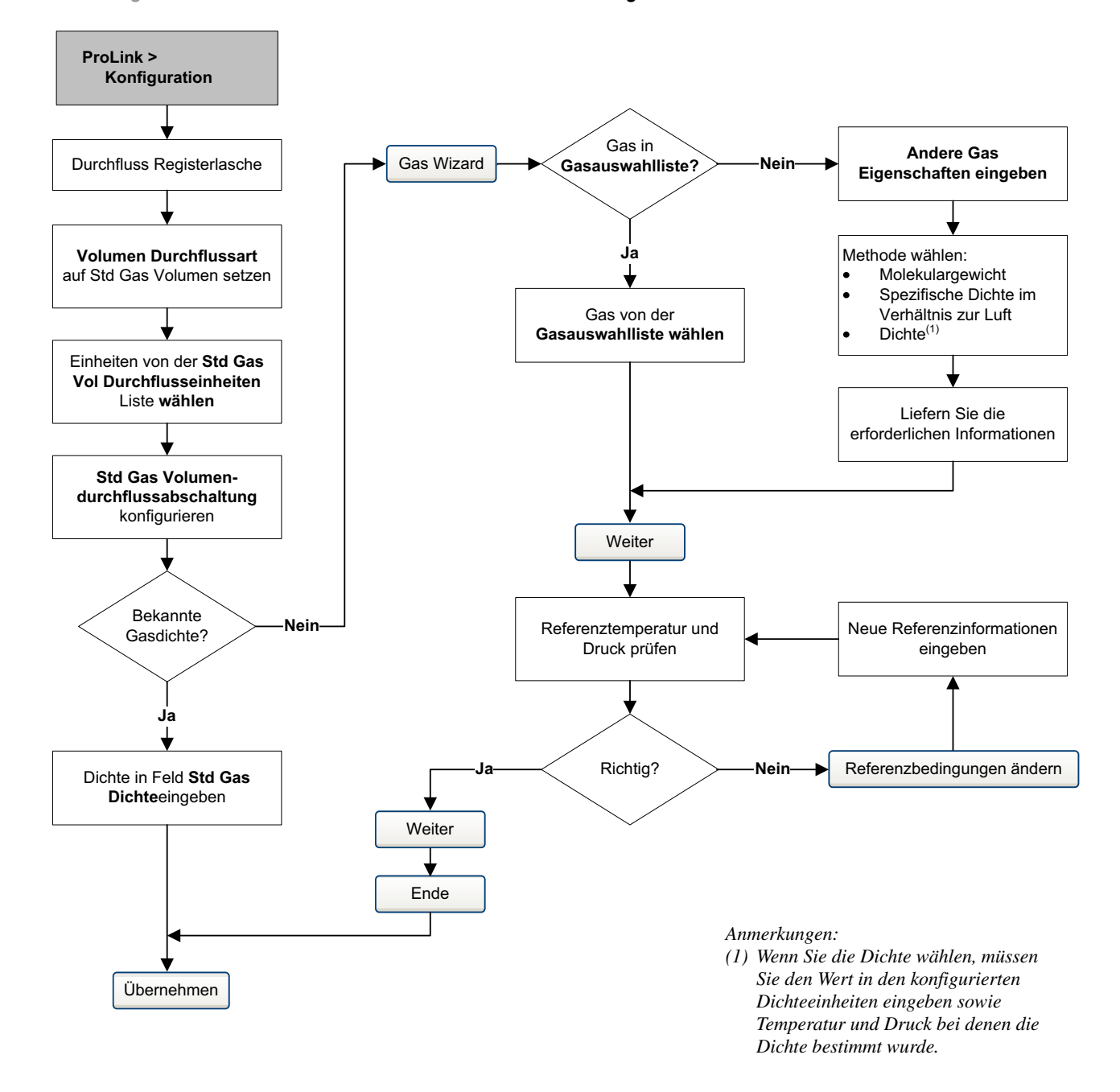

#### Abbildung 4-3 Gas Standard Volumen aktivieren und konfigurieren – ProLink II

# Konfiguration

# 4.5 Ändern der Messeinheiten

Die Auswerteelektronik kann die Messeinheiten an zwei verschiedenen Stellen speichern: im Transducer Block und in den AI Blocks. Diese zwei Speicherstellen für die Einheiten sind unabhängig und können auf verschiedene Werte gesetzt werden. Dies beeinflusst die Konfiguration wie folgt:

- Wenn Sie ein PROFIBUS Konfigurations-Hilfsmittel oder das Bedieninterface verwenden, werden die Einheiten so gesetzt, dass sie beiden relevanten AI Block und Transducer Block entsprechen.
- Wenn Sie ProLink II verwenden, verwenden Sie die **Function Block** Registerlasche, um die Einheiten zu konfigurieren. Ebenso können Einheiten in einigen anderen Registerlaschen konfiguriert werden, dies kann zu unbeabsichten Ergebnissen führen.

Anmerkung: Das Ändern der Messeinheit für eine Prozessvariable ändert automatisch ebenso die zugehörige Zählereinheit. Zum Beispiel, wird die Masse Durchflusseinheit auf g/s gesetzt, wird die Masse Zählereinheit automatisch auf g gesetzt.

Anmerkung: Konfigurieren Sie den AI Block Kanal bevor Sie die AI Block Einheiten konfigurieren. Die AI Blöcke erzeugen einen Fehler wenn die Messeinheiten auf einen nicht möglichen Wert für den konfigurierten Kanal gesetzt sind.

Um eine Messeinheit zu konfigurieren siehe Tabelle 4-2 bis 4-7 und die Ablaufdiagramme in Abb. 2-1 und 2-3.

| EDD      | ProLink II | Display | Beschreibung der Einheit           |
|----------|------------|---------|------------------------------------|
| g/s      | g/s        | G/S     | Gramm pro Sekunde                  |
| g/min    | g/min      | G/MIN   | Gramm pro Minute                   |
| g/h      | g/h        | G/H     | Gramm pro Stunde                   |
| kg/s     | kg/s       | KG/S    | Kilogramm pro Sekunde              |
| kg/min   | kg/min     | KG/MIN  | Kilogramm pro Minute               |
| kg/h     | kg/h       | KG/H    | Kilogramm pro Stunde               |
| kg/d     | kg/Tag     | KG/D    | Kilogramm pro Tag                  |
| t/min    | T/min      | T/MIN   | Metrische Tonnen pro Minute        |
| t/h      | T/h        | T/H     | Metrische Tonnen pro Stunde        |
| t/d      | T/Tag      | T/D     | Metrische Tonnen pro Tag           |
| lb/s     | lbs/s      | LB/S    | Pfund pro Sekunde                  |
| lb/min   | lbs/min    | LB/MIN  | Pfund pro Minute                   |
| lb/h     | lbs/h      | LB/H    | Pfund pro Stunde                   |
| lb/d     | lbs/Tag    | LB/D    | Pfund pro Tag                      |
| STon/min | sTon/min   | ST/MIN  | Short tons (2000 Pfund) pro Minute |
| STon/h   | sTon/h     | ST/H    | Short tons (2000 Pfund) pro Stunde |
| STon/d   | sTon/Tag   | ST/D    | Short tons (2000 Pfund) pro Tag    |
| LTon/h   | ITon/h     | LT/H    | Long tons (2240 Pfund) pro Stunde  |
| LTon/d   | ITon/Tag   | LT/D    | Long tons (2240 Pfund) pro Tag     |

#### Tabelle 4-2 Massedurchfluss Messeinheiten

Massedurchfluss Messeinheit

| Volumendurchfluss Einheit |                 | Einheit |                                        |
|---------------------------|-----------------|---------|----------------------------------------|
| EDD                       | ProLink II      | Display | Beschreibung der Einheit               |
| CFS                       | ft3/s           | FT3/S   | Kubikfuss pro Sekunde                  |
| CFM                       | ft3/min         | FT3/M   | Kubikfuss pro Minute                   |
| CFH                       | ft3/h           | CUFT/H  | Kubikfuss pro Stunde                   |
| ft <sup>3</sup> /day      | ft3/Tag         | FT3/D   | Kubikfuss pro Tag                      |
| m³/s                      | m3/s            | M3/S    | Kubikmeter pro Sekunde                 |
| m³/min                    | m3/min          | M3/MIN  | Kubikmeter pro Minute                  |
| m³/h                      | m3/h            | M3/H    | Kubikmeter pro Stunde                  |
| m³/d                      | m3/Tag          | M3/D    | Kubikmeter pro Tag                     |
| gal/s                     | US gal/s        | USG/S   | U.S. Gallonen pro Sekunde              |
| GPM                       | US gal/min      | USG/M   | U.S. Gallonen pro Minute               |
| gal/h                     | US gal/h        | USG/H   | U.S. Gallonen pro Stunde               |
| gal/d                     | US gal/Tag      | USG/D   | U.S. Gallonen pro Tag                  |
| Mgal/d                    | mil US gal/Tag  | MILG/D  | Millionen U.S. Gallonen pro Tag        |
| L/s                       | l/s             | L/S     | Liter pro Sekunde                      |
| L/min                     | l/min           | L/MIN   | Liter pro Minute                       |
| L/h                       | l/h             | L/H     | Liter pro Stunde                       |
| ML/d                      | mil I/Tag       | MILL/D  | Millionen Liter pro Tag                |
| ImpGal/s                  | Imp gal/s       | UKG/S   | Imperial Gallonen pro Sekunde          |
| ImpGal/min                | Imp gal/min     | UKG/M   | Imperial Gallonen pro Minute           |
| ImpGal/h                  | Imp gal/h       | UKG/H   | Imperial Gallonen pro Stunde           |
| ImpGal/d                  | Imp gal/Tag     | UKG/D   | Imperial Gallonen pro Tag              |
| bbl/s                     | Barrel/s        | BRL/S   | Barrel pro Sekunde <sup>(1)</sup>      |
| bbl/min                   | Barrel/min      | BRL/MN  | Barrel pro Minute <sup>(1)</sup>       |
| bbl/h                     | Barrel/h        | BRL/H   | Barrel pro Stunde <sup>(1)</sup>       |
| bbl/d                     | Barrel/Tag      | BRL/D   | Barrel pro Tag <sup>(1)</sup>          |
| _                         | Bier Barrel/s   | BBBL/S  | Bier Barrel pro Sekunde <sup>(2)</sup> |
| _                         | Bier Barrel/min | BBBL/M  | Bier Barrel pro Minute <sup>(2)</sup>  |
| _                         | Bier Barrel/h   | BBBL/H  | Bier Barrel pro Stunde <sup>(2)</sup>  |
| _                         | Bier Barrel/Tag | BBBL/D  | Bier Barrel pro Tag <sup>(2)</sup>     |

# Tabelle 4-3 Volumendurchfluss Messeinheiten – Flüssigkeiten

(1) Einheiten basieren auf Öl Barrels (42 U.S Gallonen).
 (2) Einheiten basieren auf Bier Barrels (31 U.S Gallonen).

# Tabelle 4-4 Volumendurchfluss Messeinheiten – Gas

#### **Volumendurchfluss Einheit**

| EDD   | ProLink II | Display | Beschreibung der Einheit   |
|-------|------------|---------|----------------------------|
| Nm³/s | Nm3/s      | NM3/S   | Normkubikmeter pro Sekunde |
| Nm³/m | Nm3/min    | NM3/MN  | Normkubikmeter pro Minute  |
| Nm³/h | Nm3/h      | NM3/H   | Normkubikmeter pro Stunde  |

| Volumendurchfluss Einheit |            | s Einheit |                                |
|---------------------------|------------|-----------|--------------------------------|
| EDD                       | ProLink II | Display   | Beschreibung der Einheit       |
| Nm³/d                     | Nm3/Tag    | NM3/D     | Normkubikmeter pro Tag         |
| NL/s                      | NL/s       | NL/s      | Normliter pro Sekunde          |
| NL/m                      | NL/min     | NL/min    | Normliter pro Minute           |
| NL/h                      | NL/h       | NL/h      | Normliter pro Stunde           |
| NL/d                      | NL/Tag     | NL/Tag    | Normliter pro Tag              |
| SCFS                      | SCFS       | SCFS      | Standard Kubikfuss pro Sekunde |
| SCFM                      | SCFM       | SCFM      | Standard Kubikfuss pro Minute  |
| SCFH                      | SCFH       | SCFH      | Standard Kubikfuss pro Stunde  |
| SCFD                      | SCFD       | SCFD      | Standard Kubikfuss pro Tag     |
| Sm³/s                     | Sm3/s      | SM3/S     | Standardkubikmeter pro Sekunde |
| Sm³/m                     | Sm3/min    | SM3/MN    | Standardkubikmeter pro Minute  |
| Sm³/h                     | Sm3/h      | SM3/H     | Standardkubikmeter pro Stunde  |
| Sm³/d                     | Sm3/Tag    | SM3/D     | Standardkubikmeter pro Tag     |
| SL/s                      | SI/s       | SI/s      | Standardliter pro Sekunde      |
| SL/m                      | SL/min     | SL/min    | Standardliter pro Minute       |
| SL/h                      | SL/h       | SL/h      | Standardliter pro Stunde       |
| SL/d                      | SL/Tag     | SL/Tag    | Standardliter pro Tag          |

# Tabelle 4-4 Volumendurchfluss Messeinheiten – Gas (Fortsetzung)

# Tabelle 4-5 Dichte Messeinheiten

# Dichte Messeinheit

| EDD                  | ProLink II | Display | Beschreibung der Einheit                            |
|----------------------|------------|---------|-----------------------------------------------------|
| g/cm <sup>3</sup>    | g/cm3      | G/CM3   | Gramm pro Kubikzentimeter                           |
| g/L                  | g/l        | G/L     | Gramm pro Liter                                     |
| g/ml                 | g/ml       | G/ML    | Gramm pro Milliliter                                |
| kg/L                 | kg/l       | KG/L    | Kilogramm pro Liter                                 |
| kg/m <sup>3</sup>    | kg/m3      | KG/M3   | Kilogramm pro Kubikmeter                            |
| lb/gal               | lbs/Usgal  | LB/GAL  | Pfund pro U.S. Gallone                              |
| lb/ft <sup>3</sup>   | lbs/ft3    | LB/CUF  | Pfund pro Kubikfuss                                 |
| lb/in <sup>3</sup>   | lbs/in3    | LB/CUI  | Pfund pro Kubikinch                                 |
| STon/yd <sup>3</sup> | sT/yd3     | ST/CUY  | Short ton pro Kubikyard                             |
| degAPI               | degAPI     | D API   | Grad API                                            |
| SGU                  | SGU        | SGU     | Spezifische Dichte Einheit (nicht Temp. korrigiert) |

| remperatur messenmen |            |         |                          |
|----------------------|------------|---------|--------------------------|
| PROFIBUS-PA          | ProLink II | Display | Beschreibung der Einheit |
| °C                   | °C         | °C      | Grad Celsius             |
| °F                   | °F         | °F      | Grad Fahrenheit          |
| °R                   | °R         | °R      | Grad Rankine             |
| К                    | °K         | °K      | Kelvin                   |

# Tabelle 4-6 Temperatur Messeinheiten

# Temperatur Messeinheit

Ebenso werden die Druckeinheiten in Tabelle 4-7 aufgelistet, auch wenn die Auswerteelektronik den Druck nicht misst. Diese Einheiten sind für die Konfiguration der externen Druckkompensation. Siehe Abschnitt 2.7.

|                   | Druckeinheit            |         |                          |
|-------------------|-------------------------|---------|--------------------------|
| EDD               | ProLink II              | Display | Beschreibung der Einheit |
| ft H2O @68 DegF   | Ft Wasser bei 68 °F     | FTH2O   | Feet Wasser bei 68 °F    |
| inch H2O @4 DegC  | In Wasser bei 4 °C      | INW4C   | In Wasser bei 4 °C       |
| inch H2O @68 DegF | In Wasser bei 68 °F     | INH2O   | In Wasser bei 68 °F      |
| mmH2O @ 4 DegC    | mm Wasser bei 4 °C      | MMW4C   | mm Wasser bei 4 °C       |
| mm H2O @68 DegF   | mm Wasser bei 68 °F     | mmH2O   | mm Wasser bei 68 °F      |
| inch Hg @0 DegC   | In Quecksilber bei 0 °C | INHG    | In Quecksilber bei 0 °C  |
| mm Hg @0 DegC     | mm Quecksilber bei 0 °C | mmHG    | mm Quecksilber bei 0 °C  |
| psi               | PSI                     | PSI     | Pfund pro quadrat inch   |
| bar               | bar                     | BAR     | bar                      |
| millibar          | millibar                | mBAR    | mbar                     |
| g_per_cm2         | g/cm2                   | G/SCM   | Gramm pro quadrat cm     |
| kg_per_cm2        | kg/cm2                  | KG/SCM  | Kilogramm pro quadrat cm |
| Ра                | Ра                      | PA      | Pascal                   |
| MegaPa            | MPa                     | MPA     | Megapascal               |
| KiloPa            | kPa                     | KPA     | kPa                      |
| torr@0 DegC       | Torr bei 0 C            | TORR    | Torr bei 0 °C            |
| atm               | at                      | ATM     | Atmosphäre               |

#### Tabelle 4-7 Druck Messeinheiten

# 4.6 Anwendung Mineralölmessung konfigurieren

Die *Parameter der Mineralölmessung* bestimmen die Werte, die für die Mineralölmessung relevanten Berechnungen verwendet werden. Die Parameter der Mineralölmessung sind nur dann verfügbar, wenn die Anwendung Mineralölmessung auf Ihrer Auswerteelektronik aktiviert ist.

Anmerkung: Die Anwendung Mineralölmessung benötigt Flüssigkeitsvolumen Messeinheiten. Wenn Sie vorhaben die Prozessvariablen der Mineralölmessung zu verwenden, stellen Sie sicher, dass die Flüssigkeitsvolumen-Durchflussmessung spezifiziert ist. Siehe Abschnitt 4.4.

# 4.6.1 Über die Anwendung der Mineralölmessung

Einige Anwendungen, die den Volumendurchfluss einer Flüssigkeit oder die Flüssigkeitsdichte messen, sind besonders empfindlich hinsichtlich der Temperatur und müssen den American Petroleum Institute (API) Normen für Messungen entsprechen. Die Anwendung Mineralölmessung ermöglicht die Messung Temperatur korrigierte Flüssigkeitsvolumen oder CTL.

# Ausdrücke und Definitionen

Folgende Ausdrücke und Definitionen sind für Anwendungen bei der Mineralölmessung relevant:

- API American Petroleum Institute
- CTL Temperatur korrigiertes Flüssigkeitsvolumen. Der CTL Wert wird benötigt um den VCF Wert zu berechnen
- TEC Wärmeausdehnungskoeffizient
- VCF Volumenkorrekturfaktor. Der Korrekturfaktor ist auf die Volumen Prozessvariable anzuwenden. Der VCF kann berechnet werden nachdem der CTL hergeleitet ist.

# Methoden zur Herleitung des CTL

Es gibt zwei Methoden zur Herleitung des CTL:

- Methode 1 basiert auf der gemessenen Dichte und Temperatur.
- Methode 2 basiert auf einer vom Anwender gelieferten Dichte (oder in manchen Fällen der Wärmeausdehnungskoeffizient) und die gemessene Temperatur.

#### Mineralölmessung Referenztabellen

Referenztabellen sind geordnet nach Referenztemperatur, CTL Herleitungsmethode, Flüssigkeitsart und Dichteeinheit. Die hier ausgewählten Tabellen regeln alle übrigen Optionen.

- Referenztemperatur:
  - Wenn Sie Tabelle 5x, 6x, 23x oder 24x beträgt die vorgegebene Referenztemperatur 60 °F und kann nicht geändert werden.
  - Wenn Sie Tabelle *53x* oder *54x* spezifizieren, beträgt die vorgegebene Referenztemperatur 15 °C. Wie für einige Standorte empfohlen, kann die Referenztemperatur hier geändert werden (zum Beispiel auf 14,0 oder 14,5 °C).
- CTL Herleitungsmethode:
  - Wenn Sie eine Tabelle mit ungerader Nummer spezifizieren (5, 23 oder 53), wird CTL hergeleitet mit der Methode 1, wie oben beschrieben.
  - Wenn Sie eine Tabelle mit gerader Nummer spezifizieren (6, 24 oder 54), wird CTL hergeleitet mit der Methode 2, wie oben beschrieben.
- Die verwendeten Buchstaben *A*, *B*, *C* oder *D* für den Tabellennamen definieren die Flüssigkeitsart für die die Tabelle erstellt wurde:
  - A Tabellen sind anzuwenden auf allgemeines Rohöl und JP4 Anwendungen.
  - *B* Tabellen sind anzuwenden auf allgemeine Produkte.
  - *C* Tabellen sind anzuwenden auf Flüssigkeiten mit konstanter Basisdichte oder bekanntem Wärmeausdehnungskoeffizient.
  - D Tabellen sind anzuwenden auf Schmieröle.
- Unterschiedliche Tabellen verwenden verschiedene Dichteeinheiten:
  - Grad API
  - Relative Dichte (SG)
  - Basisdichte (kg/m<sup>3</sup>)

Tabelle 4-8 Fasst diese Optionen zusammen.

|         | CTI Herleitungs- |                             | Dichteeinheit und -bereich |                                 |                      |  |
|---------|------------------|-----------------------------|----------------------------|---------------------------------|----------------------|--|
| Tabelle | methode          | Basistemperatur             | Grad API                   | Basisdichte                     | Relative Dichte      |  |
| 5A      | Methode 1        | 60 °F, nicht konfigurierbar | 0 bis +100                 |                                 |                      |  |
| 5B      | Methode 1        | 60 °F, nicht konfigurierbar | 0 bis +85                  |                                 |                      |  |
| 5D      | Methode 1        | 60 °F, nicht konfigurierbar | -10 bis +40                |                                 |                      |  |
| 23A     | Methode 1        | 60 °F, nicht konfigurierbar |                            |                                 | 0,6110 bis 1,0760    |  |
| 23B     | Methode 1        | 60 °F, nicht konfigurierbar |                            |                                 | 0,6535 bis 1,0760    |  |
| 23D     | Methode 1        | 60 °F, nicht konfigurierbar |                            |                                 | 0,8520 bis 1,1640    |  |
| 53A     | Methode 1        | 15 °C, konfigurierbar       |                            | 610 bis 1.075 kg/m <sup>3</sup> |                      |  |
| 53B     | Methode 1        | 15 °C, konfigurierbar       |                            | 653 bis 1.075 kg/m <sup>3</sup> |                      |  |
| 53D     | Methode 1        | 15 °C, konfigurierbar       |                            | 825 bis 1.164 kg/m <sup>3</sup> |                      |  |
|         |                  |                             | Referenzte                 | mperatur                        | Unterstützt          |  |
| 6C      | Methode 2        | 60 °F, nicht konfigurierbar | 60 °F                      |                                 | Grad API             |  |
| 24C     | Methode 2        | 60 °F, nicht konfigurierbar | 60 °F                      |                                 | Relative Dichte      |  |
| 54C     | Methode 2        | 15 °C, konfigurierbar       | 15 °C                      |                                 | Basisdichte in kg/m3 |  |

### Tabelle 4-8 Mineralölmessung Referenztabellen Temperatur

#### 4.6.2 Vorgehensweise zur Konfiguration

Die Parameter der Mineralölmessung zur Konfiguration sind aufgelistet und definiert in Tabelle 4-9.

# Tabelle 4-9 Parameter der Mineralölmessung

| Variable                              | Beschreibung                                                                                                    |
|---------------------------------------|----------------------------------------------------------------------------------------------------|
| Tabellentyp                           | Spezifiziert die Tabelle, die für die Einheit der Referenztemperatur und -dichte verwendet werden soll. Wählen Sie die Tabelle, die zu Ihren Anforderungen passt. Siehe <i>Mineralölmessung Referenztabellen</i> . |
| Anwenderdefinierte TEC <sup>(1)</sup> | Wärmeausdehnungskoeffizient. Wert eingeben, der für die Berechnung des CTL verwendet werden soll.                                                                                                    |
| Temperatureinheiten <sup>(2)</sup>    | Nur lesen. Zeigt die verwendete Einheit der Referenztemperatur in der Referenztabelle.                                                                                                    |
| Dichteeinheiten                       | Nur lesen. Zeigt die verwendete Einheit der Referenzdichte in der Referenztabelle.                                                                                                    |
| Referenztemperatur                    | Nur lesen, ausser der Tabellentyp ist auf 53 <i>x</i> oder 54 <i>x</i> gesetzt. Wenn konfigurierbar:<br>• Referenztemperatur für die Berechnung des CTL spezifizieren.<br>• Referenztemperatur in °C eingeben.     |

(1) Konfigurierbar, wenn der Tabellentyp auf 6C, 24C oder 54C gesetzt ist.

(2) Für die meisten Fälle sollten die Temperatureinheit der Mineralölmessung Referenztabelle auch für die Temperatur, die die Auswerteelektronik für die allgemeine Verarbeitung verwendet, konfiguriert werden. Konfiguration der Temperatureinheit, siehe Abschnitt 4.5.

#### **Tabellentyp setzen**

Um den Tabellentyp der Mineralölmessung zu setzen siehe Ablaufdiagramm in Abbildung 4-4.

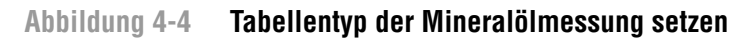

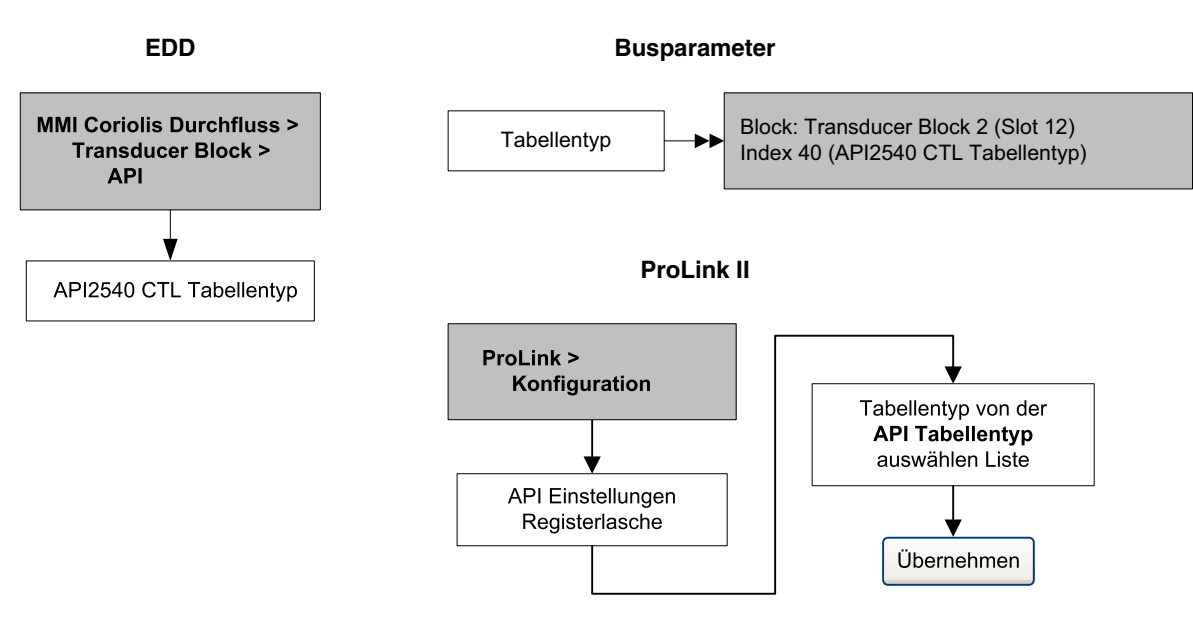

#### Referenztemperatur setzen

Für den Temperaturwert der zur CTL Berechnung verwendet werden soll, können Sie die Temperaturdaten vom Sensor oder die externe Temperaturkompensation konfigurieren die Temperaturdaten von einem externen Temperaturmessgerät zu verwenden.

- Temperaturwert vom Sensor verwenden, kein handeln erforderlich.
- Konfiguration der externen Temperaturkompensation, siehe Abschnitt 2.8.

#### Wärmeausdehnungskoeffizient setzen

Wenn die CTL Herleitungsmethode für den Tabellentyp der Mineralölmessung Method 2 ist, ist es erforderlich den Wärmeausdehnungskoeffizient (TEC) zu setzen. Um einen anwenderdefinierten TEC zu setzen siehe Ablaufdiagramme in Abbildung 4-5.

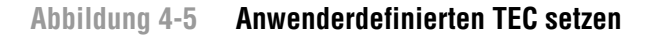

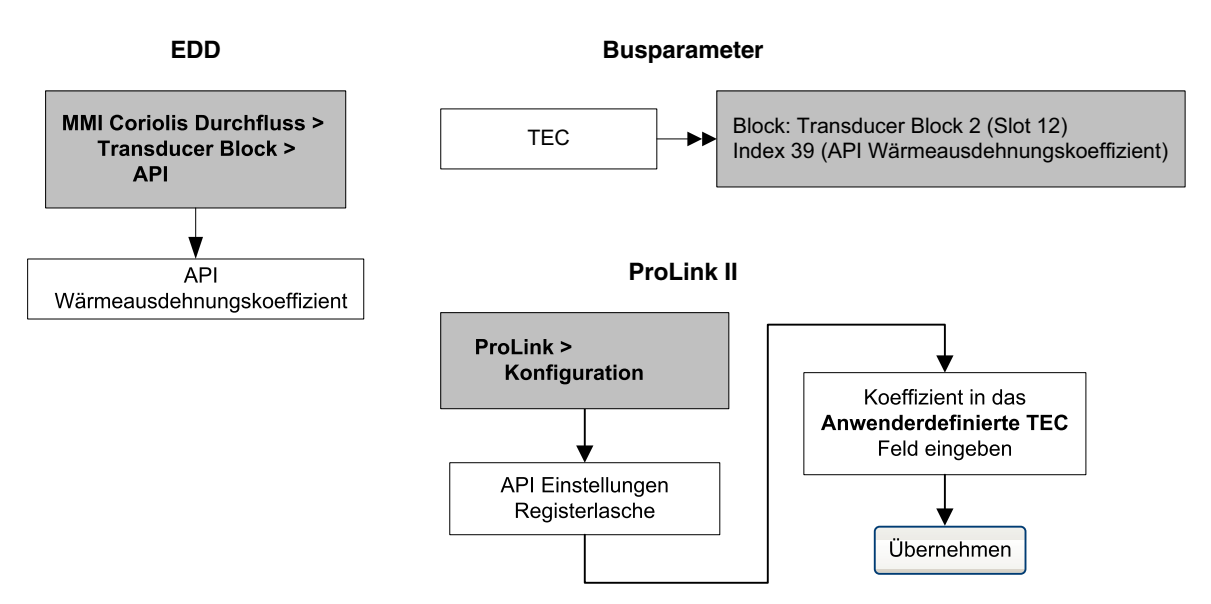

# 4.7 Anwendung Konzentrationsmessung konfigurieren

Micro Motion Sensoren liefern eine direkt Messung der Dichte, nicht jedoch der Konzentration. Die Anwendung Konzentrationsmessung berechnet die Prozessvariablen wie die Konzentration oder die Dichte bei Referenztemperatur von den Dichte Prozessdaten, entsprechend korrigiert über die Temperatur.

Anmerkung: Detaillierte Informationen über die Anwendung Konzentrationsmessung finden Sie in der Betriebsanleitung mit dem Titel Micro Motion Erweiterte Dichte Anwendung: Theorie, Konfiguration und Betrieb.

Anmerkung: Die Anwendung Konzentrationsmessung benötigt Flüssigkeitsvolumen Messeinheiten. Wenn Sie vorhaben die Prozessvariablen der Konzentrationsmessung zu verwenden, stellen Sie sicher, dass die Flüssigkeitsvolumen-Durchflussmessung spezifiziert ist. Siehe Abschnitt 4.4.

# 4.7.1 Über die Anwendung der Konzentrationsmessung

Die Berechnung der Konzentrationsmessung benötigt eine Konzentrationsmessungs-Kurve, welche das Verhältnis zwischen Temperatur, Konzentration und Dichte für das gemessene Prozessmedium spezifiziert. Micro Motion liefert einen Satz mit sechs Standard Konzentrationsmessungs-Kurven (siehe Tabelle 4-10). Entspricht keine dieser Kurven Ihrem Prozessmedium, können Sie eine Kunden Kurve konfigurieren oder diese von Micro Motion erwerben.

Die abgeleitete Variable, die während der Konfiguration spezifiziert wurde, steuert die durchzuführende Art der Konzentrationsmessung. Jede abgeleitete Variable ermöglicht die Berechnung einer Teilmenge von Prozessvariablen der Konzentrationsmessung (siehe Tabelle 4-11). Die verfügbaren Prozessvariablen der Konzentrationsmessung können wie Massedurchfluss, Volumendurchfluss und andere Prozessvariablen zur Prozesssteuerung verwendet werden. Zum Beispiel kann für die Prozessvariable der Konzentrationsmessung ein Ereignis definiert werden.

- Für alle Standard Kurven, ist die abgeleitete Variable die Masse Konzentration (Dichte).
- Für Kunden Kurven kann die abgeleitete Variable eine der Variablen sein die in Tabelle 4-11 aufgelistet sind.

Die Auswerteelektronik kann zu jeder Zeit sechs Kurven speichern, aber es kann immer nur eine Kurve aktiv sein (zur Messung verwendet werden). Alle Kurven in der Auswerteelektronik müssen die gleiche abgeleitete Variable verwenden.

#### Tabelle 4-10 Standard Kurven und zugehörige Messeinheiten

| Name           | Beschreibung                                                                                                    | Dichte<br>Messeinheit | Temperatur<br>Messeinheit |
|----------------|----------------------------------------------------------------------------------------------------|-----------------------|---------------------------|
| Deg<br>Balling | Die Kurve repräsentiert den prozentualen Gewichtsanteil des Extrakts in der Lösung, basierend auf °Balling. Beispiel, wenn eine Würze 10 °Balling hat und der Extrakt in der Lösung 100 % Saccharose ist, so ist der Extrakt 10 % vom Gesamtgewicht.    | g/cm³                 | °F                        |
| Deg Brix       | Eine Flüssigkeitsmessskala für Saccharoselösungen, die den prozentualen<br>Gewichtsanteil der Saccharaose an der Lösung bei gegebener Temperaturen<br>angibt. Zum Beispiel, 40 kg Saccharose gemischt mit 60 kg Wasser<br>ergeben eine 40 °Brix Lösung. | g/cm³                 | °C                        |
| Deg<br>Plato   | Die Kurve repräsentiert den prozentualen Gewichtsanteil des Extrakts in der Lösung, basierend auf °Plato. Beispiel, wenn eine Würze 10 °Plato hat und der Extrakt in der Lösung 100 % Saccharose ist, so ist der Extrakt 10 % vom Gesamtgewicht.        | g/cm³                 | °F                        |

# Tabelle 4-10 Standard Kurven und zugehörige Messeinheiten (Fortsetzung)

| Name    | Beschreibung                                                                                                    | Dichte<br>Messeinheit | Temperatur<br>Messeinheit |
|---------|----------------------------------------------------------------------------------------------------|-----------------------|---------------------------|
| HFCS 42 | Eine Flüssigkeitsmessskala für HFCS 42 (high fructose corn syrup)<br>Lösung, die den prozentualen Gewichtsanteil der HFCS Lösung angibt. | g/cm <sup>3</sup>     | °C                        |
| HFCS 55 | Eine Flüssigkeitsmessskala für HFCS 55 (high fructose corn syrup)<br>Lösung, die den prozentualen Gewichtsanteil der HFCS Lösung angibt. | g/cm <sup>3</sup>     | °C                        |
| HFCS 90 | Eine Flüssigkeitsmessskala für HFCS 90 (high fructose corn syrup)<br>Lösung, die den prozentualen Gewichtsanteil der HFCS Lösung angibt. | g/cm <sup>3</sup>     | °C                        |

# Tabelle 4-11 Abgeleitete Variablen und verfügbare Prozessvariablen

|                                                                                                    | Verfügbare Prozessvariablen           |                                     |                            |               |                                |                                  |
|----------------------------------------------------------------------------------------------------|---------------------------------------|-------------------------------------|----------------------------|---------------|--------------------------------|----------------------------------|
| Abgeleitete Variable – ProLink II<br>Anzeige und Definition                                                                                                    | Dichte bei<br>Referenz-<br>temperatur | Standard-<br>Volumen-<br>durchfluss | Spezi-<br>fische<br>Dichte | Konzentration | Netto-<br>Masse-<br>durchfluss | Netto-<br>Volumen-<br>durchfluss |
| Dichte bei Ref<br>Dichte bei Referenztemperatur<br>Masse/Einheit Volumen, korrigiert auf<br>eine gegebene Referenztemperatur                                                                                                   | V                                     | ~                                   |                            |               |                                |                                  |
| SG<br>Spezifische Dichte<br>Verhältnis der Dichte des Prozessmediums<br>bei gegebener Temperatur zur Dichte von<br>Wasser bei gegebener Temperatur. Die<br>beiden gegebenen Temperaturbedingungen<br>müssen nicht gleich sein. | V                                     | V                                   | ~                          |               |                                |                                  |
| Masse Konz (Dichte)<br>Massekonzentration abgeleitet von<br>der Referenzdichte<br>Prozentualer Masseanteil eines (gelösten)<br>Stoffes in einer Lösung, abgeleitet von<br>der Referenzdichte                                   | V                                     | V                                   |                            | V             | V                              |                                  |
| Mass Conc (SG)<br>Massekonzentration abgeleitet vom<br>spezifischen Gewicht<br>Prozentualer Masseanteil eines (gelösten)<br>Stoffes in einer Lösung, abgeleitet vom<br>spezifischen Gewicht                                    | V                                     | V                                   | V                          | V             | V                              |                                  |
| Volumen Konz (Dichte)<br>Volumenkonzentration abgeleitet von<br>der Referenzdichte<br>Prozentualer Volumenanteil eines (gelösten)<br>Stoffes in einer Lösung, abgeleitet von<br>der Referenzdichte                             | V                                     | V                                   |                            | V             |                                | V                                |

# Tabelle 4-11 Abgeleitete Variablen und verfügbare Prozessvariablen (Fortsetzung)

|                                                                                                    | Verfügbare Prozessvariablen           |                                     |                            |               |                                |                                  |
|----------------------------------------------------------------------------------------------------|---------------------------------------|-------------------------------------|----------------------------|---------------|--------------------------------|----------------------------------|
| Abgeleitete Variable – ProLink II<br>Anzeige und Definition                                                                                                    | Dichte bei<br>Referenz-<br>temperatur | Standard-<br>Volumen-<br>durchfluss | Spezi-<br>fische<br>Dichte | Konzentration | Netto-<br>Masse-<br>durchfluss | Netto-<br>Volumen-<br>durchfluss |
| Volume Conc (SG)<br>Volumenkonzentration abgeleitet vom<br>spezifischen Gewicht<br>Prozentualer Volumenanteil eines<br>(gelösten) Stoffes in einer Lösung,<br>abgeleitet vom spezifischen Gewicht                 | V                                     | V                                   | ~                          | ~             |                                | ~                                |
| Konz (Dichte)<br>Konzentration abgeleitet von der<br>Referenzdichte<br>Masse, Volumen, Gewicht oder Anzahl<br>der Mole eines (gelösten) Stoffes,<br>proportional zur Lösung, abgeleitet von<br>der Referenzdichte | V                                     | V                                   |                            | ~             |                                |                                  |
| Konz (SG)<br>Konzentration abgeleitet vom spezifischen<br>Gewicht<br>Masse, Volumen, Gewicht oder Anzahl<br>der Mole eines (gelösten) Stoffes,<br>proportional zur Lösung, abgeleitet vom<br>spezifischen Gewicht | V                                     | V                                   | ~                          | V             |                                |                                  |

# 4.7.2 Vorgehensweise zur Konfiguration

Die kompletten Anweisungen zur Konfiguration der Anwendung Konzentrationsmessung finden Sie in der Betriebsanleitung mit dem Titel *Micro Motion Erweiterte Dichte Anwendung: Theorie, Konfiguration und Betrieb.* 

Anmerkung: Die Betriebsanleitung für die Konzentrationsmessung verwendet ProLink II als Standard Konfigurations-Hilfsmittel für die Anwendung Konzentrationsmessung. Da die PROFIBUS Parameter denen von ProLink II sehr ähnlich sind, können Sie den Anweisungen für ProLink II folgen und das auf Ihren Host anpassen. Alle Parameter die sich auf die Anwendung Konzentrationsmessung können Sie im Transducer Block 2 (Slot 12) finden.

Die typische Vorgehensweise bei der Konfiguration ist, einfach die Anwendung Konzentrationsmessung zu setzen eine Standard Kurve zu verwenden. Folgende Schritte sind erforderlich:

- 1. Setzen Sie die Dichte Messeinheit der Auswerteelektronik so, dass sie der der verwendeten Kurve entspricht (wie in Tabelle 4-10 aufgelistet).
- 2. Setzen Sie die Temperatur Messeinheit der Auswerteelektronik so, dass sie der der verwendeten Kurve entspricht (wie in Tabelle 4-10 aufgelistet).
- 3. Setzen Sie die abgeleitete Variable auf Masse Konz (Dichte).
- 4. Spezifizieren Sie die aktive Kurve.

Einführung

#### 4.8 Ausgangsskalierung ändern

Die AI Function Blocks können konfiguriert werden deren Ausgang zu skalieren. Die Ausgangsskalierung wird festgelegt durch die Definition des Prozessvariablenwertes bei 0 % und bei 100 % der Skalierung. Der Ausgang des AI Blocks wird umgewandelt auf einen Wert zwischen diesen beiden Grenzen.

Wenn Sie sich entscheiden die Ausgangsskalierung zu verwenden, beachten Sie, dass dies keinen Einfluss auf die Prozesswerte im Transducer Block hat. Die resultiert im nachfolgenden Verhalten:

- ProLink II und das Bedieninterface verwendet die Prozesswerte vom Transducer Block. Deshalb kann der Ausgang eines skalierten AI Blocks abweichen vom ausgegebenen Wert eines anderen Kommunikationsmittels.
- Schwallströmung und Durchflussabschaltungen sind im Block konfiguriert. Deshalb hat die Ausgangsskalierung keinen Einfluss auf das Verhalten der Auswerteelektronik hinsichtlich Schwallströmung oder Durchflussabschaltungen.

Um die Ausgangsskalierung zu ändern siehe Ablaufdiagramme in Abbildung 4-6.

## Abbildung 4-6 Ausgangsskalierung ändern

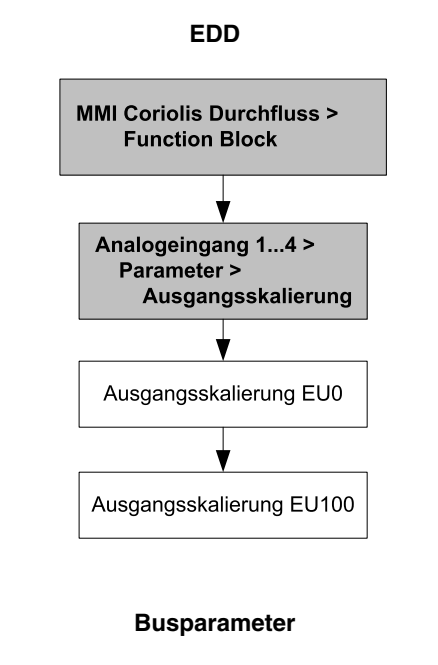

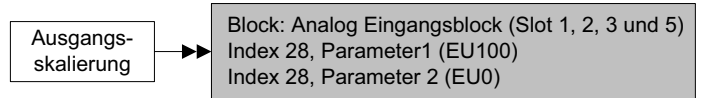

#### 4.9 Prozessalarme ändern

Die Auswerteelektronik verwendet *Prozessalarme*, um anzuzeigen, dass ein Prozesswert die vom Anwender definierten Grenzen überschritten hat. Die Auswerteelektronik hält vier Alarmwerte für jede Prozessvariable bereit. Zusätzlich verfügt die Auswerteelektronik über eine Hysteresefunktion, um sprunghafte Alarmmeldungen zu verhindern.

Anmerkung: Prozessalarme werden nur über die AI Function Blöcke und Totalizer Blöcke gesendet und werden nicht auf dem Bedieninterface oder in ProLink II angezeigt.

# 4.9.1 Alarmwerte

Die *Prozess Alarmwerte* stellen die Grenzen der Prozessvariablen dar. Wann immer eine Prozessvariable den Prozess Alarmwert überschreitet, wird der Alarm im Parameter "Alarm Zusammenfassung" in jedem Block angezeigt.

Jeder AI Function Block und Totalizer Block verfügt über vier Prozess Alarmgrenzen: High (hoch), high-high (hoch-hoch), low (niedrig) und low-low (niedrig-niedrig). Siehe Abbildung 4-7. Die high und low Prozess Alarmwerte repräsentieren die normalen Grenzen des Prozesses. Die Prozess Alarmwerte high-high und low-low werden für komplexere Alarmsignale verwendet (z.B., um ein ernsteres Problem als ein durch einen regulären Prozessalarm gemeldetes Problem darzustellen).

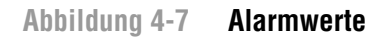

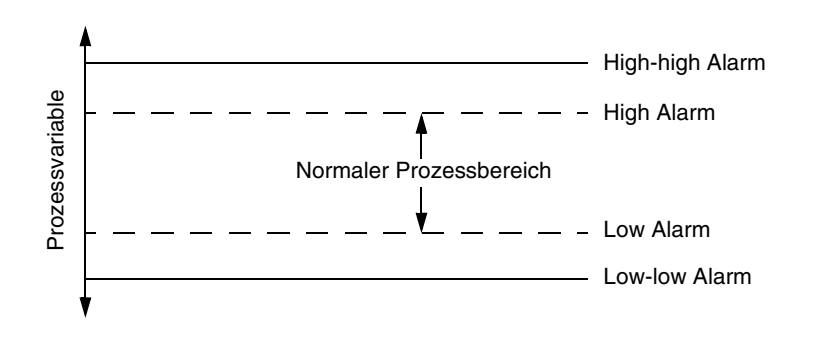

Um die Alarmwerte zu ändern siehe Ablaufdiagramme in Abbildung 4-8.

#### Abbildung 4-8 Alarmwerte ändern

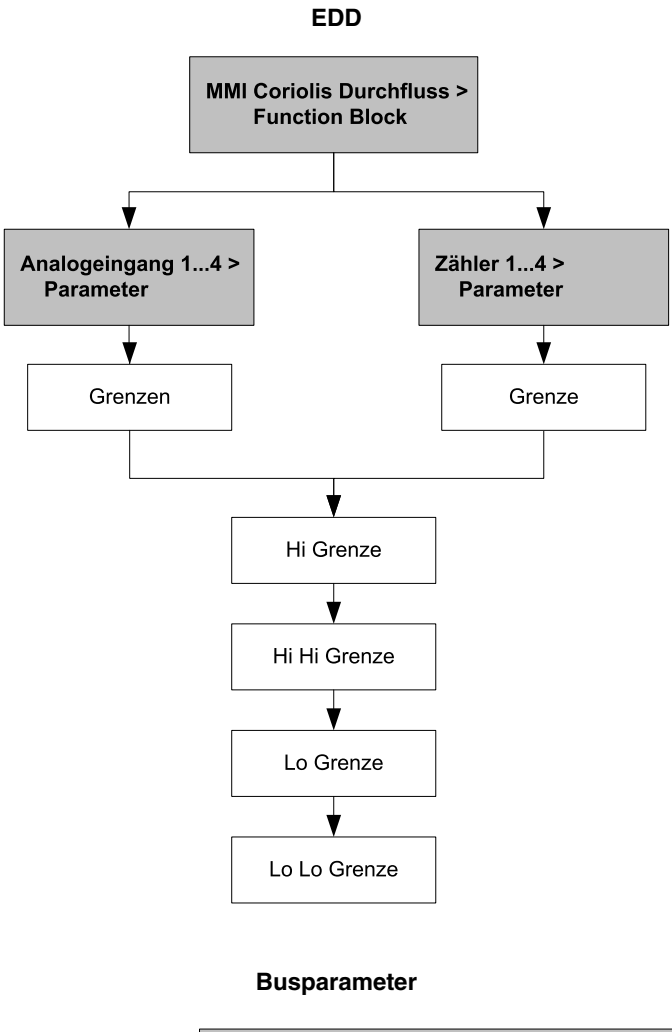

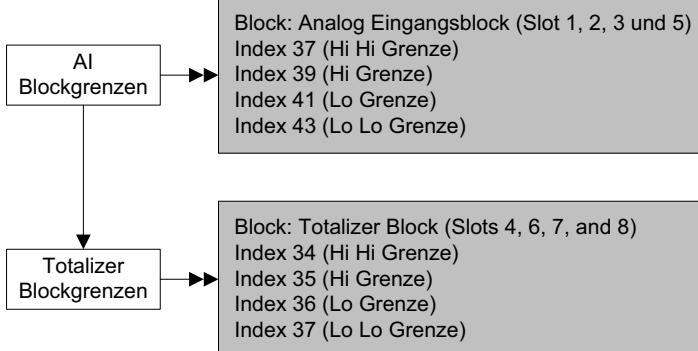
#### Konfiguration

#### 4.9.2 Alarmhysterese

Der Wert der *Alarmhysterese* wird in Prozent von der Ausgangsskalierung angegeben. Nachdem ein Prozessalarm erzeugt wurde, erzeugt die Auswerteelektronik keine neuen Alarme, bevor der Prozess nicht in die Spanne der Alarmhysterese zurückgekehrt ist. Abbildung 4-9 zeigt das Alarmverhalten der Auswerteelektronik bei einem Wert der Alarmhysterese von 50 %.

Beachten Sie bei der Hysterese folgendes:

- Ein niedriger Hysteresewert erlaubt der Auswerteelektronik immer oder fast immer einen neuen Alarm zu übermitteln, wenn die Prozessvariable den Alarmgrenzwert überschreitet.
- Ein hoher Hysteresewert verhindert die Übermittlung neuer Alarme durch die Auswerteelektronik, bevor die Prozessvariable nicht auf einen Wert, der ausreichend unter dem oberen Alarmgrenzwert liegt oder ausreichend über dem unteren Alarmgrenzwert liegt.

#### Abbildung 4-9 High – low Werte der Alarmhysterese

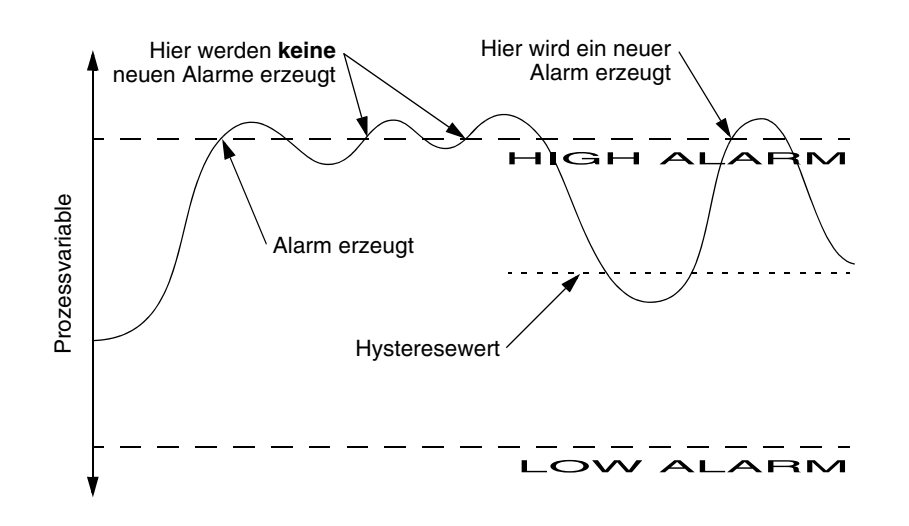

Um die Alarmhysterese zu ändern siehe Ablaufdiagramme in Abbildung 4-10.

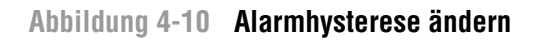

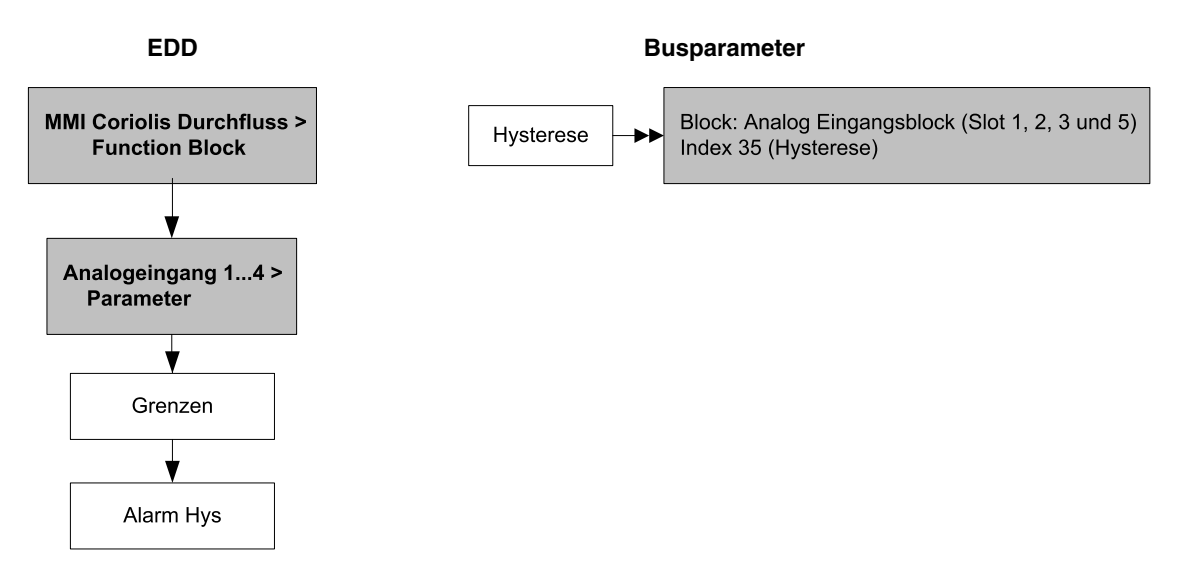

#### 4.10 Status Alarmstufe konfigurieren

Die Alarmstufe einiger StatusAlarme kann neu klassifiziert werden. Zum Beispiel:

- Die voreingestellte Alarmstufe für Alarm A020 (Kalibrierfaktoren nicht eingegeben) ist Störung, dieser kann entweder auf Informativ oder Ignorieren neu konfiguriert werden.
- Die voreingestellte Alarmstufe für Alarm A102 (Antrieb Bereichsüberschreitung) ist Informativ, dieser kann entweder auf Ignorieren oder Störung neu konfiguriert werden.

Eine Liste aller Status Alarme und voreingestellte Alarmstufen, siehe Tabelle 4-12. Weitere Informationen über Status Alarme, möglicher Ursachen und Hinweise zur Störungsanalyse und -beseitigung, siehe Abschnitt 6.8.

| Alarm Code | Index | Beschreibung                                         | Voreingestellte<br>Alarmstufe | Konfigurierbar |
|------------|-------|------------------------------------------------------|-------------------------------|----------------|
| A001       | 1     | EEPROM Prüfsumme                                     | Störung                       | Nein           |
| A002       | 2     | RAM Fehler                                           | Störung                       | Nein           |
| A003       | 3     | Sensor Störung                                       | Störung                       | Ja             |
| A004       | 4     | Fehler Temperatur-Sensor                             | Störung                       | Nein           |
| A005       | 5     | Eingang Bereichsüberschreitung                       | Störung                       | Ja             |
| A006       | 6     | Auswerteelektronik ist nicht konfiguriert            | Störung                       | Ja             |
| A008       | 8     | Dichte Bereichsüberschreitung                        | Störung                       | Ja             |
| A009       | 9     | Transmitter initializing/warming up                  | Ignorieren                    | Ja             |
| A010       | 10    | Kalibrierfehler                                      | Störung                       | Nein           |
| A011       | 11    | Kalibrierung zu niedrig                              | Störung                       | Ja             |
| A012       | 12    | Kalibrierung zu hoch                                 | Störung                       | Ja             |
| A013       | 13    | Nullpunktwert rauscht zu sehr                        | Störung                       | Ja             |
| A014       | 14    | Auswerteelektronik Fehler                            | Störung                       | Nein           |
| A016       | 16    | Rohrleitungs-Temperatur Bereichsüberschreitung       | Störung                       | Ja             |
| A017       | 17    | Sensor Pt100 Temperatur ausserhalb des Bereichs      | Störung                       | Ja             |
| A020       | 20    | Kalibrierfaktoren nicht eingegeben                   | Störung                       | Ja             |
| A021       | 21    | Falscher Sensor Typ                                  | Störung                       | Nein           |
| A022       | 22    | Konfiguration fehlerhaft                             | Störung                       | Ja             |
| A023       | 23    | Zähler fehlerhaft                                    | Störung                       | Ja             |
| A024       | 24    | CP Programm fehlerhaft                               | Störung                       | Ja             |
| A025       | 25    | Boot Sektor Fehler                                   | Störung                       | Ja             |
| A026       | 26    | Sensor/Auswerteelektronik Kommunikationsfehler       | Störung                       | Nein           |
| A028       | 28    | Sensor/Auswerteelektronik Schreibfehler              | Störung                       | Nein           |
| A029       | 29    | Interner Kommunikationsfehler                        | Störung                       | Ja             |
| A030       | 30    | Hardware/Software nicht kompatibel                   | Störung                       | Ja             |
| A031       | 31    | Spannung zu niedrig                                  | Störung                       | Nein           |
| A032       | 32    | Smart Systemverifizierung läuft und Ausgänge fixiert | Informativ                    | Ja             |
| A033       | 33    | Messrohr nicht gefüllt                               | Störung                       | Ja             |
| A034       | 34    | Smart Systemverifizierung fehlgeschlagen             | Informativ                    | Ja             |
| A035       | 35    | Smart Systemverifizierung abgebrochen                | Informativ                    | Ja             |
| A102       | 42    | Antrieb Bereichsüberschreitung                       | Informativ                    | Ja             |

#### Tabelle 4-12 Status Alarme und Alarmstufen

| Alarm Code | Index | Beschreibung                                    | Voreingestellte<br>Alarmstufe | Konfigurierbar |
|------------|-------|-------------------------------------------------|-------------------------------|----------------|
| A103       | 43    | Möglicher Datenverlust                          | Informativ                    | Ja             |
| A104       | 44    | Calibration in progress                         | Informativ <sup>(1)</sup>     | Ja             |
| A105       | 45    | Schwallströmung                                 | Informativ                    | Ja             |
| A107       | 47    | Power reset occurred                            | Informativ                    | Ja             |
| A116       | 56    | API Temperatur ausserhalb des Standardbereichs  | Informativ                    | Ja             |
| A117       | 57    | API Dichte ausserhalb der Grenzen               | Informativ                    | Ja             |
| A120       | 60    | Konzentrationsmessung: Kurvendaten passen nicht | Informativ                    | Nein           |
| A121       | 61    | Konzentrationsmessung: Extrapolationsalarm      | Informativ                    | Ja             |
| A131       | 71    | Smart Systemverifizierung läuft                 | Informativ                    | Ja             |
| A132       | 72    | Simulationsmodus aktiviert                      | Informativ <sup>(1)</sup>     | Ja             |

#### Tabelle 4-12 Status Alarme und Alarmstufen (Fortsetzung)

(1) Kann entweder auf Informativ oder Ignorieren gesetzt werden, aber nicht auf Störung.

Um die Status Alarmstufe zu konfigurieren siehe Ablaufdiagramme in Abbildung 4-11. Einige konfigurierbare Alarme können entweder auf Informativ oder Ignorieren, aber nicht auf Störung gesetzt werden.

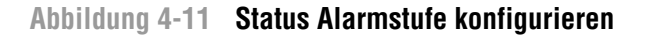

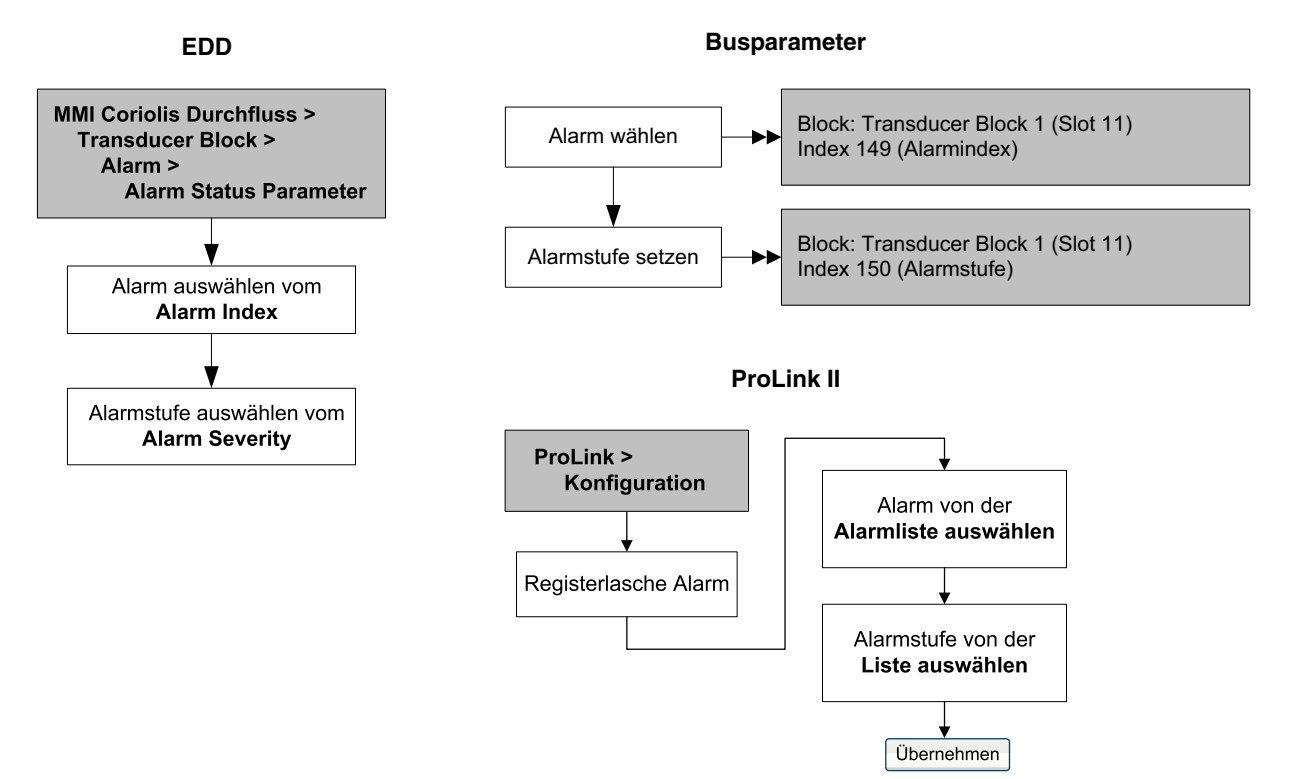

## Einführung

#### 4.11 Dämpfungswerte ändern

Der Dämpfungswert ist ein Zeitabschnitt in Sekunden, nach welchem 63 % der tatsächlichen Änderung der Prozessvariablen wiedergespiegelt werden. Die Dämpfung dient der Auswerteelektronik dazu, plötzlich auftretende Messwertschwankungen zu glätten.

- Ein hoher Dämpfungswert führt zu einem glatterem Ausgangssignal sowie zu langsameren Signaländerungen.
- Ein niedriger Dämpfungswert führt zu einem sprunghafteren Ausgangssignal sowie zu schnelleren Signaländerungen.

Um die Dämpfung zu konfigurieren siehe Ablaufdiagramme in Abbildung 4-12.

Anmerkung: In jedem AI Block befindet sich ebenso ein Dämpfungsparameter, genannt AI PV Filter Time (Index 32). Um zu verhindern, dass Sie zwei Dämpfungswerte verwenden (potentieller Konflikt), sollten Sie die Dämpfungswerte nur im Transducer Block setzen. Der Parameter AI PV Filter Time für jeden AI Block sollte auf 0 gesetzt sein.

#### Abbildung 4-12 Dämpfungswerte ändern (damping values)

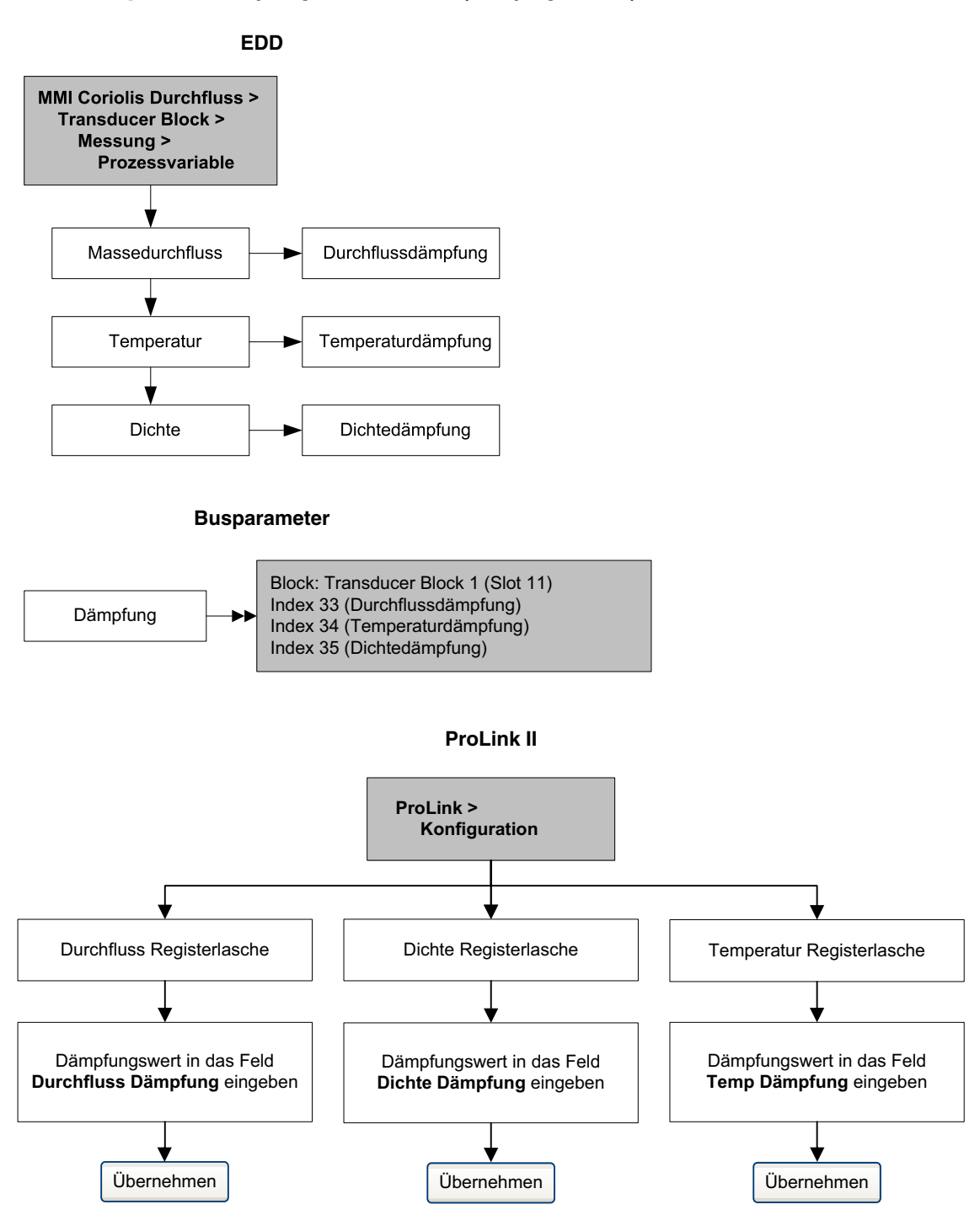

Wenn Sie einen neuen Dämpfungswert spezifizieren, wird dieser automatisch abgerundet auf den nächst gültigen Dämpfungswert. Die gültigen Dämpfungswerte sind in der Tabelle 4-13 aufgelistet.

| Prozessvariable                | Gültige Dämpfungswerte      |
|--------------------------------|-----------------------------|
| Durchfluss (Masse und Volumen) | 0, 0,04, 0,08, 0,16, 40,96  |
| Dichte                         | 0, 0,04, 0,08, 0,16, 40,96  |
| Temperatur                     | 0, 0,6, 1,2, 2,4, 4,8, 76,8 |

Tabelle 4-13 Gültige Dämpfungswerte

#### 4.11.1 Dämpfung und Volumenmessung

Bei der Konfiguration der Dämpfungswerte sollten Sie folgendes beachten:

- Der Flüssigkeits-Volumendurchfluss ist abgeleitet von der Masse- und Dichtemessung. Deshalb beeinflusst jede Dämpfung des Massedurchflusses und der Dichte die Volumenmessung.
- Der Gas Standard Volumendurchfluss wird von der Massedurchflussmessung abgeleitet, aber nicht von der Dichtemessung. Deshalb beeinflusst nur die Dämpfung des Massedurchflusses die Gas Standard Volumenmessung.

Setzen Sie die Dämpfungswerte dem entsprechend.

#### 4.12 Ändern der Schwallstromgrenzen und -dauer

*Schwallströme* – Gas in einem Flüssigkeitsprozess oder Flüssigkeit in einem Gasprozess – treten gelegentlich bei einigen Anwendungen auf. Das Auftreten von Schwallströmen kann die Messung der Prozessdichte erheblich beeinflussen. Die Parameter der Schwallströmung ermöglichen der Auswerteelektronik starke Schwankungen der Prozessvariablen zu unterdrücken sowie Prozesszustände zu erkennen, die eine Korrektur erfordern.

Schwallstrom (Slug flow) Parameter sind:

- Unterer Schwallstrom Grenzwert unterhalb dieses Punktes liegt Schwallströmung vor. Üblicherweise ist dies die niedrigste zu erwartende Dichte Ihres Prozesses. Der voreingestellte Wert ist 0,0 g/cm<sup>3</sup>. Der gültige Bereich ist 0,0–10,0 g/cm<sup>3</sup>.
- *Oberer Schwallstrom Grenzwert* oberhalb dieses Punktes liegt Schwallströmung vor. Üblicherweise ist dies die höchste zu erwartende Dichte Ihres Prozesses. Der voreingestellte Wert ist 5,0 g/cm<sup>3</sup>. Der gültige Bereich ist 0,0–10,0 g/cm<sup>3</sup>.
- *Schwallstromdauer* ist die Zeit in Sekunden, die die Auswerteelektronik auf eine Schwallströmung strombedingung wartet, bevor sie diese löscht. Wenn die Auswerteelektronik Schwallströmung erkennt, setzt sie einen Schwallstromalarm und hält den zuletzt vor der Schwallströmung gemessenen Durchflusswert bis zum Ende der Schwallstromdauer und die Messqualität wird mit "unsicher" gekennzeichnet. Ist eine Schwallströmung nach der Schwallstromdauer immer noch vorhanden, gibt die Auswerteelektronik für den Durchfluss Null aus (die Messqualität bleibt bei "unsicher"). Der voreingestellte Wert für die Schwallstromdauer ist 0,0 s. Der gültige Bereich ist 0,0 bis–60,0 s.

Anmerkung: Die Schwallstrom Grenzwerte müssen in g/cm<sup>3</sup> eingegeben werden, auch wenn für die Dichte eine andere Einheit konfiguriert wurde. Die Schwallstromdauer muss in Sekunden eingegeben werden. Anheben des unteren Schwallstrom Grenzwertes oder Herabsetzen des oberen Schwallstrom Grenzwertes erhöht die Möglichkeit eines Schwallstromzustandes. Umgekehrt, Herabsetzen des unteren Schwallstrom Grenzwertes oder Anheben des oberen Schwallstrom Grenzwertes vermindert die Möglichkeit eines Schwallstromzustandes. Ist die Schwallstromdauer auf 0 gesetzt, wird der Massedurchfluss direkt beim Erkennen von Schwallströmung auf 0 gesetzt. Um Schwallstromgrenzen und -dauer zu konfigurieren siehe Ablaufdiagramme in Abbildung 4-13.

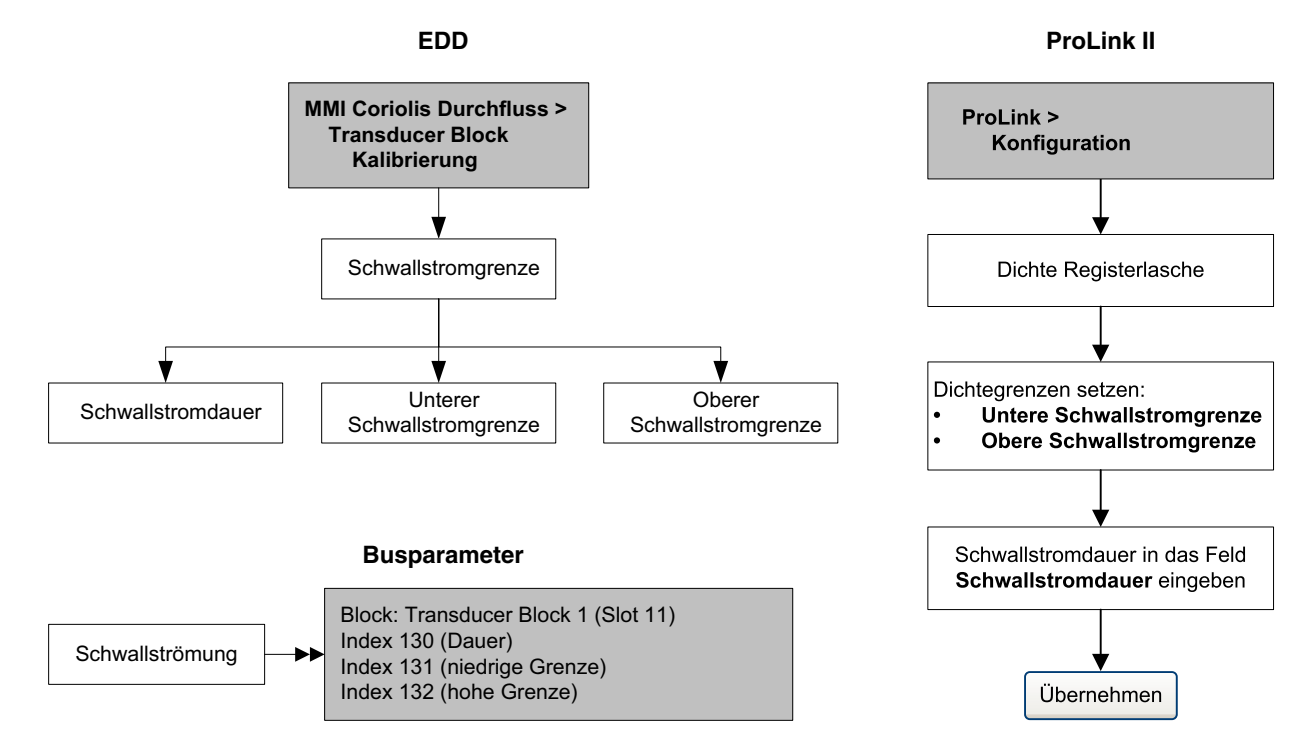

#### Abbildung 4-13 Konfiguration der Schwallstromgrenzen und -dauer (slug flow limits and duration)

#### 4.13 Konfigurieren von Abschaltungen (cutoffs)

Abschaltungen sind vom Anwender definierte Werte, unterhalb derer die Auswerteelektronik für die spezifizierte Prozessvariable den Wert Null ausgibt. Abschaltungen können für Massedurchfluss, Volumendurchfluss oder Dichte konfiguriert werden.

In Tabelle 4-14 finden Sie die voreingestellten Werte und entsprechende Bemerkungen zu jeder Abschaltung. Beachten Sie, dass die Abschaltung des Massedurchflusses sich nicht auf die Berechnung des Volumendurchflusses auswirkt. Fällt der Massedurchfluss unter den Abschaltwert, geht die Anzeige des Massedurchflusses auf Null und der Volumendurchfluss wird weiterhin von der aktuellen Massedurchfluss Prozessvariable berechnet.

#### Tabelle 4-14 Abschaltungen, voreingestellte Werte und Bemerkungen

| Abschaltung         | Voreingestellte<br>Wert | Bemerkungen                                                                                                    |
|---------------------|-------------------------|----------------------------------------------------------------------------------------------------|
| Masse               | 0,0 g/s                 | Micro Motion empfiehlt einen Massedurchfluss Abschaltwert von 0,2 % vom max. Sensor Durchfluss für den Standardbetrieb und 2,5 % vom max. Sensor Durchfluss für "empty-full-empty" Batchvorgänge. |
| Flüssigkeitsvolumen | 0,0 L/s                 | Der untere Grenzwert der Volumendurchfluss Abschaltung ist 0.<br>Der obere Grenzwert der Volumendurchfluss Abschaltung ist der<br>Sensor Durchflusskalibrierfaktor in L/s, multipliziert mit 0,2. |
| Dichte              | 0,2 g/cm <sup>3</sup>   | Der Bereich der Dichteabschaltung ist 0,0–0,5 g/cm <sup>3</sup>                                                                                                    |

Um die Abschaltungen zu konfigurieren siehe Ablaufdiagramme in Abbildung 4-14.

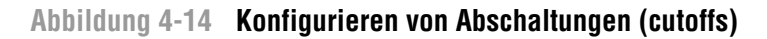

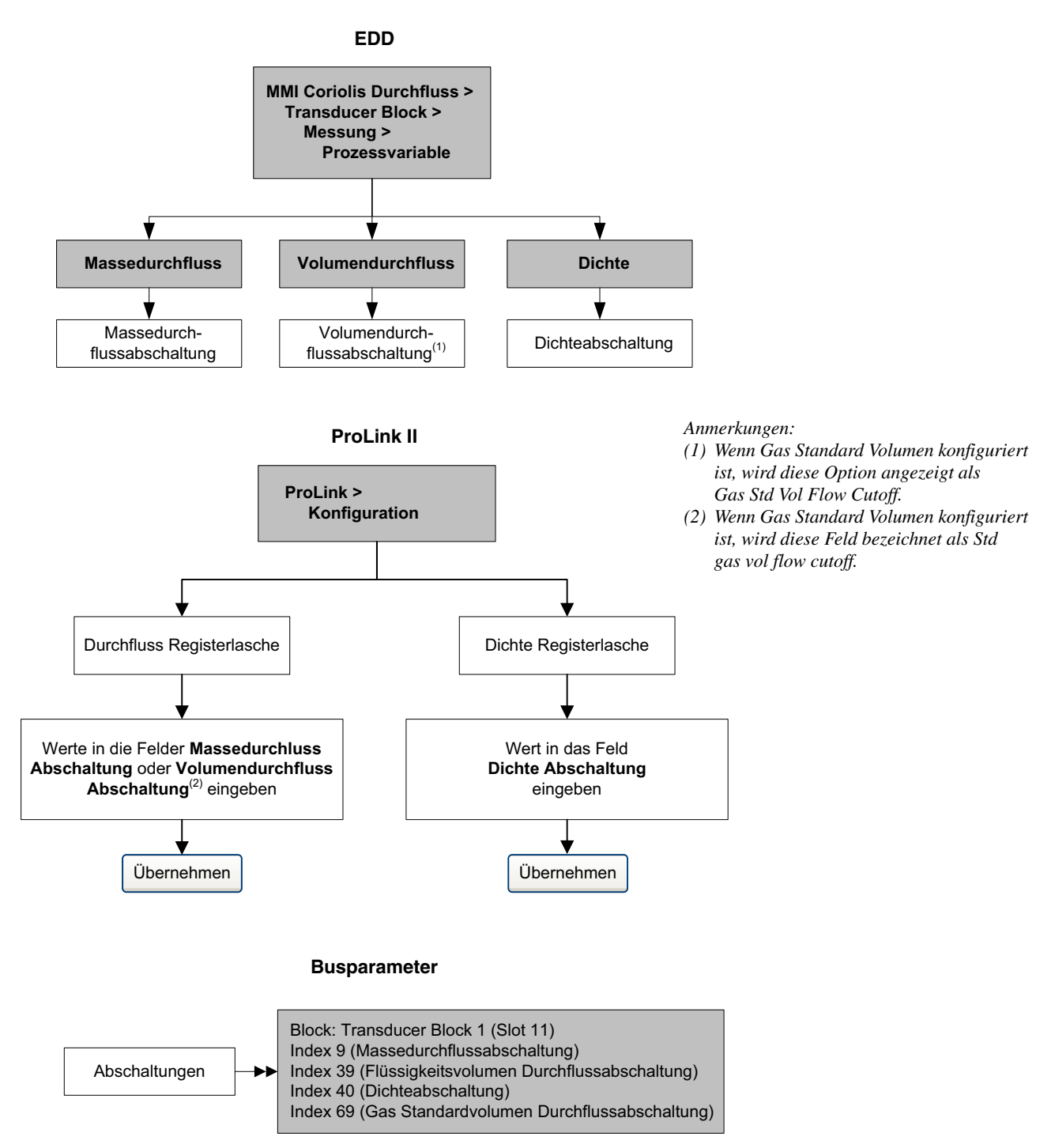

#### 4.14 Messmodus Parameter ändern

Der Messmodus Parameter definiert wie der Durchfluss vom Zähler addiert oder subtrahiert wird.

- Vorwärts Durchfluss, strömt in die Richtung des Pfeils auf dem Sensor.
- Rückwärts Durchfluss, strömt in die entgegen gesetzte Richtung des Pfeils auf dem Sensor.

Tabelle 4-15 zeigt die möglichen Werte für den Messmodus Parameter und das Verhalten der Auswerteelektronik, wenn der Durchfluss positiv oder negativ ist. Nur die *unidirektionalen* und *bidirektionalen* Werte werden durch die PROFIBUS Spezifikation erkannt, andere Werte werden durch den PROFIBUS Host oder Konfigurations-Hilfsmittel nicht erkannt. Jedoch arbeitet die Auswerteelektronik in jedem in Tabelle 4-15 aufgeführten Modus korrekt.

Tabelle 4-15 Verhalten des Zählers für jeden Messmodus Wert

| Messmodus Wert                | Bus Index | Vorwärtsdurchfluss | Rückwärtsdurchfluss |
|-------------------------------|-----------|--------------------|---------------------|
| Unidirektional (nur vorwärts) | 0         | Zunehmend          | Keine Änderung      |
| Nur Rückwärts                 | 1         | Keine Änderung     | Zunehmend           |
| Bidirektional                 | 2         | Zunehmend          | Abnehmend           |
| Absolutwerte                  | 3         | Zunehmend          | Zunehmend           |
| Negieren/nur Vorwärts         | 4         | Keine Änderung     | Zunehmend           |
| Negieren/Bidirektional        | 5         | Abnehmend          | Zunehmend           |

Um den Parameter Messmodus zu ändern siehe Ablaufdiagramme in Abbildung 4-15.

#### Abbildung 4-15 Messmodus Parameter ändern

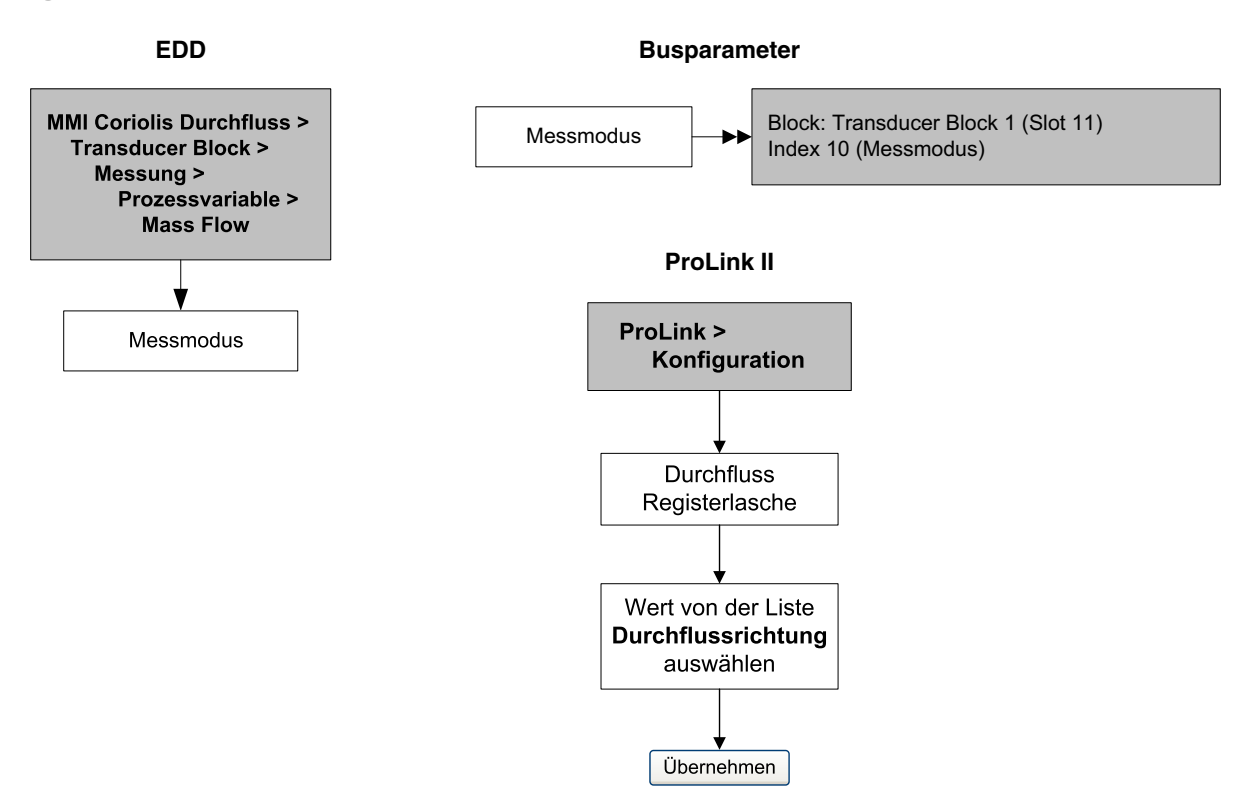

#### 4.15 Sensorparameter konfigurieren

Die Sensorparameter werden zur Beschreibung der Sensorkomponenten Ihres Durchfluss-Messsystems verwendet. Diese Sensorparameter werden nicht für die Verarbeitung in der Auswerteelektronik benötigt und sind auch nicht erforderlich.

- Seriennummer
- Sensorwerkstoff
- Auskleidungswerkstoff
- Flansche

Um die Sensor Parameter zu konfigurieren siehe Ablaufdiagramme in Abbildung 4-16.

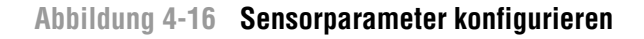

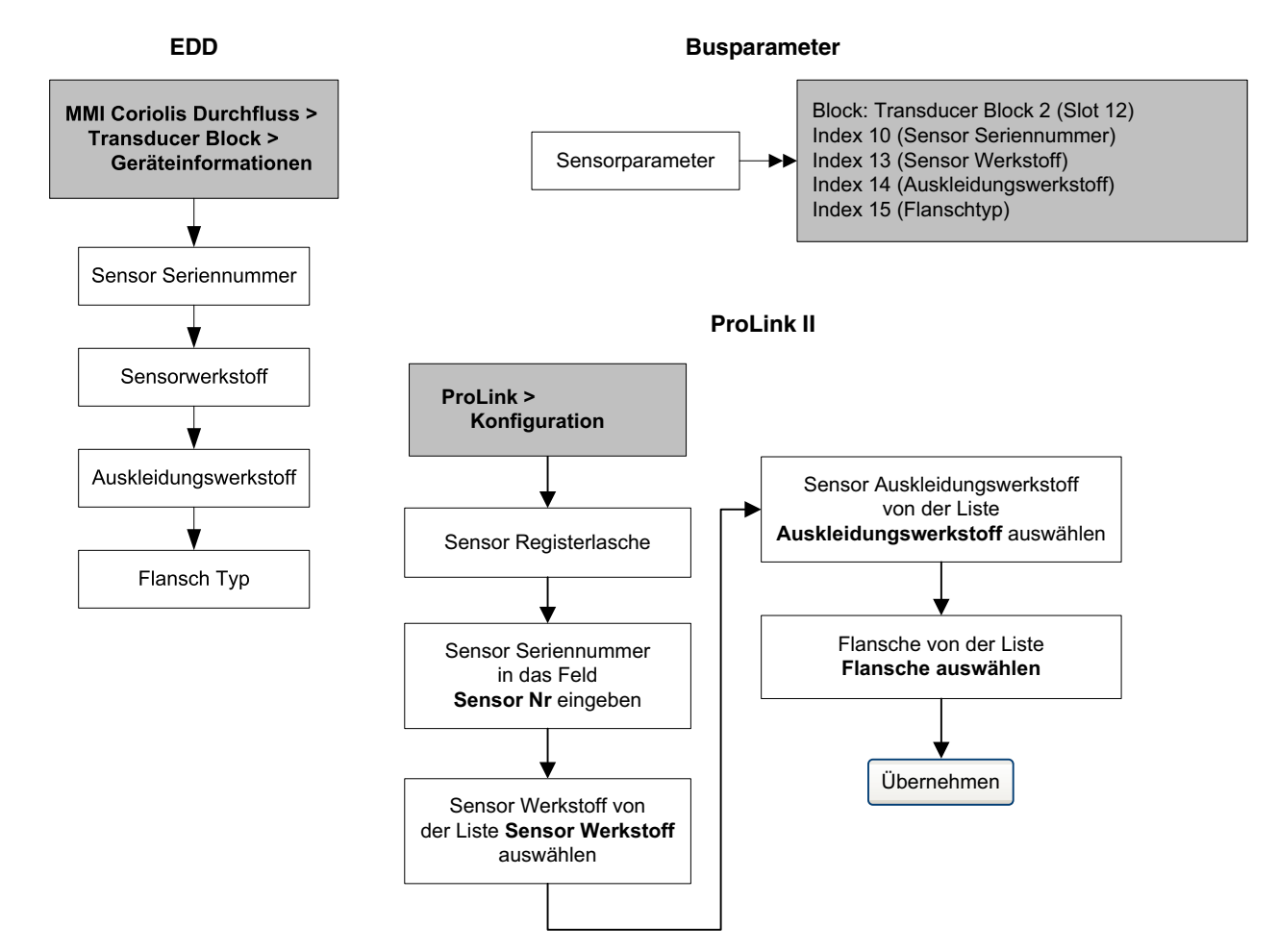

#### 4.16 Konfiguration des Displays

Sie können die Funktionalität des Bedieninterfaces einschränken oder die im Display anzuzeigenden Variablen ändern.

#### 4.16.1 Aktivieren und deaktivieren der Bedieninterface Funktionen

Jede Bedieninterface Funktion und die entsprechenden Parameter sind in Tabelle 4-16 aufgelistet.

| Bedieninterface<br>Funktion         | EDD Name             | Display<br>Code  | Aktiviert                                                        | Deaktiviert                                                                      |
|-------------------------------------|----------------------|------------------|------------------------------------------------------------------|----------------------------------------------------------------------------------|
| Summenzähler<br>zurücksetzen        | Totalizer Reset      | TOTAL<br>RESET   | Masse- und Volumen<br>Summenzähler rücksetzbar.                  | Masse- und Volumenzähler<br>nicht rücksetzbar.                                   |
| Start/Stopp der<br>Summenzähler     | Start/Stop Totalizer | TOTALS<br>STOP   | Anwender kann Zähler Start/Stopp vom Bedieninterface ausführen.  | Anwender kann Zähler Start<br>oder Stopp nicht vom<br>Bedieninterface ausführen. |
| Auto scroll <sup>(1)</sup>          | Auto Scroll          | AUTO<br>SCRLL    | Display scrollt automatisch durch alle Prozessvariablen.         | Anwender muss <b>Scroll</b><br>verwenden, um die<br>Prozessvariablen anzusehen.  |
| Off-line Menü                       | Offline Menu         | DISPLAY<br>OFFLN | Anwender hat Zugriff auf das<br>Off-line Menü.                   | Kein Zugriff auf das Off-line<br>Menü.                                           |
| Off-line Passwort <sup>(2)</sup>    | Offline Password     | OFFLINE<br>PASSW | Passwort für Off-line Menü erforderlich. Siehe Abschnitt 4.16.4. | Zugriff auf Off-line Menü ohne<br>Passwort.                                      |
| Alarm Menü                          | Alarm Menu           | DISPLAY<br>ALARM | Anwender kann auf das Alarm<br>Menü zugreifen.                   | Kein Zugriff auf das Alarm Menü.                                                 |
| Alle Alarme<br>bestätigen           | ACK All Alarms       | DISPLAY<br>ACK   | Anwender kann alle aktuellen<br>Alarme auf ein Mal bestätigen.   | Jeder Alarm muss individuell<br>bestätigt werden.                                |
| Display Hintergrund-<br>beleuchtung | Backlight            | DISPLAY<br>BKLT  | Display Hintergrundbeleuchtung ist EIN.                          | Display Hintergrundbeleuchtung ist AUS.                                          |

 Tabelle 4-16
 Bedieninterface Funktionen und Parameter

(1) Wenn aktiviert, sollten Sie Scroll Rate konfigurieren. Siehe Abschnitt 4.16.2.

(2) Wenn aktiviert, muss das Display Passwort ebenso konfiguriert sein. Siehe Abschnitt 4.16.4.

Folgendes ist zu beachten:

- Verwenden Sie das Bedieninterface, um den Zugriff auf das Off-line Menü zu deaktivieren, das Off-line Menü verschwindet sofort nachdem Sie das Menü System verlassen haben. Wollen Sie den Zugriff wieder aktivieren, müssen Sie eine andere Methode verwenden (z.B. ProLink II).
- Wenn Sie das Bedieninterface zur Konfiguration des Bedieninterfaces verwenden:
  - Sie müssen zuerst Auto Scroll konfigurieren bevor Sie Scroll Rate konfigurieren.
  - Sie müssen zuerst das Off-line Passwort aktivieren bevor Sie das Passwort konfigurieren können.

Bedieninterface Funktionen aktivieren oder deaktivieren:

- Mit EDD, siehe Abbildung 4-17.
- Mit Busparameter, siehe Abbildung 4-18.
- Mit ProLink II, siehe Abbildung 4-19.
- Mit Bedieninterface, siehe Abbildung B-13.

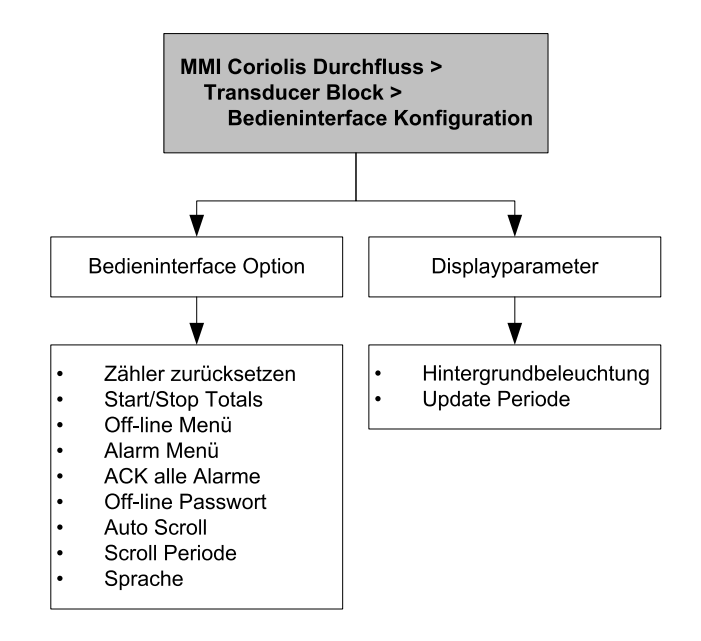

#### Abbildung 4-17 Bedieninterface konfigurieren – EDD Menüs

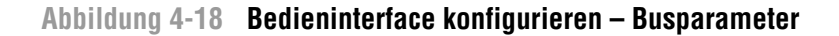

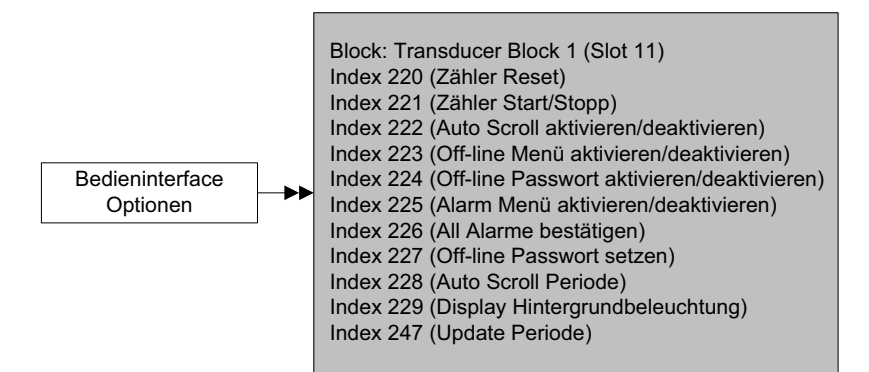

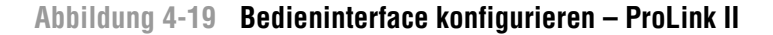

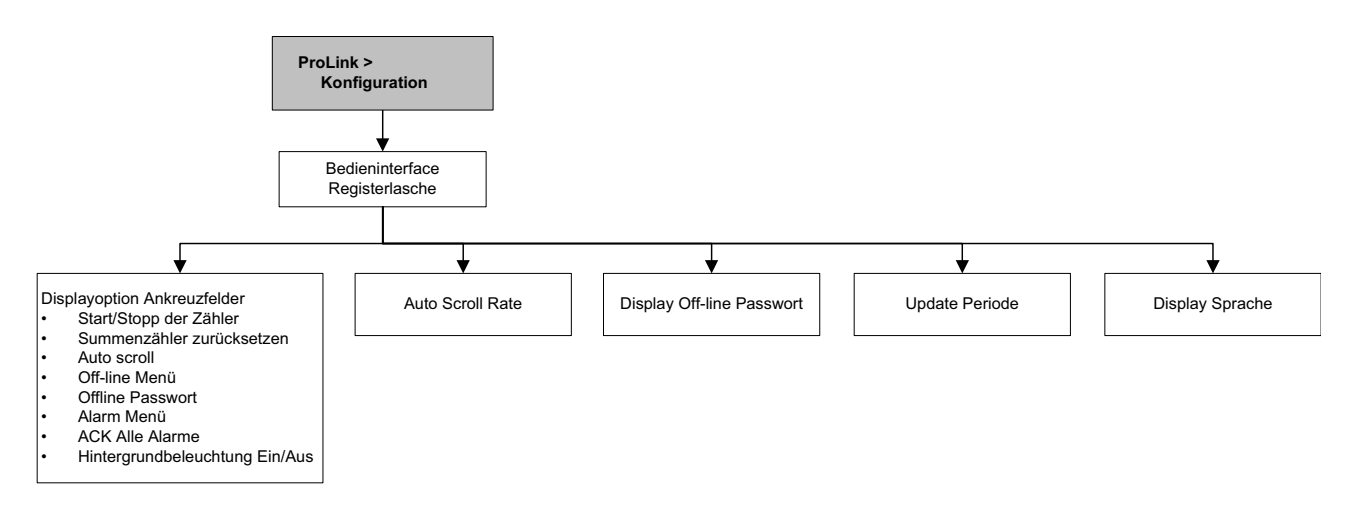

#### 4.16.2 Ändern der Scroll rate

Die *Scroll rate* steuert die Scroll-Geschwindigkeit bei aktiviertem Auto scroll. Die Scroll rate definiert wie lange jede Displayvariable auf dem Display angezeigt wird. Die Zeitperiode wird in Sekunden angegeben, z. B. wenn die Scroll rate auf 10 eingestellt ist, wird jede Displayvariable für 10 Sekunden auf dem Display angezeigt. Der gültige Bereich ist 0 bis 10 s.

Scroll Rate ändern:

- Mit EDD, siehe Abbildung 4-17.
- Mit Busparameter, siehe Abbildung 4-18.
- Mit ProLink II, siehe Abbildung 4-19.
- Mit Bedieninterface, siehe Abbildung B-13.

#### 4.16.3 Update Periode ändern

Der Parameter Update Periode (oder Display Rate) steuert wie oft das Display mit den aktuellen Daten aktualisiert wird. Voreingestellt ist 200 ms. Der Bereich ist 100 bis 10.000 ms. Der Wert der Update Periode betrifft alle angezeigten Prozessvariablen.

Update Periode ändern:

- Mit EDD, siehe Abbildung 4-17.
- Mit Busparameter, siehe Abbildung 4-18.
- Mit ProLink II, siehe Abbildung 4-19.
- Mit Bedieninterface, siehe Abbildung B-13.

#### 4.16.4 Ändern des Off-line Passworts

Das Off-line Passwort schützt vor unbefugtem Zugriff auf das Off-line Menü.

Ändern des Off-line Passworts:

- Mit EDD, siehe Abbildung 4-17.
- Mit Busparameter, siehe Abbildung 4-18.
- Mit ProLink II, siehe Abbildung 4-19.
- Mit Bedieninterface, siehe Abbildung B-13.

#### 4.16.5 Display Sprache ändern

Das Display kann konfiguriert werden eine der folgenden Sprachen für Daten und Menüs zu verwenden:

- Englisch
- Französisch
- Deutsch
- Spanisch

Display Sprache ändern:

- Mit EDD, siehe Abbildung 4-17.
- Mit Busparameter, siehe Abbildung 4-18.
- Mit ProLink II, siehe Abbildung 4-19.
- Mit Bedieninterface, siehe Abbildung B-13.

#### 4.16.6 Displayvariablen und Anzeigegenauigkeit ändern

Sie können mit dem Bedieninterface bis zu 15 Prozessvariablen in beliebiger Reihenfolge durchlaufen. Sie können die Prozessvariablen die Sie ansehen möchten wählen und die Reihenfolge festlegen, in der sie erscheinen sollen.

Zusätzlich könne Sie für jede Displayvariable die Anzeigegenauigkeit konfigurieren. Die Anzeigegenauigkeit legt die Anzahl der Stellen rechts vom Dezimalkomma (Punkt) fest. Der Bereich der Anzeigegenauigkeit ist 0 bis 5.

Tabelle 4-17 zeigt ein Beispiel einer Konfiguration der Displayvariablen. Beachten Sie, dass Sie Variablen wiederholen können und ebenso "Keine" wählen können. Das aktuelle Erscheinen jeder Prozessvariablen auf dem Display ist beschrieben in Anhang B.

| Displayvariable    | Prozessvariable      |
|--------------------|----------------------|
| Displayvariable 1  | Massedurchfluss      |
| Displayvariable 2  | Volumendurchfluss    |
| Displayvariable 3  | Dichte               |
| Displayvariable 4  | Massedurchfluss      |
| Displayvariable 5  | Volumendurchfluss    |
| Displayvariable 6  | Masse-Summenzähler   |
| Displayvariable 7  | Massedurchfluss      |
| Displayvariable 8  | Temperatur           |
| Displayvariable 9  | Volumendurchfluss    |
| Displayvariable 10 | Volumen-Summenzähler |
| Displayvariable 11 | Dichte               |
| Displayvariable 12 | Temperatur           |
| Displayvariable 13 | Keine                |
| Displayvariable 14 | Keine                |
| Displayvariable 15 | Keine                |

Tabelle 4-17 Beispiel einer Konfiguration der Displayvariablen

Um die Displayvariablen zu ändern siehe Ablaufdiagramme in Abbildung 4-20.

#### Abbildung 4-20 Displayvariablen und Anzeigegenauigkeit ändern

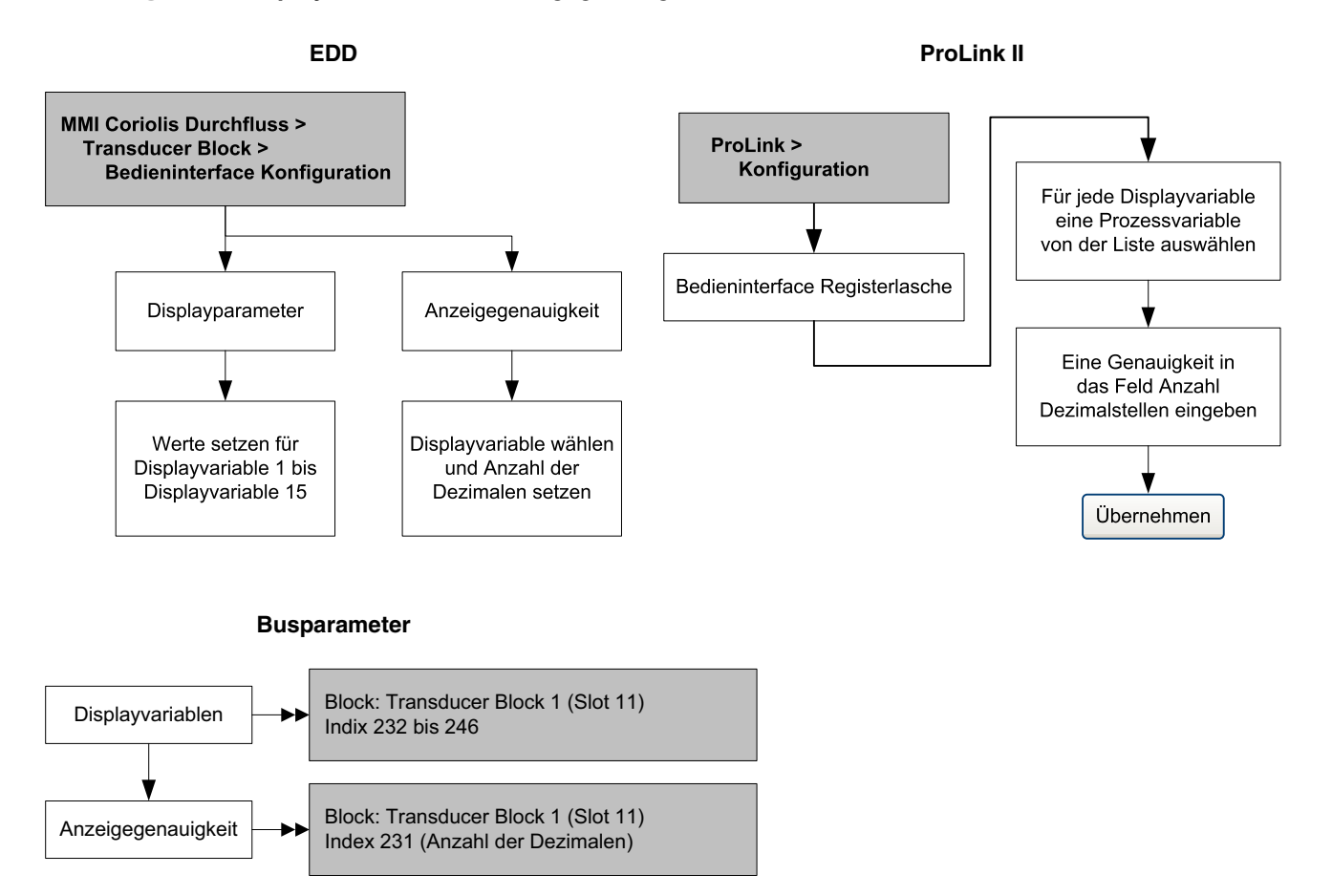

#### 4.17 Aktivierung der LD Optimierung

LD Optimierung ist eine besondere Kompensation speziell für flüssige Kohlenwasserstoffe. Die LD Optimierung darf nicht für andere Verfahrensflüssigkeiten verwendet werden. LD Optimierung ist nur mit bestimmten großen Sensorgrössen verfügbar. Wenn die LD Optimierung für den Sensor vorteilhaft ist, erscheint die Option "Aktivierung/Deaktivierung" in ProLink II oder im Display.

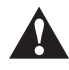

Wenn Sie die Auswerteelektronik zur Wasserkalibrierung an eine Kalibriereinrichtung schicken, sei es während der Inbetriebnahme oder irgendwann danach, muss die LD Optimierung deaktiviert werden. Wenn die Kalibrierung abgeschlossen ist, können Sie die LD Optimierung wieder aktivieren.

Um die LD Optimierung zu aktivieren, siehe Abb. 4-21 und 4-22.

#### Abbildung 4-21 LD Optimierung – ProLink II

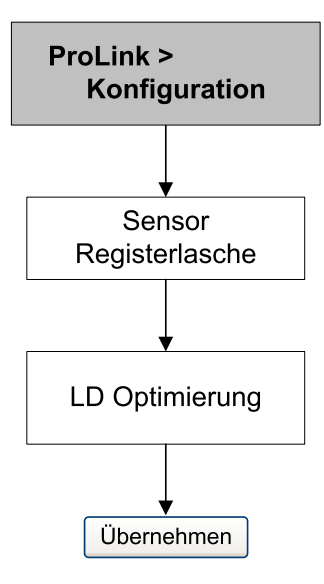

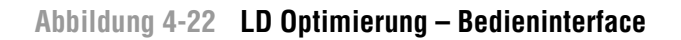

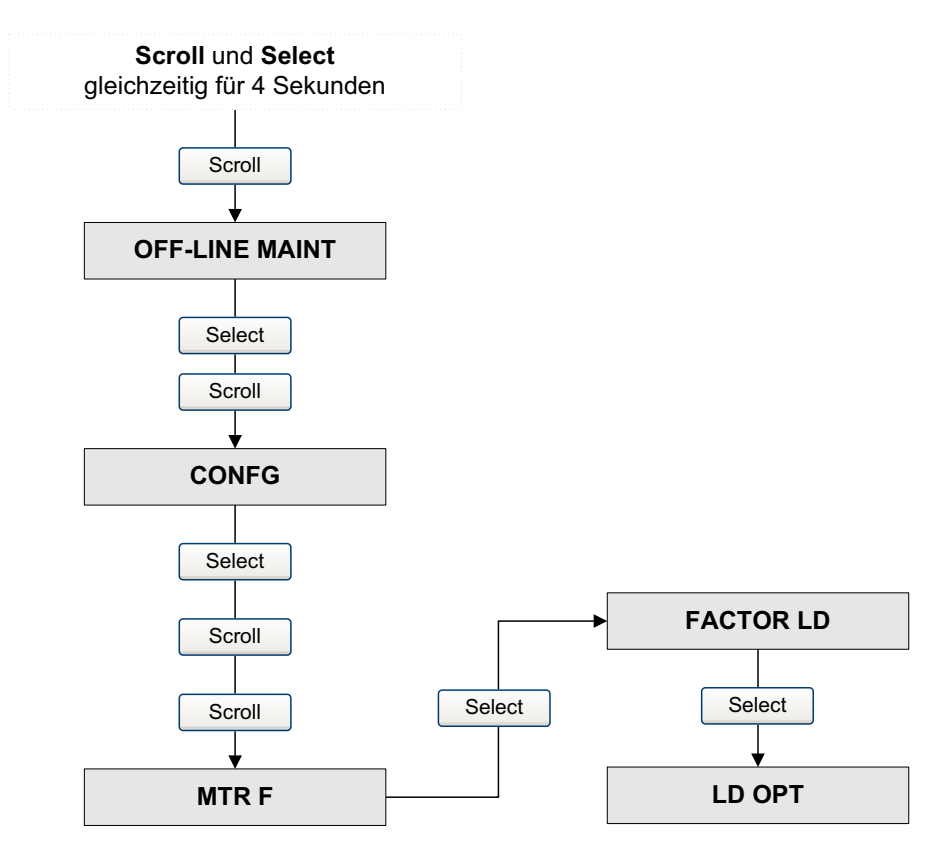

# Bedieninterface

## Kapitel 5 Betrieb

#### 5.1 Übersicht

Dieses Kapitel beschreibt den normalen Betrieb der Auswerteelektronik. Folgende Punkte und Vorgehensweisen werden behandelt:

- I&M Funktionen verwenden (Abschnitt 5.2)
- Notieren der Prozessvariablen (Abschnitt 5.3)
- Die Prozessvariablen anzeigen (Abschnitt 5.4)
- Simulationsmodus verwenden (Abschnitt 5.5)
- Zugriff auf Diagnoseinformationen mit einem PROFIBUS Host (Abschnitt 5.6)
- Anzeige von Status und Alarme der Auswerteelektronik (Abschnitt 5.7)
- Anzeigen und verwenden der Summen- und Gesamtzähler (siehe Abschnitt 5.8)

Anmerkung: Alle Vorgehensweisen in diesem Kapitel gehen davon aus, dass Sie eine Kommunikation mit der Auswerteelektronik hergestellt haben und dass Sie alle Sicherheitsanforderungen einhalten. Siehe Anhang C oder die Dokumentation für Ihren PROFIBUS Host oder Konfigurations-Hilfsmittels.

#### 5.2 I&M Funktionen verwenden

Das Auswerteelektronik enthält folgende PROFIBUS Identifikations- und Wartungs-Funktionen (I&M):

- I&M 0
- I&M 1
- I & M 2
- PA I & M 0

Siehe Nachtrag 3 zum PROFIBUS Profil für Process Control Devices V 3.01: Identifikations- und Wartungs-Funktionen (I&M) Version 1.0, Dezember 2004 Bestell-Nr. 3.042.

Die I&M Funktionen enthalten eine Vielzahl an Geräte- und Herstellerinformationen, alle die Hardware codiert sind (nur lesbar). Mittels ProLink II oder Bedieninterface haben Sie keinen Zugriff auf die I&M Funktionen Wenn Sie die Siemens Simatic PDM verwenden, ist die v6.0 SP2 oder höher erforderlich. Frühere Versionen unterstützen die I&M Funktionen nicht.

Siehe Anhang F für Busparameter zugehörig zu den I&M Funktionen.

#### 5.3 Notieren der Prozessvariablen

Micro Motion empfiehlt die nachfolgend aufgeführten Prozessvariablen, unter normalen Betriebsbedingungen, zu notieren. Dies kann hilfreich beim Feintuning der Konfiguration der Auswerteelektronik sein sowie zur Erkennung dienen, wenn die Prozessvariablen ungewöhnlich hohe oder niedrige Werte annehmen.

#### Betrieb

Notieren Sie die nachfolgenden Prozessvariablen:

- Durchfluss
- Dichte
- Temperatur
- Messrohrfrequenz
- Aufnehmerspannung
- Antriebsverstärkung

Um diese Werte anzuzeigen, siehe Abschnitt 5.4.

#### 5.4 Prozessvariablen anzeigen

Die Prozessvariablen enthalten Messgrössen wie Massedurchfluss, Volumendurchfluss, Temperatur und Dichte. Sie können die Prozessvariablen mit dem Bedieninterface (wenn Ihre Auswerteelektronik ein Bedieninterface hat), mit ProLink II, einem PROFIBUS Konfigurations-Hilfsmittel (z.B. Simatic PDM) mittels Verwendung der EDD oder einem Class 2 PROFIBUS Host mittels Verwendung der Busparameter anzeigen.

#### 5.4.1 Mit Bedieninterface

Das Bedieninterface ist so voreingestellt, dass es Massedurchfluss, Massezähler, Volumendurchfluss, Volumenzähler, Temperatur, Dichte und Antriebsverstärkung anzeigt. Falls erforderlich, können Sie das Bedieninterface so konfigurieren, dass auch andere Prozessvariablen angezeigt werden. Siehe Abschnitt 4.16.5.

Das LCD zeigt den abgekürzten Namen der Prozessvariablen (z. B., **DICHT** für Dichte), den aktuellen Wert der Prozessvariablen und die entsprechende Einheit (z. B., **G/CM3**) an. Im Anhang B finden Sie Informationen über Code und Abkürzungen, die für die Displayvariablen verwendet werden.

Die Prozessvariablen mit dem Bedieninterface anzeigen:

- Ist Auto Scroll aktiviert, warten Sie bis die gewünschte Prozessvariable im LCD erscheint.
- Ist Auto Scroll nicht aktiviert, **Scroll** drücken bis der Name der gewünschten Prozessvariablen entweder:
  - In der Zeile für die Prozessvariable erscheint oder
  - Alternierend mit den Messeinheiten auf dem Display erscheint

Die Anzeigegenauigkeit der auf dem Display angezeigten Variablen ist konfigurierbar. Siehe Abschnitt 4.16.5. Die Anzeigegenauigkeit betrifft nur den im Display angezeigten Wert und nicht den aktuellen Wert der in der Auswerteelektronik gespeichert ist.

Die Werte der Prozessvariablen können entweder in der Standard Dezimal Schreibweise oder in der Exponential Schreibweise angezeigt werden:

- Werte < 100.000.000 werden in der Dezimal Schreibweise angezeigt (z.B. 1234567,8).
- Werte  $\geq$  100.000.000 werden in der Exponential Schreibweise angezeigt (z. B. **1.000E08**).
  - Ist der Wert kleiner als die für diese Prozessvariable konfigurierte Anzeigegenauigkeit, wird der Wert als **0** angezeigt (d.h. es gibt keine Schreibweise für Bruchzahlen).
  - Ist der Wert zu gross, um die konfigurierte Anzeigegenauigkeit anzuzeigen, wird die Anzeigegenauigkeit reduziert (d.h. das Komma/Dezimalpunkt wird nach rechts verschoben), so dass der Wert angezeigt werden kann.

#### 5.4.2 Mit ProLink II

**Betrieb** 

Das Fenster Prozessvariablen öffnet automatisch beim ersten Anschluss an die Auswerteelektronik. Dieses Fenster zeigt die aktuellen Werte der Standard Prozessvariablen (Masse, Volumen, Dichte, Temperatur, externer Druck und externe Temperatur). Wenn Sie das Fenster Prozessvariablen geschlossen haben, wählen Sie **ProLink > Prozessvariablen**.

Um die Prozessvariablen der Mineralölmessung anzuzeigen (wenn die Anwendung Mineralölmessung aktiviert ist), wählen Sie **ProLink > API Prozessvariablen**.

Um die Prozessvariablen der Konzentrationsmessung anzuzeigen (wenn die Anwendung Konzentrationsmessung aktiviert ist), wählen Sie **ProLink > CM Prozessvariablen**. Die Prozessvariablen der Konzentrationsmessung die angezeigt werden sollen sind abhängig von der Konfiguration der Anwendung Konzentrationsmessung.

#### 5.4.3 Mit PROFIBUS EDD

Wählen Sie **View > Process Variables**, um die Prozessvariablen der Mineralölmessung und die Prozessvariablen der Konzentrationsmessung anzuzeigen die nicht auf diesem Bildschirm angezeigt werden.

Wählen Sie **Device > API**, um die Variablen der Mineralölmessung anzuzeigen. Wählen Sie **Device > CM Prozessvariablen**, um die Variablen der Konzentrationsmessung anzuzeigen.

#### 5.4.4 Mit Busparameter

Um die Standard Prozessvariablen anzuzeigen, siehe Index 26 (AI Out) des entsprechenden AI Function Blocks. Informationen, welche Slots welchen AI Function Blocks zugeordnet sind, finden Sie im Abschnitt 2.5.

#### 5.5 Sensor Simulationsmodus verwenden

Der Sensor Simulationsmodus simuliert Werte die die aktuellen Prozessdaten vom Sensor ersetzen. Der Sensor Simulationsmodus kann nur mittels ProLink II (Abbildung 5-1) aktiviert werden.

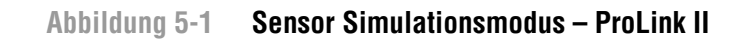

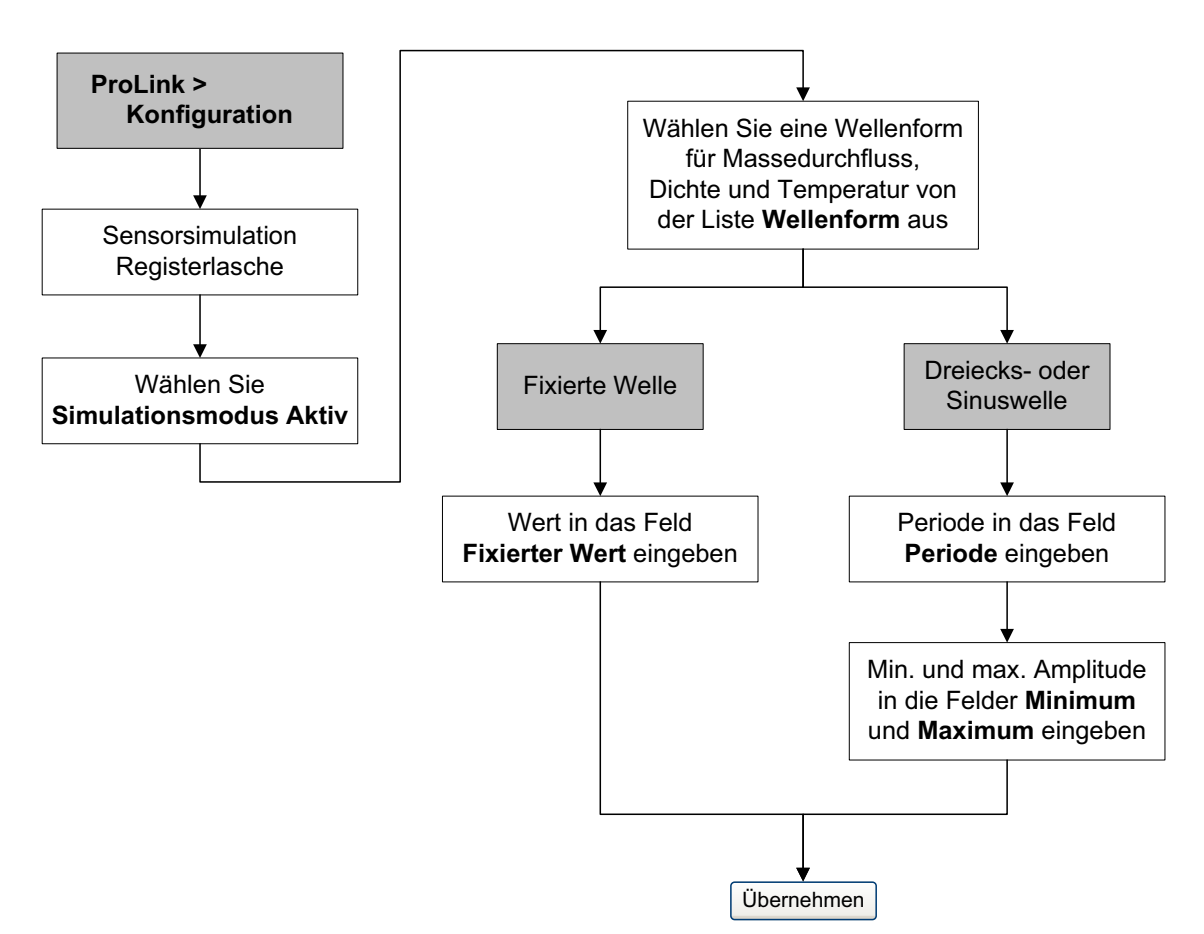

#### 5.6 Zugriff auf Diagnoseinformationen mit einem PROFIBUS Host

Die Auswerteelektronik sendet Diagnoseinformationen an einen PROFIBUS Host in der Form von Slave Diagnose Antwortbytes. Die Anzahl der gesendeten Bytes ist abhängig wie die Auswerteelektronik für den herstellerspezifischen oder profilspezifischen Modus konfiguriert ist. Siehe Abschnitt 2.5 für Informationen über den Modus und Anhang E für Informationen zur Interpretation der Diagnosebytes.

#### 5.7 Anzeigen von Status und Alarme der Auswerteelektronik

Sie können den Status der Auswerteelektronik mittels dem Bedieninterface, ProLink II, EDD oder Busparameter anzeigen. Abhängig von der gewählten Methode können unterschiedliche Informationen angezeigt werden.

#### 5.7.1 Mit dem Bedieninterface

Das Display stellt die Alarme auf zwei Arten dar:

- Mit der Status LED, zeigt an, ob ein oder mehrere Alarme eingetreten sind
- Mittels Alarmverzeichnis, welches jeden einzelnen Alarm anzeigt

Anmerkung: Wenn der Zugriff auf das Alarmmenü über das Bedieninterface deaktiviert ist (siehe Abschnitt 4.16), werden die Alarmcodes nicht in einem Alarmverzeichnis angezeigt und die Status LED blinkt nicht. Die Status LED zeigt den Status mittels grün, gelb oder rot an.

Die Status LED befindet sich oben im Bedieninterface (Abbildung 5-2). Die Statusanzeige kann einen der sechs möglichen Zustände, gemäss Tabelle 5-1, anzeigen. Die Vorgehensweise um auf Alarme zu reagieren ist in Abbildung B-5 dargestellt.

Abbildung 5-2 Status LED

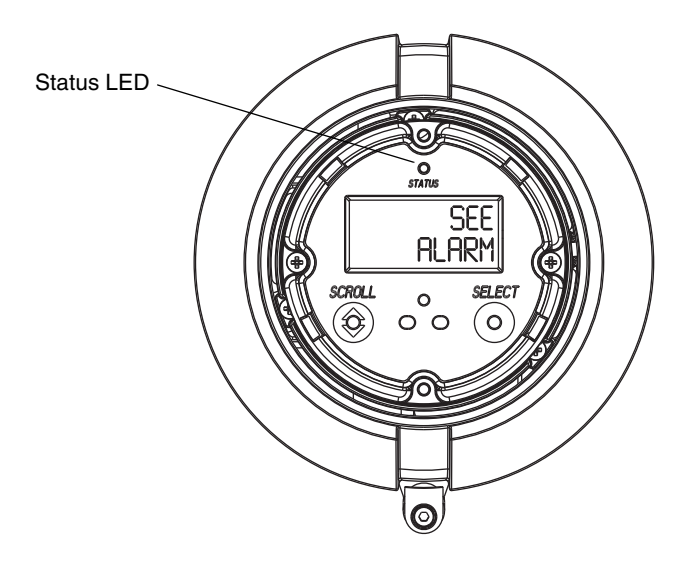

#### Tabelle 5-1 Status LED Zustände

| Status LED                   | Alarmpriorität                          |
|------------------------------|-----------------------------------------|
| Grün                         | Kein Alarm – Normaler Betriebszustand   |
| Grün blinkend <sup>(1)</sup> | Unbestätigte geänderte Bedingungen      |
| Gelb                         | Bestätigter Alarm niedriger Priorität   |
| Gelb blinkend <sup>(1)</sup> | Unbestätigter Alarm niedriger Priorität |
| Rot                          | Bestätigter Alarm hoher Priorität       |
| Rot blinkend <sup>(1)</sup>  | Unbestätigter Alarm hoher Priorität     |

(1) Wenn das Display Alarmmenü deaktiviert ist, können Alarme nicht bestätigt werden. In diesem Fall blinkt die Status LED nie, um einen nicht bestätigten Alarm anzuzeigen.

#### 5.7.2 Mit ProLink II

ProLink II bietet zwei Möglichkeiten, um die Alarm Informationen anzuzeigen:

- Wählen Sie ProLink > Status. Dieses Fenster zeigt den aktuellen Status aller möglichen Alarme unabhängig von der konfigurierten Alarmstufe. Die Alarme sind aufgeteilt in drei Kategorien: Kritisch, Informativ und Betrieb. Um die Markierungen innerhalb einer Kategorie anzusehen klicken Sie auf die zugehörige Registerlasche. Eine Registerlasche ist rot, wenn eine oder mehrere Markierungen innerhalb dieser Kategorie aktiv sind. Auf jeder Registerkarte sind die aktuell aktiven Alarme durch rote Markierungen gekennzeichnet.
- Wählen Sie **ProLink > Alarmliste**. Dieses Fenster listet alle aktiven Alarme und alle inaktiven aber unbestätigten Stör- und Informationsalarme auf. (Die Auswerteelektronik filtert automatisch die Ignorieren Alarme aus). Eine grüne Markierung bedeutet "inaktiv aber unbestätigt" und eine rote Markierung bedeutet "aktiv". Alarme sind in zwei Kategorien organisiert: Hohe Priorität und Niedrige Priorität.

Anmerkung: Die Platzierung der Alarme im Status und Alarmliste Fenster ist nicht beeinflusst durch die konfigurierte Alarmstufe (siehe Abschnitt 4.10). Alarme im Status Fenster sind vordefiniert als Kritisch, Informativ oder Betriebsbedingt. Alarme im Alarmliste Fenster sind vordefiniert als Hohe Priorität oder Niedrige Priorität.

#### 5.7.3 Mit EDD

Die Auswerteelektronik setzt den PROFIBUS Ausgangsstatus immer dann auf *schlecht* oder *unsicher*, wenn eine Alarmbedingung eintritt. Sie können die aktuellen Alarme mittels Auswahl von **View** > **Device Status** und dann **Critical**, **Informational** oder **Operational** anzeigen. Alle möglichen Alarm werden angezeigt, unabhängig von der konfigurierten Alarmstufe. Aktuell aktive Alarme werden mit einem Häkchen dargestellt.

#### 5.7.4 Mit Busparameter

Die Auswerteelektronik setzt den PROFIBUS Ausgangsstatus immer dann auf *schlecht* oder *unsicher*, wenn eine Alarmbedingung eintritt. Sie können Alarme auch ansehen in dem Sie die Statuswörter des Blocks lesen, in dem der Alarm entstand. Die *Statuswörter* bestehen aus einem oder mehreren Parametern, deren Bits den Alarmzustand anzeigen:

- Index 23 (Alarm Zusammenfassung) jedes AI Function Blocks (Slot 1, 2, 3 und 5).
- Index 139–146 des Transducer Blocks 1 (Slot 11).

Sie müssen sich alle Statuswörter anzeigen lassen, um eine umfassende Liste aller aktuellen Alarme zu erhalten.

#### 5.8 Verwendung der Summenzähler und Gesamtzähler

Die *Summenzähler* erfassen die Summe der von der Auswerteelektronik über einen bestimmten Zeitraum gemessenen Masse oder Volumens. Die Summenzähler können gestartet und gestoppt, angesehen und zurückgesetzt werden.

Die *Gesamtzähler* erfassen dieselben Werte wie die Summenzähler. Immer wenn die Summenzähler gestartet oder gestoppt werden, werden alle Gesamtzähler (inkl. der Mineralölmessung Volumen Gesamtzähler und Konzentrationsmessung Gesamtzähler) automatisch gestartet oder gestoppt. Auch wenn die Summenzähler zurückgesetzt werden, werden die Gesamtzähler nicht automatisch zurückgesetzt – Sie müssen die Gesamtzähler separat zurücksetzen. Dies ermöglicht Ihnen die Summierung mittels Gesamtzähler über mehrer Summenzähler Zurücksetzungen zu verwenden.

Betrieb

Sie können alle Summenzähler und Gesamtzähler Werte mittels folgendem Kommunikations-Hilfsmittel ansehen: das Bedieninterface, ProLink II, die EDD oder Busparameter. Spezielle Funktionen sind für Start, Stopp und Zurücksetzen zu verwenden, abhängig von dem Hilfsmittel das Sie verwenden.

#### 5.8.1 Aktuelle Summenzähler und Gesamtzähler Werte anzeigen

Sie können die aktuellen Mengen der Summenzähler und Gesamtzähler mit dem Bedieninterface (sofern Ihre Auswerteelektronik über ein Bedieninterface verfügt), mit ProLink II, mit PROFIBUS EDD oder PROFIBUS Busparameter zur Anzeige bringen.

#### Mit Bedieninterface

Sie können die aktuellen Mengen mit dem Bedieninterface nicht ansehen, wenn das Bedieninterface nicht dafür konfiguriert wurde. Siehe Abschnitt 4.16.1.

Um einen Summenzähler oder Gesamtzähler Wert anzuzeigen, **Scroll** bis die LCD Anzeige das Word TOTAL links unteren und die Einheiten rechts unten anzeigt. Siehe Tabelle 5-2 und Abbildung 5-3.

| Tabelle 5-2 | Summenzähler und Gesamtzähler Display Einheitennam | ien |
|-------------|----------------------------------------------------|-----|
|-------------|----------------------------------------------------|-----|

| Summenzähler/Gesamtzähler                          | Einheitenname auf dem Display        |  |
|----------------------------------------------------|--------------------------------------|--|
| Masse Summenzähler                                 | Masse Einheit                        |  |
| Masse Gesamtzähler                                 | Masse Einheit alterniert mit MASSI   |  |
| Volumen Summenzähler (Flüssigkeit)                 | Volumen Einheit                      |  |
| Volumen Gesamtzähler (Flüssigkeit)                 | Volumen Einheit alterniert mit LVOLI |  |
| Gas-Standardvolumen-Summenzähler                   | Volumen Einheit                      |  |
| Gas-Standardvolumen-Gesamtzähler                   | Volumen Einheit alterniert mit GSV I |  |
| Mineralölmessung korrigierter Volumen Summenzähler | Volumen Einheit alterniert mit TCORR |  |
| Mineralölmessung korrigierter Volumen Gesamtzähler | Volumen Einheit alterniert mit TCORI |  |
| ED Netto Masse Summenzähler                        | Masse Einheit alterniert mit NET M   |  |
| ED Netto Volumen Summenzähler                      | Masse Einheit alterniert mit NETMI   |  |
| ED Netto Volumen Gesamtzähler                      | Masse Einheit alterniert mit NET V   |  |
| ED Standard Volumen Summenzähler                   | Masse Einheit alterniert mit STD V   |  |
| ED Standard Volumen Gesamtzähler                   | Masse Einheit alterniert mit STDVI   |  |

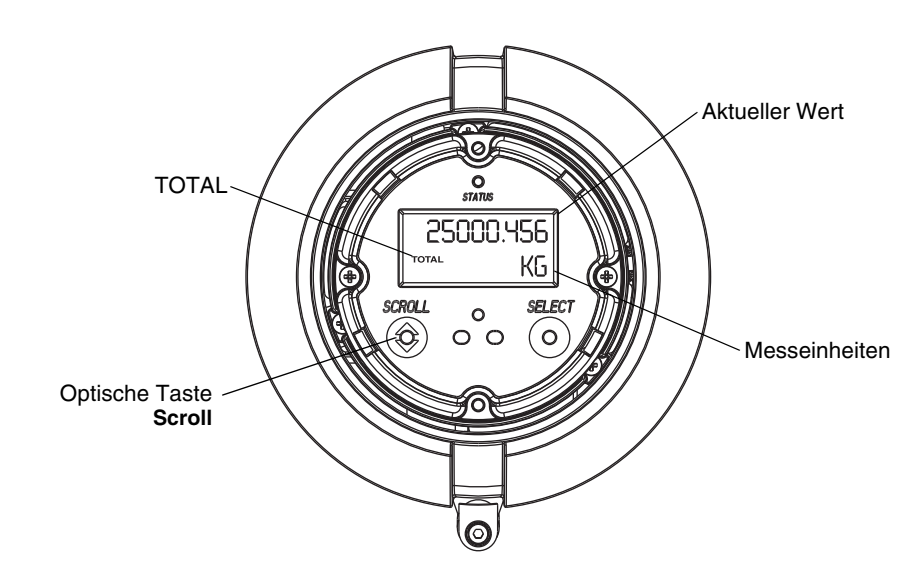

#### Abbildung 5-3 Summenzähler und Gesamtzähler Werte auf dem Display

#### Mit ProLink II

Um den aktuellen Wert der Summenzähler und Gesamtzähler mit ProLink II anzuzeigen, wählen Sie **ProLink > Zähler** oder **ProLink > API Zähler** oder **ProLink > CM Zähler**.

#### Mit EDD

Um den aktuellen Wert der Summenzähler und Gesamtzähler anzuzeigen:

- Für Standard Masse, Flüssigkeit Standardvolumen und Gas Standardvolumen, wählen Sie View > Process Variables > Totalizer und dann Mass oder Volume. (Ist die Auswerteelektronik konfiguriert Gas Standardvolumen zu verwenden, dann wird Volume ersetzt durch Gas Standard Volume.) Summenzähler und Gesamtzähler werden zusammen angezeigt.
- Für die Mineralölmessung wählen Sie **Device > Device > API Totalizer**.
- Für die Konzentrationsmessung wählen Sie **Device > Device > CM Totalizer**.

#### **Mit Busparameter**

Um den aktuellen Wert der Summenzähler und Gesamtzähler anzuzeigen, siehe Index 26 (TOT Total) jedes Totalizer Function Blocks (Slots 4, 6, 7 und 8).

#### 5.8.2 Steuerung der Summenzähler und Gesamtzähler

Spezielle Funktionen sind für Start, Stopp und Zurücksetzen zu verwenden, abhängig von dem Hilfsmittel das Sie verwenden.

#### **Mit Bedieninterface**

Wird der erforderliche Wert im Display angezeigt, können Sie das Bedieninterface verwenden, um alle Summenzähler und Gesamtzähler gleichzeitig zu starten und zu stoppen oder die Summenzähler einzeln zurückzusetzen. Informationen hierzu siehe Abbildung 5-4. Mit dem Bedieninterface können Sie keine Gesamtzähler zurücksetzen.

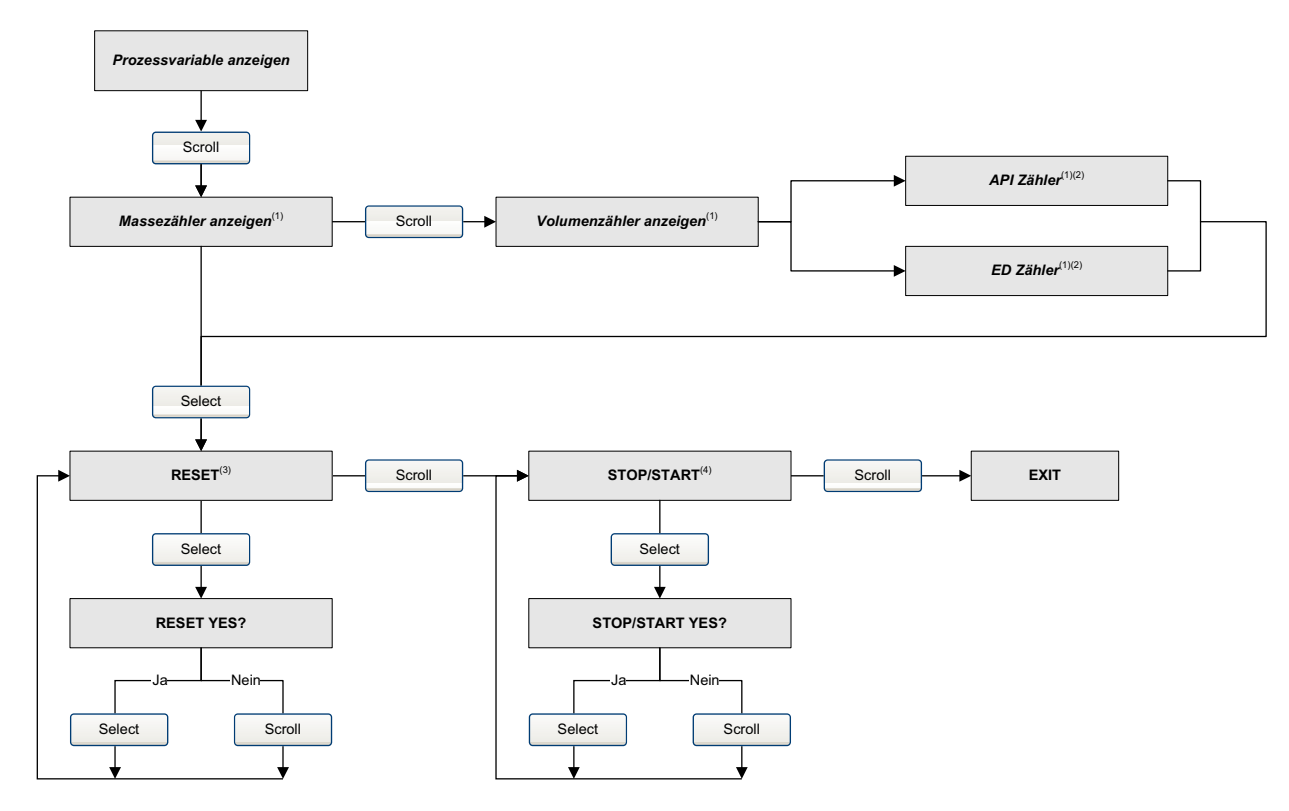

#### Abbildung 5-4 Steuerung der Summenzähler und Gesamtzähler mit dem Bedieninterface

(1) Angezeigt nur wenn als Displayvariable konfiguriert (siehe Abschnitt 4.16.6).

(2) Die Anwendung Mineralölmessung oder Anwendung Konzentrationsmessung muss aktiviert sein.

(3) Das Bedieninterface muss so konfiguriert sein, dass das Zurücksetzen der Zähler zugelassen ist (siehe Abschnitt 4.16).

(4) Das Bedieninterface muss so konfiguriert sein, dass stoppen und starten zugelassen ist (siehe Abschnitt 4.16).

#### Mit ProLink II

Zur Steuerung der Konzentrationsmessung Summenzähler und Gesamtzähler wählen Sie **ProLink > CM Zähler Steuerung**. Zur Steuerung aller anderen Summenzähler und Gesamtzähler Funktionen, wählen Sie **ProLink > Zähler Steuerung**.

Um die Gesamtzähler mit ProLink II zurückzusetzen, müssen Sie dies zuerst aktivieren. Zurücksetzen der Gesamtzähler mittels ProLink II aktivieren:

- 1. Wählen Sie Anzeigen > Präferenzen.
- 2. Wählen Sie Gesamtzähler zurücksetzen aktivieren Kontrollfeld.
- 3. Auf Übernehmen klicken.

#### **Mit PROFIBUS EDD**

Um Summenzähler und Gesamtzähler zu starten und zu stoppen, alle Summenzähler und Gesamtzähler gleichzeitig zurückzusetzen oder individuell Masse oder Volumen Summenzähler und Gesamtzähler, wählen Sie **Device > Device > Totalizer**.

Um nur Summenzähler und Gesamtzähler der Mineralölmessung zurückzusetzen wählen Sie **Device** > **Device** > **API Totalizer**.

Um nur Summenzähler und Gesamtzähler der Konzentrationsmessung zurückzusetzen wählen Sie **Device > CM Totalizer**.

#### **Mit PROFIBUS Busparameter**

Sind die Totalizer Blocks konfiguriert den Status eines der internen Zähler auszugeben (d.h. nicht Standard Modus) (siehe Abschnitt 2.6), können Sie die Summenzähler und Gesamtzähler durch Setzen des Index 29 auf 1, des entsprechenden Totalizer Function Blocks, zurücksetzen.

Sie können die internen Zähler ebenso direkt mittels der Transducer Blockparameter gemäss Tabelle 5-3 steuern. Ausser wenn spezifiziert ist, dass das Deaktivieren jeder Funktion bedeutet das Setzen deren Wert auf 0x0001.

|                                                    | Verwenden Sie diese Transducer<br>Blockparameter: |                    |  |
|----------------------------------------------------|---------------------------------------------------|--------------------|--|
| Um Dies auszuführen:                               | Slot                                              | Index              |  |
| Stoppen aller Summenzähler und Gesamtzähler        | 11                                                | 49 (Wert = 0x0000) |  |
| Starten aller Summenzähler und Gesamtzähler        | 11                                                | 49 (Wert = 0x0001) |  |
| Alle Summenzähler zurücksetzen                     | 11                                                | 50                 |  |
| Alle Gesamtzähler zurücksetzen                     | 11                                                | 51                 |  |
| Masse-Summenzähler zurücksetzen                    | 11                                                | 52                 |  |
| Masse Gesamtzähler zurücksetzen                    | 11                                                | 60                 |  |
| Flüssigkeitsvolumen Summenzähler zurücksetzen      | 11                                                | 53                 |  |
| Flüssigkeitsvolumen Gesamtzähler zurücksetzen      | 11                                                | 61                 |  |
| Gas-Standardvolumen-Summenzähler zurücksetzen      | 11                                                | 70                 |  |
| Gas Standard Volumen Gesamtzähler zurücksetzen     | 11                                                | 71                 |  |
| Mineralölmessung Volumen Summenzähler zurücksetzen | 12                                                | 36                 |  |
| Mineralölmessung Volumen Gesamtzähler zurücksetzen | 12                                                | 37                 |  |
| ED Standard Volumen Summenzähler zurücksetzen      | 12                                                | 60                 |  |
| ED Standard Volumen Gesamtzähler zurücksetzen      | 12                                                | 63                 |  |
| ED Netto Masse Summenzähler zurücksetzen           | 12                                                | 61                 |  |
| ED Netto Masse Gesamtzähler zurücksetzen           | 12                                                | 64                 |  |
| ED Netto Volumen Summenzähler zurücksetzen         | 12                                                | 62                 |  |
| ED Netto Volumen Gesamtzähler zurücksetzen         | 12                                                | 65                 |  |

Tabelle 5-3 Stoppen, starten und zurücksetzen der Summenzähler und Gesamtzähler

### Kapitel 6 Störungsanalyse und -beseitigung

#### 6.1 Übersicht

Dieser Abschnitt beschreibt Richtlinien und Vorgehensweisen zur Störungsanalyse und -beseitigung bei Durchfluss-Messsystemen. Die Information in diesem Abschnitt ermöglichen Ihnen:

- Ein Problem zu kategorisieren
- Festzustellen, ob Sie das Problem beheben können
- Korrekturmassnahmen zu ergreifen (wenn möglich)

Anmerkung: Alle Vorgehensweisen in diesem Kapitel gehen davon aus, dass Sie eine Kommunikation mit der Auswerteelektronik hergestellt haben und dass Sie alle Sicherheitsanforderungen einhalten. Siehe Anhang B oder die Dokumentation Ihres PROFIBUS Host oder Konfigurations-Hilfsmittels.

#### 6.2 Leitfaden zur Störungsanalyse und -beseitigung

Tabelle 6-1 listet die Fehlersymptome auf die in diesem Kapitel behandelt werden.

| Thema                                               | Abschnitt      |
|-----------------------------------------------------|----------------|
| Auswerteelektronik arbeitet nicht                   | Abschnitt 6.3  |
| Auswerteelektronik kommuniziert nicht               | Abschnitt 6.4  |
| Function Blocks sind im OOS Modus                   | Abschnitt 6.5  |
| Nullpunkt- oder Kalibrierfehler                     | Abschnitt 6.6  |
| Ausgangsprobleme                                    | Abschnitt 6.7  |
| Status Alarme                                       | Abschnitt 6.8  |
| Verdrahtungsprobleme diagnostizieren                | Abschnitt 6.9  |
| Auf Schwallströmung prüfen                          | Abschnitt 6.10 |
| Eine funktionierende Konfiguration wieder speichern | Abschnitt 6.11 |
| Testpunkte prüfen                                   | Abschnitt 6.12 |
| Core Prozessor prüfen                               | Abschnitt 6.13 |
| Sensorspulen und Widerstandsthermometer prüfen      | Abschnitt 6.14 |

#### Tabelle 6-1 Fehlersymptome

#### 6.3 Auswerteelektronik arbeitet nicht

Wenn die Auswerteelektronik nicht mit Spannung versorgt wird und nicht über das Netzwerk oder Bedieninterface kommuniziert, führen Sie alle Verfahren gemäss Abschnitt 6.9 durch.

Wenn die Überprüfung der Verdrahtung kein Problem der elektrischen Anschlüsse zeigt, setzen Sie sich mit Emerson Process Management in Verbindung.

#### 6.4 Auswerteelektronik kommuniziert nicht

Wenn es den Anschein hat, dass die Auswerteelektronik nicht mit dem Netzwerk kommuniziert, dann:

- Stellen Sie sicher, dass das PROFIBUS Netzwerk den richtigen Abschluss hat.
- PROFIBUS Verdrahtung zwischen Auswerteelektronik und dem DP/PA Koppler und zwischen dem DP/PA Koppler und dem Host System prüfen.
- Führen Sie das Verfahren gemäss Abschnitt 6.9.4 durch.
- Stellen Sie sicher, dass die Netzknoten Adresse richtig ist. Die Netzknoten Adresse ist werkseitig auf 126 eingestellt. Siehe Abschnitt 2.3.
- Wenn Sie ein Konfigurations-Hilfsmittel verwenden, wie Simatic PDM, prüfen Sie ob die Auswerteelektronik in der Live Geräteliste auftaucht.
- Stellen Sie sicher, dass die E/A Konfiguration richtig gesetzt ist. Siehe Abschnitt 2.5.

#### 6.5 Function Blocks im Modus Ausser Betrieb (Out-of-Service = OOS)

Sind alle Auswerteelektronik Function Blocks (AI, AO und Totalizer) im Modus Ausser Betrieb, kann es sein, dass ein Störalarm aktiv ist. Die Statusalarme die den OOS Modus auslösen sind in Tabelle 6-2 dargestellt. In Abschnitt 6.8 werden die Status Alarme und entsprechende Abhilfemassnahmen beschrieben.

| Alarm | Beschreibung                                             |
|-------|----------------------------------------------------------|
| A001  | EPROM Prüfsummenfehler                                   |
| A002  | RAM Testfehler (Core Prozessor)                          |
| A003  | Sensor Fehler (keine Messrohrunterbrechung)              |
| A004  | Temperatursensor ausserhalb des Bereichs                 |
| A005  | Eingang Bereichsüberschreitung                           |
| A008  | Dichte ausserhalb des Bereichs                           |
| A016  | Rohrleitung Pt100 Temperatur ausserhalb des Bereichs     |
| A017  | Sensor Pt100 Temperatur ausserhalb des Bereichs          |
| A022  | (E)EPROM Konfiguration DB Unterbrechung (Core Prozessor) |
| A023  | (E)EPROM Zähler fehlerhaft (Core Prozessor)              |
| A024  | (E)EPROM Programm fehlerhaft (Core Prozessor)            |
| A025  | Geschützter Boot Sector Fehler                           |

#### Tabelle 6-2 OOS Modus Alarme

#### 6.6 Nullpunkt- oder Kalibrierfehler

Tritt ein Nullpunkt- oder Kalibrierfehler auf, so sendet die Auswerteelektronik einen oder mehrere Statusalarme, der die Ursache des Fehlers anzeigt. In Tabelle 6-4 werden die Status Alarme und entsprechende Abhilfemassnahmen beschrieben.

#### Störungsanalyse und -beseitigung

#### 6.7 Ausgangsprobleme

Micro Motion empfiehlt die nachfolgend aufgeführten Prozessvariablen, unter normalen Betriebsbedingungen, zu notieren. Dies ist hilfreich zum Erkennen, wenn Prozessvariablen ungewöhnlich hohe oder niedrige Werte annehmen.

- Durchfluss
- Dichte
- Temperatur
- Messrohrfrequenz
- Aufnehmerspannung
- Antriebsverstärkung

Bei der Störungsanalyse prüfen Sie die Prozessvariablen unter normalen Betriebsbedingungen sowie bei Null Durchfluss mit gefüllten Messrohren. Mit Ausnahme des Durchflusses, sollten nur kleine oder gar keine Abweichungen zwischen den Werten bei Durchfluss und bei Null Durchfluss auftreten. Stellen Sie signifikante Abweichungen fest, notieren Sie die Werte und nehmen mit Micro Motion Kontakt auf.

Unübliche Werte für Prozessvariablen können auf eine Vielzahl verschiedenartiger Probleme hindeuten. Tabelle 6-3 listet einige mögliche Probleme sowie Abhilfemassnahmen auf.

| Symptom                                                | Ursache                                                             | Mögliche Abhilfen                                                                                    |
|--------------------------------------------------------|---------------------------------------------------------------------|----------------------------------------------------------------------------------------------------|
| Kein Ausgang oder falsche<br>Prozessvariable           | Kanal (CHANNEL) Parameter<br>falsch gesetzt                         | Prüfen Sie, ob der Kanalparameter im Al Block den korrekten Transducer Block Messkanälen entspricht. |
| Ständiger Durchfluss bei<br>Null Durchflussbedingungen | Nicht fluchtende Rohrleitung<br>(speziell bei neuen Installationen) | Rohrleitung korrigieren.                                                                             |
|                                                        | Offenes oder leckes Ventil                                          | Ventil prüfen oder korrigieren.                                                                      |
|                                                        | Schlechter Sensor Nullpunkt                                         | Nullpunktkalibrierung des Durchfluss-Messsystems.<br>Siehe Abschnitt 3.6.                            |
|                                                        | Schlechter Durchflusskalibrierfaktor                                | Charakterisierung prüfen. Siehe Abschnitt 6.7.4.                                                     |

#### Tabelle 6-3 Ausgangsprobleme und mögliche Abhilfen

| Symptom                                                   | Ursache                                                                                                    | Mögliche Abhilfen                                                                                                    |
|-----------------------------------------------------------|----------------------------------------------------------------------------------------------------|----------------------------------------------------------------------------------------------------|
| Sprunghafter Durchfluss bei<br>Null Durchflussbedingungen | Verdrahtungsproblem                                                                                                    | Komplette Verdrahtung Sensor – Auswerteelektronik<br>prüfen und sicher stellen, dass der Kontakt gut ist.<br>Siehe Installationsanleitung.                                                                                                    |
|                                                           | Nicht richtig geerdetes 9-adriges<br>Kabel (nur bei 9-adriger externer<br>Installation sowie externem<br>Core Prozessor mit extern<br>installierter Auswerteelektronik) | 9-adrige Kabelinstallation prüfen. Siehe<br>Installationsanleitung.                                                                                                    |
|                                                           | Rauschen auf der PROFIBUS<br>Verdrahtung                                                                                                    | Prüfen Sie, ob die Verdrahtung richtig gegen Rauschen abgeschirmt ist.                                                                                                    |
|                                                           | Vibrationen der Rohrleitung nahe<br>der Sensor Messrohrfrequenz                                                                                                    | Umgebung prüfen und Vibrationsquellen beseitigen.                                                                                                    |
|                                                           | Leckage, Ventil oder Abdichtung                                                                                                    | Rohrleitung prüfen.                                                                                                    |
|                                                           | Ungeeignete Messeinheit                                                                                                    | Messeinheiten mittels einem PROFIBUS Host oder<br>Konfigurations-Hilfsmittel prüfen.                                                                                                    |
|                                                           | Ungeeignete Dämpfungswert                                                                                                    | Dämpfung prüfen. Siehe Abschnitt 6.7.1.                                                                                                    |
|                                                           | Schwallströmung                                                                                                    | Abschnitt 6.10.                                                                                                    |
|                                                           | Verstopfte Messrohre                                                                                                    | Antriebsverstärkung und Messrohrfrequenz prüfen.<br>Messrohre spülen.                                                                                                    |
|                                                           | Feuchtigkeit in der Sensor<br>Anschlussdose (nur bei 9-adriger<br>Installation mit externem<br>Core Prozessor mit externer<br>Auswerteelektronik)                       | Anschlussdose öffnen und trocknen. Kein Kontaktmittel<br>verwenden. Beim Schliessen sicher stellen, dass<br>Dichtungen und O-Ringe unbeschädigt und die O-Ringe<br>eingefettet sind.                                                                                                |
|                                                           | Montagespannungen auf dem<br>Sensor                                                                                                    | <ul> <li>Sensormontage prüfen. Stellen Sie sicher, dass:</li> <li>Sensor nicht zur Rohrleitungsabstützung verwendet<br/>wird.</li> <li>Sensor nicht zur Korrektur des Rohrleitungsversatzes<br/>verwendet wird.</li> <li>Sensor nicht zu schwer für die Rohrleitung ist.</li> </ul> |
|                                                           | Sensor cross-talk                                                                                                    | Umgebung auf Sensor mit ähnlicher Messrohrfrequenz (±0,5 Hz) prüfen.                                                                                                    |
|                                                           | Schlechte Erdung des Sensors                                                                                                    | Sensorerdung überprüfen. Siehe Installationsanleitung.                                                                                                    |
|                                                           | Falsche Sensor Einbaulage                                                                                                    | Nicht alle Einbaulagen sind geeignet für alle Prozess-<br>medien. Siehe Installationsanleitung Ihres Sensors.                                                                                                    |
| Sprunghafter Durchflusswert bei stabilem Durchfluss       | Problem mit der Ausgangs-<br>verdrahtung                                                                                                    | PROFIBUS Verdrahtung prüfen.                                                                                                    |
|                                                           | Ungeeignete Messeinheit                                                                                                    | Messeinheiten mittels einem PROFIBUS Host oder<br>Konfigurations-Hilfsmittel prüfen.                                                                                                    |
|                                                           | Ungeeignete Dämpfungswert                                                                                                    | Dämpfung prüfen. Siehe Abschnitt 6.7.1.                                                                                                    |
|                                                           | Übermässige oder sprunghafte<br>Antriebsverstärkung                                                                                                    | Siehe Abschnitt 6.12.3 und 6.12.4.                                                                                                    |
|                                                           | Schwallströmung                                                                                                    | Siehe Abschnitt 6.10.                                                                                                    |
|                                                           | Verstopfte Messrohre                                                                                                    | Antriebsverstärkung und Messrohrfrequenz prüfen.<br>Messrohre spülen. Evtl. Austausch des Sensors<br>erforderlich.                                                                                                    |
|                                                           | Verdrahtungsproblem                                                                                                    | Komplette Verdrahtung Sensor – Auswerteelektronik<br>prüfen und sicher stellen, dass der Kontakt gut ist.<br>Siehe Installationsanleitung.                                                                                                    |

#### Tabelle 6-3 Ausgangsprobleme und mögliche Abhilfen (Fortsetzung)

| Symptom                                                  | Ursache                                         | Mögliche Abhilfen                                                                                                    |
|----------------------------------------------------------|-------------------------------------------------|----------------------------------------------------------------------------------------------------|
| Ungenauer Durchfluss                                     | Schlechter Durchflusskalibrierfaktor            | Charakterisierung prüfen. Siehe Abschnitt 6.7.4.                                                                                           |
|                                                          | Ungeeignete Messeinheit                         | Messeinheiten mittels einem PROFIBUS Host oder<br>Konfigurations-Hilfsmittel prüfen.                                                       |
|                                                          | Schlechter Sensor Nullpunkt                     | Nullpunktkalibrierung des Durchfluss-Messsystems.<br>Siehe Abschnitt 3.6.                                                                  |
|                                                          | Schlechte Dichtekalibrierfaktoren               | Charakterisierung prüfen. Siehe Abschnitt 6.7.4.                                                                                           |
|                                                          | Schlechte Erdung des Durchfluss-<br>Messsystems | Siehe Abschnitt 6.9.3.                                                                                                    |
|                                                          | Schwallströmung                                 | Siehe Abschnitt 6.10.                                                                                                    |
|                                                          | Verdrahtungsproblem                             | Komplette Verdrahtung Sensor – Auswerteelektronik<br>prüfen und sicher stellen, dass der Kontakt gut ist.<br>Siehe Installationsanleitung. |
| Ungenauer Dichtewert                                     | Problem mit dem Prozessmedium                   | Qualität des Prozessmediums nach den üblichen<br>Verfahren prüfen.                                                                         |
|                                                          | Schlechte Dichtekalibrierfaktoren               | Charakterisierung prüfen. Siehe Abschnitt 6.7.4.                                                                                           |
|                                                          | Verdrahtungsproblem                             | Komplette Verdrahtung Sensor – Auswerteelektronik<br>prüfen und sicher stellen, dass der Kontakt gut ist.<br>Siehe Installationsanleitung. |
|                                                          | Schlechte Erdung des Durchfluss-<br>Messsystems | Siehe Abschnitt 6.9.3.                                                                                                    |
|                                                          | Schwallströmung                                 | Siehe Abschnitt 6.10.                                                                                                    |
|                                                          | Sensor cross-talk                               | Umgebung auf Sensor mit ähnlicher Messrohrfrequenz (±0,5 Hz) prüfen.                                                                       |
|                                                          | Verstopfte Messrohre                            | Antriebsverstärkung und Messrohrfrequenz prüfen.<br>Messrohre spülen. Evtl. Austausch des Sensors<br>erforderlich.                         |
| Temperaturwert weicht signifikant von der                | Fehlerhafter<br>Widerstandsthermometer          | Alarmbedingungen prüfen und bei dem angezeigten<br>Alarm gemäss Störungsbehebung vorgehen.                                                 |
| Prozesstemperatur ab                                     | Falsche Kalibrierfaktoren                       | Temperaturkalibrierung durchführen. Siehe Abschnitt 3.8.                                                                                   |
|                                                          |                                                 | Charakterisierung prüfen. Siehe Abschnitt 3.3.                                                                                             |
| Temperaturwert weicht                                    | Falsche Kalibrierfaktoren                       | Temperaturkalibrierung durchführen. Siehe Abschnitt 3.8.                                                                                   |
| gering von der<br>Prozesstemperatur ab                   |                                                 | Charakterisierung prüfen. Siehe Abschnitt 3.3.                                                                                             |
| Ungewöhnlich hoher<br>Dichtewert                         | Verstopfte Messrohre                            | Antriebsverstärkung und Messrohrfrequenz prüfen.<br>Messrohre spülen.                                                                      |
|                                                          | Falscher K2 Wert                                | Charakterisierung prüfen. Siehe Abschnitt 6.7.4.                                                                                           |
| Ungewöhnlich niedriger                                   | Schwallströmung                                 | Siehe Abschnitt 6.10.                                                                                                    |
| Dichtewert                                               | Falscher K2 Wert                                | Charakterisierung prüfen. Siehe Abschnitt 6.7.4.                                                                                           |
| Ungewöhnlich hohe<br>Messrohrfrequenz                    | Sensorerosion                                   | Setzen Sie sich mit dem Micro Motion Kundenservice in Verbindung.                                                                          |
| Ungewöhnlich niedrige<br>Messrohrfrequenz                | Verstopfte Messrohre                            | Antriebsverstärkung und Messrohrfrequenz prüfen.<br>Messrohre spülen. Evtl. Austausch des Sensors<br>erforderlich.                         |
| Ungewöhnlich niedrige<br>Spannung der<br>Aufnehmerspulen | Verschiedene mögliche Ursachen                  | Siehe Abschnitt 6.12.5.                                                                                                    |
| Ungewöhnlich hohe<br>Antriebsverstärkung                 | Verschiedene mögliche Ursachen                  | Siehe Abschnitt 6.12.3.                                                                                                    |

#### Tabelle 6-3 Ausgangsprobleme und mögliche Abhilfen (Fortsetzung)

#### 6.7.1 Dämpfung

Ein nicht korrekt eingestellter Dämpfungswert lässt das Ausgangssignal der Auswerteelektronik zu träge oder zu unregelmässig erscheinen. Einstellen der Dämpfungsparameter im Transducer Block, um den gewünschten Dämpfungseffekt zu erzielen. Siehe Abschnitt 4.11.

#### Weitere Probleme der Dämpfung

Falls die Auswerteelektronik die Dämpfungswerte falsch umzusetzen scheint oder die Dämpfungsauswirkungen sich durch Änderung der Parameter Dämpfung nicht verändern, dann kann es sein, dass der AI PV Filterzeit Parameter in einem AI Function Block nicht korrekt eingestellt wurde. Überprüfen Sie jeden AI Function Block und stellen Sie sicher, dass die AI PV Filterzeit auf Null gesetzt ist.

#### 6.7.2 Schleichmengenabschaltung

Falls die Auswerteelektronik unerwartet ein Ausgangssignal von Null ausgibt, dann kann es sein, dass ein Parameter für die Schleichmengenabschaltung falsch gesetzt wurde. Prüfen Sie ob die Parameter der Abschaltungen im Transducer Block auf die entsprechenden Werte gesetzt sind. Siehe Abschnitt 4.13.

#### 6.7.3 Ausgangsskalierung

Eine unkorrekt konfigurierte Ausgangsskalierung kann die Ursache sein, dass die Auswerteelektronik unerwartet Ausgangswerte ausgibt. Prüfen Sie, ob die Werte der AI Ausgangsskalierung jedes AI Blocks korrekt gesetzt sind. Siehe Abschnitt 4.8.

#### 6.7.4 Charakterisierung

Unkorrekte Parameter der Charakterisierung können die Ursache sein, dass die Auswerteelektronik unerwartet Ausgangswerte ausgibt. Eine unkorrekte Charakterisierung sollten Sie nur bei der ersten Installation von Auswerteelektronik und Sensor vermuten. Weitere Informationen zur Charakterisierung finden Sie im Abschnitt 3.3.

#### 6.7.5 Kalibrierung

Eine unkorrekte Kalibrierung kann die Ursache sein, dass die Auswerteelektronik unerwartet Ausgangswerte ausgibt. Eine unkorrekte Kalibrierung sollten Sie nur dann vermuten, wenn das Durchfluss-Messsystem kürzlich im Feld kalibriert wurde. Siehe Abschnitt 3.7 und 3.8 für mehr Informationen über die Kalibrierung.

Anmerkung: Um das Durchfluss-Messsystem auf ein geeichtes Messnormal abzugleichen oder einen Messfehler zu korrigieren, empfiehlt Micro Motion lieber die Gerätefaktoren zu verwenden als eine Kalibrierung durchzuführen. Bevor Sie Ihr Durchfluss-Messsystem kalibrieren, setzen Sie sich mit Micro Motion in Verbindung. Weitere Informationen zu Gerätefaktoren finden Sie im Abschnitt 3.5.

#### Störungsanalyse und -beseitigung

#### 6.8 Status Alarme

Status Alarme werden durch ein PROFIBUS Host, dem Bedieninterface und ProLink II ausgegeben. Abhilfen bei dem jeweils angezeigten Status Alarm finden Sie in Tabelle 6-4.

Anmerkung: Einige Status Alarme wirken sich auf alle Function Blocks (AI, AO und Totalizer) aus und ändern diese in den Modus Ausser Betrieb.

#### Tabelle 6-4 Status Alarme und Abhilfen

| Display<br>Code | Beschreibung                                        | Mögliche Abhilfen                                                                                                    |
|-----------------|-----------------------------------------------------|----------------------------------------------------------------------------------------------------|
| A001            | EEPROM Prüfsumme                                    | Die Spannungsversorgung der Auswerteelektronik Aus/Ein schalten.                                                                                                    |
|                 |                                                     | Das Durchflussmessgerät sollte überprüft werden. Setzen Sie sich mit dem Micro Motion Kundenservice in Verbindung.                                                                                                    |
| A002            | RAM Fehler                                          | Die Spannungsversorgung der Auswerteelektronik Aus/Ein schalten.                                                                                                    |
|                 |                                                     | Das Durchflussmessgerät sollte überprüft werden. Setzen Sie sich mit dem Micro Motion Kundenservice in Verbindung.                                                                                                    |
| A003            | Sensor Störung                                      | Testpunkte prüfen. Siehe Abschnitt 6.12.                                                                                                    |
|                 |                                                     | Sensorspulen überprüfen. Siehe Abschnitt 6.14.                                                                                                    |
|                 |                                                     | Sensorverdrahtung prüfen. Siehe Abschnitt 6.9.2.                                                                                                    |
|                 |                                                     | Auf Schwallströmung prüfen. Siehe Abschnitt 6.10.                                                                                                    |
|                 |                                                     | Messrohre des Sensors prüfen.                                                                                                    |
| A004            | Temperatur                                          | Testpunkte prüfen. Siehe Abschnitt 6.12.                                                                                                    |
|                 | Bereichsüberschreitung                              | Sensorspulen überprüfen. Siehe Abschnitt 6.14.                                                                                                    |
|                 |                                                     | Sensorverdrahtung prüfen. Siehe Abschnitt 6.9.2.                                                                                                    |
|                 |                                                     | Prüfen ob die Prozesstemperatur innerhalb des Bereichs von Sensor und Auswerteelektronik liegt.                                                                                                    |
|                 |                                                     | Charakterisierung des Durchfluss-Messsystems prüfen. Siehe Abschnitt 6.7.4.                                                                                                    |
|                 |                                                     | Setzen Sie sich mit dem Micro Motion Kundenservice in Verbindung.                                                                                                    |
| A005            | Eingang Bereichsüberschreitung                      | Testpunkte prüfen. Siehe Abschnitt 6.12.                                                                                                    |
|                 |                                                     | Sensorspulen überprüfen. Siehe Abschnitt 6.14.                                                                                                    |
|                 |                                                     | Prozessbedingungen überprüfen.                                                                                                    |
|                 |                                                     | Stellen Sie sicher, dass die Auswerteelektronik konfiguriert ist die entsprechenden Messeinheiten zu verwenden. Siehe Abschnitt 4.5.                                                                                                    |
|                 |                                                     | Charakterisierung des Durchfluss-Messsystems prüfen. Siehe Abschnitt 6.7.4.                                                                                                    |
|                 |                                                     | Nullpunktkalibrierung der Auswerteelektronik. Siehe Abschnitt 3.6.                                                                                                    |
| A006            | Auswerteelektronik ist nicht konfiguriert           | Charakterisierung prüfen. Speziell FCF und K1 Werte prüfen. Siehe Abschnitt 3.3.                                                                                                    |
|                 |                                                     | Setzen Sie sich mit dem Micro Motion Kundenservice in Verbindung.                                                                                                    |
| A008            | Dichte Bereichsüberschreitung                       | Testpunkte prüfen. Siehe Abschnitt 6.12.                                                                                                    |
|                 |                                                     | Sensorspulen überprüfen. Siehe Abschnitt 6.14.                                                                                                    |
|                 |                                                     | Prüfen auf Luft in den Messrohren, Messrohre nicht gefüllt, Fremdkörper oder Ablagerungen in den Messrohren.                                                                                                    |
|                 |                                                     | Charakterisierung prüfen. Siehe Abschnitt 6.7.4.                                                                                                    |
| A009            | Auswerteelektronik<br>Initialisierung/Warmlaufphase | Warten Sie die Warmlaufzeit ab. Nachdem die Fehlermeldung verschwunden<br>ist, ist die Auswerteelektronik für den normalen Betrieb bereit. Ist der Alarm<br>nicht verschwunden, stellen Sie sicher, dass der Sensor voll gefüllt oder<br>komplett leer ist. Prüfen Sie die Sensorkonfiguration und die Verdrahtung<br>Auswerteelektronik – Sensor (siehe Installationsanleitung). |

| Tabelle 6-4 Status A | larme und Abhilfen | (Fortsetzung) |
|----------------------|--------------------|---------------|
|----------------------|--------------------|---------------|

| Display<br>Code | Beschreibung                                       | Mögliche Abhilfen                                                                                                    |
|-----------------|----------------------------------------------------|----------------------------------------------------------------------------------------------------|
| A010            | Kalibrierfehler                                    | Erscheint während der Nullpunktkalibrierung ein Alarm, stellen Sie sicher, dass Sie keinen Durchfluss durch den Sensor haben und erneut versuchen.                                                                                      |
|                 |                                                    | Spannungsversorgung Aus/Ein schalten und erneut versuchen.                                                                                                    |
| A011            | Kalibrierung zu niedrig                            | Stellen Sie sicher, dass Sie keinen Durchfluss durch den Sensor haben und erneut versuchen.                                                                                                    |
|                 |                                                    | Spannungsversorgung Aus/Ein schalten und erneut versuchen.                                                                                                    |
| A012            | Kalibrierung zu hoch                               | Stellen Sie sicher, dass Sie keinen Durchfluss durch den Sensor haben und erneut versuchen.                                                                                                    |
|                 |                                                    | Spannungsversorgung Aus/Ein schalten und erneut versuchen.                                                                                                    |
| A013            | Nullpunktwert rauscht zu sehr                      | Entfernen oder reduzieren Sie elektromagnetisches Rauschen und starten<br>die Nullpunktkalibrierung erneut.<br>Mögliche Rauschquellen:<br>• Mechanische Pumpen<br>• Elektrische Störungen<br>• Vibrationen von nahe liegenden Maschinen |
|                 |                                                    | Spannungsversorgung Aus/Ein schalten und erneut versuchen.                                                                                                    |
| A014            | Auswerteelektronik Fehler                          | Die Spannungsversorgung der Auswerteelektronik Aus/Ein schalten.                                                                                                    |
|                 |                                                    | Das Durchflussmessgerät sollte überprüft werden. Setzen Sie sich mit dem<br>Micro Motion Kundenservice in Verbindung.                                                                                                    |
| A016            | Rohrleitungs-Temp<br>Bereichsüberschreitung        | Testpunkte prüfen. Siehe Abschnitt 6.12.                                                                                                    |
|                 |                                                    | Sensorspulen überprüfen. Siehe Abschnitt 6.14.                                                                                                    |
|                 |                                                    | Sensorverdrahtung prüfen. Siehe Abschnitt 6.9.2.                                                                                                    |
|                 |                                                    | Charakterisierung prüfen. Abschnitt 6.7.4.                                                                                                    |
|                 |                                                    | Setzen Sie sich mit dem Micro Motion Kundenservice in Verbindung.                                                                                                    |
| A017            | Sensor Pt100 Temperatur<br>ausserhalb des Bereichs | Testpunkte prüfen. Siehe Abschnitt 6.12.                                                                                                    |
|                 |                                                    | Sensorspulen überprüfen. Siehe Abschnitt 6.14.                                                                                                    |
|                 |                                                    | Setzen Sie sich mit dem Micro Motion Kundenservice in Verbindung.                                                                                                    |
| A020            | Kalibrierfaktoren nicht eingegeben                 | Charakterisierung prüfen. Speziell FCF Wert prüfen. Siehe Abschnitt 3.3.                                                                                                    |
| A021            | Falscher Sensor Typ                                | Charakterisierung prüfen. Speziell K1 Wert prüfen. Siehe Abschnitt 3.3.                                                                                                    |
| A022            | Konfiguration fehlerhaft                           | Das Durchflussmessgerät sollte überprüft werden. Setzen Sie sich mit dem<br>Micro Motion Kundenservice in Verbindung.                                                                                                    |
| A023            | Zähler fehlerhaft                                  | Das Durchflussmessgerät sollte überprüft werden. Setzen Sie sich mit dem<br>Micro Motion Kundenservice in Verbindung.                                                                                                    |
| A024            | CP Programm fehlerhaft                             | Das Durchflussmessgerät sollte überprüft werden. Setzen Sie sich mit dem<br>Micro Motion Kundenservice in Verbindung.                                                                                                    |
| A025            | Boot Sektor Fehler                                 | Die Spannungsversorgung des Messsystems Aus/Ein schalten.                                                                                                    |
|                 |                                                    | Das Durchflussmessgerät sollte überprüft werden. Setzen Sie sich mit dem Micro Motion Kundenservice in Verbindung.                                                                                                    |
| A026            | Sensor/Auswerteelektronik<br>Kommunikationsfehler  | Verdrahtung zwischen Auswerteelektronik und Core Prozessor prüfen (siehe<br>Abschnitt 6.9.2). Möglicherweise sind die Leitungen vertauscht. Nach dem<br>Tauschen der Leitungen, Spannungsversorgung Aus/Ein schalten.                   |
|                 |                                                    | Rauschen in der Verdrahtung oder Auswerteelektronik Umgebung überprüfen.                                                                                                    |
|                 |                                                    | Core Prozessor LED prüfen. Siehe Abschnitt 6.13.2.                                                                                                    |
|                 |                                                    | Core Prozessor Widerstandstest durchführen. Siehe Abschnitt 6.13.3.                                                                                                    |
| Tabelle 6-4 | Status Alarme | und Abhilfen | (Fortsetzung) |
|-------------|---------------|--------------|---------------|
|-------------|---------------|--------------|---------------|

| Display<br>Code | Beschreibung                                       | Mögliche Abhilfen                                                                                                    |
|-----------------|----------------------------------------------------|----------------------------------------------------------------------------------------------------|
| A028            | Sensor/Auswerteelektronik                          | Die Spannungsversorgung des Messsystems Aus/Ein schalten.                                                                                                    |
|                 | Schreibfehler                                      | Das Durchflussmessgerät sollte überprüft werden. Setzen Sie sich mit dem<br>Micro Motion Kundenservice in Verbindung.                                                                                                    |
| A030            | Hardware/Software nicht kompatibel                 | Die geladene Software ist nicht kompatibel mit dem programmierten Platinentyp. Kontaktieren Sie Micro Motion.                                                                                                    |
| A031            | Spannung zu niedrig                                | Die Core Prozessor erhält zu wenig Spannung. Spannungsversorgung<br>zur Auswerteelektronik prüfen und Verdrahtung der Spannungsversorgung<br>zwischen Auswerteelektronik und Core Prozessor prüfen (nur 4-adrige<br>externe Installationen). |
| A032            | Smart Systemverifizierung                          | Das Verfahren beenden lassen.                                                                                                    |
|                 | lauft und Ausgange fixiert                         | Falls erforderlich, das Verfahren abbrechen und erneut starten mit Ausgänge auf Messung fortfahren.                                                                                                    |
| A033            | Sensor OK / Messrohre<br>gestoppt durch Prozess    | Kein Signal von LPO oder RPO, vermutlich schwingen die Sensor Messrohre<br>nicht. Prozess überprüfen. Prüfen auf Luft in den Messrohren, Messrohre<br>nicht gefüllt, Fremdkörper oder Ablagerungen in den Messrohren.                        |
| A034            | Smart Systemverifizierung<br>fehlgeschlagen        | Test erneut durchführen. Wenn der Test erneut fehlschlägt, siehe<br>Abschnitt 3.4.3.                                                                                                    |
| A035            | Smart Systemverifizierung<br>abgebrochen           | Falls gewünscht den Abbruchcode lesen. Siehe Abschnitt 3.4.3 und die<br>entsprechenden Aktion durchführen.                                                                                                    |
| A102            | Antrieb Bereichsüberschreitung                     | Übermässige oder sprunghafte Antriebsverstärkung Siehe Abschnitt 6.12.3.                                                                                                    |
|                 |                                                    | Sensorspulen überprüfen. Siehe Abschnitt 6.14.                                                                                                    |
| A103            | Möglicher Datenverlust                             | Die Spannungsversorgung der Auswerteelektronik Aus/Ein schalten.                                                                                                    |
|                 |                                                    | Das Durchflussmessgerät sollte überprüft werden. Setzen Sie sich mit dem<br>Micro Motion Kundenservice in Verbindung.                                                                                                    |
| A104            | Calibration in progress                            | Lassen Sie das Durchflussmessgerät die Kalibrierung fertig stellen.                                                                                                    |
| A105            | Schwallströmung                                    | Ermöglichen Sie, dass die Schwallströmung durch den Prozess beendet wird.                                                                                                    |
|                 |                                                    | Siehe Abschnitt 6.10.                                                                                                    |
| A107            | Spannungsversorgung<br>zurückgesetzt               | Keine Massnahme erforderlich.                                                                                                    |
| A116            | API Temperatur ausserhalb                          | Prozess überprüfen.                                                                                                    |
| de              | aes Standardbereichs                               | API Referenztabelle und Temperatur überprüfen Konfiguration. Siehe Abschnitt 4.6.                                                                                                    |
| A117            | API Dichte ausserhalb                              | Den Prozess prüfen.                                                                                                    |
|                 | den Grenzen                                        | API Referenztabelle und Temperatur überprüfen Konfiguration. Siehe Abschnitt 4.6.                                                                                                    |
| A120            | Konzentrationsmessung:<br>Kurvendaten passen nicht | Konfiguration der Erweiterten Dichte prüfen.                                                                                                    |
| A121            | Konzentrationsmessung:                             | Prozesstemperatur überprüfen.                                                                                                    |
|                 | Extrapolationsalarm                                | Prozessdichte überprüfen.                                                                                                    |
|                 |                                                    | Konfiguration der Erweiterten Dichte prüfen.                                                                                                    |
| A131            | Smart Systemverifizierung läuft                    | Das Verfahren beenden lassen.                                                                                                    |
|                 |                                                    | Falls erforderlich, das Verfahren abbrechen und erneut starten mit Ausgänge auf Störung.                                                                                                    |
| A132            | Simulationsmodus aktiviert                         | Simulationsmodus deaktivieren. Siehe Abschnitt 5.5.                                                                                                    |

#### 6.9 Verdrahtungsprobleme diagnostizieren

Gehen Sie entsprechend diesem Abschnitt vor, um Verdrahtungsprobleme der Auswerteelektronik Installation zu überprüfen. Vorgehensweisen zur Installation finden Sie in der Betriebsanleitung mit dem Titel *Auswerteelektronik Modell 1700 und Modell 2700: Installationsanleitung*.

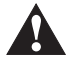

Das Entfernen der Deckel vom Anschlussraum bei eingeschalteter Spannung kann in explosionsgefährdeter Atmosphäre zur Explosion führen. Bevor Sie die Deckel des Anschlussraumes entfernen stellen Sie sicher, dass die Spannungsversorgung ausgeschaltet ist und warten dann fünf Minuten.

#### 6.9.1 Verdrahtung der Spannungsversorgung prüfen

Um die Verdrahtung der Spannungsversorgung zu prüfen gehen Sie wie folgt vor:

- 1. Prüfen, ob die richtige externe Sicherung verwendet wird. Eine falsche Sicherung kann den Strom zur Auswerteelektronik begrenzen und so das Hochfahren verhindern.
- 2. Spannungsversorgung der Auswerteelektronik ausschalten.
- 3. Befindet sich die Auswerteelektronik in explosionsgefährdeter Atmosphäre, fünf Minuten warten.
- 4. Stellen Sie sicher, dass die Adern der Spannungsversorgung an den richtigen Anschlussklemmen angeschlossen sind. Siehe Installationsanleitung.
- 5. Prüfen Sie, ob die Adern der Spannungsversorgung guten Kontakt haben und nicht über die Isolierung angeklemmt sind.
- 6. Kontrollieren Sie die Spannungsangabe auf dem Schild an der Innenseite des Anschlussraums für die Feldverdrahtung. Prüfen Sie, ob die Spannungsversorgung für die Auswerteelektronik mit der Spannungsangabe übereinstimmt.
- Prüfen Sie mit einem Spannungsmessgerät die Spannung an den Anschlussklemmen der Auswerteelektronik. Stellen Sie fest, ob sie innerhalb der spezifizierten Grenzen liegt. Bei einer DC Spannung kann eine Kabelauslegung erforderlich sein. Informationen über die Spannungsversorgung der Auswerteelektronik finden Sie in der Installationsanleitung.

#### 6.9.2 Verdrahtung Sensor – Auswerteelektronik prüfen

Anmerkung: Trifft nicht für Durchfluss-Messsysteme mit integriert montierter Auswerteelektronik zu.

Prüfen Sie die Verdrahtung Sensor – Auswerteelektronik wie folgt:

- Ist die Auswerteelektronik am Sensor gemäss Verdrahtungsinformationen der Installationsanleitung angeschlossen.
- Haben die Adern guten Kontakt in den Anschlussklemmen.
- Für 4-adrigen Anschluss, steckt der Verbindungsstecker zwischen Core Prozessor und Auswerteelektronik sicher im Sockel.

Sind die Adern nicht richtig angeschlossen:

- 1. Spannungsversorgung der Auswerteelektronik ausschalten.
- 2. Befindet sich die Auswerteelektronik in explosionsgefährdeter Atmosphäre, fünf Minuten warten bis Sie den Anschlussraum der Auswerteelektronik öffnen.
- 3. Korrigieren Sie die Verdrahtung.
- 4. Spannungsversorgung der Auswerteelektronik wieder herstellen.

# 6.9.3 Erdung überprüfen

Sensor und Auswerteelektronik müssen geerdet sein. Ist der Core Prozessor ein Teil der Auswerteelektronik oder des Sensors, so ist er automatisch geerdet. Ist der Core Prozessor separat installiert, muss er auch separat geerdet werden. Siehe Installationsanleitung.

## 6.9.4 Prüfen des Kommunikationsverdrahtung

Prüfen Sie die Verdrahtung der Kommunikation wie folgt:

- Kommunikationsleitungen und -anschlüsse müssen gemäss dem PROFIBUS Verdrahtungsstandard sein.
- Die Leitungen sind gemäss den Anweisungen der Installationsanleitung anzuschliessen.
- Haben die Adern guten Kontakt in den Anschlussklemmen.

#### 6.10 Auf Schwallströmung prüfen

Die Dynamik der Schwallströmung ist in Abschnitt 4.12 beschrieben. Zeigt die Auswerteelektronik einen Schwallstrom Alarm an, prüfen Sie zuerst den Prozess und mögliche mechanische Ursachen für den Alarm:

- Aktuelle Änderungen der Prozessdichte
- Kavitation oder Dampfbildung
- Leckagen
- Sensor Einbaulage Sensor Messrohre sollten bei der Messung von Flüssigkeiten nach unten ausgerichtet sein und bei der Messung von Gasen nach oben. Weitere Informationen über die Einbaulage finden Sie in der Dokumentation des Sensors.

Wenn keine mechanische Ursache für die Schwallströmung vorliegt, sind die Schwallstromgrenzen und -dauer zu hoch oder zu niedrig gesetzt. Der obere Grenzwert ist auf 5,0 g/cm<sup>3</sup> und der untere auf 0,0 g/cm<sup>3</sup> voreingestellt. Das Herabsetzen der oberen Grenze oder Hochsetzen der unteren Grenze macht die Auswerteelektronik sensibler auf Änderungen der Dichte. Wenn Sie gelegentliche Schwallströmung in Ihrem Prozess erwarten, kann es sein, dass Sie die Schwallstromdauer erhöhen müssen. Eine längere Schwallstromdauer macht die Auswerteelektronik unempfindlicher gegenüber Schwallströmung.

#### 6.11 Eine funktionierende Konfiguration wieder speichern

Manchmal kann es einfacher sein mit einer bekannten funktionierende Konfiguration zu starten als mit der Störungsanalyse und -beseitigung der existierenden Konfiguration. Um Dies auszuführen können Sie:

- Eine mittels ProLink II gespeicherte Konfigurationsdatei wieder speichern, falls eine verfügbar ist. In ProLink II, wählen Sie **Datei > Senden der Datei an Auswerteelektronik**.
- Konfiguration des Herstellers wieder speichern (ProLink II v2.6 oder höher erforderlich, Auswerteelektronik muss an einen Core Prozessor mit erweiterter Funktionalität angeschlossen sein). In ProLink II, wählen Sie ProLink > Konfiguration, klicken auf die Registerlasche Gerät und klicken Herstellerkonfiguration wieder speichern.

Keine dieser Methoden kann die gesamte Konfiguration der Auswerteelektroniken wieder speichern. Zum Beispiel, keine Methode kann die Konfiguration der AI, AO und Totalizer Function Blöcke wieder speichern. Mit der Option Konfiguration des Herstellers werden ebenso Dinge wie die Konfiguration des Bedieninterfaces nicht wieder gespeichert.

## 6.12 Testpunkte prüfen

Sie können eine Sensorstörung oder Statusalarme für eine Messbereichsüberschreitung dadurch bestimmen, dass Sie die Testpunkte des Durchfluss-Messsystem prüfen. Die *Testpunkte* umfassen linke und rechte Aufnehmerspule, Antriebverstärkung und Messrohrfrequenz.

# 6.12.1 Testpunkte abfragen

Sie können die Testpunkte mit PROFIBUS EDD, PROFIBUS Bus Parameter oder ProLink II abfragen.

## **Mit PROFIBUS EDD**

Um die Testpunkte abzufragen wählen Sie **Anzeigen > Diagnose > Sensor Diagnose**. Notieren Sie die Werte für LPO Amplitude, RPO Amplitude, Antriebsverstärkung und Messrohrfrequenz.

#### **Mit PROFIBUS Busparameter**

Um die Testpunkte zu bekommen prüfen Sie die Indices in Tabelle 6-5.

| Slot | Index | Beschreibung        |
|------|-------|---------------------|
| 11   | 160   | Antriebsverstärkung |
| 11   | 161   | Messrohrfrequenz    |
| 11   | 163   | LPO Amplitude       |
| 11   | 164   | RPO Amplitude       |

#### Tabelle 6-5 Bus Parameter Testpunkte

#### Mit ProLink II

Um die Testpunkte abzufragen wählen Sie **ProLink > Diagnose Informationen**. Notieren Sie die Werte für Linke Aufnehmer, Rechte Aufnehmer, Antriebsverstärkung und Messrohrfrequenz.

# 6.12.2 Auswertung der Testpunkte

Verwenden Sie die folgenden Richtlinien, um die Testpunkte auszuwerten:

- Ist die Antriebsverstärkung bei 100 %, siehe Abschnitt 6.12.3.
- Ist die Antriebsverstärkung instabil, siehe Abschnitt 6.12.4.
- Sind die Werte für den linken oder rechten Aufnehmer nicht gleich den Werten gemäss Tabelle 6-6, die auf der Messrohrfrequenz des Sensors basieren, siehe Abschnitt 6.12.5.
- Sind die Werte für die linke und rechte Aufnehmerspule gleich den Werten gemäss Tabelle 6-6, die auf der Messrohrfrequenz des Sensors basieren, setzen Sie sich mit dem Micro Motion Kundenservice in Verbindung.

#### Tabelle 6-6 Sensor, Werte der Aufnehmerspulen

| Sensor Modell <sup>(1)</sup>                   | Werte der Aufnehmerspule                                           |
|------------------------------------------------|--------------------------------------------------------------------|
| Sensor ELITE Modell CMF                        | 3,4 mV Spitze-Spitze pro Hz, basierend auf Sensor Messrohrfrequenz |
| Sensor Modell CMF400 eigensicher               | 2,7 mV Spitze-Spitze pro Hz, basierend auf Sensor Messrohrfrequenz |
| Sensor Modell CMF400 mit<br>Zwischenverstärker | 3,4 mV Spitze-Spitze pro Hz, basierend auf Sensor Messrohrfrequenz |
| Sensor Modell D, DL und DT                     | 3,4 mV Spitze-Spitze pro Hz, basierend auf Sensor Messrohrfrequenz |

| Sensor Modell <sup>(1)</sup>       | Werte der Aufnehmerspule                                           |
|------------------------------------|--------------------------------------------------------------------|
| Sensor Modell F025, F050, F100     | 3,4 mV Spitze-Spitze pro Hz, basierend auf Sensor Messrohrfrequenz |
| Sensor Modell F200                 | 2,0 mV Spitze-Spitze pro Hz, basierend auf Sensor Messrohrfrequenz |
| Sensor Modell H025, H050, H100     | 3,4 mV Spitze-Spitze pro Hz, basierend auf Sensor Messrohrfrequenz |
| Sensor Modell H200                 | 2,0 mV Spitze-Spitze pro Hz, basierend auf Sensor Messrohrfrequenz |
| Sensor Modell R025, R050 oder R100 | 3,4 mV Spitze-Spitze pro Hz, basierend auf Sensor Messrohrfrequenz |
| Sensor Modell R200                 | 2,0 mV Spitze-Spitze pro Hz, basierend auf Sensor Messrohrfrequenz |
| Sensor Micro Motion T-Serie        | 0,5 mV Spitze-Spitze pro Hz, basierend auf Sensor Messrohrfrequenz |

# Tabelle 6-6 Sensor, Werte der Aufnehmerspulen (Fortsetzung)

(1) Ist Ihr Sensor nicht aufgelistet, kontaktieren Sie Micro Motion Kundenservice.

#### 6.12.3 Übermässige Antriebsverstärkung

Ursachen und mögliche Lösungen bei übermässiger Antriebsverstärkung sind in Tabelle 6-7 aufgelistet.

## Tabelle 6-7 Übermässige Antriebsverstärkung Ursachen und Lösungen

| Ursache                                                                                       | Lösungen                                                                                                    |
|-----------------------------------------------------------------------------------------------|----------------------------------------------------------------------------------------------------|
| Übermässige Schwallströmung                                                                   | Schwallströmung eliminieren.                                                                                  |
|                                                                                               | Sensor Einbaulage ändern.                                                                                     |
| Verstopfte Messrohre                                                                          | Messrohre spülen. Evtl. Austausch des Sensors erforderlich.                                                   |
| Kavitation oder Dampfbildung                                                                  | Einlaufseitigen oder auslaufseitigen Druck am Sensor erhöhen.                                                 |
|                                                                                               | Befindet sich einlaufseitig vor dem Sensor eine Pumpe, vergrössern Sie den Abstand zwischen Pumpe und Sensor. |
| Antriebsplatine oder Modul fehlerhaft, gebrochene<br>Messrohre oder Sensor im Ungleichgewicht | Setzen Sie sich mit dem Micro Motion Kundenservice in Verbindung.                                             |
| Mechanische Verbindung am Sensor                                                              | Stellen Sie sicher, dass der Sensor frei schwingen kann.                                                      |
| Offene Antriebsspule oder Aufnehmerspule links                                                | Setzen Sie sich mit dem Micro Motion Kundenservice in Verbindung.                                             |
| Durchfluss ausserhalb des Bereichs                                                            | Stellen Sie sicher, dass der Durchfluss innerhalb der Sensor-<br>grenzen liegt.                               |
| Falsche Sensor Charakterisierung                                                              | Charakterisierung prüfen. Siehe Abschnitt 3.3.                                                                |

#### 6.12.4 Sprunghafte Antriebsverstärkung

Ursachen und mögliche Lösungen bei sprunghafter Antriebsverstärkung sind in Tabelle 6-8 aufgelistet.

#### Tabelle 6-8 Sprunghafte Antriebsverstärkung Ursachen und Lösungen

| Ursache                                                     | Lösungen                                                                                                    |
|-------------------------------------------------------------|----------------------------------------------------------------------------------------------------|
| Falsche K1 Charakterisierungskonstante für den Sensor       | K1 Charakterisierungskonstante neu eingeben. Siehe Abschnitt 3.3.                                                                                             |
| Polarität der Aufnehmer- oder Antriebs-<br>spule vertauscht | Setzen Sie sich mit dem Micro Motion Kundenservice in Verbindung.                                                                                             |
| Schwallströmung                                             | Prüfen Sie ob die Messrohre voll mit Prozessmedium gefüllt sind und<br>die Schwallstromgrenzen und -dauer richtig konfiguriert sind. Siehe<br>Abschnitt 4.12. |
| Fremdkörper in den Messrohren                               | Messrohre spülen. Evtl. Austausch des Sensors erforderlich.                                                                                                   |

## 6.12.5 Niedrige Aufnehmerspannung

Ursachen und mögliche Lösungen bei niedriger Aufnehmerspannung sind in Tabelle 6-9 aufgelistet.

| Tabelle 0-9 Nieurige Aumenmerspannung Orsachen und Lusunge | Tabelle 6-9 | Niedrige Aufnehmers | spannung Ursachen | ı und Lösunge |
|------------------------------------------------------------|-------------|---------------------|-------------------|---------------|
|------------------------------------------------------------|-------------|---------------------|-------------------|---------------|

| Ursache                                                       | Lösungen                                                                                                    |
|---------------------------------------------------------------|----------------------------------------------------------------------------------------------------|
| Fehlerhafte Verdrahtung zwischen<br>Sensor und Core Prozessor | Siehe Betriebsanleitung des Sensors und Installationsanleitung der Auswerteelektronik.                                                                        |
| Der Durchfluss befindet sich ausserhalb der Sensorgrenzen     | Stellen Sie sicher, dass der Durchfluss nicht ausserhalb des Sensor Messbereichs liegt.                                                                       |
| Schwallströmung                                               | Prüfen Sie ob die Messrohre voll mit Prozessmedium gefüllt sind und<br>die Schwallstromgrenzen und -dauer richtig konfiguriert sind. Siehe<br>Abschnitt 4.12. |
| Keine Schwingung der Sensor                                   | Auf verstopfte Messrohre prüfen.                                                                                                    |
| Messrohre                                                     | Stellen Sie sicher, dass der Sensor frei schwingen kann (keine mechanische Verbindungen).                                                                     |
|                                                               | Verdrahtung prüfen.                                                                                                    |
|                                                               | Spulen am Sensor testen. Siehe Abschnitt 6.14.                                                                                                    |
| Prozesswerte befinden sich ausserhalb der Sensorgrenzen       | Stellen Sie sicher, dass der Durchfluss nicht ausserhalb des Sensor Messbereichs liegt.                                                                       |
| Feuchtigkeit in der Sensorelektronik                          | Beseitigen Sie die Feuchtigkeit in der Sensorelektronik.                                                                                                    |
| Der Sensor ist beschädigt                                     | Setzen Sie sich mit dem Micro Motion Kundenservice in Verbindung.                                                                                             |

#### 6.13 Core Prozessor prüfen

Zwei mögliche Vorgehensweisen zur Prüfung des Core Prozessors:

- Sie können die LED des Core Prozessors kontrollieren. Der Core Prozessor verfügt über eine LED, die die verschiedenen Zustände des Durchfluss-Messsystems anzeigt.
- Sie können einen Core Prozessor Widerstandstest durchführen, um den Core Prozessor auf Beschädigung zu prüfen.

Für beide Tests müssen Sie auf den Core Prozessor Zugriff haben.

#### 6.13.1 Zugriff auf den Core Prozessor

Um Zugriff auf den Core Prozessor zu erlangen, gehen Sie wie folgt vor.

- 1. Feststellen Ihrer Installationsart. Siehe Anhang A.
- 2. Haben Sie eine 4-adrige, externe Installation oder einen externen Core Prozessor mit externer Auswerteelektronik, entfernen Sie den Deckel des Core Prozessors. Der Core Prozessor ist eigensicher und kann in jeder Umgebung geöffnet werden.
- 3. Haben Sie eine integrierte Installation:
  - a. Die vier Kopfschrauben lösen, die die Auswerteelektronik am Sockel befestigen (Abbildung 6-1).
  - b. Auswerteelektronik entgegen dem Uhrzeigersinn drehen, dass die Kopfschrauben in der ungeschlossenen Position sind.
  - c. Auswerteelektronik vorsichtig gerade abheben und von den Kopfschrauben lösen. Adern, die die Auswerteelektronik und den Core Prozessor verbinden, nicht abklemmen oder beschädigen.

- 4. Haben Sie eine 9-adrige externe Installation:
  - a. Abschlussdeckel entfernen.
  - b. Im Core Prozessor Gehäuse die drei Schrauben lösen, die die Core Prozessor Montageplatte befestigen. Schrauben nicht entfernen. Montageplatte so drehen, dass die Schrauben in der ungeschlossenen Position sind.
  - c. Lasche der Montageplatte halten und langsam absenken, dass das Oberteil des Core Prozessors sichtbar wird. Adern, die die Auswerteelektronik und den Core Prozessor verbinden, nicht abklemmen oder beschädigen.

## Abbildung 6-1 Komponenten der integrierten Installation

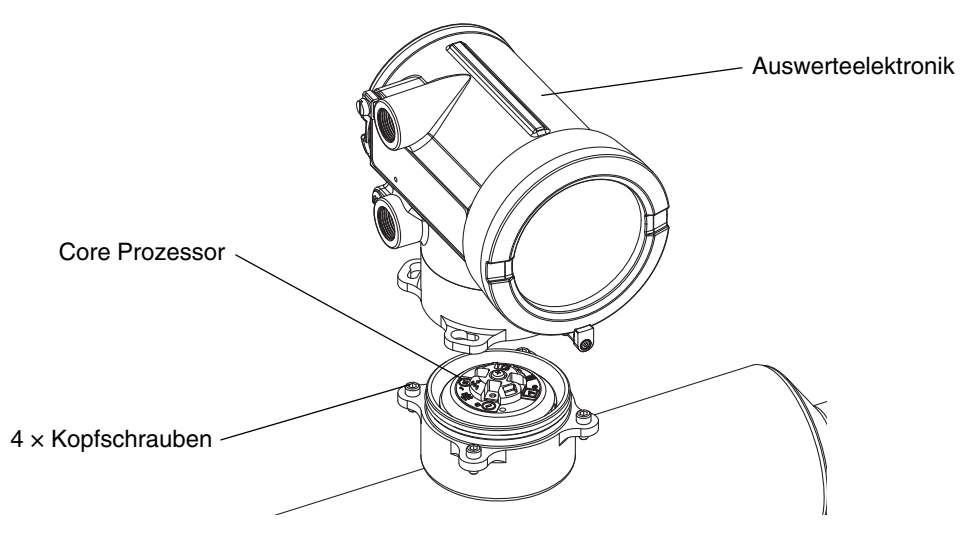

Achten Sie bei der Montage der Komponenten darauf, dass die Ader nicht gequetscht oder abgerissen werden. Alle O-Ringe einfetten.

# 6.13.2 Core Prozessor LED prüfen

Wenn Sie die LED des Core Prozessors prüfen, schalten Sie die Spannungsversorgung der Auswerteelektronik nicht ab. Um die Core Prozessor LED zu prüfen:

- 1. Zugriff auf den Core Prozessor erlangen, siehe Anweisungen in Abschnitt 6.13.1.
- 2. Core Prozessor LED gemäss den Bedingungen in Tabelle 6-10 (Core Prozessor mit Standard Funktionalität) oder Tabelle 6-11 (Core Prozessor mit erweiterter Funktionalität) prüfen.

#### Tabelle 6-10 Core Prozessor mit Standard Funktionalität, LED Verhalten, Durchfluss-Messsystem Zustände und Abhilfen

| LED Verhalten                                     | Zustand          | Mögliche Abhilfe              |
|---------------------------------------------------|------------------|-------------------------------|
| 1 x Blinken pro<br>Sekunde (AUS 75 %,<br>AN 25 %) | Normaler Betrieb | Keine Massnahme erforderlich. |
| 1 x Blinken pro<br>Sekunde (AUS 25 %,<br>AN 75 %) | Schwallströmung  | Siehe Abschnitt 6.10.         |

| LED Verhalten                                         | Zustand                                                    | Mögliche Abhilfe                                                                                                    |
|-------------------------------------------------------|------------------------------------------------------------|----------------------------------------------------------------------------------------------------|
| Ständig AN                                            | Nullpunktkalibrierung oder Kalibrierung läuft              | Läuft die Kalibrierung, ist keine Massnahme erforderlich. Laufen diese Vorgehensweisen nicht, kontaktieren Sie den Micro Motion Kundenservice.                                                                                                    |
|                                                       | Core Prozessor erhält<br>11,5 bis 5 V                      | Spannungsversorgung der Auswerteelektronik prüfen. Siehe Abschnitt 6.9.1.                                                                                                    |
| 3 x schnelles Blinken<br>mit anschliessender<br>Pause | Sensor nicht erkannt                                       | Verdrahtung zwischen Auswerteelektronik und Sensor prüfen<br>(9-adrige externe Installation oder externer Core Prozessor<br>mit externer Auswerteelektronik). Siehe Installationsanleitung.                                                                                                    |
|                                                       | Falsche Konfiguration                                      | Charakterisierung prüfen. Siehe Abschnitt 3.3.                                                                                                    |
|                                                       | Abgebrochener Pin<br>zwischen Sensor<br>und Core Prozessor | Setzen Sie sich mit dem Micro Motion Kundenservice in Verbindung.                                                                                                    |
| 4 x blinken pro<br>Sekunde                            | Störung                                                    | Alarmstatus prüfen.                                                                                                    |
| AUS                                                   | Core Prozessor erhält<br>weniger als 5 V                   | Verdrahtung der Spannungsversorgung zum Core Prozessor prüfen. Siehe Installationsanleitung.                                                                                                    |
|                                                       |                                                            | Leuchtet die Status LED, bekommt die Auswerteelektronik auch<br>Spannung. Spannung über den Klemmen 1 (VDC+) und 2 (VDC-)<br>am Core Prozessor prüfen. Normaler Anzeigewert ca. 14 VDC.<br>Ist der Wert normal, so ist ein interner Fehler des Core Prozessors<br>möglich – kontaktieren Sie den Micro Motion Kundenservice.<br>Ist der Wert 0, so ist ein interner Fehler der Auswerteelektronik<br>möglich – kontaktieren Sie den Micro Motion Kundenservice.<br>Ist der Wert kleiner als 1VDC, Verdrahtung der Spannungs-<br>versorgung zum Core Prozessor prüfen. Adern möglicherweise<br>vertauscht. Siehe Installationsanleitung. |
|                                                       |                                                            | Leuchtet die Status LED nicht, bekommt die Auswerteelektronik<br>auch keine Spannung. Spannungsversorgung prüfen. Funktioniert<br>die Spannungsversorgung, so kann die interne Auswerteelektronik,<br>Display oder LED fehlerhaft sein. Setzen Sie sich mit dem<br>Micro Motion Kundenservice in Verbindung.                                                                                                    |
|                                                       | Core Prozessor<br>interner Fehler                          | Setzen Sie sich mit dem Micro Motion Kundenservice in Verbindung.                                                                                                    |

# Tabelle 6-10 Core Prozessor mit Standard Funktionalität, LED Verhalten, Durchfluss-Messsystem Zustände und Abhilfen (Fortsetzung)

#### Tabelle 6-11 Core Prozessor mit erweiterter Funktionalität, LED Verhalten, Durchfluss-Messsystem Zustand und Abhilfen

| LED Verhalten                       | Zustand                        | Mögliche Abhilfe                                                                                                    |
|-------------------------------------|--------------------------------|----------------------------------------------------------------------------------------------------|
| Grün                                | Normaler Betrieb               | Keine Massnahme erforderlich.                                                                                                    |
| Gelb blinkend                       | Nullpunktkalibrierung<br>läuft | Läuft die Kalibrierung, ist keine Massnahme erforderlich. Läuft<br>keine Kalibrierung, kontaktieren Sie Micro Motion.                                                              |
| Gelb                                | Alarm niedriger Stufe          | Alarmstatus prüfen.                                                                                                    |
| Rot                                 | Alarm hoher Stufe              | Alarmstatus prüfen.                                                                                                    |
| Rot blinkend<br>(80 % AN, 20 % AUS) | Messrohre nicht<br>gefüllt     | Ist Alarm A105 (Schwallströmung) aktiv, siehe Abschnitt 6.10.                                                                                                    |
|                                     |                                | Ist Alarm A033 (Messrohre nicht gefüllt) aktiv, Prozess prüfen.<br>Prüfen auf Luft in den Messrohren, Messrohre nicht gefüllt,<br>Fremdkörper oder Ablagerungen in den Messrohren. |
| Rot blinkend<br>(50 % AN, 50 % AUS) | Elektronikfehler               | Setzen Sie sich mit dem Micro Motion Kundenservice in Verbindung.                                                                                                    |

| LED Verhalten                                                       | Zustand                                  | Mögliche Abhilfe                                                                                                    |
|---------------------------------------------------------------------|------------------------------------------|----------------------------------------------------------------------------------------------------|
| Rot blinkend<br>(50 % AN, 50 % AUS,<br>überspringt jedes<br>vierte) | Sensorfehler                             | Setzen Sie sich mit dem Micro Motion Kundenservice in Verbindung.                                                                                                    |
| AUS                                                                 | Core Prozessor erhält<br>weniger als 5 V | <ul> <li>Verdrahtung der Spannungsversorgung zum Core Prozessor<br/>prüfen. Siehe Anhang A bzgl. Anschlussschemen.</li> <li>Leuchtet die Status LED der Auswerteelektronik, bekommt die<br/>Auswerteelektronik auch Spannung. Spannung über den<br/>Klemmen 1 (VDC+) und 2 (VDC–) am Core Prozessor prüfen.<br/>Ist der Wert kleiner als 1 VDC, Verdrahtung der Spannungs-<br/>versorgung zum Core Prozessor prüfen. Adern möglicherweise<br/>vertauscht. Siehe Abschnitt 6.9.1. Andernfalls setzen Sie sich<br/>mit dem Micro Motion Kundenservice in Verbindung.</li> <li>Leuchtet die Status LED der Auswerteelektronik nicht, bekommt<br/>die Auswerteelektronik auch keine Spannung. Spannungs-<br/>versorgung prüfen. Siehe Abschnitt 6.9.1. Funktioniert die<br/>Spannungsversorgung, so kann die interne Auswerteelektronik,<br/>Display oder LED fehlerhaft sein. Setzen Sie sich mit dem<br/>Micro Motion Kundenservice in Verbindung.</li> </ul> |
|                                                                     | Core Prozessor<br>interner Fehler        | Setzen Sie sich mit dem Micro Motion Kundenservice in Verbindung.                                                                                                    |

#### Tabelle 6-11 Core Prozessor mit erweiterter Funktionalität, LED Verhalten, Durchfluss-Messsystem Zustand und Abhilfen (Fortsetzung)

# 6.13.3 Core Prozessor Widerstandstest

Widerstandstest am Core Prozessor ausführen:

- 1. Spannungsversorgung zur Auswerteelektronik und zum Core Prozessor abklemmen.
- 2. Zugriff auf den Core Prozessor erlangen, siehe Anweisungen in Abschnitt 6.13.1.
- 3. Widerstand über folgenden Anschlussklemmenpaare messen:
  - Widerstand über Anschlussklemme 3 und 4 (RS-485A und RS-485B) sollte 40–50 kOhm sein.
  - Widerstand über Anschlussklemme 2 und 3 (VDC und RS-485A) sollte 20–25 kOhm sein.
  - Widerstand über Anschlussklemme 2 und 4 (VDC und RS-485B) sollte 20–25 kOhm sein.

Ist einer der gemessenen Widerstände kleiner als spezifiziert, so kann es sein, dass der Core Prozessor nicht in der Lage ist mit der Auswerteelektronik oder einem externen Host zu kommunizieren. Setzen Sie sich mit dem Micro Motion Kundenservice in Verbindung.

#### 6.14 Sensorspulen und Widerstandsthermometer prüfen

Probleme mit den Sensorspulen können die Ursache für verschiedene Alarme, incl. Sensorstörungen sowie diverser Bereichsüberschreitungen sein. Das Prüfen der Sensorspulen beinhaltet das Überprüfen der Anschlussklemmenpaare und auf Gehäusekurzschlüsse.

## 6.14.1 9-adrige externe oder externen Core Prozessor mit externer Auswerteelektronik Installation

Haben Sie eine 9-adrige, externe Installation oder einen externen Core Prozessor mit externer Auswerteelektronik:

- 1. Spannungsversorgung der Auswerteelektronik ausschalten.
- 2. Befindet sich die Auswerteelektronik in explosionsgefährdeter Atmosphäre, fünf Minuten warten.
- 3. Gehäusedeckel vom Core Prozessorgehäuse entfernen.
- 4. Anschlussklemmenblöcke von der Klemmenplatine abziehen.
- 5. Mit einem digitalen Multimeter die Stromkreise gemäss Tabelle 6-12 prüfen, indem mit dem Multimeter jedes Klemmenpaar der abgezogenen Anschlussklemmenblöcke durchgemessen wird.

#### Tabelle 6-12 Messkreis Anschlussklemmenpaare

| Stromkreis                                                                                                    | Test-Anschluss-<br>klemmenpaar |
|----------------------------------------------------------------------------------------------------|--------------------------------|
| Antriebsspule                                                                                                    | Braun – rot                    |
| Linke Aufnehmerspule (LPO)                                                                                                    | Grün – weiss                   |
| Rechte Aufnehmerspule (RPO)                                                                                                    | Blau – grau                    |
| Widerstandsthermometer (RTD)                                                                                                    | Gelb – violett                 |
| Adern Längenkompensator (LLC) (alle Sensoren ausser CMF400 eigensicher und T-Serie)<br>Kombinierte Widerstandsthermometer (nur T-Serie)<br>Fester Widerstand(nur CMF400 eigensicher) | Gelb – orange                  |

6. Es dürfen keine offenen Stromkreise, d. h. unendliche Widerstandsmesswerte auftreten. Die Werte für die linke und rechte Aufnehmerspulen sollten gleich oder nahezu gleich sein (± 5 Ohm). Sollten unübliche Werte auftauchen, wiederholen Sie den Spulenmesstest an der Sensor Anschlussdose, um so mögliche Kabelfehler zu eliminieren. An beide Enden des entsprechenden Spulenpaars sollten die Werte gleich sein.

Ist das Kabel fehlerhaft, ersetzen Sie das Kabel.

7. Lassen Sie den Anschlussklemmenblock des Core Prozessors abgeklemmt. Am Sensor den Deckel der Anschlussdose entfernen und jede Sensor Anschlussklemme auf Kurzschluss zum Gehäuse prüfen, indem Sie mit dem Multimeter zwischen Klemme und Gehäuse messen. Setzen Sie das Multimeter auf den höchsten Bereich, da der Widerstandswert jedes Pins unendlich sein sollte. Wird an einem Pin ein Widerstand gemessen, liegt ein Kurzschluss zum Gehäuse vor.

#### Störungsanalyse und -beseitigung

- 8. Test Sie die Anschlusspaare wie folgt:
  - Braun gegen alle anderen Anschlussklemmen ausser rot
  - Rot gegen alle anderen Anschlussklemmen ausser braun
  - Grün gegen alle anderen Anschlussklemmen ausser weiss
  - Weiss gegen alle anderen Anschlussklemmen ausser grün
  - Blau gegen alle anderen Anschlussklemmen ausser grau
  - Grau gegen alle anderen Anschlussklemmen ausser blau
  - Orange gegen alle anderen Anschlussklemmen ausser gelb und violett
  - Gelb gegen alle anderen Anschlussklemmen ausser orange und violett
  - Violett gegen alle anderen Anschlussklemmen ausser gelb und orange

Anmerkung: D600 und CMF400 Sensoren mit Zwischenverstärker haben andere Anschlussklemmenpaare. Zu Ihrer Unterstützung kontaktieren Sie den Micro Motion Kundenservice.

Für jedes Paar sollte der Widerstand unendlich sein. Wird ein Widerstand gemessen, liegt ein Kurzschluss zwischen den Anschlüssen vor.

- 9. In Tabelle 6-13 finden Sie mögliche Ursachen und Lösungen.
- 10. Ist das Problem nicht gelöst, kontaktieren Sie den Micro Motion Kundenservice.

Anmerkung: Bei der Montage der Durchfluss-Messsystem Komponenten sicherstellen, dass die O-Ringe eingefettet werden.

#### Tabelle 6-13 Sensor und Kabelkurzschlüsse zum Gehäuse, mögliche Ursachen und Abhilfen

| Mögliche Ursachen                                                                                | Lösungen                                                                                                    |  |
|--------------------------------------------------------------------------------------------------|----------------------------------------------------------------------------------------------------|--|
| Feuchtigkeit in der Sensor Anschlussdose                                                         | Stellen Sie sicher, dass die Sensor Anschlussdose trocken und ohne Korrosion ist.                                                                                                    |  |
| Flüssigkeit oder Feuchtigkeit im Sensorgehäuse                                                   | Setzen Sie sich mit dem Micro Motion Kundenservice in Verbindung.                                                                                                    |  |
| Interner Kurzschluss der Durchführung (Kabelabdichtung zwischen Sensor und Sensor Anschlussdose) | Setzen Sie sich mit dem Micro Motion Kundenservice in Verbindung.                                                                                                    |  |
| Fehlerhaftes Kabel                                                                               | Kabel austauschen.                                                                                                    |  |
| Unsachgemässe Kabelanschlüsse                                                                    | Kabelanschlüsse in der Sensor Anschlussdose prüfen. Siehe<br>Micro Motion's 9-Wire Flowmeter Cable Preparation and<br>Installation Guide oder die entsprechende Sensor Dokumentation. |  |

#### 6.14.2 4-adrige externe oder integrierte Installation

Haben Sie eine 4-adrige externe Installation oder integrierte Installation:

- 1. Spannungsversorgung der Auswerteelektronik ausschalten.
- 2. Befindet sich die Auswerteelektronik in explosionsgefährdeter Atmosphäre, fünf Minuten warten.
- 3. Haben Sie eine 4-adrige externe Installation, Gehäusedeckel des Core Prozessors entfernen.
- 4. Haben Sie eine integrierte Installation:
  - a. Die vier Kopfschrauben lösen, die die Auswerteelektronik am Sockel befestigen (Abbildung 6-1).
  - b. Auswerteelektronik entgegen dem Uhrzeigersinn drehen, dass die Kopfschrauben in der ungeschlossenen Position sind.
  - c. Auswerteelektronik vorsichtig gerade abheben und vom Sockel lösen.

Anmerkung: Können die 4 Kabeladern zwischen Core Prozessor und Auswerteelektronik abklemmen oder auch angeschlossen lassen.

- 5. Haben Sie einen Core Prozessor mit Standard Funktionalität lösen Sie die unverlierbare Schraube (2,5 mm) in der Mitte des Core Prozessors. Core Prozessor vorsichtig und gerade vom Sensor abheben. **Den Core Prozessor beim Abheben nicht verdrehen**.
- 6. Haben Sie einen Core Prozessor mit erweiterter Funktionalität lösen Sie die zwei unverlierbaren Schrauben (2,5 mm), die den Core Prozessor im Gehäuse befestigen. Core Prozessor vorsichtig aus dem Gehäuse abheben, dann das Sensorkabel von den Pins der Durchführung abklemmen. Die Pins der Durchführung nicht beschädigen.

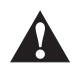

Sind die Pins des Core Prozessors (Durchführung) verbogen, abgebrochen oder in irgend einer Weise beschädigt, funktioniert der Core Prozessors nicht. Core Prozessor beim Abheben nicht verdrehen. Wenn Sie den Core Prozessor (oder Sensorkabel) auf den Pins aufsetzen, vergewissern Sie sich, dass er auf die Führungspins ausgerichtet ist und montieren den Core Prozessor (oder Sensorkabel) vorsichtig.

- Verwenden Sie ein digitales Multimeter, um den Widerstand über der rechten und linken Aufnehmerspule zu pr
  üfen. Siehe Abbildung 6-2. Es d
  ürfen keine offenen Stromkreise (d. h. unendliche Widerstandsmesswerte) auftreten. Die Widerstandswerte sollten gleich oder nahezu gleich sein (±5 Ohm).
- Verwenden Sie ein digitales Multimeter, um den Widerstand über das Widerstandsthermometer und dem Adern Längenkompensator zu pr
  üfen. Siehe Abbildung 6-2. Es d
  ürfen keine offenen Stromkreise (d. h. unendliche Widerstandsmesswerte) auftreten.
- 9. Prüfen auf Erdschluss zum Gehäuse, indem der Widerstand zwischen jedem Pin und dem Gehäuse geprüft wird. Setzen Sie das Multimeter auf den höchsten Bereich, da der Widerstandswert jedes Pins unendlich sein sollte. Wird an einem Pin ein Widerstand gemessen, liegt ein Kurzschluss zum Gehäuse vor.

Liegt ein Kurzschluss zum Gehäuse vor, prüfen Sie auf Feuchtigkeit oder Korrosion. Ist es Ihnen nicht möglich die Ursache des Problems ausfindig zu machen kontaktieren Sie den Micro Motion Kundenservice.

- Auf Kurzschluss zwischen den Anschlussklemmen pr
  üfen, indem Sie den Widerstand 
  über nachfolgenden Anschlussklemmenpaare messen (siehe Abb. 6-2 und 6-3). F
  ür jeden Fall sollte der Widerstand unendlich sein. Wird ein Widerstand gemessen, liegt ein Kurzschluss zwischen den Anschl
  üssen vor.
  - Braun gegen alle anderen Anschlussklemmen ausser rot
  - Rot gegen alle anderen Anschlussklemmen ausser braun
  - Grün gegen alle anderen Anschlussklemmen ausser weiss
  - Weiss gegen alle anderen Anschlussklemmen ausser grün
  - Blau gegen alle anderen Anschlussklemmen ausser grau
  - Grau gegen alle anderen Anschlussklemmen ausser blau
  - Orange gegen alle anderen Anschlussklemmen ausser gelb und violett
  - Gelb gegen alle anderen Anschlussklemmen ausser orange und violett
  - Violett gegen alle anderen Anschlussklemmen ausser gelb und orange

Anmerkung: D600 und CMF400 Sensoren mit Zwischenverstärker haben andere Anschlussklemmenpaare. Zu Ihrer Unterstützung kontaktieren Sie den Micro Motion Kundenservice.

Haben Sie einen Kurzschluss zwischen den Anschlussklemmen festgestellt, kontaktieren Sie den Micro Motion Kundenservice.

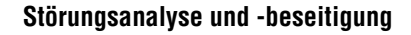

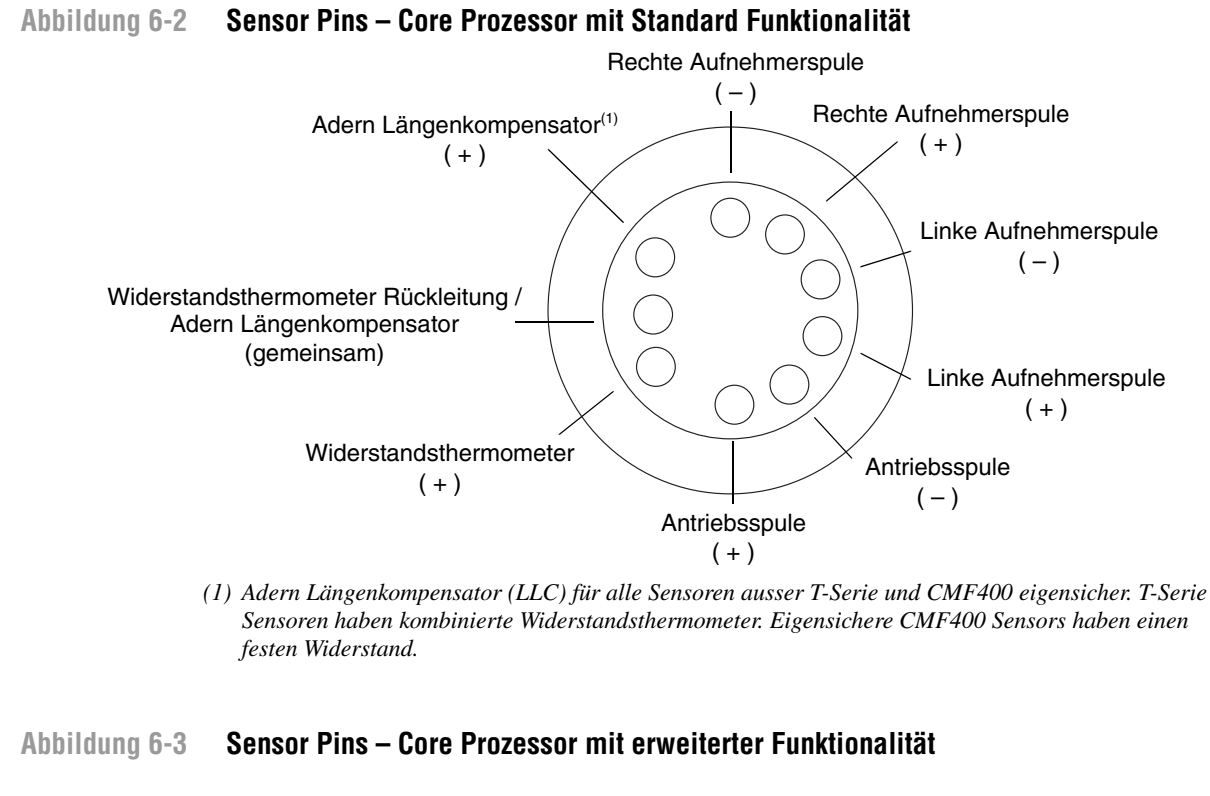

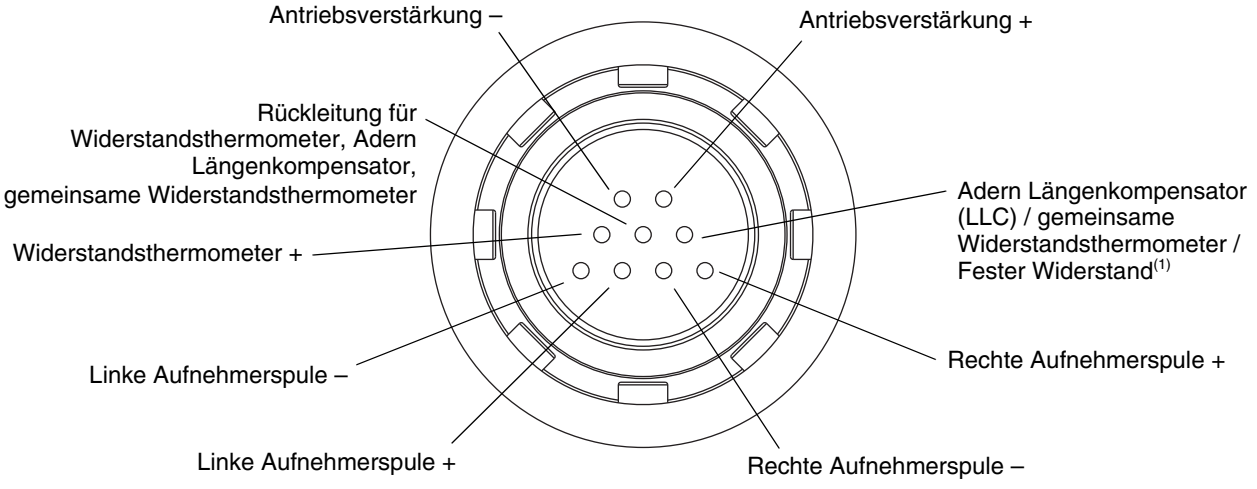

(1) Adern Längenkompensator (LLC) für alle Sensoren ausser T-Serie, CMF400 eigensicher und F300. Für T-Serie Sensoren, Funktion als kombinierter Widerstandsthermometer. Der Sensor CMF400 eigensicher und F300 haben einen festen Widerstand.

Anmerkung: Die Pins sind dargestellt wie wenn Sie auf die Durchführung des Sensors schauen.

#### Core Prozessor wieder installieren

Wenn Sie den Core Prozessor demontiert haben, montieren Sie diesen gemäss den nachfolgenden Anweisungen.

- 1. Wenn Sie einen Core Prozessor mit Standard Funktionalität haben:
  - a. Richten Sie die drei Führungspins an der Unterseite des Core Prozessor auf die entsprechenden Löcher im Boden des Core Prozessorgehäuses aus.
  - b. Den Core Prozessor vorsichtig auf den Pins montieren und darauf achten, dass keine Pins verbogen werden.
- 2. Wenn Sie einen Core Prozessor mit erweiterter Funktionalität haben:
  - a. Sensorkabel an den Pins der Durchführung befestigen, seien Sie vorsichtig damit keine Pins verbogen oder beschädigt werden.
  - b. Den Core Prozessor ins Gehäuse montieren.
- 3. Die unverlierbaren Schrauben mit einem Drehmoment von 0,7 bis 0,9 Nm (6 bis 8 in-lbs) festziehen.
- 4. Haben Sie eine 4-adrige externe Installation, Gehäusedeckel des Core Prozessors entfernen.
- 5. Haben Sie eine integrierte Installation:
  - a. Auswerteelektronik vorsichtig auf den Sockel aufsetzen und Kopfschrauben einsetzen. Adern nicht quetschen oder belasten.
  - b. Auswerteelektronik im Uhrzeigersinn drehen, dass die Kopfschrauben in der geschlossenen Position sind.
  - c. Kopfschrauben anziehen, Drehmoment 2,3 bis 3,4 Nm (20 bis 30 in-lbs).

Anmerkung: Bei der Montage der Durchfluss-Messsystem Komponenten sicherstellen, dass die O-Ringe eingefettet werden.

# Anhang A Durchfluss-Messsysteme, Installationsarten und Komponenten

# A.1 Übersicht

Dieser Anhang zeigt die unterschiedlichen Installationsarten für Durchfluss-Messsysteme und Komponenten für die Auswerteelektronik Modell 2700.

## A.2 Installationsschemen

Die Auswerteelektronik Modell 2700 kann auf vier verschiedene Arten installiert werden (siehe Abbildung A-1):

- Integriert
- 4-adrig extern
- 9-adrig extern
- Externer Core Prozessor mit externer Auswerteelektronik

#### A.3 Komponentenschemen

Abbildung A-2 zeigt die Auswerteelektronik und Core Prozessor Komponenten für die integrierte Installation.

Abbildung A-3 zeigt die Auswerteelektronik Komponenten der 4-adrigen externen Installation und der Installation mit externem Core Prozessor und externer Auswerteelektronik.

Abbildung A-4 zeigt die Auswerteelektronik/Core Prozessor Einheit der 9-adrigen externen Installation.

Bei Installationen mit externem Core Prozessor und externer Auswerteelektronik ist der Core Prozessor als separates Gerät installiert. Siehe Abbildung A-5.

#### A.4 Verdrahtungs- und Anschlussschema

Bei 4-adriger, externer Installation sowie Installation mit externem Core Prozessor und externer Auswerteelektronik, wird ein 4-adriges Kabel zum Anschluss des Core Prozessors an den Verbindungsstecker der Auswerteelektronik benötigt. Siehe Abbildung A-6.

Bei 9-adriger, externer Installation wird ein 9-adriges Kabel zum Anschluss von der Sensor Anschlussdose an die Anschlussklemmen der Auswerteelektronik/Core Prozessor Einheit benötigt. Siehe Abbildung A-8.

Abbildung A-9 zeigt die Anschlussklemmen für die Spannungsversorgung der Auswerteelektronik.

Abbildung A-9 zeigt die Anschlussklemmen für die Ausgänge der Auswerteelektronik Modell 2700.

#### Durchfluss-Messsysteme, Installationsarten und Komponenten

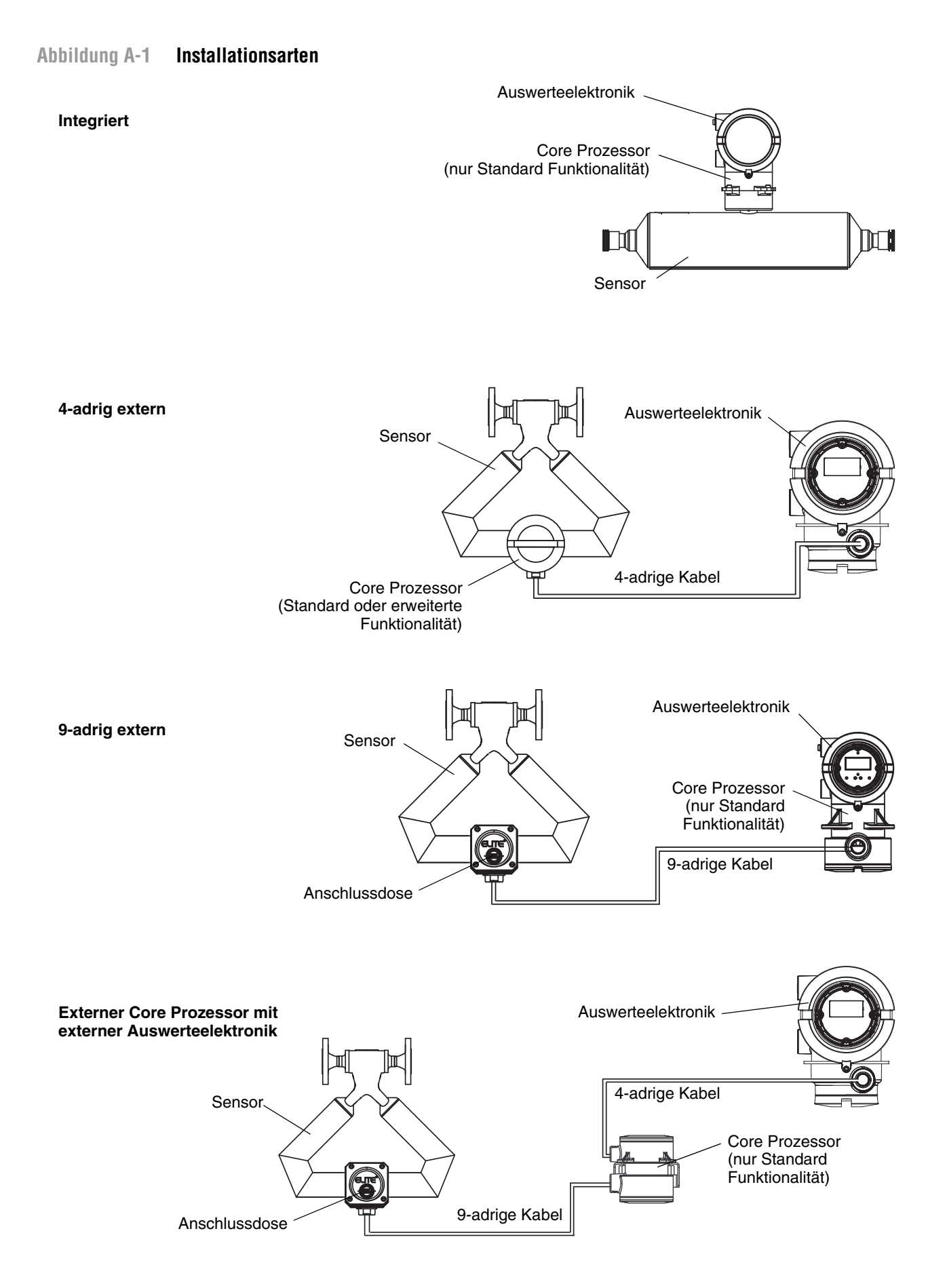

#### Abbildung A-2 Auswerteelektronik und Core Prozessor Komponenten – Integrierte Installation

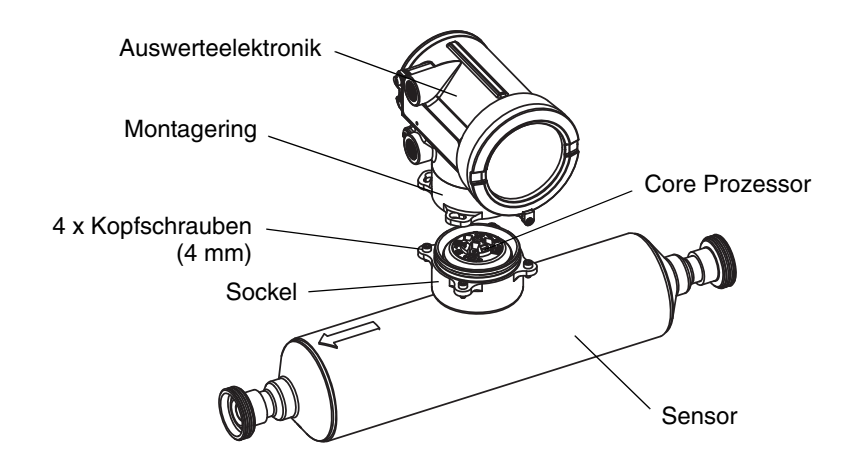

Abbildung A-3 Auswerteelektronik Komponenten (Deckel Anschlussseite abgenommen) – 4-adrige externe Installation und externer Core Prozessor mit externer Auswerteelektronik

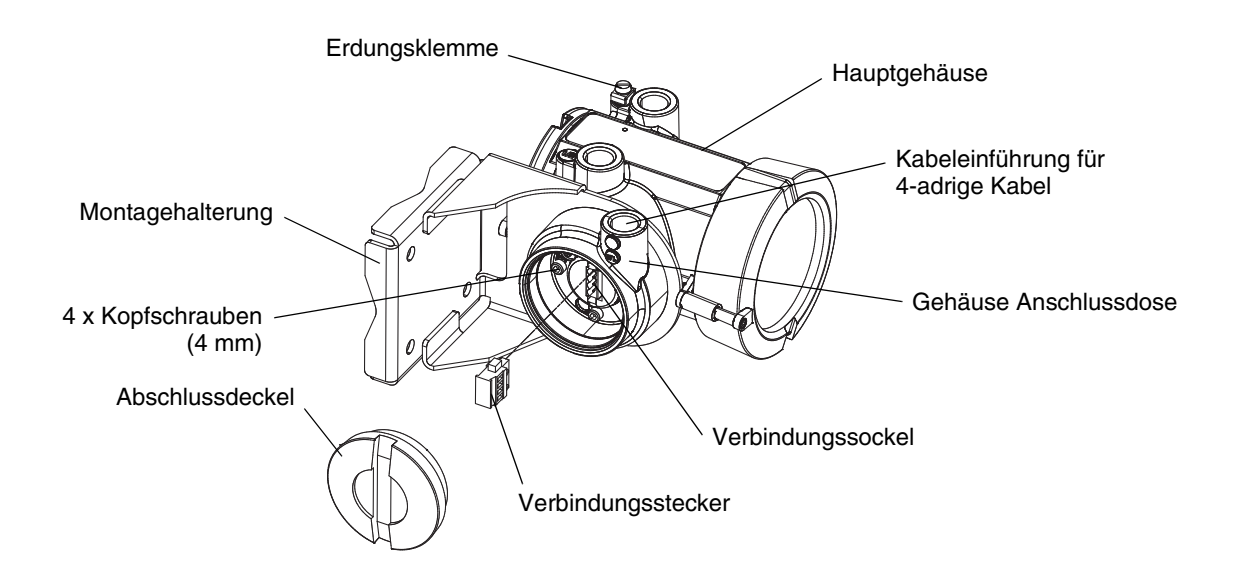

## Abbildung A-4 Auswerteelektronik/Core Prozessor Einheit (Explosionsansicht) – 9-adrige externe Installation

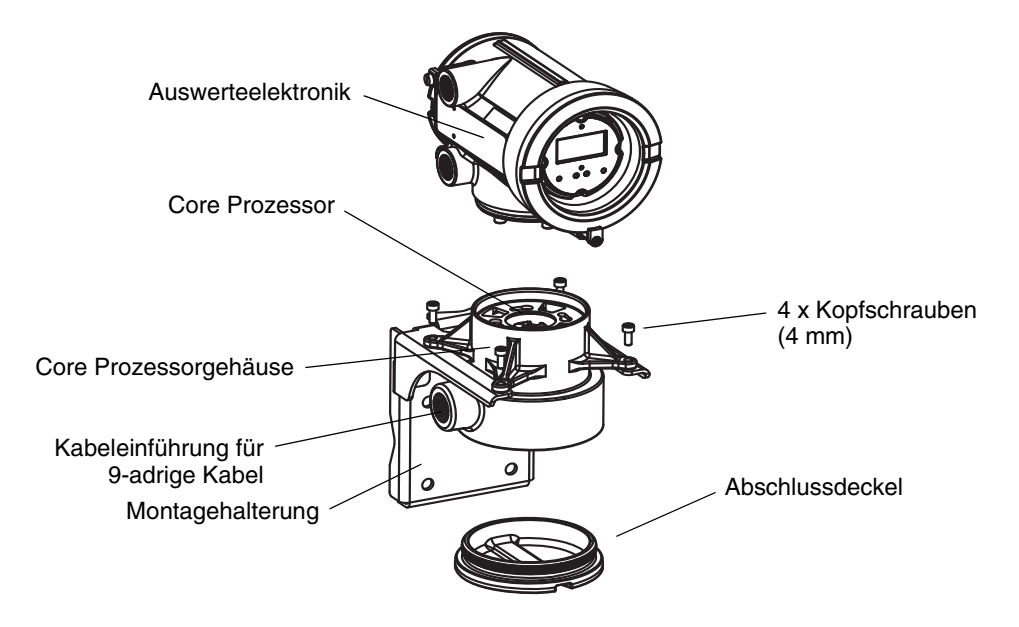

Abbildung A-5 Komponenten des externen Core Prozessors

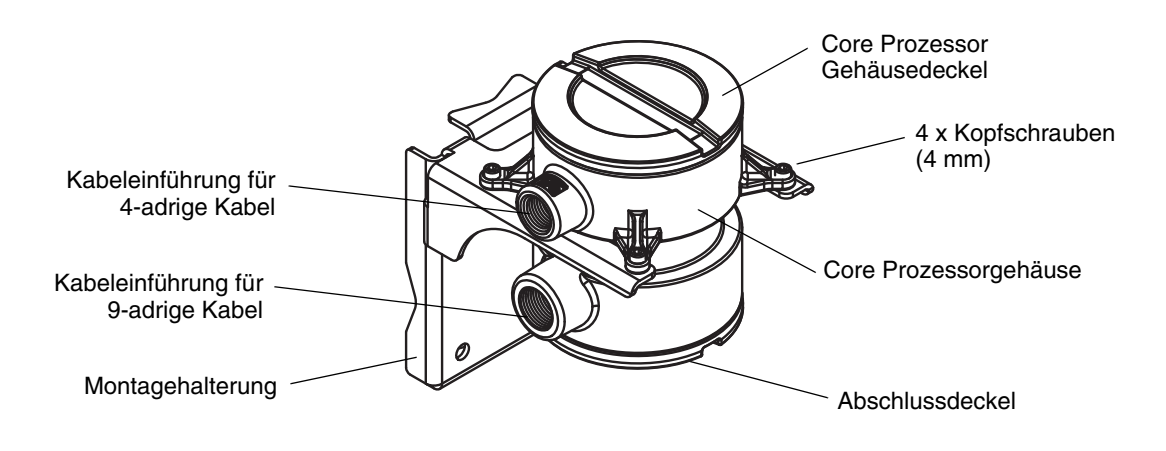

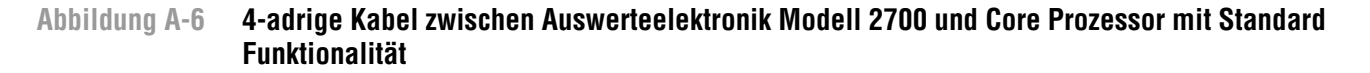

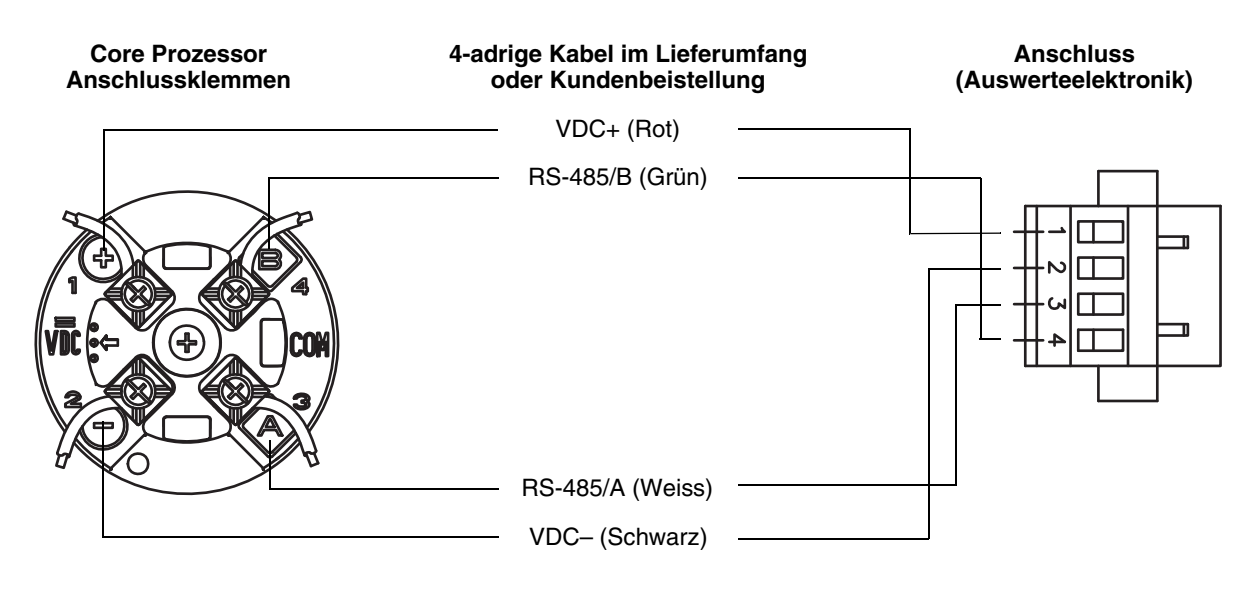

#### Abbildung A-7 4-adriges Kabel zwischen Auswerteelektronik Modell 2700 und Core Prozessor mit erweiterter Funktionalität

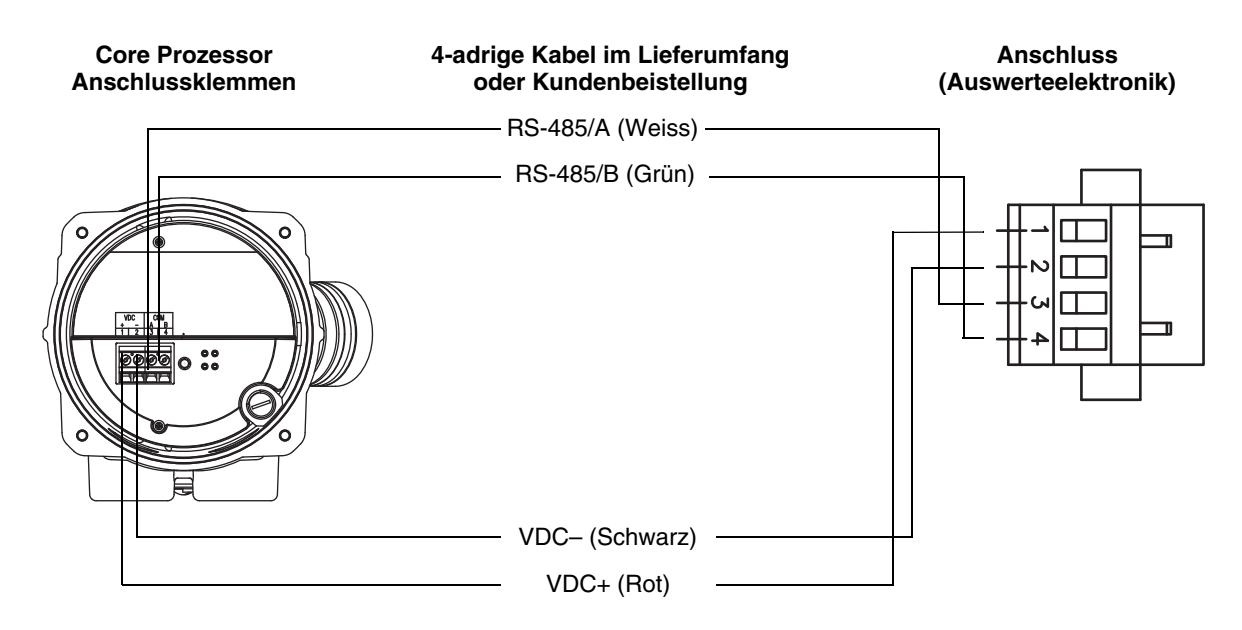

#### Durchfluss-Messsysteme, Installationsarten und Komponenten

## Abbildung A-8 9-adrige Kabel zwischen Sensor Anschlussdose und Core Prozessor

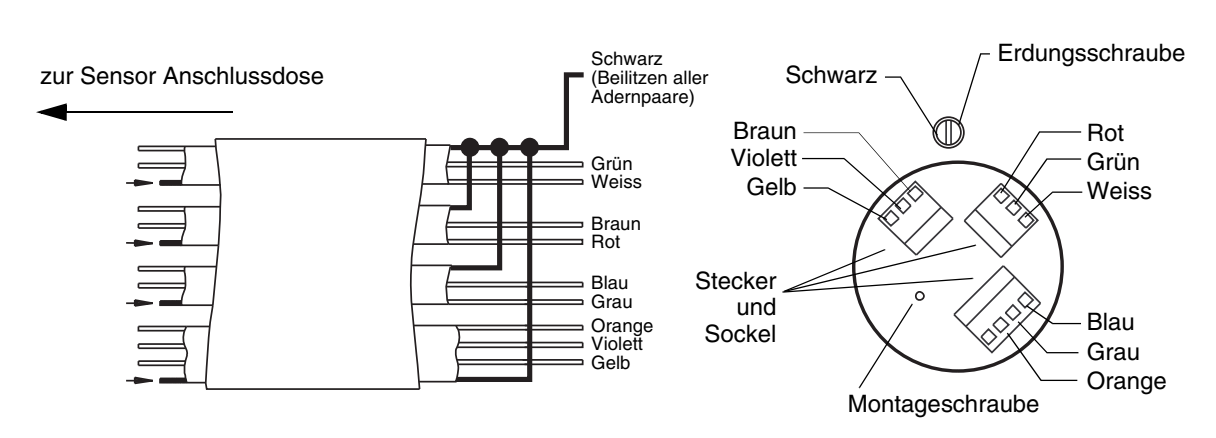

9-adrige Kabel 9-adrige Anschlussklemmen (Core Prozessor)

#### Abbildung A-9 Anschlussklemmen Ausgänge und Spannungsversorgung

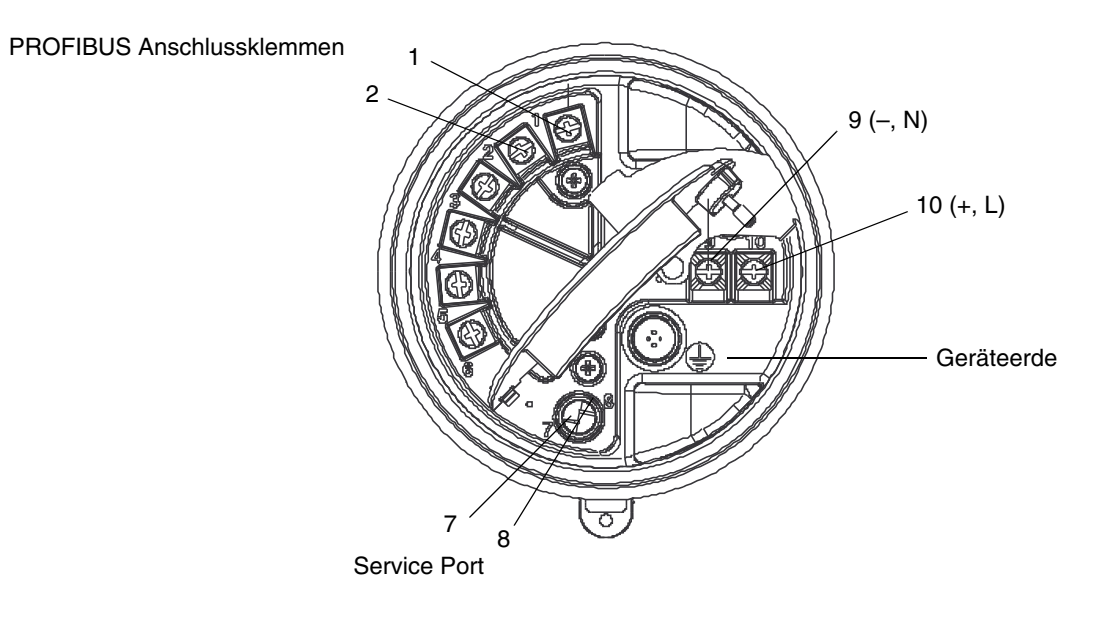

# Anhang B Verwendung des Bedieninterfaces

#### B.1 Übersicht

Dieser Anhang beschreibt die Basisverwendung des Bedieninterfaces und bietet Ihnen einen Menübaum für das Display. Den Menübaum können Sie zum lokalisieren und schnellen ausführen von Befehlen verwenden.

Beachten Sie, dass die Auswerteelektronik Modell 2700 mit oder ohne Bedieninterface bestellt werden kann. Nicht alle Konfigurationen und Betriebsfunktionen sind über das Bedieninterface verfügbar. Wenn Sie zusätzliche Funktionen benötigen oder Ihre Auswerteelektronik kein Bedieninterface hat, müssen Sie zur Kommunikation entweder ein PROFIBUS Konfigurations-Hilfsmittel oder ProLink II verwenden.

## B.2 Komponenten

Abbildung B-1 stellt die Bedieninterface Komponenten dar.

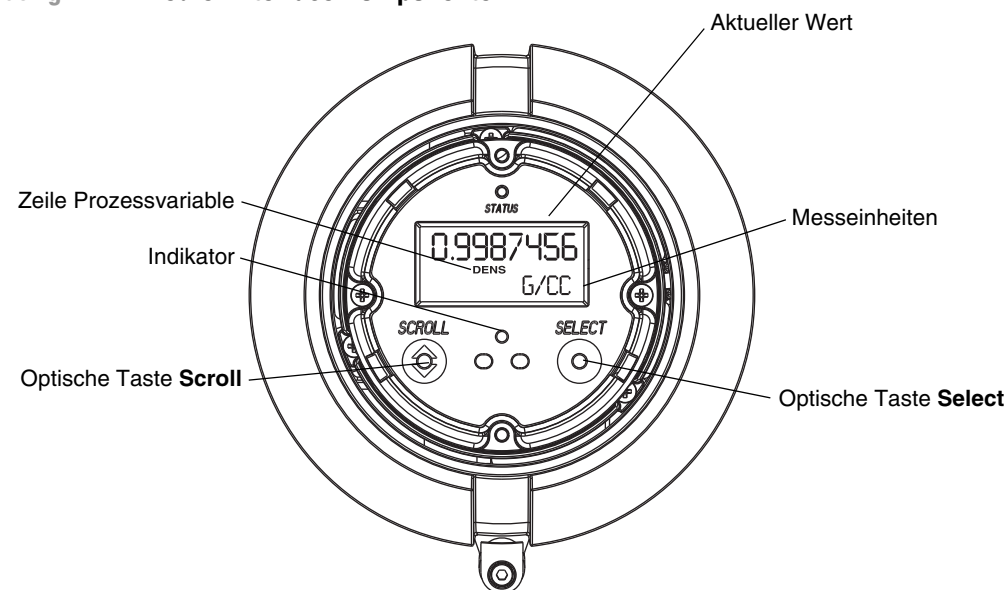

# Abbildung B-1 Bedieninterface Komponenten

#### B.3 Gebrauch der optischen Tasten

Die optischen Tasten **Scroll** und **Select** werden zum Bedienen des Bedieninterface Menüs benötigt. Um eine optische Taste zu betätigen, berühren Sie die Glasscheibe vor der optischen Taste oder führen den Finger nahe der Glasscheibe über die optische Taste. Zwischen den optischen Tasten ist ein Indikator für die optischen Tasten. Wenn eine optische Taste betätigt wurde, zeigt die zugehörige Indikator der optischen Taste rot.

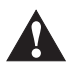

Der Versuch eine optische Taste mittels Einstecken eines Gegenstandes in die Öffnung zu aktivieren, kann das Gerät beschädigen. Stecken Sie keinen Gegenstand in die Öffnungen. Benutzen Sie Ihre Finger, um die optischen Tasten zu betätigen.

#### B.4 Verwendung des Bedieninterfaces

Das Bedieninterface kann zur Anzeige der Prozessvariablen oder zum Zugriff auf die Menüs zur Konfiguration oder Wartung der Auswerteelektronik verwendet werden.

#### B.4.1 Displaysprache

Das Display kann für folgende Sprachen konfiguriert werden:

- Englisch
- Französisch
- Spanisch
- Deutsch

Auf Gund von Software und Hardware Begrenzungen, erscheinen einige englische Wörter oder Ausdrücke in einem nicht englischen Menü in Englisch. Eine Liste bezüglich Code und Abkürzungen die vom Display verwendet werden, siehe Tabelle B-1.

Informationen zur Konfiguration der Display Sprache, siehe Abschnitt 4.16.5.

In dieser Betriebsanleitung wird Deutsch als Display Sprache verwendet.

#### B.4.2 Prozessvariablen anzeigen

Im normalen Betrieb zeigt die Zeile der **Prozessvariablen** die konfigurierte Prozessvariable und die Zeile der **Messeinheiten** die Messeinheiten der Prozessvariablen.

- Informationen zur Konfiguration der Displayvariablen finden Sie im Abschnitt 4.16.5.
- Im Tabelle B-1 finden Sie Informationen über Code und Abkürzungen, die für die Displayvariablen verwendet werden.

Wird mehr als eine Zeile zur Darstellung der Prozessvariablen benötigt, zeigt die Zeile der **Messeinheiten** alternierend die Messeinheiten und die zusätzliche Darstellung an. Wird zum Beispiel der Wert des Masse Gesamtzählers in der LCD Anzeige angezeigt, zeigt die Zeile der **Messeinheiten** alternierend die Messeinheiten (z.B. **G**) und die Bezeichnung des Gesamtzählers (z.B. **MASSI**) an.

Auto Scroll kann aktiviert oder deaktiviert werden:

- Wenn Auto Scroll aktiviert ist, wird jede konfigurierte Displayvariable so viele Sekunden angezeigt, wie unter Scroll Rate spezifiziert.
- Wenn Auto Scroll deaktiviert ist, kann der Bediener manuell durch die konfigurierten Displayvariablen scrollen, in dem er die **Scroll** Taste betätigt.

Weitere Informationen zur Verwendung des Bedieninterfaces, um Summenzähler und Gesamtzähler zu bedienen, finden Sie im Abschnitt 5.8.

## B.4.3 Displaymenüs verwenden

Anmerkung: Das Display Menüsystem bietet Zugriff auf Basis Funktionen und Daten der Auswerteelektronik. Es bietet keinen Zugriff auf alle Funktionen und Daten. Um Zugriff auf alle Funktionen und Daten zu haben verwenden Sie ein PROFIBUS Host, PROFIBUS Konfigurations-Hilfsmittel oder ProLink II.

In das Display Menüsystem einsteigen:

- 1. Scroll und Select gleichzeitig aktivieren.
- 2. Halten Sie Scroll und Select bis SEE ALARM oder OFF-LINE MAINT erscheint.

Anmerkung: Der Zugriff auf das Display Menüsystem kann aktiviert oder deaktiviert sein. Ist es deaktiviert, erscheint die Option OFF-LINE MAINT nicht. Mehr Information, siehe Abschnitt 4.16.1.

Erfolgt innerhalb von zwei Minuten keine Betätigung der optischen Schalter, verlässt die Auswerteelektronik das Off-line Menüsystem und geht zurück zur Anzeige der Prozessvariablen.

Um durch die Liste der Optionen zu blättern, betätigen Sie Scroll.

Um etwas aus der Liste auszuwählen oder um in ein Untermenü zu gelangen, scrollen Sie zur gewünschten Option und betätigen Sie **Select**. Wenn ein Bestätigungs-Display angezeigt wird:

- Um eine Änderung zu bestätigen, betätigen Sie Select.
- Um eine Änderung zu verwerfen, betätigen Sie Scroll.

Ein Menü ohne Änderungen verlassen:

- Verwenden Sie die Option **EXIT**, sofern verfügbar.
- Andernfalls, betätigen Sie **Scroll** am Bestätigungs-Display.

# B.4.4 Bedieninterface Passwort

Ein Passwort kann zum Steuern des Zugriffs auf das Off-line Wartungsmenü, das Alarmmenü oder beide verwendet werden. Für Beide wird der gleiche Code verwendet:

- Sind beide Passwörter aktiviert muss der Anwender das Passwort eingeben, um Zugriff auf das oberste Level des Off-line Menüs zu haben. Der Anwender hat dann Zugriff auf das Alarmmenü oder das Off-line Wartungsmenü ohne erneute Eingabe des Passworts.
- Ist nur ein Passwort aktiviert, hat der Anwender Zugriff auf das oberste Level des Off-line Menüs, wird aber nach dem Passwort gefragt, wenn er auf das Alarmmenü oder das Off-line Wartungsmenü zugreifen will (abhängig davon, welches Passwort aktiviert ist). Der Anwender kann ohne Passwort auf das andere Menü zugreifen.
- Ist kein Passwort aktiviert, hat der Anwender ohne Passwort Zugriff auf alle Teile des Off-line Menüs.

Informationen zum Aktivieren und Bedieninterface Passwort setzen finden Sie im Abschnitt 4.16.4.

Anmerkung: Wenn die Anwendung Mineralölmessung auf Ihrer Auswerteelektronik installiert ist, ist immer das Display Passwort erforderlich, um die Zähler zu Starten, Stoppen oder Zurückzusetzen, auch wenn kein Passwort aktiviert ist. Wenn die Anwendung Mineralölmessung nicht installiert ist, ist das Display Passwort für diese Funktionen nicht erforderlich, auch wenn eines der Passwörter aktiviert ist.

Ist ein Passwort erforderlich, erscheint das Wort **CODE?** oben in der Passwort Anzeige. Geben Sie die Ziffern des Passworts wie folgt ein: **Scroll**, um eine Zahl auszuwählen und **Select**, um zur nächsten Ziffer zu gehen.

Wenn das Passwort Display erscheint, Sie das Passwort aber nicht kennen, warten Sie 30 Sekunden ohne die optischen Tasten zu betätigen. Das Passwort Display verschwindet automatisch und kehrt zur vorherigen Anzeige zurück.

#### B.4.5 Eingabe von Fliesskomma Werten mit dem Bedieninterface

Bestimmte Konfigurationswerte wie Gerätefaktoren oder Ausgangsbereiche sind als Fliesskommawerte einzugeben. Wenn Sie das erste mal auf die Konfigurations-Anzeige gehen, wird der Wert in Dezimalschreibweise angezeigt (wie in Abbildung B-2 dargestellt) und die aktive Ziffer blinkt.

#### Abbildung B-2 Numerische Werte in Dezimalschreibweise

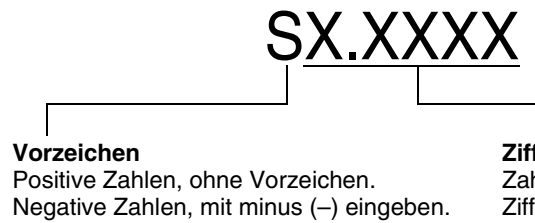

Ziffern Zahl eingeben (max. Länge: acht Ziffern oder sieben Ziffern und ein minus Zeichen). Max. vier Stellen rechts vom Komma.

Wert ändern:

- 1. **Select**, um ein Zeichen nach links zu gehen. Vor der ganz linken Stelle ist Platz für ein Vorzeichen. Der Platz für das Vorzeichen springt zurück auf die ganz rechte Stelle.
- 2. Scroll, um den Wert der aktiven Stelle zu ändern: 1 wird zu 2, 2 wird zu 3, ..., 9 wird zu 0,
  0 wird zu 1. Die ganz rechte Stelle enthält die Option E, um auf die Exponentialschreibweise umzuschalten.

Vorzeichen eines Wertes ändern:

- 1. Select, um auf den Platz zu gehen der direkt links neben der ganz linken Ziffer liegt.
- 2. Verwenden Sie **Scroll**, um ( ) für einen negativen Wert oder (leer) für einen positiven Wert zu spezifizieren.

In der Dezimalschreibweise können Sie die Position des Kommas auf bis zu vier Stellen rechts vom Komma setzen. Um dies auszuführen:

- 1. Select drücken bis Dezimalkomma (Punkt) blinkt.
- 2. Scroll. Dies bewegt das Dezimalkomma (Punkt) und den Cursor eine Stelle nach links.
- 3. **Select**, um ein Zeichen nach links zu gehen. So wie Sie von einer Stelle zur nächsten gehen, blinkt ein Dezimalkomma (Punkt) zwischen jedem Stellenpaar.
- 4. Wenn das Dezimalkomma (Punkt) in der gewünschten Position ist, **Scroll.** Dies fügt das Dezimalkomma (Punkt) ein und bewegt den Cursor eine Stelle nach links.

Von der Dezimalschreibweise zur Exponentialschreibweise wechseln (siehe Abbildung B-3):

- 1. Select drücken bis die ganz rechte Stelle blinkt.
- 2. Scroll bis E, dann Select. Die Anzeige ändert sich so, dass Platz für die Eingabe von zwei Exponenten ist.

Bedieninterface

- 3. Exponent eingeben:
  - a. Select drücken bis die gewünschte Stelle blinkt.
  - b. **Scroll** zum gewünschten Wert. Sie können ein negatives Vorzeichen eingeben (nur an der ersten Position), Werte zwischen 0 und 3 (an der ersten Position im Exponent) oder Werte zwischen 0 und 9 (an der zweiten Position im Exponent).
  - c. Wählen.

Anmerkung: Wenn Sie zwischen Dezimal- und Exponentialschreibweise wechseln, gehen ungespeicherte Bearbeitungen verloren. Das System kehrt zum vorherig gespeicherten Wert zurück.

Anmerkung: Während der Exponentialschreibweise ist die Position des Dezimalkommas (Punkt) und des Exponenten fixiert.

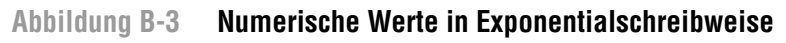

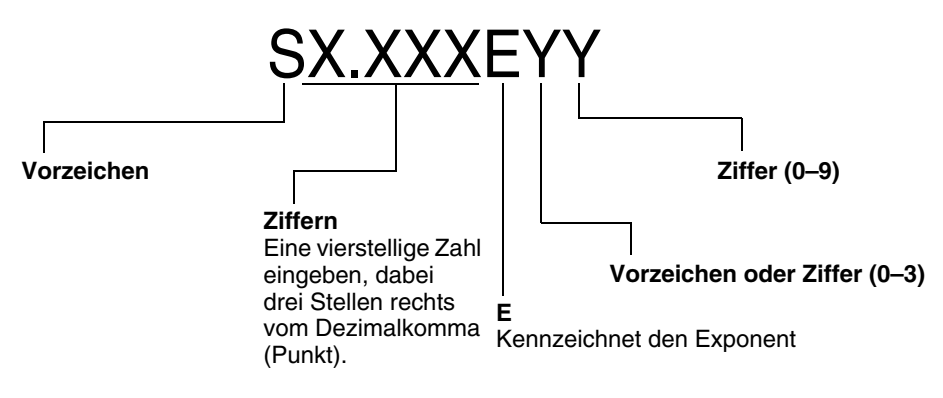

Von der Exponentialschreibweise zur Dezimalschreibweise wechseln:

- 1. **Select** drücken bis **E** blinkt.
- 2. Scroll bis d.
- 3. Wählen. Die Anzeige ändert sich und entfernt den Exponenten.

Menü verlassen:

- Wenn der Wert geändert wurde, **Select** und **Scroll** gleichzeitig drücken bis das Bestätigungs-Display angezeigt wird.
  - Select, um die Änderung zu übernehmen und zu verlassen.
  - Scroll, um zu verlassen ohne die Änderung zu übernehmen.
- Wenn der Wert nicht geändert wurde, **Select** und **Scroll** gleichzeitig drücken bis das vorherige Display angezeigt wird.

## B.5 Abkürzungen

Das Display verwendet diverse Abkürzungen. Tabelle B-1 listet die Abkürzungen die vom Display verwendet werden auf.

| Abkürzung    | Definition                          | Abkürzung | Definition                          |
|--------------|-------------------------------------|-----------|-------------------------------------|
| ACK ALARM    | Alarm bestätigen                    | LPO_A     | Amplitude linke Aufnehmerspule      |
| ACK ALL      | Alle Alarme bestätigen              | LVOLI     | Volumen Gesamtzähler                |
| ADDR         | Adresse                             | LZERO     | Nullpunktwert                       |
| AUTO SCRLL   | Auto scroll                         | MAINT     | Wartung                             |
| AVE_D        | Durchschnittsdichte                 | MASSE     | Massedurchfluss                     |
| AVE_T        | Durchschnittstemperatur             | MASSI     | Masse Gesamtzähler                  |
| BRD_T        | Platinentemperatur                  | MFLOW     | Massedurchfluss                     |
| BKLT         | Backlight                           | MESS      | Messung                             |
| CAL          | Kalibrierung                        | MTR F     | Gerätefaktor                        |
| CHANGE CODE  | Bedieninterface Passwort ändern     | MTR_T     | Gehäusetemperatur (nur T-Serie)     |
| CODE         | Bedieninterface Passwort            | NET M     | CM Netto Massedurchfluss            |
| CONC         | Konzentration                       | NET V     | CM Netto Volumendurchfluss          |
| CONFG        | Konfigurieren (oder Konfiguration)  | NETMI     | CM Netto Masse Gesamtzähler         |
| CORE         | Core-Prozessor                      | NETVI     | CM Netto Volumen Gesamtzähler       |
| CUR Z        | Aktueller Nullpunktwert             | OFFLN     | Offline                             |
| DICHT        | Dichte                              | PASSW     | Passwort                            |
| DGAIN        | Antriebsverstärkung                 | PRESS     | Druck                               |
| DISBL        | Deaktiviert                         | PWRIN     | Eingangsspannung                    |
| DRIVE%       | Antriebsverstärkung                 | r.        | Revision                            |
| DSPLY        | Display                             | RDENS     | Dichte bei Referenztemperatur       |
| ENABL        | Aktiviert                           | RPO_A     | Amplitude rechte Aufnehmerspule     |
| ENABLE ACK   | ACK ALL Funktion aktivieren         | SGU       | Einheiten für spezifisches Gewicht  |
| ENABLE ALARM | Alarm Menü aktivieren               | SIM       | Simuliert                           |
| ENABLE AUTO  | Auto scroll aktivieren              | SPECL     | Spezial                             |
| ENABLE OFFLN | Off-line Menü aktivieren            | STD M     | Standard Massedurchfluss            |
| ENABLE PASSW | Bedieninterface Passwort aktivieren | STD V     | Standard-Volumendurchfluss          |
| ENABLE RESET | Zähler zurücksetzen aktivieren      | STDVI     | Standardvolumen-Gesamtzähler        |
| ENABLE START | Stopp/Start der Zähler aktivieren   | TCDENS    | Temperaturkorrigierte Dichte        |
| EXT_P        | Externer Druck                      | TCORI     | Temperaturkorrigierter Gesamtzähler |
| EXT_T        | Externe Temperatur                  | TCORR     | Temperaturkorrigierter Summenzähler |
| EXTRN        | Extern                              | TCVOL     | Temperaturkorrigiertes Volumen      |
| FAC Z        | Werkseitiger Nullpunktwert          | TEMPR     | Temperatur                          |
| FCF          | Durchflusskalibrierfaktor           | TUBEF     | Messrohrfrequenz                    |
| FLDIR        | Durchflussrichtung                  | VER       | Version                             |
| GSV          | Gas-Standardvolumen                 | VERFY     | Verifizierung                       |
| GSV F        | Gas-Standardvolumendurchfluss       | VFLOW     | Volumendurchfluss                   |
| GSV I        | Gas-Standardvolumen-Gesamtzähler    | VOL       | Volumendurchfluss                   |
| GSV T        | Gas-Standardvolumen-Summenzähler    | WRPRO     | Schreibschutz                       |
| INTERN       | Intern                              | WTAVE     | Gewichteter Durchschnitt            |
| SPRAC        | Sprache                             | XMTR      | Auswerteelektronik                  |
| LOCK         | Schreibschutz                       |           |                                     |

 Tabelle B-1
 Displaycodes und Abkürzungen

#### B.6 Displaymenüs

Abb. B-4 bis B-16 zeigen die auf dem Bedieninterface aufrufbaren Befehle.

# Abbildung B-4 Displaymenü – Hauptmenü

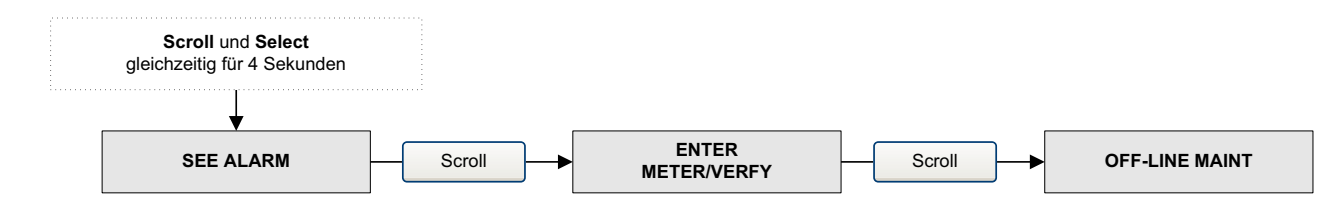

#### Abbildung B-5 Displaymenü – Alarme

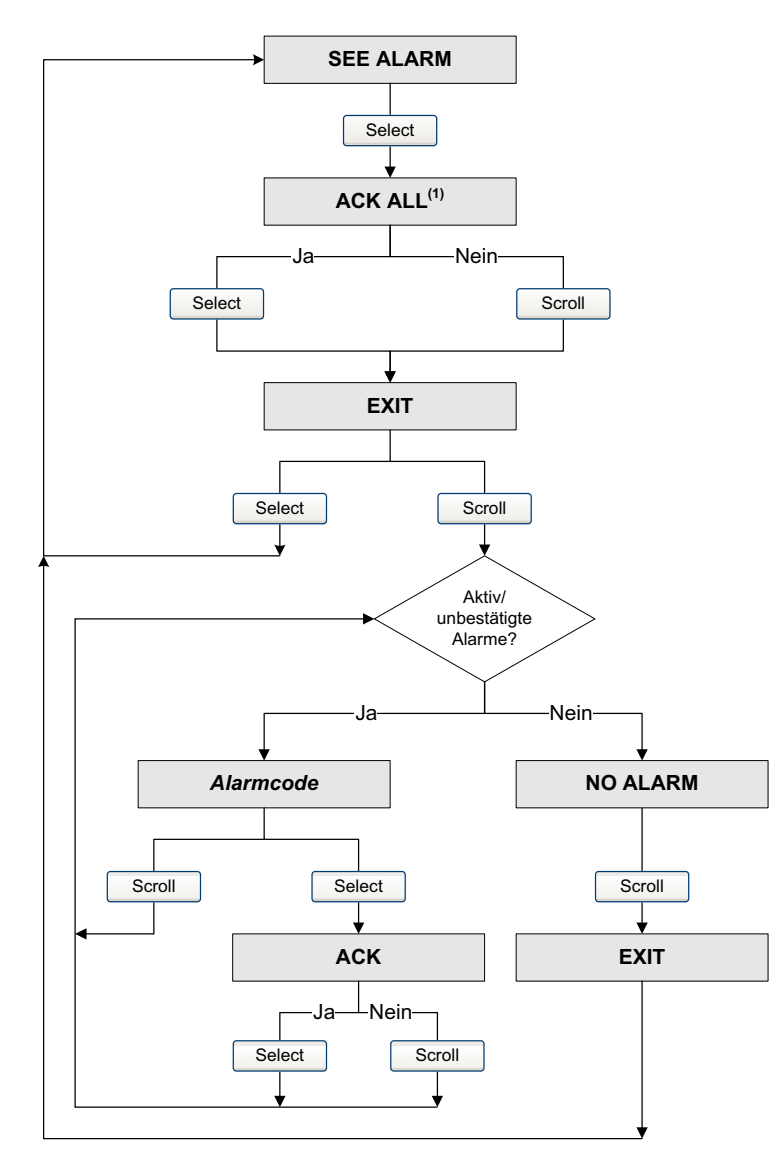

# Abbildung B-6 Displaymenü – Smart Systemverifizierung: Verifizierung durchführen

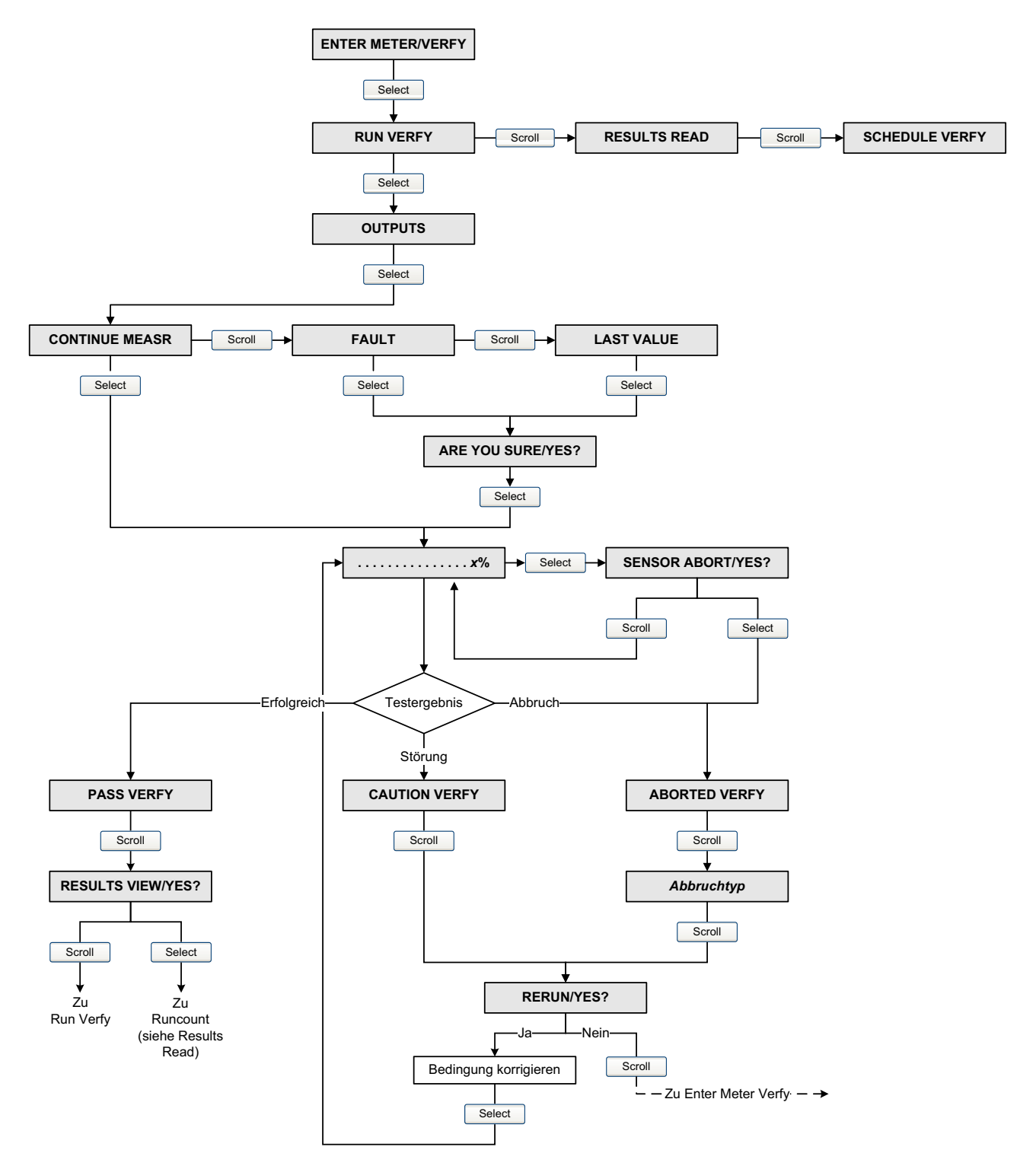

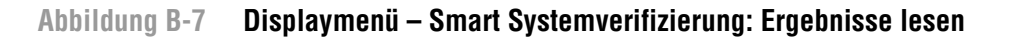

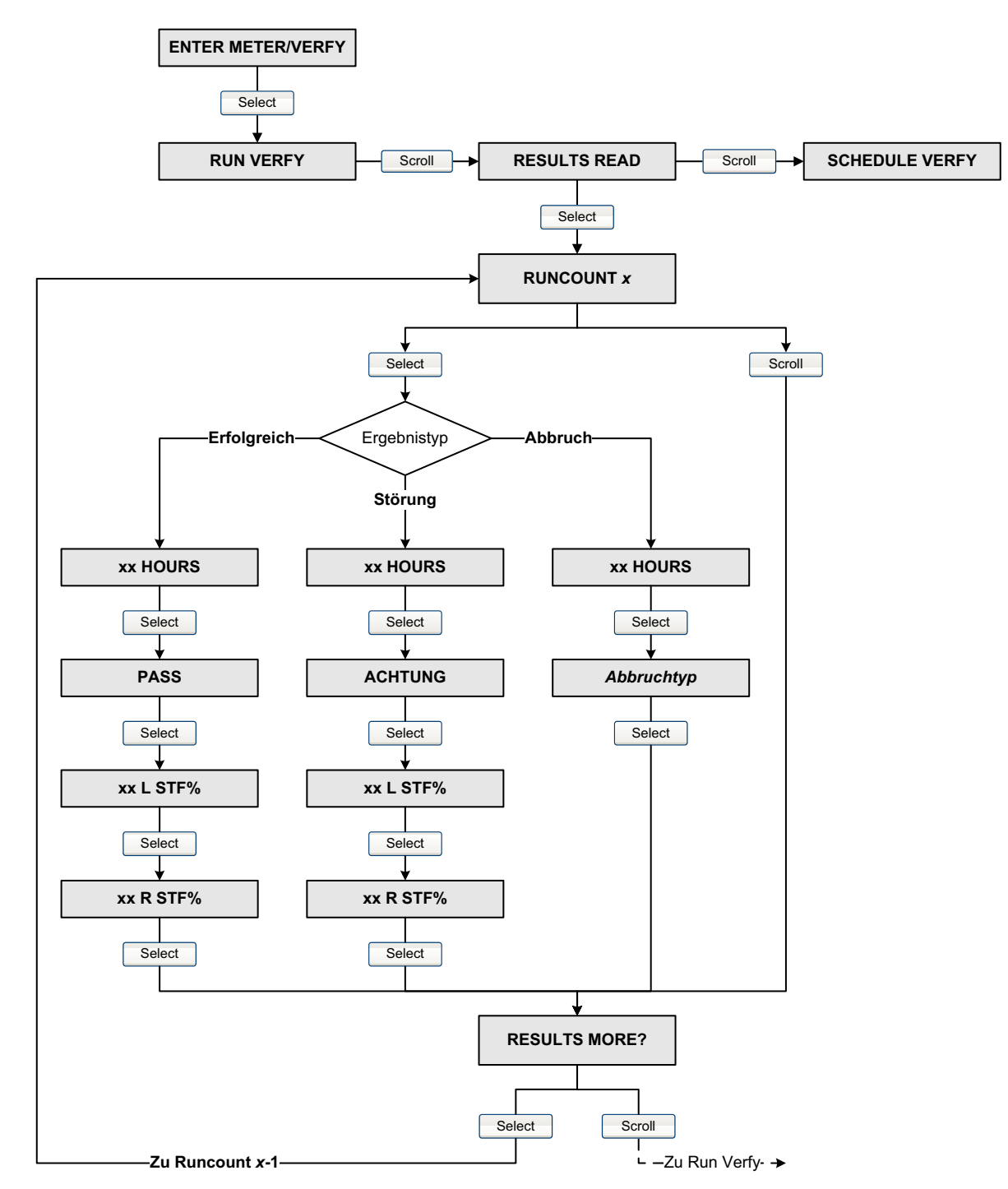

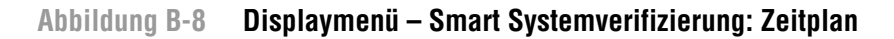

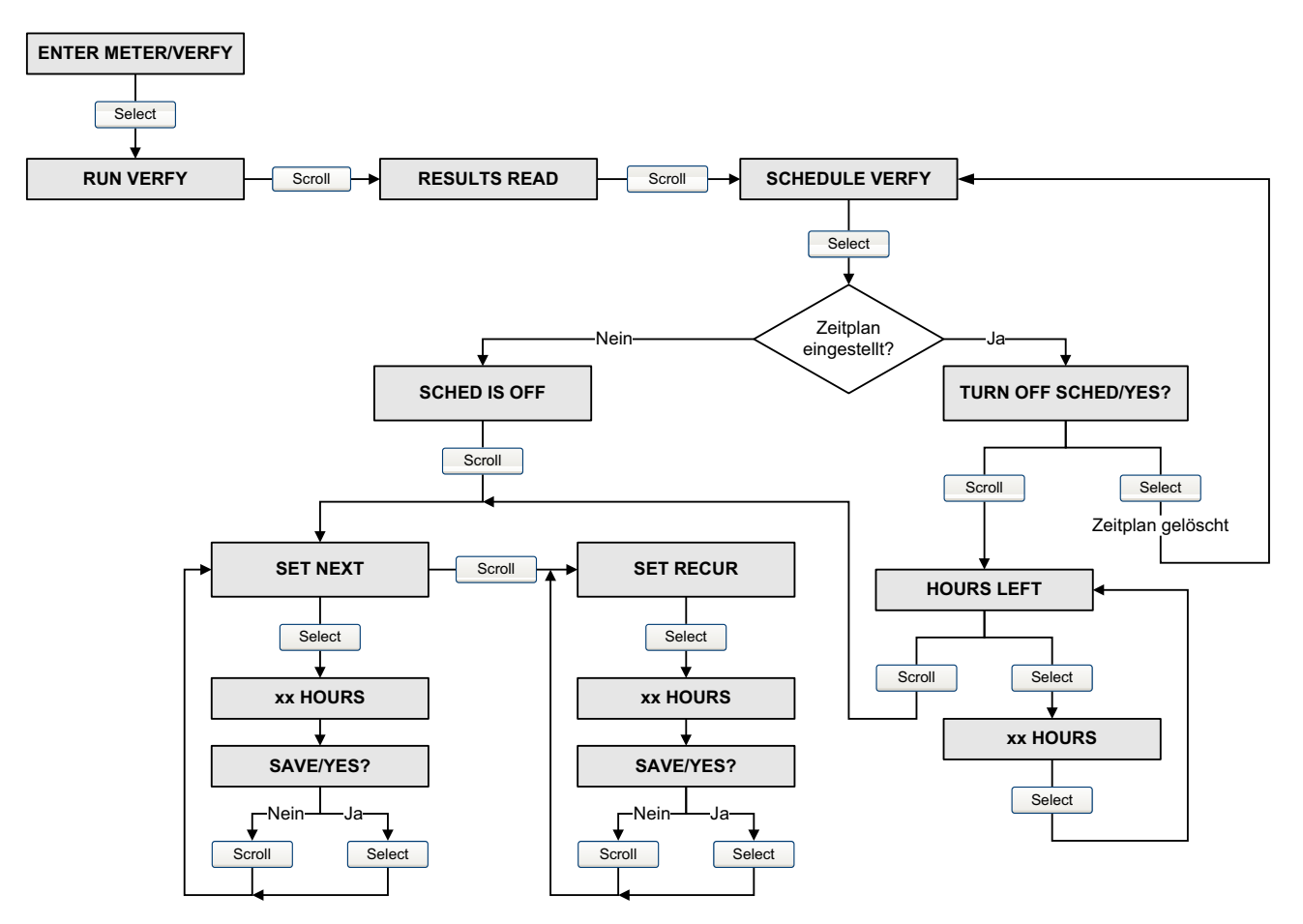

# Abbildung B-9 Displaymenü – Offline Wartung

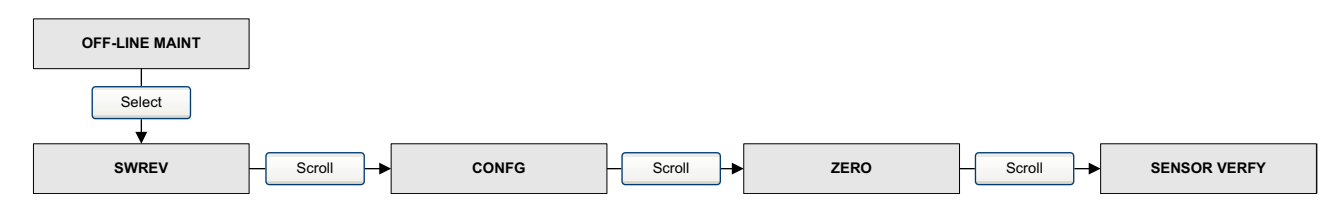

# Abbildung B-10 Displaymenü – Offline Wartung: Konfiguration

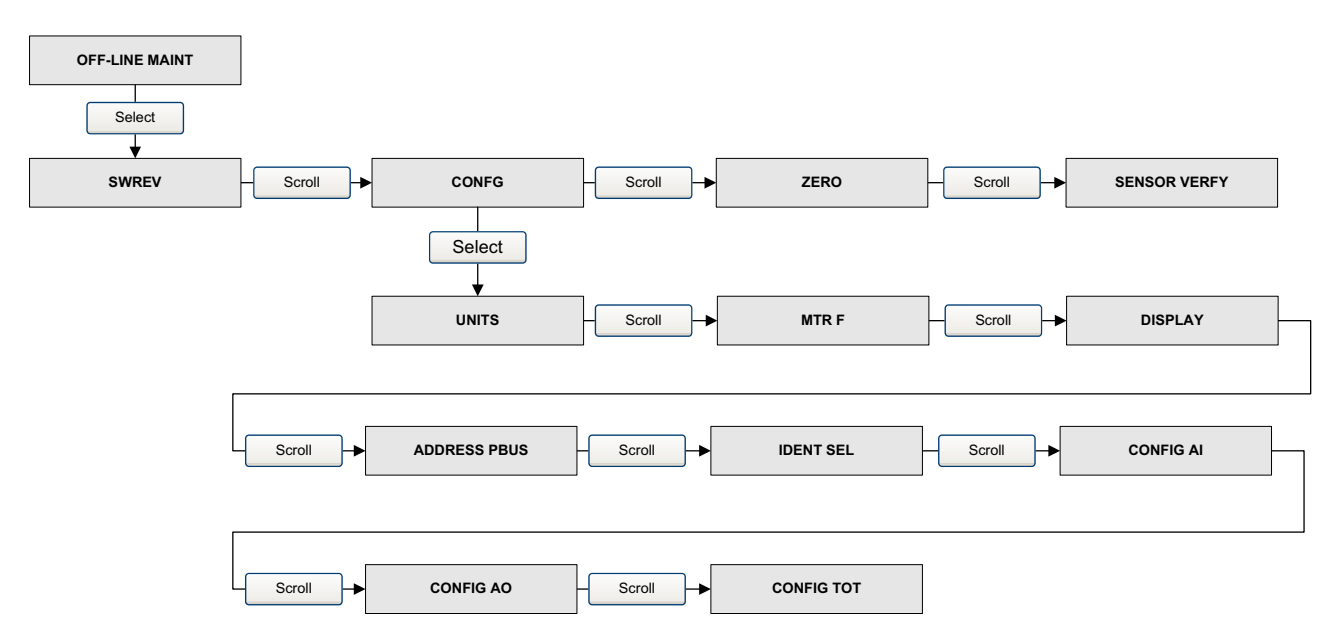

Abbildung B-11 Displaymenü – Offline Wartung: Konfiguration: Einheiten

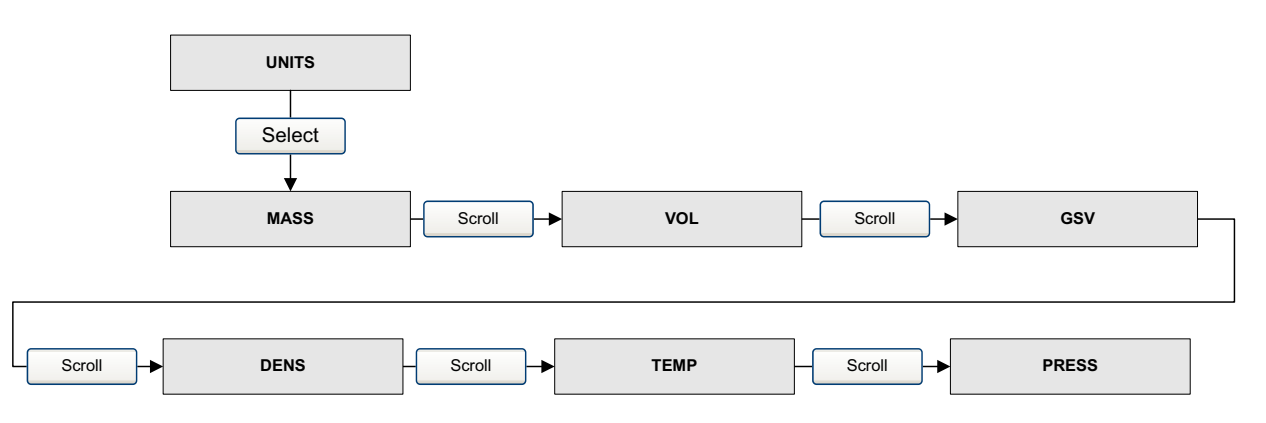

#### Abbildung B-12 Displaymenü – Offline Wartung: Konfiguration: Gerätefaktoren

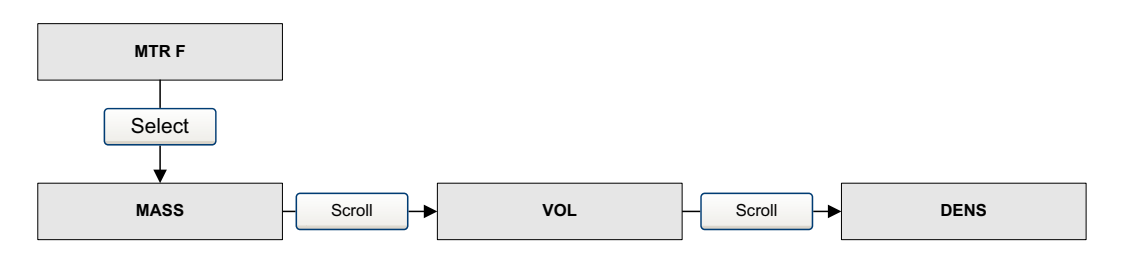

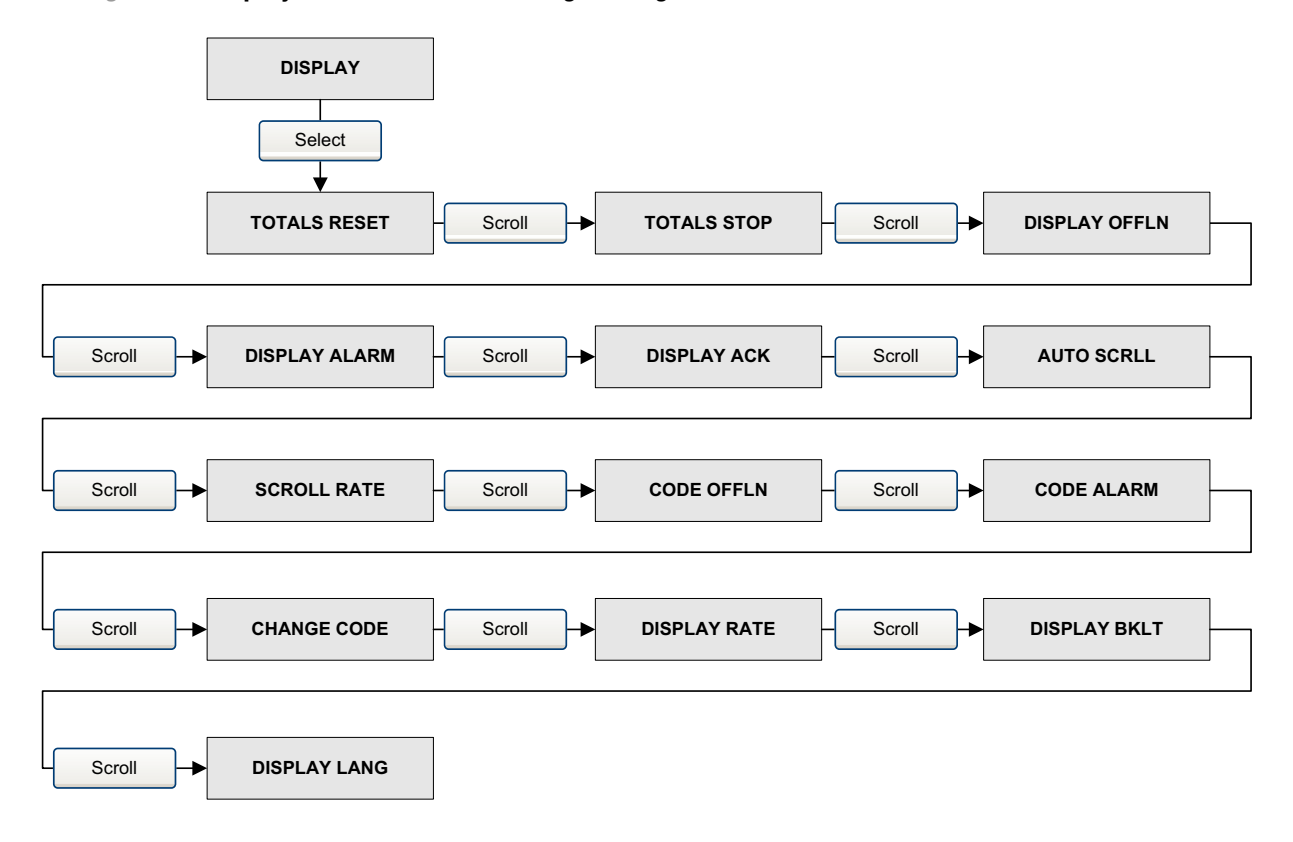

#### Abbildung B-13 Displaymenü – Offline Wartung: Konfiguration: Bedieninterface

Abbildung B-14 Displaymenü – Offline Wartung: Konfiguration: Al Blöcke

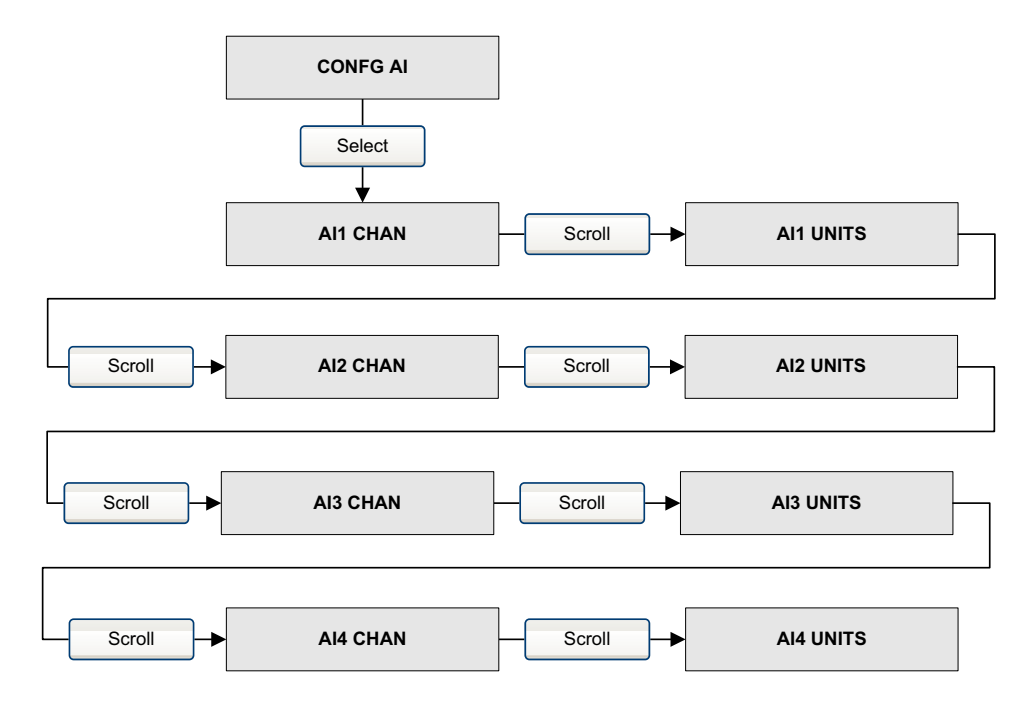

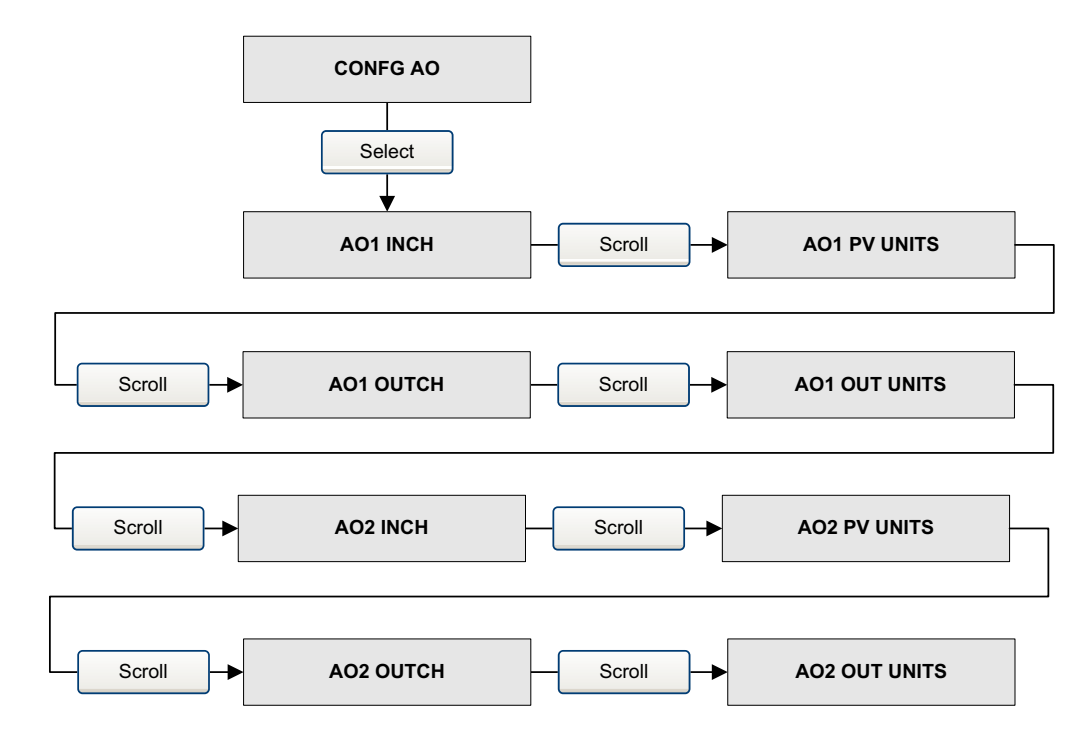

# Abbildung B-15 Displaymenü – Offline Wartung: Konfiguration: AO Blöcke

# Abbildung B-16 Displaymenü – Offline Wartung: Konfiguration: Summenzähler

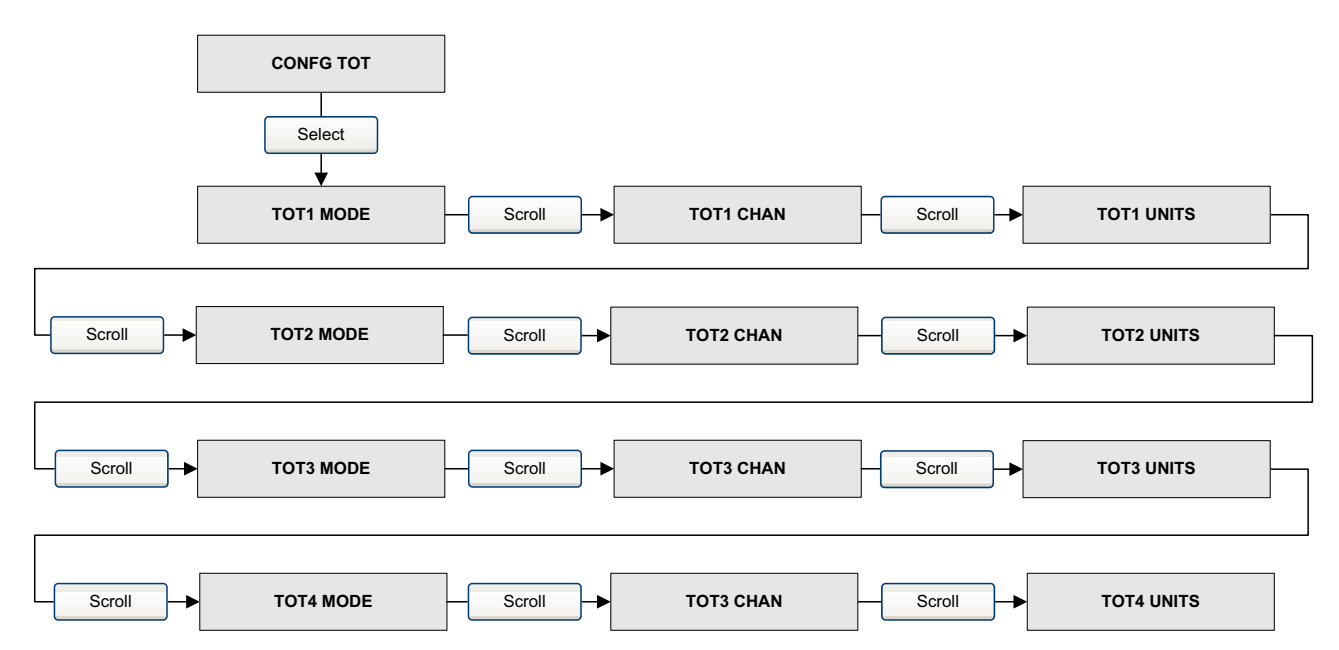

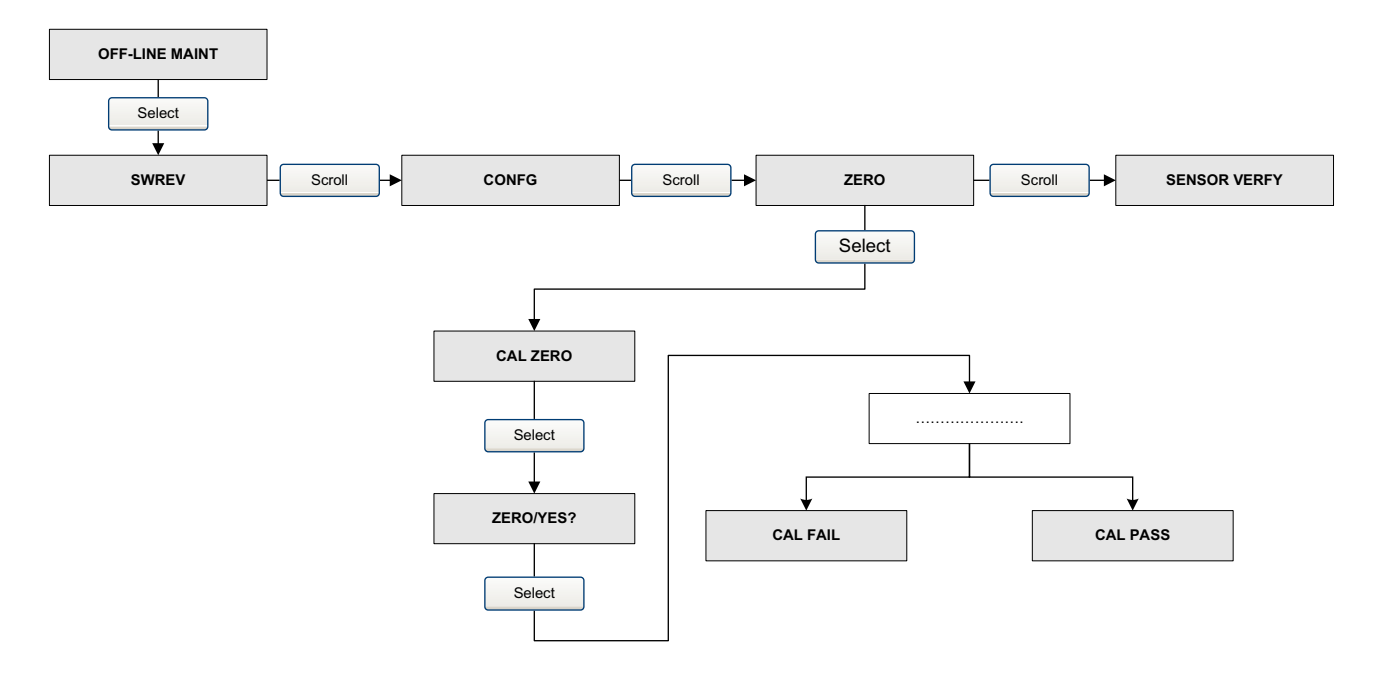

# Abbildung B-17 Displaymenü – Offline Wartung: Nullpunktkalibrierung

# Anhang C Anschluss mit ProLink II

#### C.1 Übersicht

Die Anweisungen in dieser Betriebsanleitung setzen voraus, dass Sie bereits mit der ProLink II Software vertraut sind und daher die nachfolgenden Schritte durchführen können:

- Starten und navigieren mit der ProLink II Software
- Kommunikation zwischen ProLink II Software und kompatiblen Geräten herstellen •
- Übertragen und empfangen von Konfigurationsinformationen zwischen ProLink II Software und kompatiblen Geräten

Wenn Sie nicht in der Lage sind die oben aufgeführten Punkte auszuführen, nehmen Sie die Betriebsanleitung der ProLink II Software zur Hand, bevor Sie versuchen die Auswerteelektronik mit der Software zu konfigurieren.

#### **C.2** An einen PC anschliessen

An dem Service Port der Auswerteelektronik können Sie temporär einen PC anschliessen. Der Service Port befindet sich im Anschlussraum der Auswerteelektronik unterhalb der eigensicheren Abdeckung. Siehe Abbildung C-1.

Abbildung C-1 Abdeckung Anschlussraum Spannungsversorgung Service Port (7 / 8)

Service Port

#### C.2.1 Anschluss am Service Port

Temporärer Anschluss am Service Port, der sich im nicht eigensicheren Gehäuseraum der Spannungsversorgung befindet:

1. Deckel des eigensicheren Gehäuseanschlussraumes öffnen.

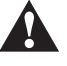

Das Öffnen des Gehäuseanschlussraumes in explosionsgefährdeter Atmosphäre kann zur Explosion führen. Ein Service Port, nur für den temporären Anschluss verwenden. Befindet sich die Auswerteelektronik in explosiver Atmosphäre, verwenden Sie nicht den Service Port zum Anschluss an die Auswerteelektronik.

- 2. Öffnen der Abdeckung des Anschlussraums der Spannungsversorgung von der Auswerteelektronik.
- 3. Ein Ende der Signalkonverteradern an den RS-485 Anschlussklemmen des Signalkonverters anschliessen.
- 4. Das andere Ende der Signalkonverteradern an den Service Port Anschlussklemmen anschliessen. Siehe Abbildung C-2.

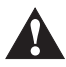

Beim Öffnen des Gehäuseraumes der Spannungsversorgung kann die ausführende Person einen elektrischen Schlag bekommen. Um das Risiko eines elektrischen Schlags während der Verwendung des Service Ports zu vermeiden, berühren Sie nicht die Anschlussadern und -klemmen der Spannungsversorgung.

#### Abbildung C-2 Anschluss am Service Port

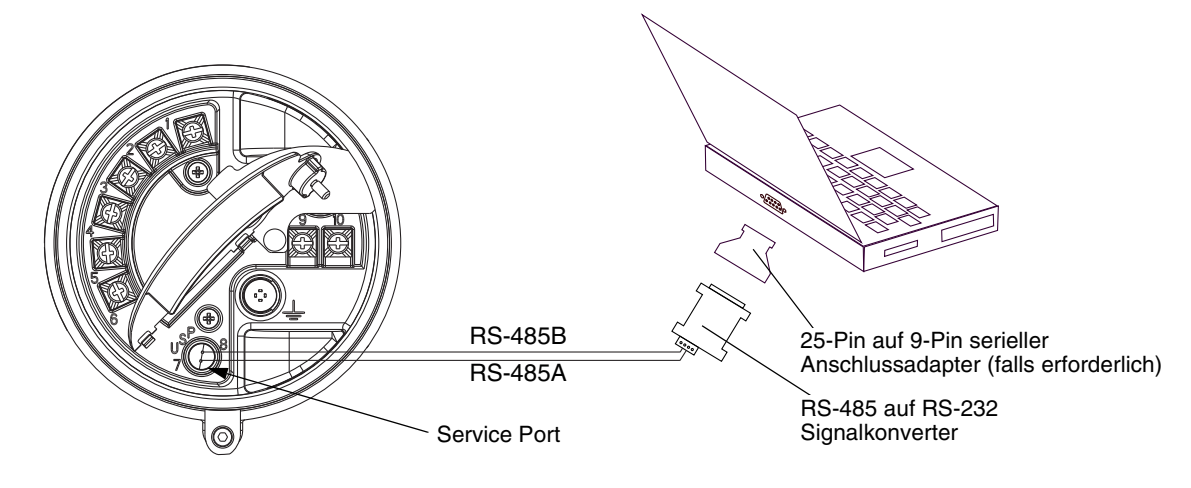
# Blockparameter

# Anhang D PROFIBUS-PA Status Byte

### D.1 Übersicht

Dieser Anhang beschreibt das Status Byte, das die Auswerteelektronik an einen PROFIBUS Host ausgibt. Die Ausgabe jedes AI, AO und Totalizer Function Blocks ist ein 5-Byte Packet: Vier Bytes Prozessinformationen und ein Byte zeigt die Messqualität an, auch als Status Byte bezeichnet. Das Format des Status Bytes ist abhängig davon, wie die Auswerteelektronik konfiguriert ist, für den klassischen Modus oder den komprimierten Modus.

### D.2 Klassik Modus Status Byteformat

Tabelle D-1 bis D-6 beschreibt das Format des Status Bytes wenn die Auswertelektronik für den klassischen Modus konfiguriert ist. Mehr Informationen siehe Abschnitt 3.7.3.6 des PROFIBUS-PA Profils für Prozesssteuergeräte v3.01.

| Statusbits | Bedeutung           | Bemerkungen                                                                                                 |
|------------|---------------------|----------------------------------------------------------------------------------------------------|
| 00         | Schlecht            | Die Messung ist nicht verwendbar.                                                                           |
| 01         | Unsicher            | Die Qualität der Messung liegt unterhalb Normal, ist aber weiterhin verwendbar.                             |
| 10         | Gut – Keine Kaskade | Die Qualität der Messung ist gut, aber es kann sein, dass<br>Alarme durch den Unterstatus angezeigt werden. |
| 11         | Gut – Kaskade       | Die Messung ist gut.                                                                                        |

### Tabelle D-1 Klassik Modus Status Byteformat

#### Tabelle D-2 Unterstatus Format – Schlechter Status

| Bits | Bedeutung      | Bemerkungen                                                                       |
|------|----------------|-----------------------------------------------------------------------------------|
| 0011 | Gerätestörung  | WAHR wenn die folgenden Alarmcodes aktive sind: A001, A002, A014, A029 oder A030. |
| 0100 | Sensor Störung | WAHR wenn die folgenden Alarmcodes aktive sind: A003, A004, A005, A016 oder A017. |
| 0111 | Ausser Betrieb | Details finden Sie in der Profile Spezifikation.                                  |

### **PROFIBUS-PA Status Byte**

| Bits | Bedeutung           | Bemerkungen                                                                                               |
|------|---------------------|----------------------------------------------------------------------------------------------------|
| 0000 | Nicht-spezifisch    | WAHR wenn die folgenden Alarmcodes aktive sind: A005, A008, A010, A011, A012, A013, A021, A033 oder A102. |
| 0011 | Initialwert         | WAHR wenn die folgenden Alarmcodes aktive sind: A006 oder A120.                                           |
| 1000 | Simulierter Wert    | WAHR wenn die folgenden Alarmcodes aktive sind: A132                                                      |
| 1001 | Sensor Kalibrierung | WAHR wenn die folgenden Alarmcodes aktive sind: A104.                                                     |

 Tabelle D-3
 Unterstatus Format – Unsicherer Status

### Tabelle D-4 Unterstatus Format – Gut Status (keine Kaskade)

| Bits | Bedeutung                | Bemerkungen |
|------|--------------------------|-------------|
| 0001 | Update Ereignis          |             |
| 0010 | Aktiver beratender Alarm |             |
| 0011 | Aktiver kritischer Alarm |             |

### Tabelle D-5 Unterstatus Format – Gut Status (Kaskade)

| Bits | Bedeutung | Bemerkungen                                       |
|------|-----------|---------------------------------------------------|
| 0000 | ОК        | Diese Bit ist gesetzt, wenn kein Alarm aktiv ist. |

#### Tabelle D-6 Grenzwert Bits

| Bits | Bedeutung           | Bemerkungen |
|------|---------------------|-------------|
| 00   | ОК                  |             |
| 01   | Nach unten begrenzt |             |
| 10   | Nach oben begrenzt  |             |
| 11   | Konstant            |             |

### **PROFIBUS-PA Status Byte**

### D.3 Komprimierter Modus Status Byteformat

Tabelle Tabelle D-7 bis beschreibt das Format des Status Bytes wenn die Auswertelektronik für den komprimierten Modus konfiguriert ist. Weitere Informationen siehe PROFIBUS Spezifikation Profile für Prozesssteuergeräte Version v3.01 Dezember 2004 und PROFIBUS Spezifikation Juni 2005 Nachtrag 2 zu PROFIBUS Profile für Prozesssteuergeräte v3.01, komprimierter Status und Diagnose Mitteilungen v1.0.

| Erweiterter Status                             | Komprimierter Status                                      | Alarme                                                                    |
|------------------------------------------------|-----------------------------------------------------------|---------------------------------------------------------------------------|
| BAD_DEVICE_FAIL (0x0C)                         | C_BAD_MAINTENANCE_ALARM<br>(0x240x27) <sup>(1)(2)</sup>   | A001, A002, A014,<br>A029, A030                                           |
| BAD_SENSOR_FAIL (0x10)                         | C_BAD_PROCESS_RELATED (0x2B) <sup>(2)</sup>               | A003, A004, A016,<br>A017                                                 |
| BAD_CFG_ERROR (0x04)                           | C_BAD_FUNCTION_CHECK (0x3C0x3F) <sup>(1)(2)</sup>         | A006, A020, A021                                                          |
| BAD_NON_SPECIFIC (0x00)                        | BAD_NON_SPECIFIC (0x00)                                   | Alle verbleibenden<br>Störalarme in dieser<br>Kategorie.                  |
| UC_SIMULATED_VALUE (0x60)                      | C_UNCERTAIN_SIMULATED_VALUE_START<br>(0x73)               | A132                                                                      |
| UC_SENSOR_CAL (0x64)                           | C_BAD_FUNCTION_CHECK (0x3C0x3F) <sup>(1)(2)</sup>         | A104                                                                      |
| UC_CFG_ERROR (0x5C)                            | C_BAD_FUNCTION_CHECK (0x3C0x3F) <sup>(1)(2)</sup>         | A006, A020, A021                                                          |
| UC_NON_SPECIFIC (0x40)                         | C_UNCERTAIN_PROCESS_RELATED<br>(0x780x7B) <sup>(1)</sup>  | A005, A008, A010,<br>A011, A012, A013,<br>A033, A102                      |
| GOOD_NC_ADV_ALARM (0x88)                       | C_GOOD_ACTIVE_ADVISORY_ALARM<br>(0x880x91) <sup>(1)</sup> | Alle informativen<br>Alarme.                                              |
| GOOD_NC_UPDATE_EVT (0x84)                      | C_GOOD_UPDATE_EVENT (0x84)                                | ST Revision Update<br>für Transducer<br>Blocks.                           |
| GOOD_CAS_OK (0xC0)                             | C_GOOD_CAS_OK (0xC0)                                      | Keiner der oberhalb<br>angegebenen<br>Alarme ist aktiv.                   |
| BAD_OUT_OF_SERVICE  <br>LIMIT_CONSTANT (0x1C)  | C_BAD_PASSIVATED (0x23)                                   | Aktueller AI, AO<br>Modus oder<br>Totalizer Blocks ist<br>Ausser Betrieb. |
| Totalizer Fail Safe:<br>UC_NON_SPECIFIC (0x40) | C_UNCERTAINC_SUBSTITUTE_SET (0x4B)                        | Fehlersicherung –<br>RUN Modus                                            |
| Totalizer Fail Safe: UC_LUV (0x44)             | C_UNCERTAINC_PROCESS_RELATED<br>(0x780x7B) <sup>(1)</sup> | Fehlersicherung –<br>HOLD_LUV Modus                                       |
| Totalizer Fail Safe:<br>UC_NON_SPECIFIC (0x40) | C_UNCERTAINC_SUBSTITUTE_SET (0x4B)                        | Fehlersicherung –<br>MEMORY Modus                                         |
| UC_INITIAL_VAL (0x4C)                          | C_UNCERTAIN_INITIAL_VALUE (0x4F)                          | Wenn Zähler<br>zurücksetzen oder<br>voreinstellen.                        |
| UC_SUBSTITUTE_VAL (0x48)                       | C_UNCERTAIN_SUBSTITUTE_SET (0x4B)                         | AO Fehlersicherung aktiv.                                                 |
|                                                |                                                           |                                                                           |

(1) Grenzen Status wie anwendbar.

<sup>(2)</sup> AI Function Block FB Verhalten wie FSAFE\_TYPE = 1 gemäss Abschnitt 3.3.1 (Tabelle 19) der PROFIBUS Spezifikation Juni 2005, Nr. 3.042, Nachtrag 2 zum PROFIBUS Profile für Prozesssteuergeräte v3.01, Komprimierter Status und Diagnose Meldungen v1.0.

# Anhang E Slave Diagnose Antwortbytes

### E.1 Übersicht

Dieser Anhang beschreibt die Diagnosebytes die die Auswerteelektronik an einen PROFIBUS Host ausgibt. Es gibt zwei Satz gesendeter Diagnosebytes:

- Bytes 1–6 sind konform mit der Standard PROFIBUS Spezifikation.
- Byte 7 ist das erweiterte Diagnose Kopfbyte.
- Bytes 8–15 sind erweiterte Diagnosebytes die konform sind zur Profil 3.01 Spezifikation und der Diagnose, den Alarmen und Zeitstempel Profil Richtlinien.
- Die letzten 10 Bytes sind erweiterte Diagnosebytes entsprechend den Alarmen der Auswerteelektronik. Alarmcodes die sich auf diese Bytes beziehen sind die Codes die im Display der Auswerteelektronik angezeigt werden. Weitere Informationen über Alarmcodes finden Sie im Abschnitt 6.8.

Anmerkung: AI, AO und Totalizer Function Blocks gehen in den Modus Ausser Betrieb, wenn einer der folgenden Diagnosebits gesetzt ist: 24 (Hardwarefehler), 28 (Speicherfehler) oder 29 (Messfehler).

Anmerkung: Es können bis zu 62 gerätebezogene Diagnosebytes vorkommen.

### E.2 PROFIBUS Spezifikation Diagnosebytes

Tabelle E-1 bis E-6 beschreiben die PROFIBUS Diagnose Antwortbytes.

| Bit | Indikation                                                                                   |
|-----|----------------------------------------------------------------------------------------------|
| 0   | Station existiert nicht (dies wird durch den Master gesetzt, wenn der Slave nicht antwortet) |
| 1   | Station nicht für den Datenaustausch bereit                                                  |
| 2   | Konfigurationsfehler: Slave akzeptiert letzte Konfigurationsdaten nicht                      |
| 3   | Slave hat erweiterte Diagnosedaten zu berichten                                              |
| 4   | Slave unterstützt angefragte Parameterfunktion nicht                                         |
| 5   | Ungültige Slave Antwort (dies wird durch den Master gesetzt)                                 |
| 6   | Parameterfehler: Slave akzeptiert letzte Parameterisierungsdaten nicht                       |
| 7   | Slave ist gesperrt oder durch anderen Master gesteuert (dies wird durch den Master gesetzt)  |

Tabelle E-1 Byte 1

# Tabelle E-2 Byte 2

| Bit | Indikation                                                                             |
|-----|----------------------------------------------------------------------------------------|
| 0   | Slave muss parameterisiert werden                                                      |
| 1   | Statische Dagnose: Master fragt Diagnose ab bis das Bit zurückgesetzt ist              |
| 2   | Dieses Bit ist immer auf 1 gesetzt                                                     |
| 3   | Antwort Überwachung/Watchdog (1 = EIN, 0 = AUS)                                        |
| 4   | Slave ist im Einfriermodus (1 = EIN, 0 = AUS)                                          |
| 5   | Slave ist im Sync Modus (1 = EIN, 0 = AUS)                                             |
| 6   | Reserviert                                                                             |
| 7   | Slave ist deaktiviert für Master Parameter setzen (dies wird durch den Master gesetzt) |

### Tabelle E-3 Byte 3

| Bit | Indikation                                                                         |
|-----|------------------------------------------------------------------------------------|
| 0   | Reserviert (dies ist immer auf 0 gesetzt)                                          |
| 1   | Reserviert (dies ist immer auf 0 gesetzt)                                          |
| 2   | Reserviert (dies ist immer auf 0 gesetzt)                                          |
| 3   | Reserviert (dies ist immer auf 0 gesetzt)                                          |
| 4   | Reserviert (dies ist immer auf 0 gesetzt)                                          |
| 5   | Reserviert (dies ist immer auf 0 gesetzt)                                          |
| 6   | Reserviert (dies ist immer auf 0 gesetzt)                                          |
| 7   | Diagnose Überlauf – Auswerteelektronik hat mehr Diagnosedaten als er ausgeben kann |

# Tabelle E-4 Byte 4

| Bit | Indikation                                                                                |
|-----|-------------------------------------------------------------------------------------------|
| 0   |                                                                                           |
| 1   |                                                                                           |
| 2   | Master Stationsadresse                                                                    |
| 3   | • Eine Adresse im Dezimalbereich von 0–125 (0x0–0x7D hex) ist die Adresse des steuernden  |
| 4   | • Eine Adresse von dezimal 255 (0xFF hex) bedeutet, dass der Slave nicht durch den Master |
| 5   | gesteuert oder parameterisiert ist.                                                       |
| 6   |                                                                                           |
| 7   |                                                                                           |

| Tabelle E-5 | Byte 5 |
|-------------|--------|
|-------------|--------|

| Bit | Indikation                                 |
|-----|--------------------------------------------|
| 0   |                                            |
| 1   |                                            |
| 2   |                                            |
| 3   | Identifikationsnummer (MSB) <sup>(1)</sup> |
| 4   |                                            |
| 5   |                                            |
| 6   |                                            |
| 7   |                                            |

(1) Die Identifikationsnummer ist 0x9742 beim Profile-specific E/A Modus und 0x057A beim Manufacturing-specific E/A Modus. Siehe Abschnitt 2.5 für mehr Informationen über den E/A Modus.

### Tabelle E-6 Byte 6

| Bit | Indikation                  |
|-----|-----------------------------|
| 0   |                             |
| 1   |                             |
| 2   |                             |
| 3   | Identifikationsnummer (LSB) |
| 4   |                             |
| 5   |                             |
| 6   |                             |
| 7   |                             |

### Tabelle E-7 Byte 7 – Erweiterte Diagnose Kopfbyte

| Bit | Indikation                                                      |
|-----|-----------------------------------------------------------------|
| 0   |                                                                 |
| 1   |                                                                 |
| 2   | Zahl der erweiterten Diagnosebytes, inkl. diesem Kopfbyte       |
| 3   |                                                                 |
| 4   |                                                                 |
| 5   |                                                                 |
| 6   | Identifizierer für gerätebezogenes Diagnose Statusmodell (0x00) |
| 7   |                                                                 |

# Slave Diagnose Antwortbytes

# Tabelle E-8 Byte 8

| Bit | Indikation                                              |
|-----|---------------------------------------------------------|
| 8   |                                                         |
| 9   |                                                         |
| 10  |                                                         |
| 11  | Statustyp = herstellerspezifisch (32 dezimal, 0x20 hex) |
| 12  |                                                         |
| 13  |                                                         |
| 14  |                                                         |
| 15  | Identifizierer für Status – immer auf 1 setzen          |

### Tabelle E-9 Byte 9

| Bit | Indikation                                                     |
|-----|----------------------------------------------------------------|
| 8   |                                                                |
| 9   |                                                                |
| 10  |                                                                |
| 11  | Slotnummer des Physical Blocks (gemäss Profil 2 01 ist dies 0) |
| 12  | Siothummer des Physical blocks (gemass Prom 3.01 ist dies 0)   |
| 13  |                                                                |
| 14  |                                                                |
| 15  |                                                                |

# Tabelle E-10 Byte 10

| Bit | Indikation                                            |
|-----|-------------------------------------------------------|
| 16  | Fehler erscheint (wenn ein neuer Alarm aktiviert ist) |
| 17  | Fehler verschwindet (wenn ein Alarm deaktiviert ist)  |
| 18  | Reserviert                                            |
| 19  | Reserviert                                            |
| 20  | Reserviert                                            |
| 21  | Reserviert                                            |
| 22  | Reserviert                                            |
| 23  | Reserviert                                            |

# Tabelle E-11 Byte 11

| Bit | Indikation                                         |
|-----|----------------------------------------------------|
| 24  | Reserviert (immer auf 0 gesetzt)                   |
| 25  | Reserviert (immer auf 0 gesetzt)                   |
| 26  | Reserviert (immer auf 0 gesetzt) – Nicht verwendet |
| 27  | Reserviert (immer auf 0 gesetzt)                   |
| 28  | Reserviert (immer auf 0 gesetzt)                   |
| 29  | Reserviert (immer auf 0 gesetzt)                   |
| 30  | Reserviert (immer auf 0 gesetzt)                   |
| 31  | Reserviert (immer auf 0 gesetzt)                   |

### Tabelle E-12 Byte 12

| Bit | Indikation                             |
|-----|----------------------------------------|
| 32  | Reserviert                             |
| 33  | Reserviert                             |
| 34  | Reserviert                             |
| 35  | Neustart (A107)                        |
| 36  | Kaltstart (A107)                       |
| 37  | Wartung erforderlich – Nicht verwendet |
| 38  | Reserviert                             |
| 39  | Ident_Nummer Verletzung                |

### Tabelle E-13 Byte 13

| Bit | Indikation                                                              |
|-----|-------------------------------------------------------------------------|
| 40  | Wartungsalarm (A014, A001, A002, A003, A022, A023, A024, A026)          |
| 41  | Wartung angefordert (A103)                                              |
| 42  | Funktionsprüfung (A106 wenn ein Function Block im Simulationsmodus ist) |
| 43  | PRO_COND (nicht verwendet)                                              |
| 44  | Reserviert (immer auf 0 gesetzt)                                        |
| 45  | Reserviert (immer auf 0 gesetzt)                                        |
| 46  | Reserviert (immer auf 0 gesetzt)                                        |
| 47  | Reserviert (immer auf 0 gesetzt)                                        |

# Tabelle E-14 Byte 14

| Bit | Indikation                       |
|-----|----------------------------------|
| 48  | Reserviert (immer auf 0 gesetzt) |
| 49  | Reserviert (immer auf 0 gesetzt) |
| 50  | Reserviert (immer auf 0 gesetzt) |
| 51  | Reserviert (immer auf 0 gesetzt) |
| 52  | Reserviert (immer auf 0 gesetzt) |
| 53  | Reserviert (immer auf 0 gesetzt) |
| 54  | Reserviert (immer auf 0 gesetzt) |
| 55  | Erweiterung verfügbar            |

### Tabelle E-15 Byte 15

| Bit | Indikation                                                  |
|-----|-------------------------------------------------------------|
| 56  | Nicht definiert (A000)                                      |
| 57  | EEPROM Prüfsummenfehler (A001)                              |
| 58  | RAM Testfehler (A002)                                       |
| 59  | Sensor antwortet nicht (keine Messrohrunterbrechung) (A003) |
| 60  | Temperatursensor ausserhalb des Bereichs (A004)             |
| 61  | Eingang Bereichsüberschreitung (A005)                       |
| 62  | Auswerteelektronik nicht charakterisiert (A006)             |
| 63  | Reserviert                                                  |

### Tabelle E-16 Byte 16

| Bit | Indikation                                                               |  |  |  |
|-----|--------------------------------------------------------------------------|--|--|--|
| 64  | Dichte ausserhalb der Grenzen (A008)                                     |  |  |  |
| 65  | Auswerteelektronik wird initialisiert/Warmlaufphase (A009)               |  |  |  |
| 66  | Kalibrierfehler (A010)                                                   |  |  |  |
| 67  | Zu grosse Kalibrierkorrektur, Nullpunktwert zu niedrig (A011)            |  |  |  |
| 68  | Zu grosse Kalibrierkorrektur, Nullpunktwert zu hoch (A012)               |  |  |  |
| 69  | Prozess rauscht zu sehr, keine Auto Nullpunktkalibrierung möglich (A013) |  |  |  |
| 70  | Auswerteelektronik Fehler (A014)                                         |  |  |  |
| 71  | Reserviert                                                               |  |  |  |

# Tabelle E-17 Byte 17

| Bit | Indikation                                                  |  |  |  |
|-----|-------------------------------------------------------------|--|--|--|
| 72  | Rohrleitung Pt100 Temperatur ausserhalb des Bereichs (A016) |  |  |  |
| 73  | Sensor Pt100 Temperatur ausserhalb des Bereichs (A017)      |  |  |  |
| 74  | Reserviert                                                  |  |  |  |
| 75  | Reserviert                                                  |  |  |  |
| 76  | Kalibrierfaktoren nicht eingegeben (A020)                   |  |  |  |
| 77  | Unerkannter/Nicht eingegebener Sensor Typ (A021)            |  |  |  |
| 78  | Reserviert                                                  |  |  |  |
| 79  | Reserviert                                                  |  |  |  |

### Tabelle E-18 Byte 18

| Bit | Indikation                                            |  |
|-----|-------------------------------------------------------|--|
| 80  | Reserviert                                            |  |
| 81  | Reserviert                                            |  |
| 82  | Sensor/Auswerteelektronik Kommunikationsfehler (A026) |  |
| 83  | Reserviert                                            |  |
| 84  | Sensor/Auswerteelektronik Schreibfehler (A028)        |  |
| 85  | Interner Kommunikationsfehler (A029)                  |  |
| 86  | Hardware/Software nicht kompatibel (A030)             |  |
| 87  | Geringe Spannung (A031)                               |  |

### Tabelle E-19 Byte 19

| Bit | Indikation                                        |
|-----|---------------------------------------------------|
| 88  | Systemverifizierung Störalarm (A032)              |
| 89  | Sensor OK/Messrohre gestoppt durch Prozess (A033) |
| 90  | Reserviert                                        |
| 91  | Reserviert                                        |
| 92  | Reserviert                                        |
| 93  | Reserviert                                        |
| 94  | Reserviert                                        |
| 95  | Reserviert                                        |

# Tabelle E-20 Byte 20

| Bit | Indikation                                                        |  |  |  |
|-----|-------------------------------------------------------------------|--|--|--|
| 96  | Reserviert                                                        |  |  |  |
| 97  | Reserviert                                                        |  |  |  |
| 98  | Antrieb Bereichsüberschreitung/Messrohre teilweise gefüllt (A102) |  |  |  |
| 99  | Möglicher Datenverlust (A103)                                     |  |  |  |
| 100 | Kalibrierung läuft (A104)                                         |  |  |  |
| 101 | Schwallströmung (A105)                                            |  |  |  |
| 102 | Reserviert                                                        |  |  |  |
| 103 | Spannungsversorgung rückgesetzt (A107)                            |  |  |  |

### Tabelle E-21 Byte 21

| Bit | Indikation |
|-----|------------|
| 104 | Reserviert |
| 105 | Reserviert |
| 106 | Reserviert |
| 107 | Reserviert |
| 108 | Reserviert |
| 109 | Reserviert |
| 110 | Reserviert |
| 111 | Reserviert |

### Tabelle E-22 Byte 22

| Bit | Indikation                                                 |  |  |  |
|-----|------------------------------------------------------------|--|--|--|
| 112 | Mineralölmessung: Temperatur ausserhalb der Grenzen (A116) |  |  |  |
| 113 | Vineralölmessung: Dichte ausserhalb der Grenzen (A117)     |  |  |  |
| 114 | Reserviert                                                 |  |  |  |
| 115 | Reserviert                                                 |  |  |  |
| 116 | Konzentrationsmessung: Kuvendaten passen nicht (A120)      |  |  |  |
| 117 | Konzentrationsmessung: Extrapolationsalarm (A121)          |  |  |  |
| 118 | Reserviert                                                 |  |  |  |
| 119 | Reserviert                                                 |  |  |  |

# Slave Diagnose Antwortbytes

Tabelle E-23 Byte 23

| Bit | Indikation                           |
|-----|--------------------------------------|
| 120 | Reserviert                           |
| 121 | Reserviert                           |
| 122 | Reserviert                           |
| 123 | Reserviert                           |
| 124 | Reserviert                           |
| 125 | Reserviert                           |
| 126 | Reserviert                           |
| 127 | Systemverifizierung Infoalarm (A131) |

### Tabelle E-24 Byte 24

| Bit | Indikation                    |
|-----|-------------------------------|
| 128 | Simulationsmodus aktiv (A132) |
| 129 | Reserviert                    |
| 130 | Reserviert                    |
| 131 | Reserviert                    |
| 132 | Reserviert                    |
| 133 | Reserviert                    |
| 134 | Reserviert                    |
| 135 | Reserviert                    |

# Anhang F Modell 2700 PROFIBUS Blockparameter

### F.1 Übersicht

Dieser Anhang beschreibt die Blockparameter der Auswerteelektronik Modell 2700 mit PROFIBUS-PA.

### F.2 Slot Identifizierung

Tabelle F-1 stellt die Slot Zuordnung der Blocks dar.

| Slot | Zugeordneter Block    |
|------|-----------------------|
| 0    | Physical Block        |
| 1    | Analog Input Block 1  |
| 2    | Analog Input Block 2  |
| 3    | Analog Input Block 3  |
| 4    | Totalizer Block 1     |
| 5    | Analog Input Block 4  |
| 6    | Totalizer Block 2     |
| 7    | Totalizer Block 3     |
| 8    | Totalizer Block 4     |
| 9    | Analog Output Block 1 |
| 10   | Analog Output Block 2 |
| 11   | Transducer Block 1    |
| 12   | Transducer Block 2    |

### Tabelle F-1 Block Slot Zuordnung

### F.3 Physical Block

Tabelle F-2 stellt die Parameter des Physical Blocks dar.

### Tabelle F-2 Physical Blockparameter

| Index | Parameter Mnemonik | Definition                                                                                                    | Nachrichten<br>Typ | Datentyp/<br>Struktur | Grösse | Speicher/<br>Rate (HZ) | Voreinge-<br>stellte Wert | Zugriff | Aufzählende Liste<br>der Werte/Bereiche | Modbus<br>Register/<br>Speicher |
|-------|--------------------|----------------------------------------------------------------------------------------------------|--------------------|-----------------------|--------|------------------------|---------------------------|---------|-----------------------------------------|---------------------------------|
|       | Standard Parameter |                                                                                                    |                    |                       |        |                        |                           |         |                                         |                                 |
| 16    | BLOCK_OBJECT       | Dies enthält die Charakteristiken<br>des Blocks                                                                                                    | RECORD             | DS-32                 | 20     | Cst                    | -                         | R       | Keine Angabe                            | Keine<br>Angabe                 |
| 17    | ST_REV             | Ein Block hat statische<br>Blockparameter, die nicht durch den<br>Prozess geändert werden. Werte die<br>zur Optimierung diesem Parameter<br>während der Konfiguration zugeordnet<br>wurden. Der Wert von ST_BEV erhöht<br>sich um 1 nach jeder Änderung eines<br>statischen Blockparameters. | SIMPLE             | Unsigned16            | 2      | Ν                      | 0                         | R       | Keine Angabe                            | Keine<br>Angabe                 |
| 18    | TAG_DESC           | Jedem Block kann eine textuelle TAG<br>Beschreibung zugeordnet werden.<br>Die TAG_DESC muss unzweideutig<br>und einzigartig im Feldbussystem sein.                                                                                                    | SIMPLE             | Visible<br>STRING     | 32     | S                      | .,                        | R/W     | Keine Angabe                            | Keine<br>Angabe                 |
| 19    | STRATEGY           | Gruppierung der Function Blocks.<br>Das STRATEGY Feld kann zum<br>Gruppieren der Blöcke verwendet<br>werden.                                                                                                    | SIMPLE             | Unsigned16            | 2      | S                      | 0                         | R/W     | Keine Angabe                            | Keine<br>Angabe                 |

| Tabelle F-2 | Physical Blockparameter | (Fortsetzung) |
|-------------|-------------------------|---------------|
|-------------|-------------------------|---------------|

| Index | Parameter Mnemonik                                | Definition                                                                                                    | Nachrichten<br>Typ | Datentyp/<br>Struktur                                  | Grösse | Speicher/<br>Rate (HZ) | Voreinge-<br>stellte Wert                               | Zugriff | Aufzählende Liste<br>der Werte/Bereiche                                                                                                    | Modbus<br>Register/<br>Speicher                    |
|-------|---------------------------------------------------|----------------------------------------------------------------------------------------------------|--------------------|--------------------------------------------------------|--------|------------------------|---------------------------------------------------------|---------|----------------------------------------------------------------------------------------------------|----------------------------------------------------|
| 20    | ALERT_KEY                                         | Dieser Parameter enthält die<br>Identifikations-Nummer der<br>Anlageneinheit.                                                                                                    | SIMPLE             | Unsigned8                                              | 1      | S                      | 0                                                       | R/W     | Keine Angabe                                                                                                    | Keine<br>Angabe                                    |
| 21    | TARGET_MODE                                       | Dieser Parameter enthält den<br>gewünschten Modus, normalerweise<br>durch eine Steuerungsanwendung<br>eines Bedieners gesetzt. Die Modi<br>sind nur alternativ gültig, d.h. es kann<br>zu einer Zeit immer nur ein Modus<br>gesetzt werden. Ein Schreibzugriff auf<br>diesen Parameter mit mehr als einem<br>Modus ist ausserhalb des Bereichs<br>und wird zurückgewiesen. | SIMPLE             | Unsigned8                                              | 1      | S                      | AUTO<br>(0x08)                                          | R/W     | AUTO (0x08)                                                                                                    | Keine<br>Angabe                                    |
| 22    | MODE_BLK                                          | Dieser Parameter enthält den<br>aktuellen Modus und den<br>zugelassenen und normalen Modus<br>des Blocks.                                                                                                    | RECORD             | DS-37                                                  | 3      | D                      | -                                                       | R       | Keine Angabe                                                                                                    | Keine<br>Angabe                                    |
| 23    | ALARM_SUM                                         | Dieser Parameter enthält den<br>aktuellen Status der Blockalarme.                                                                                                    | RECORD             | DS-42                                                  | 8      | D                      | 0,0,0,0                                                 | R       | Keine Angabe                                                                                                    | Keine<br>Angabe                                    |
|       | Physical Blockparameter                           |                                                                                                    |                    |                                                        |        |                        |                                                         |         |                                                                                                    |                                                    |
| 24    | SOFTWARE_REVISION<br>(DD Name: Software Revision) | Revisionsnummer der Software des Feldgerätes.                                                                                                    | Simple             | Visible<br>STRING                                      | 16     | Cst                    | -                                                       | R       | Keine Angabe                                                                                                    | R-1200                                             |
| 25    | HARDWARE_REVISION<br>(DD Name: Hardware Revision) | Revisionsnummer der Hardware des Feldgerätes.                                                                                                    | Simple             | Visible<br>STRING                                      | 16     | Cst                    | 1,0                                                     | R       | Keine Angabe                                                                                                    | Hard Coded                                         |
| 26    | DEVICE_MAN_ID (DD Name:<br>Hersteller ID)         | Identifikationscode vom Hersteller<br>des Feldgerätes.                                                                                                    | Simple             | Unsigned16                                             | 2      | Cst                    | -                                                       | R       | Keine Angabe                                                                                                    | R-121                                              |
| 27    | DEVICE_ID (DD Name:<br>Geräte ID)                 | Herstellerspezifische Identifikation<br>des Gerätes.                                                                                                    | Simple             | Visible<br>STRING                                      | 16     | Cst                    | -                                                       | R       | Keine Angabe                                                                                                    | 2545-2554                                          |
| 28    | DEVICE_SER_NUM<br>(DD Name: PB Seriennummer)      | Seriennummer des Feldgerätes.                                                                                                    | Simple             | Visible<br>STRING                                      | 16     | Cst                    | -                                                       | R       | Keine Angabe                                                                                                    | R122-123                                           |
| 29    | DIAGNOSIS (DD Name:<br>Physical Block Diagnose)   | Detaillierte Informationen des Gerätes,<br>bitweise codiert. Mehr als eine<br>Nachricht auf ein mal möglich. Ist MSB<br>von Byte 4 auf 1 gesetzt, dann sind<br>mehr Diagnoseinformationen im<br>DIAGNOSIS_EXTENSION Parameter<br>verfügbar.                                                                                                    | Simple             | Octet String<br>byte4,<br>MSB=1 more<br>diag available | 4      | D                      | -                                                       | R       | Siehe Byte 11 bis 14<br>der Erweiterten<br>Diagnose Bytes in<br>Anhang A                                                                                                    | Keine<br>Angabe                                    |
| 30    | EMPTY                                             |                                                                                                    |                    |                                                        |        |                        |                                                         |         |                                                                                                    |                                                    |
| 31    | DIAGNOSIS_MASK<br>(DD Name: Diagnose Maske)       | Definition der unterstützten<br>DIAGNOSE Informations-Bits.                                                                                                    | Simple             | Octet string                                           | 4      | Cst                    | _                                                       | R       | Out of Mandatory<br>Alarms out of 4 Octets<br>only Ident No. violation<br>Alarm is supported.<br>And Extension<br>Available Alarm is<br>supported<br>0: Nicht unterstützt<br>1: unterstützt          | Hard Coded<br>0x00<br>0x80<br>0x00<br>0x00<br>0x80 |
| 32    | EMPTY                                             |                                                                                                    |                    |                                                        |        |                        |                                                         |         |                                                                                                    |                                                    |
| 33    | EMPTY                                             |                                                                                                    |                    |                                                        |        |                        |                                                         |         |                                                                                                    |                                                    |
| 34    | EMPTY                                             |                                                                                                    |                    |                                                        |        |                        |                                                         |         |                                                                                                    |                                                    |
| 35    | EMPTY                                             |                                                                                                    |                    |                                                        |        |                        |                                                         |         |                                                                                                    |                                                    |
| 36    | Reserviert                                        |                                                                                                    |                    |                                                        |        |                        |                                                         |         |                                                                                                    |                                                    |
| 37    | Reserviert                                        |                                                                                                    |                    |                                                        |        |                        |                                                         |         |                                                                                                    |                                                    |
| 38    | DEVICE_INSTALL_DATE                               | Geräte Installationsdatum                                                                                                    | Simple             | Octet String                                           | 16     | S                      | Blank                                                   | R/W     |                                                                                                    | 2278-2285                                          |
| 40    | IDENT_NUMBER_SELECTOR<br>(DD Name: Identnummer)   | Jedes PROFIBUS-DP /IEC 61158/<br>Gerät sollte eine Ident. Number<br>haben, bereitgestellt durch PNO. Es<br>gibt profilespezifische Ident. Numbers.<br>Ein Gerät kann profilespezifische<br>und herstellerspezifische haben.<br>Der Anwender kann mittels diesem<br>Parameter eine Dieser auswählen.                                                                        | Simple             | Unsigned8                                              | 1      | S                      | -                                                       | R/W     | 0: profile specific<br>Ident_Number V3.01<br>(mandatory)<br>1: manufacturer<br>specific Ident_Number<br>V3.01                                                                                        | Keine<br>Angabe                                    |
| 42    | FEATURE (DD Name: phys<br>Merkmal)                | Zeigt die optional im Gerät<br>implementierten Merkmale an und<br>den Status dieser Mekmale, welcher<br>anzeigt ob das Merkmal unterstützt<br>oder nicht unterstützt wird.                                                                                                    | Record             | DS-68                                                  | 8      | N                      | 0x03, 0x00,<br>0x00, 0x00,<br>0x02, 0x00,<br>0x00, 0x00 | R       | PROFIBUS<br>Specification<br>June 2005<br>Order No: 3.042<br>Amendment 2<br>to the Profibus Profile<br>for Process Control<br>Devices V 3.01<br>Condensed Status and<br>Diagnostic Messages<br>V 1.0 | Keine<br>Angabe                                    |

 Tabelle F-2
 Physical Blockparameter (Fortsetzung)

| Index | Parameter Mnemonik      | Definition                   | Nachrichten<br>Typ | Datentyp/<br>Struktur | Grösse | Speicher/<br>Rate (HZ) | Voreinge-<br>stellte Wert | Zugriff | Aufzählende Liste<br>der Werte/Bereiche                                                                                                    | Modbus<br>Register/<br>Speicher |
|-------|-------------------------|------------------------------|--------------------|-----------------------|--------|------------------------|---------------------------|---------|----------------------------------------------------------------------------------------------------|---------------------------------|
| 43    | COND_STATUS_DIAG        | Komprimierte Status Diagnose | Simple             | Unsigniert -8         | 1      | S                      | 0                         | R/W     | 0: Status and<br>Diagnosis is provided<br>as defined in<br>PROFIBUS Profile:<br>PROFIBUS-PA Profile<br>for Process Control<br>Devices' V3.01,<br>December 2004.<br>PNO-Order-No. 3.042.<br>1: Condensed Status<br>and Diagnosis<br>information is provided.<br>Keine Angabe | Keine<br>Angabe                 |
| 44    | Reserviert              |                              |                    |                       |        |                        |                           |         |                                                                                                    |                                 |
| 45    | Reserviert              |                              |                    |                       |        |                        |                           |         |                                                                                                    |                                 |
| 46    | Reserviert              |                              |                    |                       |        |                        |                           |         |                                                                                                    |                                 |
| 47    | Reserviert              |                              |                    |                       |        |                        |                           |         |                                                                                                    |                                 |
| 48    | Reserviert              |                              |                    |                       |        |                        |                           |         |                                                                                                    |                                 |
| 49    | Physical Block Anzeigen |                              |                    |                       |        |                        |                           |         |                                                                                                    |                                 |

### F.3.1 Physical Block Objekt

Tabelle F-3 stellt das Physical Block Objekt dar.

### Tabelle F-3 Physical Block Objekt

| Slot/Index      | Elementname          | Datentyp     | Grösse in Byte | Wert                                              |
|-----------------|----------------------|--------------|----------------|---------------------------------------------------|
| Slot 0/Index 16 | Reserviert           | Unsigned 8   | 1              | 250 (voreingestellt)                              |
|                 | Block_Object         | Unsigned 8   | 1              | 01                                                |
|                 | Parent_Class         | Unsigned 8   | 1              | 01                                                |
|                 | Class                | Unsigned 8   | 1              | 250 (voreingestellt)                              |
|                 | DD_Refrence          | Unsigned 32  | 4              | 00, 00, 00, 00 (reserviert)                       |
|                 | DD_Revision          | Unsigned 16  | 2              | 00, 00 (reserviert)                               |
|                 | Profile              | Octet string | 2              | 64 02 (kompakte Klasse B)                         |
|                 | Profile_Revision     | Unsigned 16  | 2              | 03 01 (3,01)                                      |
|                 | Execution_Time       | Unsigned 8   | 1              | 00 (für zukünftige Verwendung)                    |
|                 | Number_Of_Parameters | Unsigned 16  | 2              | 00 26 (max. Anzahl von Physical Block Parametern) |
|                 | Address_of_View_1    | Unsigned 16  | 2              | 00 49 (Slot, Index)                               |
|                 | Number_of_Views      | Unsigned 8   | 1              | 01 (1 Anzeige)                                    |

\_\_\_\_

### F.3.2 Physical Block Anzeigen

Tabelle F-4 stellt die Physical Block Anzeigen dar.

| Tabelle F-4 | Physical | Block | Anzeigen |
|-------------|----------|-------|----------|
|-------------|----------|-------|----------|

| OD<br>Index | Parameter Mnemonik                       | Anzeige 1 | Anzeige 2 | Anzeige 3 | Anzeige 4 |
|-------------|------------------------------------------|-----------|-----------|-----------|-----------|
|             | Standard Parameter                       |           |           |           |           |
| 16          | BLOCK_OBJECT                             |           |           |           |           |
| 17          | ST_REV                                   | 2         |           |           |           |
| 18          | TAG_DESC                                 |           |           |           |           |
| 19          | STRATEGY                                 |           |           |           |           |
| 20          | ALERT_KEY                                |           |           |           |           |
| 21          | TARGET_MODE                              |           |           |           |           |
| 22          | MODE_BLK                                 | 3         |           |           |           |
| 23          | ALARM_SUM                                | 8         |           |           |           |
|             | Zusammenfassung der Bytes in der Anzeige | 13        |           |           |           |

| OD<br>Index | Parameter Mnemonik                                                          | Anzeige 1 | Anzeige 2 | Anzeige 3 | Anzeige 4 |
|-------------|-----------------------------------------------------------------------------|-----------|-----------|-----------|-----------|
|             | Standard Parameter                                                          |           |           |           |           |
| 29          | DIAGNOSIS                                                                   | 4         |           |           |           |
|             | Zusammenfassung der Bytes in der Anzeige<br>(+ 13 Standard Parameter Bytes) | 4+13      |           |           |           |

### F.4 Transducer Block 1 (Messung, Kalibrierung und Diagnose)

Tabelle F-5 stellt die Parameter von Transducer Block 1 dar.

### Tabelle F-5 Parameter Transducer Block 1

| Index | Parameter Mnemonik    | Definition                                                                                                    | Nachrichten | Datentyp/       | Grösse | Speicher/ | Voreinge-      | Zugriff | Aufzählende Liste  | Modbus          |
|-------|-----------------------|----------------------------------------------------------------------------------------------------|-------------|-----------------|--------|-----------|----------------|---------|--------------------|-----------------|
|       |                       |                                                                                                    | тур         | Struktur        |        | Hale (HZ) | stellte wert   |         | der werte/Bereiche | Speicher        |
|       | Standard PA Parameter |                                                                                                    |             |                 |        |           |                |         |                    |                 |
| 0     | BLOCK_OBJECT          | Dies enthält die Charakteristiken<br>des Blocks.                                                                                                    | RECORD      | DS-32           | 20     | CSt       | -              | R       | Keine Angabe       | Keine<br>Angabe |
| 1     | ST_REV                | Ein Block hat statische Block-<br>parameter die nicht durch den Prozess<br>geändert werden. Werte die zur<br>Optimierung diesem Parameter<br>während der Konfiguration zugeordnet<br>wurden. Der Wert von ST_REV erhöht<br>sich um 1 nach jeder Änderung eines<br>statischen Blockparameters.                                                                              | SIMPLE      | Unsigned16      | 2      | N         | 0              | R       | Keine Angabe       | Keine<br>Angabe |
| 2     | TAG_DESC              | Jedem Block kann eine textuelle TAG<br>Beschreibung zugeordnet werden.<br>Die TAG_DESC muss unzweideutig<br>und einzigartig im Feldbussystem sein.                                                                                                    | SIMPLE      | OCTET<br>STRING | 32     | S         | í )            | R/W     | Keine Angabe       | Keine<br>Angabe |
| 3     | STRATEGY              | Gruppierung der Function Blocks.<br>Das STRATEGY Feld kann zum<br>gruppieren der Blöcke verwendet<br>werden.                                                                                                    | SIMPLE      | Unsigned16      | 2      | S         | 0              | R/W     | Keine Angabe       | Keine<br>Angabe |
| 4     | ALERT_KEY             | Dieser Parameter enthält die<br>Identifikations-Nummer der<br>Anlageneinheit.                                                                                                    | SIMPLE      | Unsigned8       | 1      | S         | 0              | R/W     | Keine Angabe       | Keine<br>Angabe |
| 5     | TARGET_MODE           | Dieser Parameter enthält den<br>gewünschten Modus, normalerweise<br>durch eine Steuerungsanwendung<br>eines Bedieners gesetzt. Die Modi<br>sind nur alternativ gültig, d.h. es kann<br>zu einer Zeit immer nur ein Modus<br>gesetzt werden. Ein Schreibzugriff auf<br>diesen Parameter mit mehr als einem<br>Modus ist ausserhalb des Bereichs<br>und wird zurückgewiesen. | SIMPLE      | Unsigned8       | 1      | S         | AUTO<br>(0x08) | R/W     | AUTO (0x08)        | Keine<br>Angabe |
| 6     | MODE_BLK              | Dieser Parameter enthält den<br>aktuellen Modus und den<br>zugelassenen und normalen Modus<br>des Blocks.                                                                                                    | RECORD      | DS-37           | 3      | D         | _              | R       | Keine Angabe       | Keine<br>Angabe |
| 7     | ALARM_SUM             | Dieser Parameter enthält den<br>aktuellen Status der Blockalarme.                                                                                                    | RECORD      | DS-42           | 8      | D         | 0,0,0,0        | R       | Keine Angabe       | Keine<br>Angabe |

| Tabelle F-5 Param | neter Transducer | Block 1 | (Fortsetzung) |
|-------------------|------------------|---------|---------------|
|-------------------|------------------|---------|---------------|

| Index | Parameter Mnemonik                                              | Definition                                                                                                    | Nachrichten<br>Typ | Datentyp/<br>Struktur | Grösse | Speicher/<br>Rate (HZ) | Voreinge-<br>stellte Wert | Zugriff | Aufzählende Liste<br>der Werte/Bereiche                                                                                                    | Modbus<br>Register/<br>Speicher |
|-------|-----------------------------------------------------------------|----------------------------------------------------------------------------------------------------|--------------------|-----------------------|--------|------------------------|---------------------------|---------|----------------------------------------------------------------------------------------------------|---------------------------------|
|       | Standard Durchfluss Transducer<br>Blockparameter                |                                                                                                    |                    |                       |        |                        |                           |         |                                                                                                    |                                 |
| 8     | CALIBR_FACTOR (DD Name:<br>Durchfluss Kal Faktor)               | Verstärkungskompensationswert<br>für den Durchflusssensor, so dass<br>die Durchflussanzeige genau ist,<br>wie durch den Hersteller spezifiziert.                                                          | SIMPLE             | Float                 | 4      | S                      | -                         | R/W     |                                                                                                    | R-0407                          |
| 9     | LOW_FLOW_CUTOFF<br>(DD Name:<br>Massedurchflussabschaltung)     | Massedurchfluss kann eine Hysterese<br>haben. Hat der Werte eine Hysterese,<br>definiert dieser Parameter den<br>niedrigeren Schaltpunkt. Die Einheit<br>dieses Wertes ist die Massedurchfluss<br>Einheit | SIMPLE             | Float                 | 4      | S                      | 0                         | R/W     |                                                                                                    | R-0195                          |
| 10    | MEASUREMENT_MODE<br>(DD Name: Messmodus)                        | Modus der Durchflussmessung                                                                                                    | SIMPLE             | Unsigned8             | 1      | S                      | 0                         | R/W     | 0 = Forward Only<br>1 = Reverse Only<br>2 = Bi-Directional<br>3 = Absolutwert<br>4 = Negate/Forward Only<br>5 = Negate/Bi-Directional                                                                                                    | R-0017                          |
| 11    | FLOW_DIRECTION (DD Name:<br>Durchflussrichtung)                 | Ordnet dem Massedurchflusswert ein<br>willkürliches positives oder negatives<br>Zeichen zu                                                                                                    | SIMPLE             | Unsigned8             | 1      | S                      | 0                         | R/W     | 0 = positiv<br>1 = negativ                                                                                                    | Keine<br>Angabe                 |
| 12    | ZERO_POINT<br>(DD Name: Nullpunkt)                              | Offset Kompensationswert für den<br>Durchflusssensor, so dass der wahre<br>Nullpunkt Durchflusswert während der<br>Bedingung Kein Durchfluss angezeigt<br>wird                                            | SIMPLE             | Float                 | 4      | S                      | -                         | R/W     |                                                                                                    | R-0233                          |
| 13    | ZERO_POINT_ADJUST<br>(DD Name: Nullpunktkalibrierung)           | Zeigt einen gerätespezifischen<br>Justierzyklus an, der den wahren<br>ZERO_POINT Wert während der<br>Prozessbedingung Kein Durchfluss<br>angezeigt. Das Ergebnis wird in<br>ZERO_POINT angezeigt          | SIMPLE             | Unsigned8             | 1      | N                      | 0                         | R/W     | 0 = cancel<br>1 = execute                                                                                                    | Keine<br>Angabe                 |
| 14    | ZERO_POINT_UNIT (DD Name:<br>Nullpunkt Einheit)                 | Wählen Sie den Einheitencode für<br>den ZERO_POINT Parameter                                                                                                    | SIMPLE             | Unsigned16            | 2      | S                      | 1057                      | R/W     | 1057 = microseconds                                                                                                    | Keine<br>Angabe                 |
| 15    | NOMINAL_SIZE (DD Name:<br>Nominale Nennweite)                   | Ideale Nennweite des Messrohrs oder<br>Prozessrohrnennweite für Einfügetyp<br>Durchfluss-Auswerteelektronik                                                                                               | SIMPLE             | Float                 | 4      | S                      | -                         | R/W     |                                                                                                    | Keine<br>Angabe                 |
| 16    | NOMINAL_SIZE_UNITS<br>(DD Name: Nominale Nennweiten<br>Einheit) | Wählen Sie die Einheiten für den<br>NOMINAL_SIZE Parameter                                                                                                    | SIMPLE             | Unsigned16            | 2      | S                      | 1019                      | R/W     | 1019 = inch                                                                                                    | Keine<br>Angabe                 |
| 17    | VOLUME_FLOW (DD Name:<br>Volumendurchfluss)                     | Volumendurchfluss messen. Dies ist<br>ein optionaler Parameter für dieses<br>Gerät                                                                                                    | RECORD             | 101                   | 5      | D                      | -                         | R/W     |                                                                                                    | Keine<br>Angabe                 |
| 18    | VOLUME_FLOW_UNITS<br>(DD Name:<br>Volumendurchfluss Einheiten   | Wählen Sie den Einheitencode für<br>VOLUME_FLOW, VOLUME_FLOW_<br>LO_LIMIT<br>HI_LIMIT                                                                                                    | SIMPLE             | Unsigned16            | 2      | S                      | 1349                      | R/W     | 0000 = None<br>1347 = m3/s<br>1348 = m3/min<br>1349 = m3/min<br>1350 = m3/day<br>1351 = L/s<br>1352 = L/min<br>1353 = L/hr<br>1355 = L/hr<br>1355 = CFS<br>1357 = CFM<br>1358 = CFH<br>1359 = f3/day<br>1362 = gal/s<br>1363 = GPM<br>1364 = gal/day<br>1365 = gal/day<br>1365 = gal/day<br>1366 = Mgal/day<br>1366 = Mgal/day<br>1367 = ImpGal/hr<br>1369 = ImpGal/hr<br>1370 = ImpGal/hr<br>1371 = bbl/s<br>1372 = bbl/min<br>1373 = bbl/hr<br>1374 = bbl/day<br>1644 = beer bbl/hr<br>1645 = beer bbl/hr | R-0042                          |
| 21    | MASS_FLOW (DD Name:<br>Massedurchfluss)                         | Massedurchfluss messen. Dies ist die<br>Primärvariable (PV) für dieses Gerät                                                                                                    | RECORD             | 101                   | 5      | D                      | -                         | R       |                                                                                                    | R-0247                          |
| 22    | MASS_FLOW_UNITS (DD Name:<br>Massedurchfluss Messeinheiten)     | Wählen Sie den Einheitencode für<br>MASS_FLOW, MASS_FLOW_LO_<br>LIMIT und MASS_FLOW_HI_LIMIT                                                                                                    | SIMPLE             | Unsigned16            | 2      | S                      | 1322                      | R/W     | 1318 = g/s<br>1319 = g/min<br>1320 = g/hr<br>1322 = kg/hr<br>1322 = kg/hr<br>1324 = kg/hr<br>1325 = kg/day<br>1327 = Vmin<br>1328 = t/h<br>1329 = t/d<br>1330 = lb/hr<br>1332 = lb/hr<br>1333 = lb/hr<br>1335 = Ston/hr<br>1336 = Ston/hr<br>1337 = Ston/day<br>1340 = Lton/hr                                                                                                    | R-0039                          |

ProLink

| Index | Parameter Mnemonik                                                             | Definition                                                                                               | Nachrichten<br>Typ | Datentyp/<br>Struktur | Grösse | Speicher/<br>Rate (HZ) | Voreinge-<br>stellte Wert | Zugriff | Aufzählende Liste<br>der Werte/Bereiche                                                                                                    | Modbus<br>Register/<br>Speicher |
|-------|--------------------------------------------------------------------------------|----------------------------------------------------------------------------------------------------|--------------------|-----------------------|--------|------------------------|---------------------------|---------|----------------------------------------------------------------------------------------------------|---------------------------------|
| 25    | DENSITY (DD Name: Dichte)                                                      | Dichte messen. Dies ist die Sekundär-<br>variable (SV) für dieses Gerät                                  | RECORD             | 101                   | 5      | D                      | -                         | R       |                                                                                                    | R-0003                          |
| 26    | DENSITY_UNITS (DD Name:<br>Dichte Einheiten)                                   | Wählen Sie den Einheitencode für<br>DENSITY, DENSITY _LO_LIMIT und<br>DENSITY _HI_LIMIT                  | SIMPLE             | Unsigned16            | 2      | S                      | 1103                      | R/W     | 0000 = None<br>1097 = kg/m3<br>1100 = g/cm3<br>1104 = g/m1<br>1105 = g/L<br>1106 = lb/in3<br>1107 = lb/ft3<br>1108 = lb/gal<br>1109 = Ston/yd3<br>1113 = DegAP1<br>1114 = SGU | R-0040                          |
| 29    | TEMPERATURE (DD Name:<br>Temperatur)                                           | Temperatur messen. Dies ist die<br>Tertiärvariable (TV) für dieses Gerät                                 | RECORD             | 101                   | 5      | D                      | -                         | R       |                                                                                                    | R-251                           |
| 30    | TEMPERATURE_UNITS<br>(DD Name: Temperatur Einheiten)                           | Wählen Sie den Einheitencode für<br>TEMPERATURE, TEMPERATURE _<br>LO_LIMIT und TEMPERATURE _<br>HI_LIMIT | SIMPLE             | Unsigned16            | 2      | S                      | 1000                      | R/W     | 0000 = None<br>1000 = K<br>1001 = Deg C<br>1002 = Deg F<br>1003 = Deg R                                                                                                    | R-0041                          |
|       | Herstellerspezifische Parameter                                                |                                                                                                    |                    |                       |        |                        |                           |         |                                                                                                    |                                 |
| 33    | SNS_DampingFlowRate<br>(DD Name: Durchflussdämpfung)                           | Durchfluss (Masse und Volumen)<br>interne Dämpfung (Sekunden)                                            | VARIABLE           | FLOAT                 | 4      | S                      | 0,8                       | R/W     | 0,0 bis 60,0 s                                                                                                    | R-189-190                       |
| 34    | SNS_DampingTemp (DD Name:<br>Temperaturdämpfung)                               | Temperatur interne Dämpfung (Sekunden)                                                                   | VARIABLE           | FLOAT                 | 4      | S                      | 4,8                       | R/W     | 0,0 bis 80,0 s                                                                                                    | R-191-192                       |
| 35    | SNS_DampingDensity (DD Name:<br>Dichtedämpfung)                                | Dichte interne Dämpfung (Sekunden)                                                                       | VARIABLE           | FLOAT                 | 4      | S                      | 1,6                       | R/W     | Keine Angabe 0,0 bis<br>60,0 s                                                                                                    | R 193-194                       |
| 36    | SNS_MassMeterFactor<br>(DD Name: Massefaktor)                                  | Masse Faktor                                                                                             | VARIABLE           | FLOAT                 | 4      | S                      | 1,0                       | R/W     | 0,8 bis 1,2                                                                                                    | R-279-0280                      |
| 37    | SNS_DensMeterFactor<br>(DD Name: Dichte Faktor)                                | Dichte Faktor                                                                                            | VARIABLE           | FLOAT                 | 4      | S                      | 1,0                       | R/W     | 0,8 bis 1,2                                                                                                    | R-283-284                       |
| 38    | SNS_VolMeterFactor (DD Name:<br>Volumen Faktor)                                | Volumen Faktor                                                                                           | VARIABLE           | FLOAT                 | 4      | S                      | 1,0                       | R/W     | 0,8 bis 1,2                                                                                                    | R-281-282                       |
| 39    | SNS_VolumeFlowCutoff<br>(DD Name: Volumen Abschaltung)                         | Volumendurchfluss Abschaltung<br>der internen Zähler                                                     | VARIABLE           | FLOAT                 | 4      | S                      | 0,0                       | R/W     | 0 bis Sensorgrenzwert                                                                                                    | R-197-198                       |
| 40    | SNS_LowDensityCutoff<br>(DD Name: Dichte Abschaltung)                          | Dichte Abschaltung der internen<br>Zähler                                                                | VARIABLE           | FLOAT                 | 4      | S                      | 0,0                       | R/W     | 0,0 bis 0,5                                                                                                    | R-149-150                       |
| 41    | EMPTY                                                                          |                                                                                                    |                    |                       |        |                        |                           |         |                                                                                                    |                                 |
| 42    | EMPTY                                                                          |                                                                                                    |                    |                       |        |                        |                           |         |                                                                                                    |                                 |
| 43    | EMPTY                                                                          |                                                                                                    |                    |                       |        |                        |                           |         |                                                                                                    |                                 |
| 44    | EMPTY                                                                          |                                                                                                    |                    |                       |        |                        |                           |         |                                                                                                    |                                 |
| 45    | EMPTY                                                                          |                                                                                                    |                    |                       |        |                        |                           |         |                                                                                                    |                                 |
| 46    | EMPTY                                                                          |                                                                                                    |                    |                       |        |                        |                           |         |                                                                                                    |                                 |
| 47    | EMPTY                                                                          |                                                                                                    |                    |                       |        |                        |                           |         |                                                                                                    |                                 |
| 48    | EMPTY                                                                          |                                                                                                    |                    |                       |        |                        |                           |         |                                                                                                    |                                 |
|       | Summenzähler                                                                   |                                                                                                    |                    |                       |        |                        |                           |         |                                                                                                    |                                 |
| 49    | SNS_StartStopTotals (DD Name:<br>Start/Stopp aller Zähler)                     | Start/Stopp aller Zähler                                                                                 | METHOD             | Unsigned8             | 1      | D                      | 0x01                      | R/W     | 0X00 = Stop Totals<br>0X01 = Start Totals                                                                                                    | Coil-0002                       |
| 50    | SNS_ResetAllTotal (DD Name:<br>Alle Summenzähler zurücksetzen)                 | Zurücksetzen aller Summenzähler                                                                          | METHOD             | Unsigned8             | 1      | D                      | -                         | R/W     | 0X00 = None<br>0X01 = Reset                                                                                                    | Coil-0003                       |
| 51    | SNS_ResetAllInventories                                                        | Zurücksetzen aller Gesamtzähler                                                                          | METHOD             | Unsigned8             | 1      | D                      | -                         | R/W     | 0X00 = None<br>0X01 = Reset                                                                                                    | Coil-0004                       |
| 52    | SNS_ResetMassTotal (DD Name:<br>Summenzähler zurücksetzen)                     | Reset Mass Total                                                                                         | METHOD             | Unsigned8             | 1      | D                      | -                         | R/W     | 0X00 = None<br>0X01 = Reset                                                                                                    | Coil-0056                       |
| 53    | SNS_ResetLineVolTotal<br>(DD Name:<br>Volumen Summenzähler)                    | Reset Volume Total                                                                                       | METHOD             | Unsigned8             | 1      | D                      | -                         | R/W     | 0X00 = None<br>0X01 = Reset                                                                                                    | Coil-0057                       |
| 54    | SNS_MassTotal (DD Name:<br>Masse Summenzähler)                                 | Masse Summenzähler                                                                                       | VARIABLE           | 101                   | 5      | D/20                   | 0                         | R       | Keine Angabe                                                                                                    | R-0259-<br>0260                 |
| 55    | SNS_VolTotal (DD Name:<br>Volumen Summenzähler)                                | Volumen Summenzähler                                                                                     | VARIABLE           | 101                   | 5      | D/20                   | 0                         | R       | Keine Angabe                                                                                                    | R-0261-<br>0262                 |
| 56    | SNS_MassInventory (DD Name:<br>Masse Gesamtzähler)                             | Masse Gesamtzähler                                                                                       | VARIABLE           | 101                   | 5      | D/20                   | 0                         | R       | Keine Angabe                                                                                                    | R-0263-<br>0264                 |
| 57    | SNS_VolInventory (DD Name:<br>Volumen Gesamtzähler)                            | Volumen Gesamtzähler                                                                                     | VARIABLE           | 101                   | 5      | D/20                   | 0                         | R       | Keine Angabe                                                                                                    | R-0265-<br>0266                 |
| 58    | SNS_MassTotalUnits (DD Name:<br>Masse Summenzähler/<br>Gesamtzähler Einheiten) | Standard oder Spezialeinheit<br>der Masse Summenzähler<br>und Gesamtzähler                               | ENUM               | Unsigned16            | 2      | S                      | g/s                       | R       | 0000 = None<br>1088 = Kg<br>1089 = g<br>1092 = metric tons<br>1094 = Ibs<br>1095 = short tons<br>1096 = long tons                                                             | R-0045                          |

| Index | Parameter Mnemonik                                                                   | Definition                                                                                          | Nachrichten<br>Typ | Datentyp/<br>Struktur | Grösse | Speicher/<br>Rate (HZ) | Voreinge-<br>stellte Wert | Zugriff | Aufzählende Liste<br>der Werte/Bereiche                                                                                                    | Modbus<br>Register/<br>Speicher |
|-------|--------------------------------------------------------------------------------------|----------------------------------------------------------------------------------------------------|--------------------|-----------------------|--------|------------------------|---------------------------|---------|----------------------------------------------------------------------------------------------------|---------------------------------|
| 59    | SNS_VolTotalUnits (DD Name:<br>Volumen Summenzähler/<br>Gesamtzähler Einheiten)      | Standard oder Spezial Volumen<br>Summenzähler oder Masse<br>Gesamtzähler Einheit                    | ENUM               | Unsigned16            | 2      | S                      | l/s                       | R       | 0000 = None<br>1034 = m3<br>1036 = cm3<br>1038 = l<br>1043 = ft3<br>1048 = gal<br>1049 = impGal<br>1051 = bbl<br>1641 = Beer bbl                                                                                                    | R-0046                          |
| 60    | SNS_ResetMassInv (DD Name:<br>Masse Gesamtzähler<br>zurücksetzen)                    | Masse Gesamtzähler zurücksetzen<br>("On" = Reset, "Off" = N/A)                                      | METHOD             | Unsigned8             | 1      | D                      | -                         | R/W     | 0X00 = None<br>0X01 = Reset                                                                                                    | Coil-0192                       |
| 61    | SNS_ResetVollnv (DD Name:<br>Volumen Gesamtzähler<br>zurücksetzen)                   | Volumen Gesamtzähler zurücksetzen<br>("On" = Reset, "Off" = N/A)                                    | METHOD             | Unsigned8             | 1      | D                      | -                         | R/W     | 0x00 = None<br>0X01 = Reset                                                                                                    | Coil-0193                       |
|       | Gas Prozessvariablen                                                                 |                                                                                                    |                    |                       |        |                        |                           |         |                                                                                                    |                                 |
| 62    | SNS_EnableGSV (DD Name: Gas<br>Std Volumendurchfluss<br>und Summenzähler aktivieren) | Gas Standard Volumen Durchfluss<br>und Summenzähler Aktiv/Inaktiv                                   | ENUM               | Unsigned8             | 1      | S                      | 0x00                      | R/W     | 0x00 = disabled<br>0x01 = enabled                                                                                                    | Coil-0078                       |
| 63    | SNS_GSV_GasDens (DD Name:<br>Gas Std Dichte)                                         | Gas Dichte zur Berechnung des Gas<br>Referenzvolumens und Zähler                                    | VARIABLE           | FLOAT                 | 4      | S                      | 0,0752 lb/<br>ft3         | R/W     | Density Sensor limits                                                                                                    | R-0453-<br>0454                 |
| 64    | SNS_GSV_VolFlow (DD Name:<br>Gas Std Volumendurchfluss)                              | Gas Referenzvolumen-Durchfluss<br>(nicht bei aktivierten API oder ED<br>verfügbar)                  | VARIABLE           | 101                   | 5      | D/20                   | 0                         | R       | Keine Angabe                                                                                                    | R-0455-<br>0456                 |
| 65    | SNS_GSV_VolTot (DD Name:<br>GSV Summenzähler)                                        | Gas Referenzvolumen Summenzähler<br>(nicht bei aktivierten API oder ED<br>verfügbar)                | VARIABLE           | 101                   | 5      | D/20                   | 0                         | R       | Keine Angabe                                                                                                    | R-0457-<br>0458                 |
| 66    | SNS_GSV_Vollnv (DD Name:<br>GSV Gesamtzähler)                                        | Gas Referenzvolumen Gesamtzähler<br>(nicht bei aktivierten API oder ED<br>verfügbar)                | VARIABLE           | 101                   | 5      | D/20                   | 0                         | R       | Keine Angabe                                                                                                    | R-0459-<br>0460                 |
| 67    | SNS_GSV_FlowUnits (DD Name:<br>GSV Durchfluss Einheiten)                             | Gas Standard Volumendurchfluss<br>Messeinheiten                                                     | ENUM               | Unsigned16            | 2      | S                      | SCFM                      | R/W     | $\begin{array}{l} 1360 = {\rm SCFM} \\ 1361 = {\rm SCFH} \\ 1605 = {\rm SCFD} \\ 1522 = {\rm Nm3/s} \\ 1523 = {\rm Nm3/m} \\ 1524 = {\rm Nm3/m} \\ 1525 = {\rm Nm3/d} \\ 1527 = {\rm Sm3/s} \\ 1528 = {\rm Sm3/m} \\ 1529 = {\rm Sm3/m} \\ 1530 = {\rm Sm3/d} \\ 1532 = {\rm NL/s} \\ 1533 = {\rm NL/m} \\ 1534 = {\rm NL/h} \\ 1538 = {\rm SL/m} \\ 1538 = {\rm SL/m} \\ 1539 = {\rm SL/d} \\ 1604 = {\rm SCFS} \\ \end{array}$ | R-2601                          |
| 68    | SNS_GSV_TotalUnits (DD Name:<br>GSV Summenzähler/<br>Gesamtzähler Einheiten)         | Gas Standard Volumen Summen-<br>und Gesamtzähler Messeinheiten                                      | ENUM               | Unsigned16            | 2      | S                      | SCF                       | R       | 0000 = None<br>1053 = SCF<br>1521 = Nm3<br>1526 = Sm3<br>1531 = NL<br>1536 = SL                                                                                                    | R-2602                          |
| 69    | SNS_GSV_FlowCutoff (DD Name:<br>Std Gas Volumendurchfluss<br>Abschaltung)            | Gas Standard Volumen<br>Schleichmengenabschaltung                                                   | VARIABLE           | FLOAT                 | 4      | S                      | -                         | R/W     | Must be >=0,0                                                                                                    | R-461-462                       |
| 70    | SNS_ResetGSVolTotal<br>(DD Name: Gas Std Volumen<br>Summenzähler zurücksetzen)       | Gas Standard Volumen<br>Summenzähler zurücksetzen<br>("On" = Reset, "Off" = N/A)                    | Methode            | Unsigned8             | 1      | S                      | -                         | R/W     | 0x00 = No effect<br>0x01 = Reset                                                                                                    | Coil-0063                       |
| 71    | SNS_ResetAPIGSVInv<br>(DD Name: Gas Std Volumen<br>Gesamtzähler zurücksetzen)        | API/GSV Gesamtzähler zurücksetzen<br>("On" = Reset, "Off" = N/A)                                    | Methode            | Unsigned8             | 1      | S                      | 0x00                      | R/W     | 0x00 = No Effect<br>0x01 = Reset                                                                                                    | Coil-0194                       |
| 72    | FRF_StartMeterVer (DD Name:<br>Start Online Systemverifizierung)                     | Start Online Systemverifizierung                                                                    | VARIABLE           | Unsigned8             | 1      | D                      | 0x00                      | R/W     | 0x00 = No Effect<br>0x01 = Start Online<br>Systemverifizierung                                                                                                    | Coil-0190                       |
| 73    | FRF_MV_Index                                                                         | FCF Datalog Index                                                                                   | VARIABLE           | Unsigned16            | 2      | D                      | 0x00                      | R/W     | (0–19, 0 = zuletzt<br>ausgeführt)                                                                                                    | R-2984                          |
| 74    | FRF_MV_Counter                                                                       | FCF Datalog Position 1: Laufnummer                                                                  | VARIABLE           | Unsigned16            | 2      | N-CP                   | 0x00                      | R       |                                                                                                    | R-2985                          |
| 75    | FRF_MV_Status                                                                        | FCF Datalog Position 5: Status<br>Abbruchstatus sind in 3 Bits<br>komprimiert                       | VARIABLE           | Unsigned16            | 2      | N-CP                   | 0x00                      | R       | Bit7 = FCF pass/fail,<br>Bits6-4 = Status, Bits3-0<br>= Abort code                                                                                                    | R-2986                          |
| 76    | FRF_MV_Time                                                                          | FCF Datalog Position 2: Zeit<br>eingeleitet (in laufenden Sekunden)                                 | VARIABLE           | Unsigned32            | 4      | N-CP                   | 0x00                      | R       | Keine Angabe                                                                                                    | R-2987-<br>2988                 |
| 77    | FRF_MV_LPO_Norm                                                                      | FCF Datalog Position 3: LPO –<br>normalisierte Daten                                                | VARIABLE           | FLOAT                 | 4      | N-CP                   | 0x00                      | R       | Keine Angabe                                                                                                    | R-2989-<br>2990                 |
| 78    | FRF_MV_RPO_Norm                                                                      | FCF Datalog Position 4: RPO –<br>normalisierte Daten                                                | VARIABLE           | FLOAT                 | 4      | N-CP                   | 0x00                      | R       | Keine Angabe                                                                                                    | R-2991-<br>2992                 |
| 79    | FRF_MV_FirstRun_Time                                                                 | MV Timer: Zeit bis zur ersten<br>Ausführung in Stunden                                              | VARIABLE           | FLOAT                 | 4      | N-CP                   | 0x00                      | R/W     | Keine Angabe                                                                                                    | R-2993-<br>2994                 |
| 80    | FRF_MV_Elapse_Time                                                                   | MV Timer: Zeit zwischen den<br>Ausführungen, nach Durchführung der<br>ersten Ausführung, in Stunden | VARIABLE           | FLOAT                 | 4      | N-CP                   | 0x00                      | R/W     | Keine Angabe                                                                                                    | R-2995-<br>2996                 |
| 81    | FRF_MV_Time_Left                                                                     | MV Timer: Zeit bis zum nächsten<br>Ausführung in Stunden                                            | VARIABLE           | FLOAT                 | 4      | D                      | 0x00                      | R       | Keine Angabe                                                                                                    | R-2997-<br>2998                 |

| Tabelle F-5 | Parameter | Transducer | Block 1 | (Fortsetzung) |
|-------------|-----------|------------|---------|---------------|
|-------------|-----------|------------|---------|---------------|

| Index | Parameter Mnemonik                                                                                                    | Definition                                                            | Nachrichten<br>Typ | Datentyp/<br>Struktur | Grösse | Speicher/<br>Rate (HZ) | Voreinge-<br>stellte Wert | Zugriff | Aufzählende Liste<br>der Werte/Bereiche                                                                | Modbus<br>Register/<br>Speicher |
|-------|----------------------------------------------------------------------------------------------------|-----------------------------------------------------------------------|--------------------|-----------------------|--------|------------------------|---------------------------|---------|----------------------------------------------------------------------------------------------------|---------------------------------|
|       | CALIBRATION BLOCK                                                                                                    |                                                                       |                    |                       |        |                        |                           |         |                                                                                                    |                                 |
| 82    | SNS_FlowCalTempCoeff<br>(DD Name: Durchfluss Temp Koeff<br>(FT)                                                                                                | Temperaturkoeffizient für Durchfluss                                  | VARIABLE           | FLOAT                 | 4      | S                      | 5,13                      | R/W     | >=0,0                                                                                                  | R-409-410                       |
| 83    | SNS_MaxZeroingTime (DD Name: Nullpunktzeit)                                                                                                    | Maximale Zeit für die<br>Nullpunktkalibrierung                        | VARIABLE           | Unsigned16            | 2      | S                      | 20                        | R/W     | 5 bis 300                                                                                              | R-0136                          |
| 84    | SNS_AutoZeroStdDev (DD Name:<br>Nullpunkt Std Abweichung)                                                                                                    | Standardabweichung der<br>Nullpunktkalibrierung                       | VARIABLE           | FLOAT                 | 4      | S                      | -                         | R       | Keine Angabe                                                                                           | R-0231-232                      |
| 85    | SNS_AutoZeroValue (DD Name:<br>Nullpunkt Offset)                                                                                                    | Aktuelles Offset-Signal des<br>Durchflusses bei Null-Durchfluss in μs | VARIABLE           | FLOAT                 | 4      | S                      | -                         | R/W     | -5,0 bis 5,0                                                                                           | R-233-234                       |
| 86    | SNS_FailedCal (DD Name:<br>Nullpunkt Wert fehlgeschlagen)                                                                                                    | Nullpunktwert bei fehlerhafter<br>Nullpunktkalibrierung               | VARIABLE           | FLOAT                 | 4      | S                      | -                         | R       | Keine Angabe                                                                                           | R-0235-<br>0236                 |
| 87    | SNS_K1Cal (DD Name: Niedrige<br>Dichte Kal)                                                                                                    | Kalibrierung für niedrige Dichte<br>durchführen                       | METHOD             | Unsigned8             | 1      | D                      | -                         | R/W     | 0x00 = None<br>0x01 = Start Cal                                                                        | Coil-0013                       |
| 88    | SNS_K2Cal (DD Name:<br>Hohe Dichte Kal)                                                                                                    | Kalibrierung mit hoher Dichte<br>durchführen                          | METHOD             | Unsigned8             | 1      | D                      | -                         | R/W     | 0x00 = None<br>0x01 = Start Cal                                                                        | Coil-0014                       |
| 89    | SNS_FdCal (DD Name: Dichte Kal bei Durchfluss)                                                                                                    | Kalibrierung der Dichte bei Durchfluss<br>durchführen                 | METHOD             | Unsigned8             | 1      | D                      | -                         | R/W     | 0x00 = None<br>0x01 = Start Cal                                                                        | Coil-0018                       |
| 90    | SNS_TseriesD3Cal (DD Name:<br>D3 Dichte Kal)                                                                                                    | Kalibrierung des dritten Punktes<br>durchführen                       | METHOD             | Unsigned8             | 1      | D                      | -                         | R/W     | 0x00 = None<br>0x01 = Start Cal                                                                        | Coil-0044                       |
| 91    | SNS_TseriesD4Cal (DD Name:<br>D4 Dichte Kal)                                                                                                    | Kalibrierung des vierten Punktes<br>durchführen                       | METHOD             | Unsigned8             | 1      | D                      | -                         | R/W     | 0x00 = None<br>0x01 = Start Cal                                                                        | Coil-0045                       |
| 92    | SNS_K1 (DD Name: K1)                                                                                                    | Dichte Kalibrierung Konstante 1 (µsec)                                | VARIABLE           | FLOAT                 | 4      | S                      | 1.000,0                   | R/W     | 1.000 bis 50.000                                                                                       | R-159-160                       |
| 93    | SNS_K2 (DD Name: K2)                                                                                                    | Dichte Kalibrierung Konstante 2 (µsec)                                | VARIABLE           | FLOAT                 | 4      | S                      | 50.000,0                  | R/W     | 1.000 bis 50.000                                                                                       | R-161-162                       |
| 94    | SNS_FD (DD Name: FD)                                                                                                    | Dichte bei Durchfluss<br>Kalibrierkonstante                           | VARIABLE           | FLOAT                 | 4      | S                      | -                         | R/W     | >= 0,0                                                                                                 | R303-304                        |
| 95    | SNS_TseriesK3 (DD Name: K3                                                                                                    | Dichte Kalibrierung Konstante 3 (µsec)                                | VARIABLE           | FLOAT                 | 4      | S                      | -                         | R/W     | 0, or 1.000 to 50.000                                                                                  | R-0503                          |
| 96    | SNS_TseriesK4 (DD Name: K4                                                                                                    | Dichte Kalibrierung Konstante 4 (µsec)                                | VARIABLE           | FLOAT                 | 4      | S                      | -                         | R/W     | 0, or 1.000 to 50.000                                                                                  | R-0519                          |
| 97    | SNS_D1 (DD Name: D1)                                                                                                    | Dichte 1 (g/cm3)                                                      | VARIABLE           | FLOAT                 | 4      | S                      | -                         | R/W     | Density Limits (and <0,05 if T-series)                                                                 | R-0155-<br>0156                 |
| 98    | SNS_D2 (DD Name: D2)                                                                                                    | Dichte 2 (g/cm3)                                                      | VARIABLE           | FLOAT                 | 4      | S                      | 1,0                       | R/W     | Density Limits, and must be 1,0+/-0,1 for T-series                                                     | R-0157-<br>0158                 |
| 99    | SNS_CalValForFD (DD Name: FD<br>Wert)                                                                                                    | Dichte bei Durchfluss (g/cm3)                                         | VARIABLE           | FLOAT                 | 4      | S                      | -                         | R/W     | >=0                                                                                                    | R277-278                        |
| 100   | SNS_TseriesD3 (DD Name: D3)                                                                                                    | Dichte 3 (g/cm3)                                                      | VARIABLE           | FLOAT                 | 4      | S                      | _                         | R/W     | Density Limits, and<br>must be at least +/-0,1<br>away from D2 and d3 ><br>0,6 g/cc                    | R-509                           |
| 101   | SNS_TseriesD4 (DD Name: D4)                                                                                                    | Dichte 4 (g/cm3)                                                      | VARIABLE           | FLOAT                 | 4      | S                      | -                         | R/W     | Density Limits, and must<br>be at least +/-0,1 away<br>from D2 and D3 And d3<br><> 0 and d4 > 0,6 g/cc | R-511                           |
| 102   | SNS_DensityTempCoeff<br>(DD Name: Dichte Temp Koeff (DT)                                                                                                    | Dichte Temperaturkoeffizient                                          | VARIABLE           | FLOAT                 | 4      | S                      | 4,44                      | R/W     | -20,0 bis 20,0                                                                                         | R-0163-164                      |
| 103   | SNS_TSeriesFlowTGCO<br>(DD Name: FTG)                                                                                                    | T-Serie: Durchfluss TG Koeffizient (FTG)                              | VARIABLE           | FLOAT                 | 4      | S                      | 0,0                       | R/W     | Keine Angabe                                                                                           | R-505                           |
| 104   | SNS_TSeriesFlowFQCO<br>(DD Name: FFQ)                                                                                                    | T-Serie: Durchfluss FQ Koeffizient (FFQ)                              | VARIABLE           | FLOAT                 | 4      | S                      | 0,0                       | R/W     | Keine Angabe                                                                                           | R-507                           |
| 105   | SNS_TSeriesDensTGCO<br>(DD Name: DTG)                                                                                                    | T-Serie: Dichte TG Koeffizient (DTG)                                  | VARIABLE           | FLOAT                 | 4      | S                      | 0,0                       | R/W     | Keine Angabe                                                                                           | R-513                           |
| 106   | SNS_TSeriesDensFQCO1<br>(DD Name: DFQ1)                                                                                                    | T-Serie: Dichte FQ Koeffizient #1<br>(DFQ1)                           | VARIABLE           | FLOAT                 | 4      | S                      | 0,0                       | R/W     | Keine Angabe                                                                                           | R-515                           |
| 107   | SNS_TSeriesDensFQCO2<br>(DD Name: DFQ2)                                                                                                    | T-Serie: Dichte FQ Koeffizient #2<br>(DFQ2)                           | VARIABLE           | FLOAT                 | 4      | S                      | 0,0                       | R/W     | Keine Angabe                                                                                           | R-517                           |
| 108   | SNS_TempCalOffset (DD Name:<br>Temperatur Offset)                                                                                                    | Temperaturkalibrierung Offset                                         | VARIABLE           | FLOAT                 | 4      | S                      | 0,0                       | R/W     | Keine Angabe                                                                                           | R-0413-414                      |
| 109   | SNS_TempCalSlope (DD Name:<br>Temperatur Steigung)                                                                                                    | Temperaturkalibrierung Steigung                                       | VARIABLE           | FLOAT                 | 4      | S                      | 1,0                       | R/W     | Keine Angabe                                                                                           | R-0411-<br>0412                 |
|       | Temperaturkompensation                                                                                                    |                                                                       |                    |                       |        |                        |                           |         |                                                                                                    |                                 |
| 110   | SNS_EnableExtTemp (DD Name:<br>Ext Temp aktivieren deaktivieren                                                                                                | Aktivieren/Deaktivieren Externe Temp<br>für API/ED (Siehe 449/450)    | Methode            | Unsigned8             | 1      | S                      | 0x00                      | R/W     | 0x00 = Disable<br>0x01 = Enable                                                                        | Coil-0086                       |
| 111   | SNS_ExternalTempInput<br>(Die Datenbankposition ist die<br>gleiche wie TEMPERATURE –<br>Index 29 Parameter)<br>(DD Name: Externe Temp<br>Kalibrierung Eingang) | Externe Temperatur Kalibrierung<br>Eingang                            | RECORD             | 101                   | 5      | D                      | 1                         | R/W     | Temp. Sensor Limits                                                                                    | R-0449-<br>0450                 |
|       | Druckkompensation                                                                                                    |                                                                       |                    |                       |        |                        |                           |         |                                                                                                    |                                 |
| 112   | SNS_EnablePresComp<br>(DD Name: Druckkompensation<br>Aktiv/Inaktiv)                                                                                            | Druckkompensation Aktiv/Inaktiv                                       | ENUM               | Unsigned 8            | 1      | S                      | 0                         | R/W     | 0x00 = disabled<br>0x01 = enabled                                                                      | Coil-0082                       |
| 113   | SNS_ExternalPresInput<br>(DD Name: Externe Druck<br>Kalibrierung Eingang)                                                                                      | Druck                                                                 | RECORD             | 101                   | 5      | D                      | -                         | R/W     | 0 to 10,000 bar                                                                                        | R-0451-452                      |

| Index | Parameter Mnemonik                                                                                                    | Definition                                                                                                    | Nachrichten<br>Typ | Datentyp/<br>Struktur | Grösse | Speicher/<br>Rate (HZ) | Voreinge-<br>stellte Wert | Zugriff | Aufzählende Liste<br>der Werte/Bereiche                                                                                                    | Modbus<br>Register/<br>Speicher |
|-------|----------------------------------------------------------------------------------------------------|----------------------------------------------------------------------------------------------------|--------------------|-----------------------|--------|------------------------|---------------------------|---------|----------------------------------------------------------------------------------------------------|---------------------------------|
| 114   | SNS_Pressure<br>(Die Datenbankposition ist<br>die gleiche wie SNS_<br>ExternalPresinput Parameter)<br>(DD Name: Externen Druck lesen) | Druck                                                                                                    | RECORD             | 101                   | 5      | D                      | -                         | R       |                                                                                                    | R-0451-452                      |
| 115   | SNS_PressureUnits (DD Name:<br>Druck Einheiten)                                                                                       | Druck Einheiten                                                                                                    | ENUM               | Unsigned16            | 2      | S                      | g/cm3                     | R/W     | $\begin{array}{l} 0000 = \text{None} \\ 1148 = \text{inch water @ 68F} \\ 1146 = \text{inch water @ 60F} \\ 1156 = \text{inch HG @ 0C} \\ 1154 = \text{th water @ 68F} \\ 1151 = \text{mm water @ 68F} \\ 1151 = \text{mm water @ 68F} \\ 1138 = \text{millibar} \\ 1137 = \text{bar} \\ 1138 = \text{millibar} \\ 1138 = \text{kg/cm2} \\ 1141 = g/cm2 \\ 1145 = \text{kg/cm2} \\ 1134 = g/cm2 \\ 1134 = \text{atrospheres} \\ 1139 = \text{torr @ 0C} \\ 1140 = \text{atrospheres} \\ 1147 = \text{inH2C}(4C) \\ 1150 = \text{mM2}(4C) \\ 1132 = \text{MPA} \\ \end{array}$ | R-0044                          |
| 116   | SNS_FlowPresComp (DD Name:<br>Durchflussfaktor)                                                                                       | Druck Korrekturfaktor für Durchfluss                                                                                                    | VARIABLE           | FLOAT                 | 4      | S                      | 0,0                       | R/W     | -0,1 bis 0,1                                                                                                    | R-267-268                       |
| 117   | SNS_DensPresComp (DD Name:<br>Dichtefaktor                                                                                            | Druck Korrekturfaktor für Dichte                                                                                                    | VARIABLE           | FLOAT                 | 4      | S                      | 0,0                       | R/W     | -0,1 bis 0,1                                                                                                    | R-269-270                       |
| 118   | SNS_FlowCalPres (DD Name:<br>Kal Druck)                                                                                               | Durchflusskalibrierdruck                                                                                                    | VARIABLE           | FLOAT                 | 4      | S                      | 0,0                       | R/W     | >=0,0                                                                                                    | R-271-272                       |
| 119   | SNS_FlowZeroRestore<br>(DD Name: Hersteller<br>Nullpunktwert wieder speichern)                                                        | Hersteller Nullpunktwert wieder speichern                                                                                                    | METHOD             | Unsigned8             | 1      | S                      |                           | R/W     | 0x00=None0x01 =<br>Restore                                                                                                    | Coil-0243                       |
| 120   | DB_SNS_AutoZeroFactory                                                                                                    | Hersteller Signal Offset des<br>Durchflusses bei Null Durchfluss<br>(Einheiten in us)                                                                                           | VARIABLE           | FLOAT                 | 4      | S                      | -                         | R       | Keine Angabe                                                                                                    | R-2673                          |
| 121   | AO_BLK_COMP                                                                                                    | Der Druck/Temp.<br>Kompensationselektorparameter<br>der entscheidet ob die Temp./<br>Druckkompensation ausgeführt<br>wird mittels AO Block oder Modbus<br>oder Transducer Block | VARIABLE           | U8                    | 1      | S                      | 0                         | R/W     | 0 – Temp/Pressure<br>Compensation through<br>Modbus/Transducer<br>Block<br>1 – Temp/Pressure<br>through AO Block                                                                                                    | R-2276                          |
| 122   | EMPTY                                                                                                    |                                                                                                    |                    |                       |        |                        |                           |         |                                                                                                    |                                 |
| 123   | EMPTY                                                                                                    |                                                                                                    |                    |                       |        |                        |                           |         |                                                                                                    |                                 |
| 124   | EMPTY                                                                                                    |                                                                                                    |                    |                       |        |                        |                           |         |                                                                                                    |                                 |
| 125   | EMPTY                                                                                                    |                                                                                                    |                    |                       |        |                        |                           |         |                                                                                                    |                                 |
| 126   | EMPTY                                                                                                    |                                                                                                    |                    |                       |        |                        |                           |         |                                                                                                    |                                 |
| 127   | EMPTY                                                                                                    |                                                                                                    |                    |                       |        |                        |                           |         |                                                                                                    |                                 |
| 128   | EMPTY                                                                                                    |                                                                                                    |                    |                       |        |                        |                           |         |                                                                                                    |                                 |
| 129   | EMPTY                                                                                                    |                                                                                                    |                    |                       |        |                        |                           |         |                                                                                                    |                                 |
|       | DIAGNOSTIC BLOCK                                                                                                    |                                                                                                    |                    |                       |        |                        |                           |         |                                                                                                    |                                 |
|       | Schwallstrom Einstellungen                                                                                                    |                                                                                                    |                    |                       |        |                        |                           |         |                                                                                                    |                                 |
| 130   | SNS_SlugDuration (DD Name: Schwallstromdauer)                                                                                         | Schwalldauer (Sekunden)                                                                                                    | VARIABLE           | FLOAT                 | 4      | S                      | 1,0                       | R/W     | 0 bis 60                                                                                                    | R-0141-142                      |
| 131   | SNS_SlugLo (DD Name:<br>Unterer Schwallstrom Grenzwert)                                                                               | Dichte untere Grenze (g/cm3)                                                                                                    | VARIABLE           | FLOAT                 | 4      | S                      | 0,0                       | R/W     | Density Limits                                                                                                    | R-201-202                       |
| 132   | SNS_SlugHi (DD Name:<br>Oberer Schwallstrom Grenzwert                                                                                 | Dichte obere Grenze (g/cm3)                                                                                                    | VARIABLE           | FLOAT                 | 4      | S                      | 5,0                       | R/W     | Density Limits                                                                                                    | R-199-200                       |
|       | Binärereignis                                                                                                    |                                                                                                    |                    |                       |        |                        |                           |         |                                                                                                    |                                 |
| 133   | EMPTY                                                                                                    |                                                                                                    |                    |                       |        |                        |                           |         |                                                                                                    |                                 |
| 134   | EMPTY                                                                                                    |                                                                                                    |                    |                       |        |                        |                           |         |                                                                                                    |                                 |
| 135   | EMPTY                                                                                                    |                                                                                                    |                    |                       |        |                        |                           |         |                                                                                                    |                                 |
| 136   | EMPTY                                                                                                    |                                                                                                    |                    |                       |        |                        |                           |         |                                                                                                    |                                 |
| 137   | EMPTY                                                                                                    |                                                                                                    |                    |                       |        |                        |                           |         |                                                                                                    |                                 |
| 138   | EMPTY                                                                                                    |                                                                                                    |                    |                       |        |                        |                           |         |                                                                                                    |                                 |
|       | Alarm Status                                                                                                    |                                                                                                    |                    |                       |        |                        |                           |         |                                                                                                    |                                 |

| Index | Parameter Mnemonik                              | Definition    | Nachrichten<br>Typ | Datentyp/<br>Struktur  | Grösse | Speicher/<br>Rate (HZ) | Voreinge-<br>stellte Wert | Zugriff | Aufzählende Liste<br>der Werte/Bereiche                                                                                                    | Modbus<br>Register/<br>Speicher |
|-------|-------------------------------------------------|---------------|--------------------|------------------------|--------|------------------------|---------------------------|---------|----------------------------------------------------------------------------------------------------|---------------------------------|
| 139   | PA_StatusWords1 (DD Name:<br>Alarm Eins Status) | Status Wort 1 | ENUM               | BIT<br>ENŪMERAT<br>ED  | 2      | D/20                   | -                         | R       | 0x0001 = Core EEPROM<br>Checksum Error<br>0x0002 = Core RAM<br>Test Error<br>0x0004 = Not Used<br>0x0008 = Sensor Failure<br>0x0004 = Cal Failed<br>0x0040 = Other Failure<br>0x0040 = Other Failure<br>0x0040 = Other Failure<br>0x0040 = Not Used<br>0x0400 = Not Used<br>0x0400 = Not Used<br>0x100 = Not Used<br>0x100 = Not Used<br>0x100 = Not Used<br>0x100 = Not Used<br>0x100 = Not Used<br>0x100 = Not Used<br>0x4000 = Not Used<br>0x4000 = Not Used<br>0x4000 = Not Used                                                                                                   | R-419                           |
| 140   | PA_StatusWords2 (DD Name:<br>Alarm Zwei Status) | Status Wort 2 | ENUM               | BIT_<br>ENUMERAT<br>ED | 2      | D/20                   | _                         | R       | 0x0001 = Not Used<br>0x0002 = Not Used<br>0x0004 = Not Used<br>0x0008 = Not Used<br>0x0000 = Drive OOR<br>0x0020 = Drive OOR<br>0x0020 = Not Used<br>0x0100 = NV err (CP)<br>0x0200 = RAM err (CP)<br>0x0200 = Sensor Failure<br>0x0800 = Sensor Failure<br>0x0800 = Sensor Failure<br>0x0800 = Temp OOR<br>0x1000 = Inot Used<br>0x4000 = Xmitter not<br>Char<br>0x8000 = Not Used                                                                                                    | R-420                           |
| 141   | PA_StatusWords3<br>(DD Name: Alarm Drei Status) | Status Wort 3 | ENUM               | BIT_<br>ENUMERAT<br>ED | 2      | D/20                   | _                         | R       | 0x0001 = Not Used<br>0x0002 = Power Reset<br>0x0004 = Xmitter Init<br>0x0008 = Not Used<br>0x0010 = Not Used<br>0x0020 = Not Used<br>0x0020 = Not Used<br>0x0080 = Not Used<br>0x0100 = Cal Fail: Low<br>0x0200 = Cal Fail: High<br>0x0800 = Cal Fail: High<br>0x1000 = Xmtr Failed<br>0x2000 = Data Loss<br>0x4000 = Cal in Progress<br>0x8000 = Slug Flow                                                                                                    | R-421                           |
| 142   | PA_StatusWords4<br>(DD Name: Alarm Vier Status) | Status Wort 4 | ENUM               | BIT_<br>ENUMERAT<br>ED | 2      | D/20                   | -                         | R       | 0x0001 = API: Temp<br>OOR<br>0x0002 = API: Dens OOR<br>0x0004 = Line RTD OOR<br>0x0008 = Meter RTD<br>OOR<br>0x0101= Reverse Flow<br>0x0020 = Factory Config.<br>Data Invalid<br>0x0040 = ED: bad curve<br>0x0080 = LMV Override<br>Active<br>0x0100 = ED: Extrap<br>error<br>0x0200 = Need cal factor<br>0x0400 = Not Used<br>0x0800 = Not Used<br>0x0800 = Not Used<br>0x1000= XW terr (CP)<br>0x4000 = NV err (CP)<br>0x8000 = NV err (CP)                                                                                                    | R-422                           |
| 143   | PA_StatusWords5<br>(DD Name: Alarm Fünf Status) | Status Wort 5 | ENUM               | BIT<br>ENŪMERAT<br>ED  | 2      | D/20                   | -                         | R       | 0x0001 = Boot sector<br>(CP)<br>0x0002 = Not Used<br>0x0004 = Not Used<br>0x0008 = Not Used<br>0x0010 = Not Used<br>0x0010 = D3 in progress<br>0x0040 = D3 in progress<br>0x0040 = D4 in progress<br>0x0400 = Not Used<br>0x4400 = Temp slope in<br>progress<br>0x0800 = Temp offset in<br>progress<br>0x1000 = FD in progress<br>0x4000 = D1 in progress<br>0x4000 = D1 in progress<br>0x4000 = D1 in progress<br>0x4000 = D1 in progress<br>0x4000 = D1 in progress<br>0x4000 = D1 in progress<br>0x4000 = D1 in progress<br>0x4000 = D1 in progress<br>0x4000 = Zero in<br>progress | R-423                           |

### Tabelle F-5 Parameter Transducer Block 1 (Fortsetzung)

|       |                                                                             |                                   |                    |                        |        |                        |                           |         |                                                                                                    | _                               |
|-------|-----------------------------------------------------------------------------|-----------------------------------|--------------------|------------------------|--------|------------------------|---------------------------|---------|----------------------------------------------------------------------------------------------------|---------------------------------|
| Index | Parameter Mnemonik                                                          | Definition                        | Nachrichten<br>Typ | Datentyp/<br>Struktur  | Grösse | Speicher/<br>Rate (HZ) | Voreinge-<br>stellte Wert | Zugriff | Aufzählende Liste<br>der Werte/Bereiche                                                                                                    | Modbus<br>Register/<br>Speicher |
| 144   | PA_StatusWords6<br>(DD Name: Alarm Sechs Status)                            | Status Wort 6                     | ENUM               | BIT_<br>ENUMERAT<br>ED | 2      | D/20                   | -                         | R       | 0x0001 = Not Used<br>0x0002 = Not Used<br>0x0004 = Not Used<br>0x0008 = Not Used<br>0x0010 = Not Used<br>0x0010 = Not Used<br>0x0040 = Not Used<br>0x0040 = Not Used<br>0x0100 = DE1 active<br>0x0400 = DE1 active<br>0x0400 = DE3 active<br>0x1000 = DE3 active<br>0x1000 = DE4 active<br>0x4000 = Not Used<br>0x4000 = Not Used<br>0x4000 = Not Used<br>0x4000 = Not Used<br>0x4000 = Incorrect Board<br>Type<br>(A30)                                                                                                    | R-424                           |
| 145   | PA_StatusWords7<br>(DD Name: Alarm Sieben Status)                           | Status Wort 7                     | ENUM               | BIT_<br>ENUMERAT<br>ED | 2      | D/20                   | _                         | R       | 0x0001 = K1/FCF<br>combination<br>Unrecognized.<br>0x0002 = Warming Up<br>0x0004 = Low Power<br>(A31)<br>0x0008 = Tube Not Full<br>(A33)<br>0x0010 = Meter<br>Verification / Outputs in<br>fault (A32)<br>0x0020 = Meter<br>Verification / Outputs at<br>last value (A131)<br>0x0020 = Meter<br>Verification / Outputs at<br>last value (A131)<br>0x0040 = PIC UI<br>EEPROM Error<br>0x0040 = Not Used<br>0x0100 = Not Used<br>0x0400 = Not Used<br>0x0400 = Not Used<br>0x0400 = Not Used<br>0x0400 = Not Used<br>0x1000 = Not Used<br>0x0000 = Not Used<br>0x0000 = Not Used<br>0x0000 = Not Used<br>0x4000 = Not Used<br>0x4000 = Not Used | R-433                           |
| 146   | PA_StatusWords8<br>(DD Name: Alarm Acht Status)                             | Status Wort 8                     | ENUM               | BIT_<br>ENUMERAT<br>ED | 2      | D/20                   | _                         | R       | 0x0001 = Not used<br>0x0002 = Not Used<br>0x0004 = Not Used<br>0x0008 = Not Used<br>0x0010 = Not Used<br>0x0020 = Not Used<br>0x0020 = Not Used<br>0x0100 = Not Used<br>0x0200 = Not Used<br>0x0200 = Not Used<br>0x0200 = Not Used<br>0x1000 = Not Used<br>0x1000 = Not Used<br>0x2000 = Not Used<br>0x2000 = Not Used<br>0x2000 = Not Used<br>0x2000 = Not Used<br>0x4000 = Not Used<br>0x4000 = Not Used<br>0x4000 = Not Used                                                                                                    | R-434                           |
| 147   | SYS_DigCommFaultAction Code<br>(DD Name Digitale Komm<br>Störaktion)        | Störgrenzen Code                  | ENUM               | Unsigned16             | 2      | S                      | 0                         | R/W     | 0 = Upscale<br>1 = Downscale<br>2 = Zero<br>3 = NAN<br>4 = Flow goes to zero<br>5 = None                                                                                                    | R-124                           |
| 148   | DB_SYS_TimeoutValueLMV<br>(DD Name: Zuletzt gemessener<br>Wert vor Timeout) | Letzter Messwert Störungs-Timeout | VARIABLE           | Unsigned16             | 2      | S                      | 0                         | R/W     | 0 bis 60                                                                                                    | R-314                           |

ProLink

| Index | Parameter Mnemonik                                                | Definition                                                                                                    | Nachrichten<br>Typ | Datentyp/<br>Struktur  | Grösse | Speicher/<br>Rate (HZ) | Voreinge-<br>stellte Wert | Zugriff | Aufzählende Liste<br>der Werte/Bereiche                                                                                                    | Modbus<br>Register/<br>Speicher |
|-------|-------------------------------------------------------------------|----------------------------------------------------------------------------------------------------|--------------------|------------------------|--------|------------------------|---------------------------|---------|----------------------------------------------------------------------------------------------------|---------------------------------|
| 149   | UNI_Alarm_Index<br>(DD Name: Alarm N Index)                       | Alarm Index                                                                                                    | ENUM               | Unsigned8              |        | S                      | 0                         | R/W     | 0 = Reserved<br>1 = NVM Failure<br>2 = RAM error /ROM<br>error<br>3 = Sensor Fail<br>4 = Temp. Overrange<br>5 = Input Overrange<br>5 = Input Overrange<br>6 = Transmitter not<br>characterized<br>7 = Reserved<br>8 = Dens. Overrange<br>9 = Xmitter Init<br>10 = Cal Faile<br>11 = Cal Fail: Low<br>12 = Cal Fail: Hogh<br>13 = Cal Fail: Hogh<br>13 = Cal Fail: Noisy<br>14 = Transmitter Fail<br>15 = Reserved<br>16 = Line RTD Over<br>Range<br>17 = Meter RTD Over<br>Range<br>17 = Meter RTD Over<br>Range<br>18 = Reserved<br>19 = Reserved<br>20 = Uncofig – K1<br>21 = Unrecognized /<br>Unentered sensor type<br>22 = NV Err (CP)<br>24 = NV Err (CP)<br>25 = Boot Fail (CP)<br>26 = Reserved<br>27 = Security Breach<br>28 = Reserved<br>29 = Internal<br>Communication Failure<br>30 = Hardware / Software<br>Incompatible<br>31 = Low power<br>32 = Meter Verification<br>Fault Alarm<br>33 = Tube not full<br>34 = 1 undefined<br>44 = 59 = Reserved<br>56 = API: Temp OOL<br>57 = API-Density OOL<br>58 = 59 = Reserved<br>56 = API: Temp OOL<br>57 = API-Density OOL<br>58 = 59 = Reserved<br>60 = CM: Unable to fit<br>curve data<br>61 = CM: Extrapolation<br>alarm<br>62 = 70 = Reserved<br>71 = Meter Verification<br>16 Alarm<br>72 = Simulation Mode.<br>73 = 19 undefined | R-1237                          |
| 150   | SYS_AlarmSeverity<br>(DD Name: Alarmstufe)                        | Alarmstufe                                                                                                    | ENUM               | Unsigned8              | 1      | S                      | 0                         | R/W     | 0 = Ignore<br>1 = Info<br>2 = Fault                                                                                                    | R-1238                          |
| 151   | SYS_AlarmStatus<br>(DD Name: Alarm Status)                        | Alarm n Status (0 schreiben, um Alarm<br>zu bestätigen)<br>bit #0 = aktiv (0=nein, 1=ja)<br>bit #1 = unbestätigt (0=nein, 1=ja) | Unsigned8          | BIT_<br>ENUMERAT<br>ED | 1      | D/20                   | -                         | R/W     | Between 0 to 3                                                                                                    | R-1239                          |
| 152   | SYS_AlarmCount<br>(DD Name: Alarm N Zählung)                      | Alarm n Zählung (inaktiv zu aktiv<br>Übergang)                                                                                  | VARIABLE           | Unsigned16             | 2      | S                      | -                         | R       | Keine Angabe                                                                                                    | R-1240                          |
| 153   | SYS_AlarmPosted (DD Name:<br>Alarm N zuletzt eingetragen)         | Alarm n zuletzt eingetragen<br>(Sekunden seit 1. Januar 1996)                                                                   | VARIABLE           | Unsigned32             | 4      | S                      | -                         | R       | Keine Angabe                                                                                                    | R1241-1242                      |
| 154   | SYS_AlarmCleared<br>(DD Name: Alarm N zuletzt<br>gelöscht)        | Alarm n zuletzt gelöscht<br>(Sekunden seit 1. Januar 1996)                                                                      | VARIABLE           | Unsigned32             | 4      | S                      | -                         | R       | Keine Angabe                                                                                                    | R1243-1244                      |
| 155   | SYS_AckAlarm<br>(DD Name: Bestätigen)                             | Alarm bestätigen (Alarmindex<br>schreiben, um den Alarm<br>zu bestätigen)<br>1=A1,, 39=A39, 40=A100,,<br>70=A130)               | VARIABLE           | Unsigned16             | 2      | S                      | -                         | R/W     | Enum list is same as<br>Alarm Index – R1237                                                                                                    | R-2623                          |
| 156   | SYS_AckAllAlarms<br>(DD Name: Alle bestätigen)                    | Alle Alarme bestätigen                                                                                                    | Methode            | Unsigned8              | 1      | S                      | -                         | R/W     | 0x00 = Not used<br>0x01 = Acknowledge                                                                                                    | Coil-0241                       |
| 157   | SYS_ClearAlarmHistory<br>(DD Name: Alarmhistorie<br>zurücksetzen) | Alarmhistorie zurücksetzen<br>("On" = reset, "Off" = N/A)                                                                       | Methode            | Unsigned8              | 1      | S                      | -                         | R/W     | 0x00 = Not used<br>0x01 = Reset                                                                                                    | Coil-0053                       |
| 158   | EMPTY                                                             |                                                                                                    |                    |                        |        |                        |                           |         |                                                                                                    |                                 |
| 159   | EMPTY                                                             |                                                                                                    |                    |                        |        |                        |                           |         |                                                                                                    |                                 |
|       | Diagnose                                                          |                                                                                                    |                    |                        |        | _                      |                           |         |                                                                                                    |                                 |
| 160   | SNS_DriveGain<br>(DD Name: Antriebsverstärkung)                   | Antriebsverstärkung                                                                                                    | RECORD             | 101                    | 5      | D                      | -                         | R       |                                                                                                    | R-291-292                       |
| 161   | SNS_RawTubeFreq<br>(DD Name: Messrohrfrequenz)                    | Original Messrohrperiode                                                                                                    | VARIABLE           | FLOAT                  | 4      | D/20                   | 0                         | R       | Keine Angabe                                                                                                    | R-285-286                       |

| Index | Parameter Mnemonik                                                                       | Definition                                                                                                    | Nachrichten<br>Typ | Datentyp/<br>Struktur | Grösse | Speicher/<br>Rate (HZ) | Voreinge-<br>stellte Wert | Zugriff | Aufzählende Liste<br>der Werte/Bereiche                                                                                                    | Modbus<br>Register/<br>Speicher |
|-------|------------------------------------------------------------------------------------------|----------------------------------------------------------------------------------------------------|--------------------|-----------------------|--------|------------------------|---------------------------|---------|----------------------------------------------------------------------------------------------------|---------------------------------|
| 162   | SNS_LiveZeroFlow<br>(DD Name: Nullpunktdurchfluss)                                       | Nullpunktdurchfluss<br>(Massedurchfluss)                                                                                                    | VARIABLE           | FLOAT                 | 4      | D/20                   | 0                         | R       | Keine Angabe                                                                                                    | R-293-294                       |
| 163   | SNS_LPOamplitude<br>(DD Name: Li Aufnehmerspule<br>Amplitude)                            | Spannung linke Aufnehmerspule                                                                                                    | VARIABLE           | FLOAT                 | 4      | D/20                   | 0                         | R       | Keine Angabe                                                                                                    | R-287-288                       |
| 164   | SNS_RPOamplitude<br>(DD Name: Re Aufnehmerspule<br>Amplitude)                            | Spannung rechte Aufnehmerspule                                                                                                    | VARIABLE           | FLOAT                 | 4      | D/20                   | 0                         | R       | Keine Angabe                                                                                                    | R-289-290                       |
| 165   | SNS_BoardTemp<br>(DD Name: Platinentemperature)                                          | Temperatur Elektronikplatine (°C)                                                                                                    | VARIABLE           | FLOAT                 | 4      | D/20                   | 0                         | R       | Keine Angabe                                                                                                    | R-383-384                       |
| 166   | SNS_MaxBoardTemp<br>(DD Name: Max.<br>Elektroniktemperatur)                              | Max. Elektroniktemperatur                                                                                                    | VARIABLE           | FLOAT                 | 4      | D/20                   | 0                         | R       | Keine Angabe                                                                                                    | R-463                           |
| 167   | SNS_MinBoardTemp<br>(DD Name: Min.<br>Elektroniktemperatur)                              | Min. Elektroniktemperatur                                                                                                    | VARIABLE           | FLOAT                 | 4      | D/20                   | 0                         | R       | Keine Angabe                                                                                                    | R-465                           |
| 168   | SNS_AveBoardTemp<br>(DD Name: Mittlere<br>Platinentemperatur)                            | Mittlere Elektroniktemperatur                                                                                                    | VARIABLE           | FLOAT                 | 4      | D/20                   | 0                         | R       | Keine Angabe                                                                                                    | R-467                           |
| 169   | SNS_MaxSensorTemp<br>(DD Name: Max.<br>Sensortemperatur)                                 | Max. Sensortemperatur                                                                                                    | VARIABLE           | FLOAT                 | 4      | D/20                   | 0                         | R       | Keine Angabe                                                                                                    | R-435-436                       |
| 170   | SNS_MinSensorTemp<br>(DD Name: Min.<br>Sensortemperatur)                                 | Min. Sensortemperatur                                                                                                    | VARIABLE           | FLOAT                 | 4      | D/20                   | 0                         | R       | Keine Angabe                                                                                                    | R-437-438                       |
| 171   | SNS_AveSensorTemp<br>(DD Name: Mittlere<br>Sensortemperatur)                             | Mittlere Sensortemperatur                                                                                                    | VARIABLE           | FLOAT                 | 4      | D/20                   | 0                         | R       | Keine Angabe                                                                                                    | R-439-440                       |
| 172   | SNS_WireRTDRes<br>(DD Name: 9-adrige Kabel<br>Widerstandsthermometer)                    | 9-adrige Kabel Widerstands-<br>thermometer Widerstand (Ohm)                                                                                                | VARIABLE           | FLOAT                 | 4      | D/20                   | 0                         | R       | Keine Angabe                                                                                                    | R-469                           |
| 173   | SNS_LineRTDRes<br>(DD Name: Sensor<br>Widerstandsthermometer<br>Widerstand)              | Sensor Widerstandsthermometer<br>Widerstand (Ohm)                                                                                                    | VARIABLE           | FLOAT                 | 4      | D/20                   | 0                         | R       | Keine Angabe                                                                                                    | R-475                           |
| 174   | SYS_PowerCycleCount<br>(DD Name: Zählung<br>Spannungsversorgung Ein/Aus)                 | Anzahl der Ein-/Ausschaltungen<br>der Spannungsversorgung des Core<br>Prozessors                                                                           | VARIABLE           | Unsigned16            | 2      | D                      | 0                         | R       | Keine Angabe                                                                                                    | R-497                           |
| 175   | SYS_PowerOnTimeSec<br>(DD Name: Einschaltzeit)                                           | Einschaltzeit (Sekunden seit letztem zurücksetzen)                                                                                                    | VARIABLE           | Unsigned32            | 4      | S                      | -                         | R       | Keine Angabe                                                                                                    | R-2625-<br>2626                 |
| 176   | SNS_InputVoltage<br>(DD Name: Input_Voltage)                                             | Eingangsspannung (V)                                                                                                    | VARIABLE           | FLOAT                 | 4      | S                      | -                         | R       | Keine Angabe                                                                                                    | R0385-0386                      |
| 177   | SNS_TargetAmplitude<br>(DD Name: Soll Amplitude)                                         | Aktuelle Soll-Amplitude (mV/Hz)<br>(Pre 700 2.1, Aktuell & Überschrieben)                                                                                  | VARIABLE           | FLOAT                 | 4      | S                      | -                         | R       | Keine Angabe                                                                                                    | R-395-396                       |
| 178   | SNS_CaseRTDRes<br>(DD Name: Gehäuse<br>Widerstandsthermometer<br>Widerstand)             | Gehäuse Widerstandsthermometer<br>Widerstand (Ohm)                                                                                                    | VARIABLE           | FLOAT                 | 4      | S                      | -                         | R       | Keine Angabe                                                                                                    | R-473-474                       |
| 179   | SYS_RestoreFactoryConfig<br>(DD Name: Konfiguration<br>des Herstellers wieder speichern) | Konfiguration des Herstellers wieder<br>speichern ("On" = reset, "Off" = N/A)                                                                              | Methode            | Unsigned8             | 1      | S                      | -                         | R/W     | 0x00 = no action<br>0x01 = Restore                                                                                                    | Coil-0247                       |
| 180   | SYS_ResetPowerOnTime<br>(DD Name: Einschaltzeit<br>zurücksetzen)                         | Einschaltzeit zurücksetzen                                                                                                    | Methode            | Unsigned8             | 1      | S                      | -                         | R/W     | 0x00 = no action<br>0x01 = Reset                                                                                                    | Coil-242                        |
| 181   | FRF_EnableFCFValidation<br>(DD Name: FCF Verifizierung)                                  | FCF Verifizierung aktiv (0=inaktiv,<br>1=normal aktiv, 2=Hersteller<br>Verifizierung von Luft, 3=Hersteller<br>Verifizierung von Wasser,<br>4=korrigieren) | ENUM               | Unsigned16            | 2      | S                      | _                         | R/W     | 0x0000 = Disable<br>0x0001 = Normal Enable<br>0x0002 = Factory<br>Verification of Air<br>0x0003 = Factory<br>Verification of Water<br>0x0004 = Debug                                                                                                    | R-3000                          |
| 182   | FRF_FaultAlarm<br>(DD Name: FCF Verifizierung<br>Alarm)                                  | Ausgangsstatus während der<br>FCF Verifizierung (0=Letzte Wert,<br>1=Störung)                                                                              | VARIABLE           | Unsigned8<br>(Bool)   | 1      | D                      | _                         | R/W     | Keine Angabe                                                                                                    | R-3093                          |
| 183   | DB_FRF_StiffnessLimit<br>(DD Name: Steifigkeitsgrenze<br>Sollwert)                       | Steifigkeitsgrenze Sollwert                                                                                                    | VARIABLE           | FLOAT                 | 4      | S                      | 0,04                      | R/W     | 0< Stiffness limit <=1                                                                                                    | R-3147                          |
| 184   | FRF_AlgoState<br>(DD Name: Algorithmus Status)                                           | Algorithmus Status (1 bis 18)                                                                                                    | VARIABLE           | Unsigned16            | 2      | S                      | -                         | R       | Keine Angabe                                                                                                    | R-3001                          |
| 185   | FRF_AbortCode<br>(DD Name: Abbruchcode)                                                  | Abbruchcode                                                                                                    | ENUM               | Unsigned16            | 2      | S                      | -                         | R       | 0=No error<br>1=Manual Abort<br>2=Watchdog Timeout<br>3=Frequency Drift<br>4=High Peak Drive<br>Voltage<br>5=High Drive Current<br>Standard Deviation<br>6=High Drive Current<br>Mean Value<br>7=Drive loop reported<br>error<br>8=High Delta T Standard<br>Deviation<br>9=High Delta T Value<br>10=State Running | R-3002                          |
| 186   | FRF_StateAtAbort<br>(DD Name: Status bei Abbruch)                                        | Abbruchstatus                                                                                                    | VARIABLE           | Unsigned16            | 2      | S                      | -                         | R       | Keine Angabe                                                                                                    | R-3003                          |

| Tabelle F-5 | Parameter | Transducer | Block 1 | (Fortsetzung) |
|-------------|-----------|------------|---------|---------------|
|-------------|-----------|------------|---------|---------------|

| Index | Parameter Mnemonik                                                            | Definition                                                   | Nachrichten<br>Typ | Datentyp/<br>Struktur | Grösse | Speicher/<br>Rate (HZ) | Voreinge-<br>stellte Wert | Zugriff  | Aufzählende Liste<br>der Werte/Bereiche | Modbus<br>Register/<br>Speicher |
|-------|-------------------------------------------------------------------------------|--------------------------------------------------------------|--------------------|-----------------------|--------|------------------------|---------------------------|----------|-----------------------------------------|---------------------------------|
| 187   | DB_FRF_StiffOutLimLpo<br>(DD Name: LPO Steifigkeit<br>ausserhalb der Grenzen) | Festigkeit außerhalb Grenzbereich –<br>LPO<br>(0=Nein, 1=Ja) | VARIABLE           | Unsigned16            | 2      | D                      | -                         | R        | Keine Angabe                            | R-3004                          |
| 188   | DB_FRF_StiffOutLimRpo<br>(DD Name: RPO Steifigkeit<br>ausserhalb der Grenzen) | Festigkeit außerhalb Grenzbereich –<br>RPO<br>(0=Nein, 1=Ja) | VARIABLE           | Unsigned16            | 2      | D                      | -                         | R        | Keine Angabe                            | R-3005                          |
| 189   | FRF_Progress<br>(DD Name: Fortschritt)                                        | Fortschritt (% vom Kompletten)                               | VARIABLE           | Unsigned16            | 2      | S                      | -                         | R        | Keine Angabe                            | R-3020                          |
| 190   | DB_FRF_StiffnessLpo _Mean<br>(DD Name: Steifigkeit LPO)                       | Steifigkeit LPO – aktuelle Datenmittel                       | VARIABLE           | FLOAT                 | 4      | S                      | -                         | R        | Keine Angabe                            | R-3101,<br>R-3100               |
| 191   | DB_FRF_StiffnessRpo_Mean<br>(DD Name: Steifigkeit RPO)                        | Steifigkeit RPO – aktuelle Datenmittel                       | VARIABLE           | FLOAT                 | 4      | S                      | -                         | R        | Keine Angabe                            | R-3103,<br>R-3100               |
| 192   | DB_FRF_Damping_Mean<br>(DD Name: Mittl. Dämpfung)                             | Dämpfung – aktuelle Datenmittel                              | VARIABLE           | FLOAT                 | 4      | S                      | -                         | R        | Keine Angabe                            | R-3105,<br>R-3100               |
| 193   | DB_FRF_MassLpo_Mean<br>(DD Name: Mittl. Masse LPO)                            | Masse LPO – aktuelle Datenmittel                             | VARIABLE           | FLOAT                 | 4      | S                      | -                         | R        | Keine Angabe                            | R-3107,<br>R-3100               |
| 194   | DB_FRF_MassRpo_Mean<br>(DD Name: Mittl. Masse RPO)                            | Masse RPO – aktuelle Datenmittel                             | VARIABLE           | FLOAT                 | 4      | S                      | -                         | R        | Keine Angabe                            | R-3109,<br>R-3100               |
| 195   | DB_FRF_StiffnessLpo_StdDev<br>(DD Name: Steifigkeit LPO)                      | Steifigkeit LPO – aktuelle Daten Std<br>Abweichung           | VARIABLE           | FLOAT                 | 4      | S                      | -                         | R        | Keine Angabe                            | R-3101,<br>R-3100               |
| 196   | DB_FRF_StiffnessRpo_StdDev<br>(DD Name: Steifigkeit RPO)                      | Steifigkeit RPO – aktuelle Daten Std<br>Abweichung           | VARIABLE           | FLOAT                 | 4      | S                      | -                         | R        | Keine Angabe                            | R-3103,<br>R-3100               |
| 197   | DB_FRF_Damping_StdDev<br>(DD Name: Std Abweichung<br>Dämpfung)                | Dämpfung – aktuelle Daten Std<br>Abweichung                  | VARIABLE           | FLOAT                 | 4      | S                      | -                         | R        | Keine Angabe                            | R-3105,<br>R-3100               |
| 198   | DB_FRF_MassLpo_StdDev<br>(DD Name: Std Abweichung<br>Masse LPO)               | Masse LPO – aktuelle Daten Std<br>Abweichung                 | VARIABLE           | FLOAT                 | 4      | S                      | -                         | R        | Keine Angabe                            | R-3107,<br>R-3100               |
| 199   | DB_FRF_MassRpo_StdDev<br>(DD Name: Std Abweichung<br>Masse RPO)               | Masse RPO – aktuelle Daten Std<br>Abweichung                 | VARIABLE           | FLOAT                 | 4      | S                      | -                         | R        | Keine Angabe                            | R-3109,<br>R-3100               |
| 200   | DB_FRF_StiffnessLpo_AirCal<br>(DD Name: Hersteller Kal<br>Steifigkeit LPO)    | Steifigkeit LPO – Hersteller Kal Luft<br>Mittelwert          | VARIABLE           | FLOAT                 | 4      | S                      | -                         | R        | Keine Angabe                            | R-3101,<br>R-3100               |
| 201   | DB_FRF_StiffnessRpo_AirCal<br>(DD Name: Hersteller Kal<br>Steifigkeit RPO)    | Steifigkeit RPO – Hersteller Kal Luft<br>Mittelwert          | VARIABLE           | FLOAT                 | 4      | S                      | -                         | R        | Keine Angabe                            | R-3103,<br>R-3100               |
| 202   | DB_FRF_Damping_AirCal<br>(DD Name: Dämpfung Hersteller<br>Kal Luft)           | Dämpfung – Hersteller Kal Luft<br>Mittelwert                 | VARIABLE           | FLOAT                 | 4      | S                      | -                         | R        | Keine Angabe                            | R-3105,<br>R-3100               |
| 203   | DB_FRF_MassLpo_AirCal<br>(DD Name: Masse LPO Luft Kal)                        | Masse LPO – Hersteller Kal Luft<br>Mittelwert                | VARIABLE           | FLOAT                 | 4      | S                      | -                         | R        | Keine Angabe                            | R-3107,<br>R-3100               |
| 204   | DB_FRF_MassRpo_AirCal<br>(DD Name: Masse RPO Luft Kal)                        | Masse RPO – Hersteller Kal Luft<br>Mittelwert                | VARIABLE           | FLOAT                 | 4      | S                      | -                         | R        | Keine Angabe                            | R-3109,<br>R-3100               |
| 205   | DB_FRF_StiffnessLpo_WaterCal<br>(DD Name: Steifigkeit LPO<br>Wasser Kal)      | Steifigkeit LPO – Kal Wasser<br>Mittelwert                   | VARIABLE           | FLOAT                 | 4      | S                      | -                         | R        | Keine Angabe                            | R-3101,<br>R-3100               |
| 206   | DB_FRF_StiffnessRpo_WaterCal<br>(DD Name: Steifigkeit RPO<br>Wasser Kal)      | Steifigkeit RPO – Kal Wasser<br>Mittelwert                   | VARIABLE           | FLOAT                 | 4      | S                      | -                         | R        | Keine Angabe                            | R-3103,<br>R-3100               |
| 207   | DB_FRF_Damping_WaterCal<br>(DD Name: Dämpfung<br>Wasser Kal)                  | Dämpfung – Hersteller Kal Wasser<br>Mittelwert               | VARIABLE           | FLOAT                 | 4      | S                      | -                         | R        | Keine Angabe                            | R-3105,<br>R-3100               |
| 208   | DB_FRF_MassLpo_WaterCal<br>(DD Name: Masse LPO<br>Wasser Kal)                 | Masse LPO – Hersteller Kal Wasser<br>Mittelwert              | VARIABLE           | FLOAT                 | 4      | S                      | -                         | R        | Keine Angabe                            | R-3107,<br>R-3100               |
| 209   | DB_FRF_MassRpo_WaterCal<br>(DD Name: Masse RPO<br>Wasser Kal)                 | Masse RPO – Hersteller Kal Luft<br>Mittelwert                | VARIABLE           | FLOAT                 | 4      | S                      | -                         | R        | Keine Angabe                            | R-3109,<br>R-3100               |
| 210   | SNS_DriveCurrent<br>(DD Name: Antriebsstrom)                                  | Antriebsstrom (mA)                                           | VARIABLE           | FLOAT                 | 4      | D/20                   | -                         | R        | Keine Angabe                            | R-0401                          |
| 211   | SNS_SensorFailureTimeoutTime<br>(DD Name: Sensor Störung<br>Time-Out)         | Sensor Störung Time-Out<br>(1/16 s Einheiten)                | VARIABLE           | Unsigned16            | 2      | S                      | -                         | R/W      | Keine Angabe                            | R-0399                          |
| 212   | EMPTY                                                                         |                                                              |                    |                       |        |                        |                           |          |                                         |                                 |
| 213   | EMPTY                                                                         |                                                              |                    |                       |        |                        |                           |          |                                         |                                 |
| 214   | EMPTY                                                                         |                                                              |                    |                       |        |                        |                           | <u> </u> |                                         |                                 |
| 215   | EMPTY                                                                         |                                                              |                    |                       |        |                        |                           | <u> </u> |                                         |                                 |
| 216   | EMPTY                                                                         |                                                              |                    |                       |        |                        |                           | <u> </u> |                                         |                                 |
| 217   | EMPTY                                                                         |                                                              |                    |                       |        |                        |                           | <u> </u> |                                         |                                 |
| 218   | EMPTY                                                                         |                                                              |                    |                       |        |                        |                           | ļ        |                                         |                                 |
| 219   | EMPTY                                                                         |                                                              |                    |                       |        |                        |                           |          |                                         |                                 |
| -     | Bedieninterface                                                               |                                                              |                    |                       |        |                        |                           |          |                                         |                                 |
| 220   | UI_EnableLdo I otalizerReset<br>(DD Name: Zähler zurücksetzen)                | AKIIV/INAKIIV Bedieninterface Zähler<br>zurücksetzen         | ENUM               | Unsigned8             | 1      | 5                      | UXU1                      | H/W      | 0x00 = disabled<br>0x01 = enabled       | Coll-0094                       |

| Index | Parameter Mnemonik                                               | Definition                                                | Nachrichten<br>Typ | Datentyp/<br>Struktur | Grösse | Speicher/<br>Rate (HZ) | Voreinge-<br>stellte Wert | Zugriff | Aufzählende Liste<br>der Werte/Bereiche                                                                                                    | Modbus<br>Register/<br>Speicher |
|-------|------------------------------------------------------------------|-----------------------------------------------------------|--------------------|-----------------------|--------|------------------------|---------------------------|---------|----------------------------------------------------------------------------------------------------|---------------------------------|
| 221   | UI_EnableLdoTotalizerStartStop<br>(DD Name: Zähler Start/Stopp)  | Aktiv/Inaktiv Bedieninterface Zähler<br>Start/Stopp       | ENUM               | Unsigned8             | 1      | S                      | 0x01                      | R/W     | 0x00 = disabled<br>0x01 = enabled                                                                                                    | Coil-0091                       |
| 222   | UI_EnableLdoAutoScrol<br>(DD Name: Auto Scroll)                  | Aktiv/Inaktiv Bedieninterface Auto<br>Scroll              | ENUM               | Unsigned8             | 1      | S                      | 0x00                      | R/W     | 0x00 = disabled<br>0x01 = enabled                                                                                                    | Coil-0095                       |
| 223   | UI_EnableLdoOfflineMenu<br>(DD Name: Offline Menü)               | Aktiv/Inaktiv Bedieninterface Offline<br>Menü             | ENUM               | Unsigned8             | 1      | S                      | 0x01                      | R/W     | 0x00 = disabled<br>0x01 = enabled                                                                                                    | C-0096                          |
| 224   | UI_EnableSecurity<br>(DD Name: Offline Passwort)                 | Aktiv/Inaktiv Bedieninterface Offline<br>Passwort         | ENUM               | Unsigned8             | 1      | S                      | 0x00                      | R/W     | 0x00 = disabled<br>0x01 = enabled                                                                                                    | C-0097                          |
| 225   | UI_EnableLdoAlarmMenu<br>(DD Name: Alarm Menü)                   | Aktiv/Inaktiv Bedieninterface Alarm<br>Menü               | ENUM               | Unsigned8             | 1      | S                      | 0x01                      | R/W     | 0x00 = disabled<br>0x01 = enabled                                                                                                    | C-0098                          |
| 226   | UI_EnableLdoAckAllAlarms<br>(DD Name: Alle Alarme<br>bestätigen) | Aktiv/Inaktiv Bedieninterface<br>Bestätigung Alle #Alarme | ENUM               | Unsigned8             | 1      | S                      | 0x01                      | R/W     | 0x00 = disabled<br>0x01 = enabled                                                                                                    | C-0099                          |
| 227   | UI_OfflinePassword<br>(DD Name: Offline Passwort<br>eingeben)    | Bedieninterface Offline Passwort                          | VARIABLE           | Unsigned16            | 2      | S                      | 1234                      | R/W     | 0–9999                                                                                                    | R-1115                          |
| 228   | UI_AutoScrollRate<br>(DD Name: Scroll Periode)                   | Bedieninterface Scrollrate                                | VARIABLE           | Unsigned16            | 2      | S                      | 10                        | R/W     | Between 1 to 30                                                                                                    | R-1116                          |
| 229   | UI_BacklightOn                                                   | Bedieninterface<br>Hintergrundbeleuchtung                 | ENUM               | Unsigned8             | 1      | S                      | 0x01                      | R/W     | 0x00 = off<br>0x01 = on                                                                                                    | Coil-0050                       |
| 230   | UNI_UI_ProcVarIndex                                              | Prozessvariablen Code (n = 094)                           | ENUM               | Unsigned8             | 1      | S                      | -                         | R/W     | $\begin{array}{l} 0 = Mass Flow Rate \\ 1 = Temperature \\ 2 = Mass Total \\ 3 = Density \\ 4 = Mass Inventory \\ 5 = Line (Gross) \\ Volume Flow Rate \\ 6 = Line (Gross) \\ Volume Total \\ 7 = Line (Gross) \\ Volume Total \\ 7 = Line (Gross) \\ Volume Inventory \\ 8 = Not used \\ 10 = Not used \\ 11 = Not used \\ 12 = Not used \\ 12 = Not used \\ 13 = Not used \\ 13 = Not used \\ 14 = Not used \\ 13 = Not used \\ 13 = Not used \\ 14 = Not used \\ 15 = API: Temperatur \\ Corrected Density \\ 16 = API: Temp \\ Corrected (Standard) \\ Volume Flow \\ Corrected (Standard) \\ Volume Flow \\ Total \\ 18 = API: Temp \\ Corrected (Standard) \\ Volume \\ Inventory \\ 19 = API: Batch \\ Weighted \\ Average \\ Temperature \\ 21 = CM: Density \\ AF \\ Neference \\ \end{array}$ | R-1367                          |

| Index Parameter | Mnemonik  | Definition | Nachrichten<br>Typ | Datentyp/<br>Struktur | Grösse | Speicher/<br>Rate (HZ) | Voreinge-<br>stellte Wert | Zugriff | Aufzählende Liste<br>der Werte/Bereiche                                                                                                    | Modbus<br>Register/<br>Speicher |
|-----------------|-----------|------------|--------------------|-----------------------|--------|------------------------|---------------------------|---------|----------------------------------------------------------------------------------------------------|---------------------------------|
|                 | Minemonik |            | Nachrichten<br>Typ | Datemyp/<br>Struktur  |        | Speicner/<br>Rate (HZ) | stellte Wert              |         | Autzaniende Liste<br>der Werte/Bereiche<br>22= CM: Density (Fixed<br>SG Units)<br>23= CM: Standard<br>Volume Flow Rate<br>24= CM: Standard<br>Volume Total<br>25= CM: Standard<br>Volume Inventory<br>28= CM: Net Mass Flow<br>Rate<br>27= CM: Net Mass Flow<br>Rate<br>27= CM: Net Mass Total<br>28= CM: Net Mass Total<br>28= CM: Net Mass Total<br>28= CM: Net Volume<br>Flow Rate<br>30= CM: Net Volume<br>Total<br>31= CM: Net Volume<br>Total<br>31= CM: Net Volume<br>Total<br>31= CM: Net Volume<br>Total<br>32= API: CTL<br>34= Not Used<br>35= Not used<br>35= Not used<br>35= Not used<br>36= Not used<br>40= Not used<br>40= Not used<br>41= Not used<br>41= Not used<br>43= Not used<br>43= Not used<br>43= Not used<br>43= Not used<br>43= Not used<br>43= Not used<br>43= Not used<br>43= Not used<br>43= Not used<br>43= Not used<br>44= Raw Tube<br>Frequency<br>47= Drive Gain<br>48= Case<br>Temperature<br>(T-Series)<br>49= LPO Amplitude<br>50= RPO Amplitude<br>50= RPO Amplitude<br>51= Board Temperature<br>52= Input Voltage<br>53= Externally read<br>Temperature<br>54= Not used<br>55= Not used<br>55= Not used<br>55= Not used<br>65= Not used<br>61= Not used<br>61= Not used<br>62= Gas Standard<br>Volume Inventory<br>65= Not used<br>63= Not used<br>63= Not used<br>64= Rav Libe<br>64= Rav Libe<br>65= CM:<br>Density (Fixed<br>Baume Units)/<br>Enhanced<br>55= Not used<br>65= Not used<br>66= Not used<br>66= Not used<br>66= Not used<br>66= Not used<br>66= Not used<br>67= Not used<br>66= Not used<br>67= Not used<br>68= Not used<br>68= Not used<br>68= Not used | Modous<br>Register/<br>Speicher |
|                 |           |            |                    |                       |        |                        |                           |         | 69= Live Zero     70= Not used     71= Not used     72= Not used     73= Not used     73= Not used     75= Not used     76= Not used     76= Not used     77= Not used                                                                                                    |                                 |

| Index | Parameter Mnemonik                                                      | Definition                                                                                            | Nachrichten<br>Typ | Datentyp/<br>Struktur | Grösse | Speicher/<br>Rate (HZ) | Voreinge-<br>stellte Wert | Zugriff | Aufzählende Liste<br>der Werte/Bereiche                                                                                                    | Modbus<br>Register/<br>Speicher |
|-------|-------------------------------------------------------------------------|----------------------------------------------------------------------------------------------------|--------------------|-----------------------|--------|------------------------|---------------------------|---------|----------------------------------------------------------------------------------------------------|---------------------------------|
|       |                                                                         |                                                                                                    |                    |                       |        |                        |                           |         | 78= Not used           79= Not used           80= Not used           81= Not used           82= Not used           83= Not used           84= Not used           85= Not used           85= Not used           86= Not used           87= Not used           89= Not used           90= Not used           91= Not used           92= Not used           93= Not used           94= Not used           95= Not used           95= Not used           97= Not used           98= Not used           99= Not used           99= Not used           99= Not used           91= Not used           101= Not used           102= Not used           103= Not used           104= Not used           105= Not used           104= Not used           105= Not used           104= Not used           105= Not used           104= Not used           105= Not used           254= Not used           255= Not used                                                                                                    |                                 |
| 231   | UI_NumDecimals                                                          | Für Zähler, die Anzahl der Digits<br>rechts vom Dezimalpunkt auf<br>dem Display der Bedieninterfaces. | VARIABLE           | Unsigned8             | 1      | S                      | -                         | R/W     | 0 bis 5                                                                                                    | R-1368                          |
| 232   | UL ProcessVariables<br>(LDO_VAR_1_CODE)<br>(DD Name: Displayvariable 1) | Zeigt die Variable # mit<br>dem zugehörigen Code des<br>Bedieninterfaces                              | ENUM               | Unsigned16            | 2      | S                      | 0                         | R/W     | $\begin{array}{l} 0 = Mass Flow Rate \\ 1 = Temperature \\ 2 = Mass Total \\ 3 = Density \\ 4 = Mass Inventory \\ 5 = Volume Flow Rate \\ 6 = Volume Total \\ 7 = Volume Inventory \\ 8 = 11 = Not used \\ 12 = Not used \\ 13 = Not used \\ 14 = Not used \\ 14 = Not used \\ 14 = Not used \\ 14 = Not used \\ 14 = Not used \\ 14 = Not used \\ 14 = Not used \\ 14 = Not used \\ 14 = Not used \\ 14 = Not used \\ 14 = Not used \\ 14 = Not used \\ 14 = Not used \\ 12 = Not used \\ 14 = Not used \\ 12 = Not used \\ 14 = Not used \\ 14 = Not used \\ 14 = Not used \\ 14 = Not used \\ 14 = Not used \\ 15 = API: Corr Vol Total \\ 18 = API: Corr Vol Total \\ 18 = API: Corr Vol Total \\ 10 = API: May Temp \\ 21 = CM: Density (SGU) \\ 23 = CM: Std Vol Total \\ 25 = CM: Std Vol Total \\ 25 = CM: Std Vol Total \\ 25 = CM: Std Vol Total \\ 25 = CM: Net Mass Flow \\ 27 = CM: Net Mass Flow \\ 27 = CM: Net Mass Flow \\ 29 = CM: Net Vol Total \\ 11 = CM: Net Vol Total \\ 28 = CM: Net Vol Total \\ 28 = CM: Net Vol Total \\ 29 = CM: Net Vol Total \\ 21 = CM: Net Vol Total \\ 22 = CM: Net Vol Total \\ 23 = API: CTL \\ 34 = 45 = Not used \\ 46 = Raw Tube \\ Frequency \\ 47 = Drive Gain \\ 48 = Case Temperature \\ 49 = LPO Amplitude \\ 50 = RPO Amplitude \\ 50 = RPO$ | R-1117                          |

| Ir | ndex | Parameter Mnemonik                                                      | Definition                                                               | Nachrichten<br>Typ | Datentyp/<br>Struktur | Grösse         | Speicher/<br>Rate (HZ) | Voreinge-<br>stellte Wert | Zugriff | Aufzählende Liste<br>der Werte/Bereiche                                                                                                    | Modbus<br>Register/<br>Speicher |
|----|------|-------------------------------------------------------------------------|--------------------------------------------------------------------------|--------------------|-----------------------|----------------|------------------------|---------------------------|---------|----------------------------------------------------------------------------------------------------|---------------------------------|
|    |      |                                                                         |                                                                          |                    |                       |                |                        |                           |         |                                                                                                    |                                 |
|    | 33   | UL ProcessVariables<br>(LDO_VAR_2_CODE)<br>(DD Name: Displayvariable 2) | Zeigt die Variable#2 mit<br>dem zugehörigen Code des<br>Bedieninterfaces |                    | Unsigned16            | 2              | S                      | 2                         | R/W     | $\begin{array}{l} 0 = Mass Flow Rate \\ 1 = Temperature \\ 2 = Mass Total \\ 3 = Density \\ 4 = Mass Inventory \\ 5 = Volume Flow Rate \\ 6 = Volume Inventory \\ 5 = Volume Inventory \\ 8 = 11 = Not used \\ 13 = Not used \\ 13 = Not used \\ 14 = Not used \\ 14 = Not used \\ 14 = Not used \\ 15 = API: Corr Vol Total \\ 18 = API: Corr Vol Flow \\ 19 = API: Avg Density 20 = API: Avg Temp \\ 21 = CM: Density (SGU) \\ 23 = CM: Std Vol Inventory \\ 24 = CM: Std Vol Total \\ 25 = CM: Std Vol Total \\ 25 = CM: Std Vol Total \\ 25 = CM: Std Vol Total \\ 25 = CM: Std Vol Total \\ 25 = CM: Std Vol Total \\ 26 = CM: Net Mass Total \\ 28 = CM: Net Mass Total \\ 28 = CM: Net Mass Total \\ 28 = CM: Net Was Total \\ 28 = CM: Net Vol Total \\ 21 = CM: Net Vol Total \\ 21 = CM: Net Vol Total \\ 22 = CM: Net Was Total \\ 28 = CM: Net Was Total \\ 28 = CM: Net Wol Total \\ 28 = CM: Net Wol Total \\ 28 = CM: Net Wol Total \\ 28 = CM: Net Wol Total \\ 28 = CM: Net Wol Total \\ 28 = CM: Net Wol Total \\ 28 = CM: Net Wol Total \\ 28 = CM: Net Wol Total \\ 28 = CM: Net Wol Total \\ 29 = CM: Net Wol Total \\ 29 = CM: Net Wol Total \\ 29 = CM: Net Wol Total \\ 20 = CM: Net Wol Total \\ 20 = CM: Net Wol Total \\ 20 = CM: Net Wol Total \\ 20 = CM: Net Wol Total \\ 20 = CM: Net Wol Total \\ 20 = CM: Net Wol Total \\ 20 = CM: Net Wol Total \\ 30 = Not Used \\ 50 = RPO Amplitude \\ 50 = RPO Amplitude \\ 51 = Board Temperature \\ 52 = Input Votage \\ 53 = Ext. Input Temp \\ 54 = Not used \\ 55 = Ext. Input Temp \\ 56 = CM: Density (Baume) \\ 57 = Not used \\ 58 = Not used \\ 59 = Not used \\ 59 = Not used \\ 50 = ROT used \\ 51 = Not used \\ 51 = Not used \\ 52 = Not used \\ 53 = Not used \\ 54 = Not used \\ 55 = Not used \\ 55 = Not used \\ 56 = Not used \\ 56 = Not used \\ 57 = Not used \\ 51 = Not used \\ 51 = Not$ | R-1118                          |
| [  |      | (LDO_VAR_3_CODE)<br>(DD Name: Displayvariable 3)                        | dem zugehörigen Code des<br>Bedieninterfaces                             |                    |                       | [ <sup>-</sup> |                        | -                         |         | LDO_VAR_2_CODE                                                                                                    |                                 |

| Tabelle F-5 P | arameter | Transducer | Block 1 | (Fortsetzung) |
|---------------|----------|------------|---------|---------------|
|---------------|----------|------------|---------|---------------|

| Index | Parameter Mnemonik                                                        | Definition                                                                | Nachrichten<br>Typ | Datentyp/<br>Struktur | Grösse | Speicher/<br>Rate (HZ) | Voreinge-<br>stellte Wert | Zugriff | Aufzählende Liste<br>der Werte/Bereiche                                 | Modbus<br>Register/<br>Speicher |
|-------|---------------------------------------------------------------------------|---------------------------------------------------------------------------|--------------------|-----------------------|--------|------------------------|---------------------------|---------|-------------------------------------------------------------------------|---------------------------------|
| 235   | UI_ProcessVariables<br>(LDO_VAR_4_CODE)<br>(DD Name: Displayvariable 4)   | Zeigt die Variable#4 mit<br>dem zugehörigen Code des<br>Bedieninterfaces  | ENUM               | Unsigned16            | 2      | S                      | 6                         | R/W     | Identisch mit<br>LDO_VAR_2_CODE                                         | R-1120                          |
| 236   | UI_ProcessVariables<br>(LDO_VAR_5_CODE)<br>(DD Name: Displayvariable 5)   | Zeigt die Variable#5 mit<br>dem zugehörigen Code des<br>Bedieninterfaces  | ENUM               | Unsigned16            | 2      | S                      | 3                         | R/W     | Identisch mit<br>LDO_VAR_2_CODE                                         | R-1121                          |
| 237   | UI_ProcessVariables<br>(LDO_VAR_6_CODE)<br>(DD Name: Displayvariable 6)   | Zeigt die Variable#6 mit<br>dem zugehörigen Code des<br>Bedieninterfaces  | ENUM               | Unsigned16            | 2      | S                      | 1                         | R/W     | Identisch mit<br>LDO_VAR_2_CODE                                         | R-1122                          |
| 238   | UI_ProcessVariables<br>(LDO_VAR_7_CODE)<br>(DD Name: Displayvariable 7)   | Zeigt die Variable#7 mit<br>dem zugehörigen Code des<br>Bedieninterfaces  | ENUM               | Unsigned16            | 2      | S                      | 251                       | R/W     | Identisch mit<br>LDO_VAR_2_CODE                                         | R-1123                          |
| 239   | UI_ProcessVariables<br>(LDO_VAR_8_CODE)<br>(DD Name: Displayvariable 8)   | Zeigt die Variable#8 mit<br>dem zugehörigen Code des<br>Bedieninterfaces  | ENUM               | Unsigned16            | 2      | S                      | 251                       | R/W     | Identisch mit<br>LDO_VAR_2_CODE                                         | R-1124                          |
| 240   | UI_ProcessVariables<br>(LDO_VAR_9_CODE)<br>(DD Name: Displayvariable 9)   | Zeigt die Variable#9 mit<br>dem zugehörigen Code des<br>Bedieninterfaces  | ENUM               | Unsigned16            | 2      | S                      | 251                       | R/W     | Identisch mit<br>LDO_VAR_2_CODE                                         | R-1125                          |
| 241   | UI_ProcessVariables<br>(LDO_VAR_10_CODE)<br>(DD Name: Displayvariable 10) | Zeigt die Variable#10 mit<br>dem zugehörigen Code des<br>Bedieninterfaces | ENUM               | Unsigned16            | 2      | S                      | 251                       | R/W     | Identisch mit<br>LDO_VAR_2_CODE                                         | R-1126                          |
| 242   | UI_ProcessVariables<br>(LDO_VAR_11_CODE)<br>(DD Name: Displayvariable 11) | Zeigt die Variable#11 mit<br>dem zugehörigen Code des<br>Bedieninterfaces | ENUM               | Unsigned16            | 2      | S                      | 251                       | R/W     | Identisch mit<br>LDO_VAR_2_CODE                                         | R-1127                          |
| 243   | UI_ProcessVariables<br>(LDO_VAR_12_CODE)<br>(DD Name: Displayvariable 12) | Zeigt die Variable#12 mit<br>dem zugehörigen Code des<br>Bedieninterfaces | ENUM               | Unsigned16            | 2      | S                      | 251                       | R/W     | Identisch mit<br>LDO_VAR_2_CODE                                         | R-1128                          |
| 244   | UI_ProcessVariables<br>(LDO_VAR_13_CODE)<br>(DD Name: Displayvariable 13) | Zeigt die Variable#13 mit<br>dem zugehörigen Code des<br>Bedieninterfaces | ENUM               | Unsigned16            | 2      | S                      | 251                       | R/W     | Identisch mit<br>LDO_VAR_2_CODE                                         | R-1129                          |
| 245   | UI_ProcessVariables<br>(LDO_VAR_14_CODE)<br>(DD Name: Displayvariable 14) | Zeigt die Variable#14 mit<br>dem zugehörigen Code des<br>Bedieninterfaces | ENUM               | Unsigned16            | 2      | S                      | 251                       | R/W     | Identisch mit<br>LDO_VAR_2_CODE                                         | R-1130                          |
| 246   | UI_ProcessVariables<br>(LDO_VAR_15_CODE)<br>(DD Name: Displayvariable 15) | Zeigt die Variable#15 mit<br>dem zugehörigen Code des<br>Bedieninterfaces | ENUM               | Unsigned16            | 2      | S                      | 251                       | R/W     | Identisch mit<br>LDO_VAR_2_CODE                                         | R-1131                          |
| 247   | UI_UpdatePeriodmsec                                                       | Display update period (milliseconds)                                      | VARIABLE           | Unsigned16            | 2      | S                      | 200ms                     | R/W     | Between 100 to 10.000                                                   | R-2621                          |
| 248   | EMPTY                                                                     |                                                                           |                    |                       |        |                        |                           |         |                                                                         |                                 |
| 249   | UI_Language                                                               | Displaysprache Auswahl                                                    | ENUM               | Unsigned16            | 2      | S                      | Englisch                  | R/W     | 0 = English<br>1 = German<br>2 = French<br>3 = Not used<br>4 = Spanish  | R-1359                          |
| 250   | STATUS_LED_TEST                                                           | Simuliert die Status LED                                                  | ENUM               | Unsigned 16           | 2      | S                      | 0x0000                    | R/W     | 0=off,<br>1=green,<br>2=red,<br>3=yellow,<br>4=flashing, add 4 to flash | R 5006                          |
| 251   | EMPTY                                                                     |                                                                           |                    |                       |        |                        |                           |         |                                                                         |                                 |
| 252   | EMPTY                                                                     |                                                                           |                    |                       |        |                        |                           |         |                                                                         |                                 |
| 253   | EMPTY                                                                     |                                                                           |                    |                       |        |                        |                           |         |                                                                         |                                 |
| 254   | Transducer Block1 VIEW1                                                   |                                                                           |                    |                       |        |                        |                           |         |                                                                         |                                 |

ProLink

### F.4.1 Transducer Block 1 Objekt

Tabelle F-6 stellt das Transducer Block 1 Objekt dar.

| Tabelle F-6 | Transducer Block 1 Objekt |
|-------------|---------------------------|
|-------------|---------------------------|

| Slot/Index      | Elementname          | Datentyp     | Grösse in Byte | Wert                                    |  |  |
|-----------------|----------------------|--------------|----------------|-----------------------------------------|--|--|
| Slot 11/Index 0 | Reserved             | Unsigned 8   | 1              | 250 (voreingestellt)                    |  |  |
|                 | Block_Object         | Unsigned 8   | 1              | 03                                      |  |  |
|                 | Parent_Class         | Unsigned 8   | 1              | 03                                      |  |  |
|                 | Class                | Unsigned 8   | 1              | 03                                      |  |  |
|                 | DD_Refrence          | Unsigned 32  | 4              | 00, 00, 00, 00 (reserviert)             |  |  |
|                 | DD_Revision          | Unsigned 16  | 2              | 00, 00 (reserviert)                     |  |  |
|                 | Profile              | Octet String | 2              | 64 02 (kompakte Klasse B)               |  |  |
|                 | Profile_Revision     | Unsigned 16  | 2              | 03 01 (3,01)                            |  |  |
|                 | Execution_Time       | Unsigned 8   | 1              | 00 (für zukünftige Verwendung)          |  |  |
|                 | Number_Of_Parameters | Unsigned 16  | 2              | 00 254 (max. Anzahl von TB1 Parametern) |  |  |
|                 | Address_of_View_1    | Unsigned 16  | 2              | 11 254 (Slot, Index)                    |  |  |
|                 | Number_of_Views      | Unsigned 8   | 1              | 01 (1 Anzeige)                          |  |  |

### F.4.2 Transducer Block 1 (Messung, Kalibrierung und Diagnose) Anzeigen

Tabelle F-7 stellt die Anzeigen von Transducer Block 1 dar.

Tabelle F-7 Transducer Block 1 Anzeigen

| OD<br>Index | Parameter Mnemonik                       | Anzeige 1 | Anzeige 2 | Anzeige 3 | Anzeige 4 |
|-------------|------------------------------------------|-----------|-----------|-----------|-----------|
|             | Standard Parameter                       |           |           |           |           |
| 0           | BLOCK_OBJECT                             |           |           |           |           |
| 1           | ST_REV                                   | 2         |           |           |           |
| 2           | TAG_DESC                                 |           |           |           |           |
| 3           | STRATEGY                                 |           |           |           |           |
| 4           | ALERT_KEY                                |           |           |           |           |
| 5           | TARGET_MODE                              |           |           |           |           |
| 6           | MODE_BLK                                 | 3         |           |           |           |
| 7           | ALARM_SUM                                | 8         |           |           |           |
|             | Zusammenfassung der Bytes in der Anzeige | 13        |           |           |           |

| OD<br>Index | Parameter Mnemonik                                                          | Anzeige 1 | Anzeige 2 | Anzeige 3 | Anzeige 4 |
|-------------|-----------------------------------------------------------------------------|-----------|-----------|-----------|-----------|
|             | Standard Parameter                                                          |           |           |           |           |
| 21          | MASS_FLOW                                                                   | 5         |           |           |           |
| 25          | DENSITY                                                                     | 5         |           |           |           |
| 29          | TEMPERATURE                                                                 | 5         |           |           |           |
| 254         | Zusammenfassung der Bytes in der Anzeige<br>(+ 13 Standard Parameter Bytes) | 15+13     |           |           |           |

### F.4.3 Transducer Block 2 (Geräteinformationen, API, CM) Parameter

Tabelle F-8 stellt die Parameter von Transducer Block 2 dar.

### Tabelle F-8 Parameter Transducer Block 2

| Index | Parameter Mnemonik                                       | Definition                                                                                                    | Nachrichten<br>Typ | Datentyp/<br>Struktur | Grösse | Speicher/<br>Rate (HZ) | Voreinge-<br>stellte Wert | Zugriff | Aufzählende Liste<br>der Werte/Bereiche                                                                                                    | Modbus<br>Register/<br>Speicher |
|-------|----------------------------------------------------------|----------------------------------------------------------------------------------------------------|--------------------|-----------------------|--------|------------------------|---------------------------|---------|----------------------------------------------------------------------------------------------------|---------------------------------|
|       | Standard PA Parameter                                    |                                                                                                    |                    |                       |        |                        |                           |         |                                                                                                    |                                 |
| 0     | BLOCK_OBJECT                                             | Dies enthält die Charakteristiken<br>des Blocks                                                                                                    | RECORD             | DS-32                 | 20     | S                      | -                         | R       | Keine Angabe                                                                                                    | Keine<br>Angabe                 |
| 1     | ST_REV                                                   | Ein Block hat statische Block-<br>parameter die nicht durch den Prozess<br>geändert werden. Werte die zur<br>Optimierung diesem Parameter<br>während der Konfiguration zugeordnet<br>wurden. Der Wert von ST_REV<br>erhöht sich um 1 nach jeder Änderung<br>eines statischen Blockparameters.                                                                              | SIMPLE             | Unsigned16            | 2      | Ν                      | 0                         | R       | Keine Angabe                                                                                                    | Keine<br>Angabe                 |
| 2     | TAG_DESC                                                 | Jedem Block kann eine textuelle TAG<br>Beschreibung zugeordnet werden.<br>Die TAG_DESC muss unzweideutig<br>und einzigartig im Feldbussystem sein.                                                                                                    | SIMPLE             | OCTET<br>STRING       | 32     | S                      | .,                        | R/W     | Keine Angabe                                                                                                    | Keine<br>Angabe                 |
| 3     | STRATEGY                                                 | Gruppierung der Function Blocks.<br>Das STRATEGY Feld kann<br>zum gruppieren der Blöcke verwendet<br>werden.                                                                                                    | SIMPLE             | Unsigned16            | 2      | S                      | 0                         | R/W     | Keine Angabe                                                                                                    | Keine<br>Angabe                 |
| 4     | ALERT_KEY                                                | Dieser Parameter enthält die<br>Identifikations-Nummer der<br>Anlageneinheit.                                                                                                    | SIMPLE             | Unsigned8             | 1      | S                      | 0                         | R/W     | Keine Angabe                                                                                                    | Keine<br>Angabe                 |
| 5     | TARGET_MODE                                              | Dieser Parameter enthält den<br>gewünschten Modus, normalerweise<br>durch eine Steuerungsanwendung<br>eines Bedieners gesetzt. Die Modi<br>sind nur alternativ gültig, d.h. es kann<br>zu einer Zeit immer nur ein Modus<br>gesetzt werden. Ein Schreibzugriff auf<br>diesen Parameter mit mehr als einem<br>Modus ist ausserhalb des Bereichs<br>und wird zurückgewiesen. | SIMPLE             | Unsigned8             | 1      | S                      | AUTO<br>(0x08)            | R/W     | AUTO (0x08)                                                                                                    | Keine<br>Angabe                 |
| 6     | MODE_BLK                                                 | Dieser Parameter enthält den aktuellen<br>Modus und den zugelassenen und<br>normalen Modus des Blocks.                                                                                                    | RECORD             | DS-37                 | 3      | D                      | -                         | R       | Keine Angabe                                                                                                    | Keine<br>Angabe                 |
| 7     | ALARM_SUM                                                | Dieser Parameter enthält den aktuellen Status der Blockalarme.                                                                                                    | RECORD             | DS-42                 | 8      | D                      | 0,0,0,0                   | R       | Keine Angabe                                                                                                    | Keine<br>Angabe                 |
|       | DEVICE INFORMATION BLOCK                                 | <                                                                                                    |                    |                       |        |                        |                           |         |                                                                                                    |                                 |
|       | Auswerteelektronik Daten                                 |                                                                                                    |                    |                       |        |                        |                           |         |                                                                                                    |                                 |
| 8     | SYS_FeatureKey<br>(DD Name: Aktive Funktionen)           | Aktive Funktionen                                                                                                    | STRING             | BIT_<br>ENUMERATED    | 2      | S                      | -                         | R       | 0x0000 = standard<br>0x0800 = Meter<br>Verification<br>0x0800 = Enh. Density<br>0x0010 = API                                                                  | R-5000                          |
| 9     | SYS_CEQ_Number<br>(DD Name: CP ETO)                      | Modell 2700 Auswerteelektronik<br>CEQ Nummer                                                                                                    | VARIABLE           | Unsigned16            | 2      | S                      | S/W Rev                   | R/W     | Keine Angabe                                                                                                    | R-5005                          |
|       | Sensor Daten                                             |                                                                                                    |                    |                       |        |                        |                           |         |                                                                                                    |                                 |
| 10    | SNS_SensorSerialNum<br>(DD Name:<br>Sensor Seriennummer) | Sensor-Seriennummer                                                                                                    | VARIABLE           | Unsigned32            | 4      | S                      | 0                         | R/W     | >=0 und<br><=16777215,0f                                                                                                    | R-0127-128                      |
| 11    | SNS_SensorType<br>(DD Name:<br>Sensor Modellnummer)      | Sensor Typ (z.B. F200, CMF025)                                                                                                    | STRING             | OCTET<br>STRING       | 16     | S                      | (0)                       | R/W     | Keine Angabe                                                                                                    | R-0425                          |
| 12    | SNS_SensorTypeCode<br>(DD Name: Sensor Typ Code)         | Sensor Typ Code                                                                                                    | ENUM               | Unsigned16            | 2      | S                      | 0                         | R/W     | 0 = Curve Tube<br>1 = Straight Tube                                                                                                    | R-1139                          |
| 13    | SNS_SensorMaterial<br>(DD Name: Sensorwerkstoff)         | Sensorwerkstoff                                                                                                    | ENUM               | Unsigned16            | 2      | S                      | 0                         | R/W     | 0 = None<br>3 = Hastelloy C-22<br>4 = Monel<br>5 = Tantalum<br>6 = Titanium<br>19 = 316L stainless<br>steel<br>23 = Inconel<br>252 = Unknown<br>253 = Special | R-0130                          |
| 14    | SNS_LinerMaterial<br>(DD Name:<br>Sensor Auskleidung)    | Auskleidungswerkstoff                                                                                                    | ENUM               | Unsigned16            | 2      | S                      | 0                         | R/W     | 0 = None<br>10 = PTFE (2larms)<br>11 = Halar<br>16 = Tefzel<br>251 = None<br>252 = Unknown<br>253 = Special                                                   | R-0131                          |

| 15         SNS_FungeType<br>(UD Name: Serior Flanceby)         Plance Typ         DNLM         Unsigned fit         2         5         0         RW         0 - ANSI 150<br>- RMS 3000<br>2 = PN 40<br>7 = SISS<br>= PN 40<br>7 = SISS<br>= PN 40<br>7 = SISS | Modbus<br>Register/<br>Speicher |
|----------------------------------------------------------------------------------------------------|---------------------------------|
| 16       NR. MassFord.Span<br>(DD Name:<br>Network)       Mit. Massedurich für Massedurich für<br>Variable       VARIABLE       FLOAT       4       S       Calic       R       Keine Angabe         10       SNS_TERPENG.Span<br>(DD Name:<br>Nother Intel Spanne)       Mit. Messberrich für Tempentar       VARIABLE       FLOAT       4       S       Calic       R       Keine Angabe         18       SNS_TERPENG.Span<br>(DD Name:<br>Variable Spanne)       Mit. Messberrich für<br>Volumeri uter Intel Spanne)       Mit. Messberrich für<br>Volumeri uter Intel Spanne)       VARIABLE       FLOAT       4       S       Calic       R       Keine Angabe         20       SYS_E BaardBreviation       Revision der Platine       VARIABLE       Unsigned32       4       D       R       Keine Angabe         21       SNS_HausSchweizlift()<br>(DD Name: Hant Devision der Platine       VARIABLE       Unsigned32       4       D       R       Keine Angabe         23       SSS_Honkoweizlift()<br>(DD Name: Hant Devision der Platine       VARIABLE       Unsigned32       4       D       R       Keine Angabe         24       EMPTY         Intel State       Intel State       Intel State       Intel State       Intel State       Intel State       Intel State       Intel State       Intel State       Intel State       Inte                                                                                                    | R-0129                          |
| 17       Net: Tomp/Findue.GSpan<br>(DD Name: Tomp rm, Spanne)       Min. Messborrich für Tomporatur       VARIABLE       PLOAT       4       S       Calc       R       Keine Angabe         18       Net: Densityl.oSpan<br>(DD Name: Spanne)       Min. Messborrich für<br>Vulnern min. Spanne)       Min. Messborrich für<br>Vulnern min. Spanne)       VARIABLE       FLOAT       4       S       Calc       R       Keine Angabe         20       SYS_EDensityl.oSpan<br>(Vulnern min. Spanne)       Min. Messborrich für<br>Vulnern min. Spanne)       VARIABLE       Unsigned       1       S       R       Keine Angabe         20       SYS_EDensit/Minich       HART Geritelo       VARIABLE       Unsigned       1       S       R       Keine Angabe         21       SNS_ENTERVerkoptD(r)<br>OD Name: Hart Device ID1)       HART Geritelo       VARIABLE       Unsigned       4       D       R       Keine Angabe         23       EMPTY                                                                                                    | R-181-182                       |
| 19       NS: Dorschutz/SSpann<br>DD: Name:<br>DD: Name:<br>DD: Name:<br>Spanne)       Min. Messbereich für<br>Volumenduchtiks:       VARIABLE       FLOAT       4       S       Calc       R       Keine Angabe         20       SYS: BoardRevision       Revision der Platine       VARIABLE       Unsigned       1       S       Calc       R       Keine Angabe         20       SYS: BoardRevision       Revision der Platine       VARIABLE       Unsigned2       4       D       R       Keine Angabe         21       INS: AnterSocieDIO<br>(DD Name: Hart Devision der Platine D. 122 des Core       VARIABLE       Unsigned2       4       D       R       Keine Angabe         22       SNS: HarterSocieDIO<br>(DD Name: Hart Devision der Durits       ANT Grafiels D. 122 des Core       VARIABLE       Unsigned2       4       D       R       Keine Angabe         24       EMPTY                                                                                                    | R-183-184                       |
| 19       SNS: VolumeFlord.ospan<br>(DD Name, Same)       Mm. Reserveich für<br>Volumenturfillass       VARIABLE       FLOAT       4       S       Calc       R       Keine Angabe         20       SVS. BaadMewision       Revision der Platine       VARIABLE       Unsigned81       1       S       R       Keine Angabe         21       SVS. MandBewision       Revision der Platine       VARIABLE       Unsigned32       4       D       R       Keine Angabe         22       SVS. MandBewision       HAT Carlate ID. R122 des Core       VARIABLE       Unsigned32       4       D       R       Keine Angabe         23       EMPTY       Image: State Core       VARIABLE       Unsigned32       4       D       R       Keine Angabe         24       EMPTY       Image: State Core       VARIABLE       Unsigned32       4       D       Image: State Core       VARIABLE       Image: State Core       VARIABLE       Image: State Core       VARIABLE       Image: State Core       VARIABLE       Image: State Core       VARIABLE       Image: State Core       VARIABLE       Image: State Core       VARIABLE       Image: State Core       VARIABLE       Image: State Core       VARIABLE       Image: State Core       VARIABLE       Image: State Core       VARIABLE       Image: Stat                                                                                                    | R-185-186                       |
| 20         SYS_BoardRevision         Revision der Platine         VARIABLE         Unsigned         1         S         R         Keine Angube           21         SNS_HarlDavicalD(0)<br>(DD Name: HatT Divice ID -1)<br>24.geordnet         HART Gerite ID. R122 des Core<br>24.geordnet         VARIABLE         Unsigned32         4         D         R         Keine Angube           22         SNS_HarlDavicalD(1)<br>(DD Name: HatT Divice ID -1)         HART Gerite ID. R122 des Core<br>24.geordnet         VARIABLE         Unsigned32         4         D         R         Keine Angube           23         EMPTY                                                                                                    | R-187-188                       |
| 21         SNS HardDevice(D(0)<br>(DO Name: Hard Device D(1))<br>(DO Name: FM Early Device D(1))<br>(DO Name: FM Early D(1))<br>(DO Name: FM Early D(1))<br>(DO Name: FM Early D(1))<br>(DO                                                                                                    | R-1163                          |
| 22         SNS HardDevice(ID)         1         HAIT Geräle ID. R122 des Core         VARIABLE         Unsigned32         4         D         R         Keine Angabe           23         EMPTY                                                                                                    <                                                                                                    | R-1187                          |
| 23         EMPTY                                                                                                    | R-1188                          |
| 24       EMPTY       Image: Second Second Se                                                                                                    |                                 |
| 25       EMPTY       Image: Second Second Se                                                                                                    |                                 |
| 26       EMPTY       Image: Constraint of the set of the set                                                                                                    |                                 |
| 27       EMPTY       Image and the set of the set of the set                                                                                                    |                                 |
| 28       EMPTY       Impact of the second second se                                                                                                    |                                 |
| Improvide<br>API ProzessvariableImprovident<br>ProzessvariableImprovident<br>Prozessvaria                                                                                                    |                                 |
| API ProzessvariableTemp korrigierte DichteRECORD1015D-R29SNS, API_CorrVolTou<br>(DD Name: PMITC Dichte)Temp korrigierte (Standard)<br>VolumendurchflussRECORD1015D-R30SNS, API_CorrVolTow<br>(DD Name: PM Batch<br>gewichtete mitt. Dichte)Temp korrigierte (Standard)<br>VolumendurchflussRECORD1015D-R31SNS, API_AveCorrDensity<br>gewichtete mitt. DichteBatch Weighted Average DensityRECORD1015D-R32SNS, API_AveCorrTerne<br>(DD Name: PM Batch<br>gewichtete mitt. TemperaturBatch Weighted Average TemperatureRECORD1015D-R33SNS, API_CorrVolTotal<br>(DD Name: PM CTL)CTLRECORD1015D-R34SNS_API_CorrVolTotal<br>(DD Name: PM TC Volumen<br>Gesamtzähler)Temp Corrected (Standard) Volume<br>TotalVARIABLE1015D/200RKeine Angabe35SNS_API_CorrVolTotal<br>(DD Name: PM TC Volumen<br>Summerzähler)API Referenzvolumen Summenzähler<br>zurücksetzenMETHODUnsigned81S-RW0x00 = No Effect<br>0x01 = Reset36SNS_ResetAp/RefVolTotal<br>(DD Name: PM TC Volumen<br>Summerzähler zurücksetzen)API ReferenztemperaturVARIABLEUnsigned81S0RW0x00 = No Effect<br>0x01 = Reset37ON SR ResetAp/RefVolTotal<br>(DD Name: PM TC Volumen<br>Summerzähler zurücksetzen)API ReferenztemperaturVARIABLE                                                                                                    |                                 |
| 29       SNS_API_CorrOensity<br>(DD Name: PMI TC Volumen<br>Ame: PMI TC Volumen<br>(DD Name: PMI TC Volumen<br>Summerzähler zurücksetzen)       Temp korrigierte (Standard)<br>Volumendurchfluss       RECORD       101       5       D       -       R         30       SNS_API_CorrVolFlow<br>(DD Name:<br>PMI TC Volumendurchfluss)       Temp korrigierte (Standard)<br>Volumendurchfluss)       RECORD       101       5       D       -       R         31       SNS_API_AveCorrDensity<br>(gewichtete mitt. Dichte)       Batch Weighted Average Temperature<br>(gewichtete mitt. Dichte)       Batch Weighted Average Temperature<br>(gewichtete mitt. Temperatur)       Batch Weighted Average Temperature<br>(gewichtete mitt. Temperatur)       Batch Weighted Average Temperature<br>(gewichtete mitt. Temperatur)       CTL       RECORD       101       5       D       -       R         33       SNS_API_CorrVolTotal<br>(DD Name: PM TC Volumen<br>Summerzähler)       CTL       RECORD       101       5       D/20       0       R       Keine Angabe         34       SNS_API_CorrVolTotal<br>(DD Name: PM TC Volumen<br>Summerzähler)       Temp Corrected (Standard) Volume<br>vurdicksetzen       VARIABLE       101       5       D/20       0       R       Keine Angabe         35       SNS_ResetAplRefVolTotal<br>(DD Name: PM TC Volumen<br>Summerzähler zurücksetzen)       API Referenzzolumen Summerzähler       METHOD       Unsigned8       1       S       0x00       Nx00 = Noe                                                                                                    |                                 |
| 30       SNS_APL_CorVolFlow<br>PMI TC Volumendurchfluss)       Temp korrigierte (Standard)<br>Volumendurchfluss       RECORD       101       5       D       -       R         31       SNS_APL_AveCorDensity<br>pewichtete mittl. Dichte       Batch Weighted Average Density       RECORD       101       5       D       -       R         32       SNS_APL_AveCorTemp<br>(Do Name: PM Batch<br>gewichtete mittl. Dichte       Batch Weighted Average Temperature       RECORD       101       5       D       -       R         33       SNS_APL_CTL<br>(DD Name: PM CTL)       CTL       RECORD       101       5       D       -       R         34       SNS_APL_CTL<br>(DD Name: PM TCL)       CTL       RECORD       101       5       D/20       0       R       Keine Angabe         35       SNS_APL_CortVollouren<br>Do Name: PM TC Volumen       Temp Corrected (Standard) Volume       VARIABLE       101       5       D/20       0       R       Keine Angabe         36       SNS_APL_CortVollouren<br>Do Name: PM TC Volumen<br>Gesamtzähler)       API Referenzvolumen Summenzähler<br>zurücksetzen       METHOD       Unsigned8       1       S       D/20       0       R       Keine Angabe         37       SNS_ResetApliFeVOITotal<br>DD Name: PM Volumen<br>Gesamtzähler zurücksetzen       API Referenzvolumen Summenzähler zurücksetze                                                                                                    | R-0325-326                      |
| 31       SNS_API_AveCorrDensity<br>(DD Name: PM Batch<br>gewichtete mitt. Dorhte       Batch Weighted Average Density       RECORD       101       5       D       -       R         32       SNS_API_AveCorrTemp<br>(DD Name: PM Batch<br>gewichtete mitt. Temperature<br>(DD Name: PM CTL)       Batch Weighted Average Temperature<br>(DD Name: PM CTL)       RECORD       101       5       D       -       R         33       SNS_API_CortVolTotal<br>(DD Name: PM CTL)       CTL       RECORD       101       5       D       -       R         34       SNS_API_CortVolTotal<br>(DD Name: PM TC Volumen<br>Summerzähler)       Temp Corrected (Standard) Volume<br>Total       VARIABLE       101       5       D/20       0       R       Keine Angabe         35       SNS_API_CortVolInv<br>(DD Name: PM TC Volumen<br>Gesantzähler)       Temp Corrected (Standard) Volume<br>Inventory       VARIABLE       101       5       D/20       0       R       Keine Angabe         36       SNS_API_CortVolinv<br>(DD Name: PM TC Volumen<br>Gesantzähler)       API Referenzvolumen Summenzähler<br>(JON ** Reset ApiferVoTotal<br>(DD Name: PM TC Volumen)       API Referenzvolumen Summenzähler<br>(JON ** Reset, Off ** N/A)       Methode       Unsigned8       1       S       0x00       R/W       0x00 ** No Effect<br>0x01 = Reset         37       SNS_ResetAPIRGSVInv<br>(DD Name: PM Volumen<br>Gesantzähler zurücksetzen)       API/GSV Gesamtzähler zurücksetzen<br>(JON                                                                                                    | R-0331-332                      |
| 32       SNS_API_AveCorTemp<br>(DD Name: PM Batch<br>gewichtete mitt. Temperatur<br>(DD Name: PM CTL)       Batch Weighted Average Temperature<br>RECORD       101       5       D       -       R         33       SNS_API_CTL<br>(DD Name: PM CTL)       CTL       RECORD       101       5       D       -       R         34       SNS_API_CTVL<br>(DD Name: PM TC Volumen<br>Summenzähler)       Temp Corrected (Standard) Volume<br>Total       VARIABLE       101       5       D/20       0       R       Keine Angabe         35       SNS_API_CorrVollow<br>(DD Name: PM TC Volumen<br>Gesamtzähler)       Temp Corrected (Standard) Volume<br>Inventory       VARIABLE       101       5       D/20       0       R       Keine Angabe         36       SNS_ResetApiRefVolTotal<br>(DD Name: PM TC Volumen<br>Gesamtzähler)       API Referenzvolumen Summenzähler<br>zurücksetzen       METHOD       Unsigned8       1       S       -       RW       0x00 = None<br>0x01 = Reset         37       SNS_ResetAPIGSVInv<br>(DD Name: PM Volumen<br>Gesamtzähler zurücksetzen)       API/GSV Gesamtzähler zurücksetzen<br>(.O" = Reset, .Off = N/A)       Methode       Unsigned8       1       S       0x00       RW       0x00 = No Effect<br>0x01 = Reset         38       SNS_APIREfermp<br>(DD Name:PM Referenz Temp)       API Referenztemperatur       VARIABLE       FLOAT       4       S       0       RW                                                                                                    | R-0337-338                      |
| 33SNS_API_CTL<br>(DD Name: PM CTL)CTLRECORD1015D-R34SNS_API_CortVolTotal<br>(DD Name: PM TC Volumen<br>Summenzähler)Temp Corrected (Standard) Volume<br>TotalVARIABLE1015D/200RKeine Angabe35SNS_API_CortVolTotal<br>(DD Name: PM TC Volumen<br>(DD Name: PM TC Volumen<br>(DD Name: PM TC Volumen<br>Summenzähler)Temp Corrected (Standard) Volume<br>InventoryVARIABLE1015D/200RKeine Angabe36SNS_ResetApiRefVolTotal<br>(DD Name: PM TC Volumen<br>Summenzähler 2<br>UnücksetzenAPI Referenzvolumen Summenzähler<br>zurücksetzenMETHODUnsigned81S-R/W0x00 = None<br>0x01 = Reset37SNS_ResetApiRefVolTotal<br>(DD Name: PM TC Volumen<br>Gesamtzähler zurücksetzenAPI GSV Gesamtzähler zurücksetzen<br>(,On" = Reset, "Off" = N/A)MethodeUnsigned81S0x00R/W0x00 = No Effect<br>0x01 = Reset38SNS_APIRefTemp<br>(DD Name: PM Referenz Temp)API ReferenztemperaturVARIABLEFLOAT4S15R/W0 bis 10039SNS_APITEC<br>(DD Name: API<br>Wärmeausdehnungskoeffizient)API WärmeausdehnungskoeffizientVARIABLEFLOAT4S0R/W>=0,000485                                                                                                    | R-339-340                       |
| 34       SNS_API_CorrVoITotal<br>(DD Name: PM TC Volumen<br>Summenzähler)       Temp Corrected (Standard) Volume<br>Total       VARIABLE       101       5       D/20       0       R       Keine Angabe         35       SNS_API_CorrVoIInv<br>(DD Name: PM TC Volumen<br>Gesamtzähler)       Temp Corrected (Standard) Volume<br>Inventory       VARIABLE       101       5       D/20       0       R       Keine Angabe         36       SNS_API_CorrVoIInv<br>(DD Name: PM TC Volumen<br>Summenzähler zurücksetzen)       API Referenzvolumen Summenzähler<br>zurücksetzen       METHOD       Unsigned8       1       S       -       RW       0x00 = None<br>0x01 = Reset         37       SNS_ResetAPIGSVInv<br>(DD Name: PM Volumen<br>Gesamtzähler zurücksetzen)       API/GSV Gesamtzähler zurücksetzen<br>("On" = Reset, "Off" = N/A)       Methode       Unsigned8       1       S       0x00       RW       0x00 = No Effect<br>0x01 = Reset         38       SNS_APIRefTemp<br>(DD Name:PM Referenz Temp)       API Referenztemperatur       VARIABLE       FLOAT       4       S       15       R/W       0 bis 100         39       SNS_APITEC<br>(DD Name: API<br>Wärmeausdehnungskoeffizient)       API Wärmeausdehnungskoeffizient       VARIABLE       FLOAT       4       S       0       R/W       >=0,000485                                                                                                    | R-0329-330                      |
| 35       SNS_API_CorrVollnv<br>(DD Name: PM TC Volumen<br>Gesamtzähler)       Temp Corrected (Standard) Volume<br>Inventory       VARIABLE       101       5       D/20       0       R       Keine Angabe         36       SNS_ResetApiRefVolTotal<br>(DD Name: PM TC Volumen<br>summenzähler zurücksetzen)       API Referenzvolumen Summenzähler<br>zurücksetzen       METHOD       Unsigned8       1       S       -       R/W       0x00 = None<br>0x01 = Reset         37       SNS_ResetAPIGSVInv<br>(DD Name: PM Volumen<br>Gesamtzähler zurücksetzen)       API/GSV Gesamtzähler zurücksetzen<br>("On" = Reset, "Off" = N/A)       Methode       Unsigned8       1       S       -       R/W       0x00 = No Effect<br>0x01 = Reset         38       SNS_APIRefTemp<br>(DD Name: PM Referenz Temp)       API Referenztemperatur       VARIABLE       FLOAT       4       S       15       R/W       0 bis 100         39       SNS_APITEC<br>(DD Name: API<br>Wärmeausdehnungskoeffizient)       API Wärmeausdehnungskoeffizient       VARIABLE       FLOAT       4       S       0       R/W       >= 0,000485                                                                                                    | R-0333-0334                     |
| 36       SNS_ResetApiRefVolTotal<br>(DD Name: PM TC Volumen<br>Summenzähler zurücksetzen)       API Referenzvolumen Summenzähler<br>zurücksetzen       METHOD       Unsigned8       1       S       -       RW       0x00 = None<br>0x01 = Reset         37       SNS_ResetAPIGSVInv<br>(DD Name: PM Volumen<br>Gesamtzähler zurücksetzen)       API/GSV Gesamtzähler zurücksetzen<br>("On" = Reset, "Off" = N/A)       Methode       Unsigned8       1       S       -       RW       0x00 = None<br>0x01 = Reset         38       SNS_APIRefTemp<br>(DD Name: PM Referenz Temp)       API Referenztemperatur       VARIABLE       FLOAT       4       S       15       R/W       0 bis 100         39       SNS_APIRET<br>(DD Name: API<br>Wärmeausdehnungskoeffizient)       API Wärmeausdehnungskoeffizient       VARIABLE       FLOAT       4       S       0       R/W       >= 0,000485                                                                                                    | R-0335-336                      |
| 37       SNS_ResetAPIGSVInv<br>(DD Name: PM Volumen<br>Gesamtzähler zurücksetzen)       API/GSV Gesamtzähler zurücksetzen<br>("On" = Reset, "Off" = N/A)       Methode       Unsigned8       1       S       0x00       RW       0x00 = No Effect<br>0x01 = Reset         38       SNS_APIRefTemp<br>(DD Name: PM Referenz Temp)       API Referenztemperatur       VARIABLE       FLOAT       4       S       15       R/W       0 bis 100         39       SNS_APITEC<br>(DD Name: API<br>Wärmeausdehnungskoeffizient)       API Wärmeausdehnungskoeffizient       VARIABLE       FLOAT       4       S       0       R/W       >= 0,000485                                                                                                    | Coil-0058                       |
| API Einstellungsdaten       API Einstellungsdaten       Image: Comparison of the state of the state                                                                                                    | Coil-0194                       |
| 38       SNS_APIRefTemp<br>(DD Name:PM Referenz Temp)       API Referenztemperatur       VARIABLE       FLOAT       4       S       15       RW       0 bis 100         39       SNS_APITEC<br>(DD Name: API<br>Wärmeausdehnungskoeffizient)       API Wärmeausdehnungskoeffizient       VARIABLE       FLOAT       4       S       0       R/W       >= 0,000485                                                                                                    |                                 |
| 39       SNS_APITEC<br>(DD Name: API<br>Wärmeausdehnungskoeffizient)       API Wärmeausdehnungskoeffizient       VARIABLE       FLOAT       4       S       0       R/W       >= 0,000485                                                                                                    | R-0319-0320                     |
|                                                                                                    | R-0323-0324                     |
| 40SNS_API2540TableType<br>(DD Name:<br>PM2540 CTL Tabellentyp)API 2540 CTL TabellentypENUMUnsigned162SAPI_<br>TABLE_<br>53ARW19= Table 5D<br>36= Table 23A<br>50= Table 23B<br>68= Table 24C<br>68= Table 23D<br>68= Table 23D<br>68= Table 53A<br>82 = Table 53B<br>83 = Table 53D<br>100 = Table 53D<br>100 = Table 53D<br>100 = Table 53D<br>100 = Table 53D<br>100 = Table 54C41EMPTYImage: Control of the state of the state of the state of the state of the state state of the state state of the state state of the state state of the state state of the state state state state of the state state                                                                                                    | R-0351                          |
| Tabelle F-8 | Parameter | Transducer | Block 2 | (Fortsetzung) |
|-------------|-----------|------------|---------|---------------|
|-------------|-----------|------------|---------|---------------|

| Index | Parameter Mnemonik                                                                        | Definition                                                                 | Nachrichten<br>Typ | Datentyp/<br>Struktur | Grösse | Speicher/<br>Rate (HZ) | Voreinge-<br>stellte Wert | Zugriff | Aufzählende Liste<br>der Werte/Bereiche                                                                                                    | Modbus<br>Register/ |
|-------|-------------------------------------------------------------------------------------------|----------------------------------------------------------------------------|--------------------|-----------------------|--------|------------------------|---------------------------|---------|----------------------------------------------------------------------------------------------------|---------------------|
| 42    | EMPTY                                                                                     |                                                                            |                    |                       |        |                        |                           |         |                                                                                                    | opeicher            |
| 43    | EMPTY                                                                                     |                                                                            |                    |                       |        |                        |                           |         |                                                                                                    |                     |
| 44    | EMPTY                                                                                     |                                                                            |                    |                       |        |                        |                           |         |                                                                                                    |                     |
| 45    | EMPTY                                                                                     |                                                                            |                    |                       |        |                        |                           |         |                                                                                                    |                     |
| 46    | EMPTY                                                                                     |                                                                            |                    |                       |        |                        |                           |         |                                                                                                    |                     |
|       | Konzentrationsmessung                                                                     |                                                                            |                    |                       |        |                        |                           |         |                                                                                                    |                     |
|       | CM Prozessvariablen                                                                       |                                                                            |                    |                       |        |                        |                           |         |                                                                                                    |                     |
| 47    | SNS_ED_RefDens<br>(DD Name:<br>CM Dichte bei Referenz)                                    | Density At Reference                                                       | RECORD             | 101                   | 5      | D                      | -                         | R       | RECORD                                                                                                    | R-0963              |
| 48    | SNS_ED_SpecGrav<br>(DD Name:<br>CM Spzifische Dichte)                                     | Density (Fixed SG Units)                                                   | RECORD             | 101                   | 5      | D                      | -                         | R       | RECORD                                                                                                    | R-0965              |
| 49    | SNS_ED_StdVolFlow<br>(DD Name:<br>CM TC Volumendurchfluss)                                | Standard Volume Flow Rate                                                  | RECORD             | 101                   | 5      | D                      | -                         | R       | RECORD                                                                                                    | R-0967              |
| 50    | SNS_ED_NetMassFlow<br>(DD Name: CM Net Mass Flow)                                         | Net Mass Flow Rate                                                         | RECORD             | 101                   | 5      | D                      | -                         | R       | RECORD                                                                                                    | R-0973              |
| 51    | SNS_ED_NetVolFlow<br>(DD Name:<br>CM Net Volume Flow)                                     | Net Volume Flow Rate                                                       | RECORD             | 101                   | 5      | D                      | -                         | R       | RECORD                                                                                                    | R-0979              |
| 52    | SNS_ED_Conc                                                                               | Concentration                                                              | RECORD             | 101                   | 5      | D                      | -                         | R       | RECORD                                                                                                    | R-0985              |
| 53    | SNS_ED_SpecDens<br>(DD Name:<br>CM Density (Baume))                                       | Dichte (feste Baume Einheiten)                                             | RECORD             | 101                   | 5      | D                      | -                         | R       | RECORD                                                                                                    | R-0987              |
|       | CM Zähler                                                                                 |                                                                            |                    |                       |        |                        |                           |         |                                                                                                    |                     |
| 54    | SNS_ED_StdVolTotal<br>(DD Name: CM TC Volumen<br>Summenzähler)                            | Standard Volume Total                                                      | VARIABLE           | FLOAT                 | 4      | D/20                   | 0                         | R       | Keine Angabe                                                                                                    | R-0969              |
| 55    | SNS_ED_StdVollnv<br>(DD Name: CM TC Volumen<br>Gesamtzähler)                              | Standard Volume Inventory                                                  | VARIABLE           | FLOAT                 | 4      | D/20                   | 0                         | R       | Keine Angabe                                                                                                    | R-0971              |
| 56    | SNS_ED_NetMassTotal<br>(DD Name: CM Net Masse<br>Summenzähler)                            | Net Mass Total                                                             | VARIABLE           | FLOAT                 | 4      | D/20                   | 0                         | R       | Keine Angabe                                                                                                    | R-0975              |
| 57    | SNS_ED_NetMassInv<br>(DD Name: CM Net Masse<br>Gesamtzähler)                              | Net Mass Inventory                                                         | VARIABLE           | FLOAT                 | 4      | D/20                   | 0                         | R       | Keine Angabe                                                                                                    | R-0977              |
| 58    | SNS_ED_NetVolTotal<br>(DD Name: CM Net Volumen<br>Summenzähler)                           | Net Volume Total                                                           | VARIABLE           | FLOAT                 | 4      | D/20                   | 0                         | R       | Keine Angabe                                                                                                    | R-0981              |
| 59    | SNS_ED_NetVollnv<br>(DD Name: CM Net Volumen<br>Gesamtzähler)                             | Net Volume Inventory                                                       | VARIABLE           | FLOAT                 | 4      | D/20                   | 0                         | R       | Keine Angabe                                                                                                    | R-0983              |
| 60    | SNS_ResetEDRefVolTotal<br>(DD Name: CM TC Volumen<br>Summenzähler zurücksetzen)           | ED Standard Volumen Summenzähler<br>zurücksetzen                           | METHOD             | Unsigned8             | 1      | S                      | -                         | R/W     | 0x00 = None<br>0x01 = Reset                                                                                                    | Coil-0059           |
| 61    | SNS_ResetEDNetMassTotal<br>(DD Name: CM Net Masse-<br>Summenzähler zurücksetzen)          | Reset ED Net Mass Total                                                    | METHOD             | Unsigned8             | 1      | S                      | -                         | R/W     | 0x00 = None<br>0x01 = Reset                                                                                                    | Coil-0060           |
| 62    | SNS_ResetEDNetVolTotal<br>(DD Name: CM Net Volumen<br>Summenzähler zurücksetzen)          | Reset ED Net Volume Total                                                  | METHOD             | Unsigned8             | 1      | S                      | -                         | R/W     | 0x00 = None<br>0x01 = Reset                                                                                                    | Coil-0061           |
| 63    | SNS_ResetEDVollnv<br>(DD Name: Volumen<br>Gesamtzähler bei Referenz<br>Temp zurücksetzen) | ED Volumen Gesamtzähler<br>zurücksetzen ("On" = Reset,<br>"Off" = N/A)     | Methode            | Unsigned8             | 1      | S                      |                           | R/W     | 0x00 = No Effect<br>0x01 = Reset                                                                                                    | Coil-0195           |
| 64    | SNS_ResetEDNetMassInv<br>(DD Name: Net Masse<br>Gesamtzähler zurücksetzen)                | ED Net Masse Gesamtzähler<br>zurücksetzen ("On" = Reset,<br>"Off" = N/A)   | Methode            | Unsigned8             | 1      | S                      |                           | R/W     | 0x00 = No Effect<br>0x01 = Reset                                                                                                    | Coil-0196           |
| 65    | SNS_ResetEDNetVollnv<br>(DD Name: Net Volumen<br>Gesamtzähler zurücksetzen)               | ED Net Volumen Gesamtzähler<br>zurücksetzen ("On" = Reset,<br>"Off" = N/A) | Methode            | Unsigned8             | 1      | S                      |                           | R/W     | 0x00 = No Effect<br>0x01 = Reset                                                                                                    | Coil-0197           |
|       | CM Einstelldaten                                                                          |                                                                            |                    |                       |        |                        |                           |         |                                                                                                    |                     |
| 66    | SNS_ED_CurveLock<br>(DD Name: Gesperrte/<br>Ungesperrte ED Kurven)                        | Erweiterte Dichte Tabellen sperren                                         | ENUM               | Unsigned8             | 1      | S                      | 1                         | R/W     | 0x00 = not locked<br>0x01 = locked                                                                                                    | Coil-0085           |
| 67    | SNS_ED_Mode<br>(DD Name: abgeleitete Variable                                             | Erweiterte Dichte Modus                                                    | ENUM               | Unsigned16            | 2      | S                      | Mass<br>Conc.<br>(Dens)   | R/W     | 0 = None<br>1 = Dens @ Ref Temp<br>2 = Specific Gravity<br>3 = Mass Conc (Dens)<br>4 = Mass Conc (SG)<br>5 = Volume Conc<br>(Dens)<br>6 = Volume Conc (SG)<br>7 = Concentration<br>(Dens)<br>8 = Concentration (SG) | R-0524              |

| Tabelle F-8 | Parameter | Transducer | Block 2 | (Fortsetzung) |
|-------------|-----------|------------|---------|---------------|
|-------------|-----------|------------|---------|---------------|

| Index | Parameter Mnemonik                                                                                  | Definition                                                                  | Nachrichten<br>Typ | Datentyp/<br>Struktur | Grösse | Speicher/<br>Rate (HZ) | Voreinge-<br>stellte Wert | Zugriff | Aufzählende Liste<br>der Werte/Bereiche                                                                                                    | Modbus<br>Register/<br>Speicher |
|-------|----------------------------------------------------------------------------------------------------|-----------------------------------------------------------------------------|--------------------|-----------------------|--------|------------------------|---------------------------|---------|----------------------------------------------------------------------------------------------------|---------------------------------|
| 68    | SNS_ED_ActiveCurve<br>(DD Name: Aktive<br>Berechnungskurve)                                         | Aktive Berechnungskurve                                                     | VARIABLE           | Unsigned16            | 2      | S                      | 0                         | R/W     | 0 bis 5                                                                                                    | R-0523                          |
| 69    | UNI_ED_CurveIndex<br>(DD Name: Kurve konfiguriert)                                                  | Index Kurvenkonfiguration (n)                                               | VARIABLE           | Unsigned8             | 1      | S                      | -                         | R/W     | 0 bis 5                                                                                                    | R-0527                          |
| 70    | UNI_ED_TempIndex<br>(DD Name: Kurven Temperatur<br>Isotherme Index (x-Achse))                       | Kurven Temperatur Isotherme Index (x-Achse)                                 | VARIABLE           | Unsigned8             | 1      | S                      | -                         | R/W     | 0 bis 5                                                                                                    | R-0528                          |
| 71    | UNI_ED_ConcIndex<br>(DD Name: Kurven<br>Konzentration Index (y-Achse))                              | Kurven Konzentration Index (y-Achse)                                        | VARIABLE           | Unsigned8             | 1      | S                      | -                         | R/W     | 0 bis 5                                                                                                    | R-0529                          |
| 72    | SNS_ED_TempISO<br>(DD Name: Kurve N (6*5) Temp<br>Isotherm X Wert (x-Achse))                        | Kurven (6x5) Temperatur Isothermx<br>Wert (x-Achse)                         | VARIABLE           | FLOAT                 | 4      | S                      | -                         | R/W     | Keine Angabe                                                                                                    | R-0531                          |
| 73    | SNS_ED_DensAtTempISO<br>(DD Name: Kurve N (6*5)<br>Dichte bei Temp Isotherm X,<br>Konzentration Y)  | Kurven (6x5) Dichte bei Temp<br>Isotherm X, Konzentration Y                 | VARIABLE           | FLOAT                 | 4      | S                      | -                         | R/W     | Keine Angabe                                                                                                    | R-0533                          |
| 74    | SNS_ED_DensAtTempCoeff<br>(DD Name: Kurve N (6*5)<br>Koeff bei Temp Isotherm X,<br>Konzentration Y) | Kurven (6x5) Koeffizient bei Temp<br>Isotherm X, Konzentration Y            | VARIABLE           | FLOAT                 | 4      | S                      | -                         | R       | Keine Angabe                                                                                                    | R-0535                          |
| 75    | SNS_ED_ConcLabel55<br>(DD Name: Kurve N (6*5)<br>Konzentration Y Wert<br>(Bezeichnung Für Y-Achse)  | Kurven (6x5) Konzentration Y Wert<br>(Kennzeichnung für y-Achse)            | VARIABLE           | FLOAT                 | 4      | S                      | -                         | R/W     | Keine Angabe                                                                                                    | R-0537                          |
| 76    | SNS_ED_DensAtConc<br>(DD Name: Kurve N (5*1)<br>Dichte bei Konzentration Y<br>(Bei Ref Temp))       | Kurven (5x1) Dichte bei Konzentration<br>Y (bei Referenztemperatur)         | VARIABLE           | FLOAT                 | 4      | S                      | -                         | R/W     | Keine Angabe                                                                                                    | R-0539                          |
| 77    | SNS_ED_DensAtConcCoeff<br>(DD Name: Kurve N (5*1)<br>Koeff bei Konzentration Y<br>(Bei Ref Temp))   | Kurven (5x1) Koeffizient bei<br>Konzentration Y (bei<br>Referenztemperatur) | VARIABLE           | FLOAT                 | 4      | S                      | -                         | R       | Keine Angabe                                                                                                    | R-0541                          |
| 78    | SNS_ED_ConcLabel51<br>(DD Name: Kurve N (5*1)<br>Konzentration Y Wert<br>(Y-Achse))                 | Kurven (5x1) Konzentration Y Wert<br>(y-Achse)                              | VARIABLE           | FLOAT                 | 4      | S                      | -                         | R/W     | Keine Angabe                                                                                                    | R-0543                          |
| 79    | SNS_ED_RefTemp<br>(DD Name: Kurve N<br>Referenztemperatur)                                          | Kurven Referenztemperatur                                                   | VARIABLE           | FLOAT                 | 4      | S                      | -                         | R/W     | Temp. sensor Limits                                                                                                    | R-0545                          |
| 80    | SNS_ED_SGWaterRefTemp<br>(DD Name: Kurve N Wasser<br>Referenztemperatur)                            | Kurven SG Wasser<br>Referenztemperatur                                      | VARIABLE           | FLOAT                 | 4      | S                      | -                         | R/W     | Temp. sensor limits                                                                                                    | R-0547                          |
| 81    | SNS_ED_SGWaterRefDens<br>(DD Name: Kurve N Wasser<br>Referenzdichte)                                | Kurven SG Wasser Referenzdichte                                             | VARIABLE           | FLOAT                 | 4      | S                      | _                         | R/W     | Density Limits                                                                                                    | R-0549                          |
| 82    | SNS_ED_SlopeTrim<br>(DD Name:<br>Kurve N Steigung abgleichen)                                       | Kurven Steigung abgleichen                                                  | VARIABLE           | FLOAT                 | 4      | S                      | -                         | R/W     | 0,8 bis 1,2                                                                                                    | R-0551                          |
| 83    | SNS_ED_OffsetTrim<br>(DD Name:<br>Kurve N Offset abgleichen)                                        | Kurven Offset abgleichen                                                    | VARIABLE           | FLOAT                 | 4      | S                      | -                         | R/W     | Keine                                                                                                    | R-0553                          |
| 84    | SNS_ED_ExtrapAlarmLimit<br>(DD Name:<br>Kurve N Alarmgrenze (%))                                    | Kurven Extrapolation Alarmgrenze: %                                         | VARIABLE           | FLOAT                 | 4      | S                      | -                         | R/W     | 0 bis 270                                                                                                    | R-0555                          |
| 85    | SNS_ED_CurveName<br>(DD Name:<br>Kurve N Kurvenname)                                                | Kurven ASCII String – Name<br>der Kurve – 12 Zeichen unterstützt            | VARIABLE           | OCTET<br>STRING       | 12     | S                      | -                         | R/W     | Keine Angabe                                                                                                    | R-2771-2776                     |
| 86    | SNS_ED_MaxFitOrder<br>(DD Name:<br>Max. Grad Kurvenpassung)                                         | Max. passende Anweisung für<br>5x5 Kurven                                   | VARIABLE           | Unsigned16            | 2      | S                      | -                         | R/W     | 2, 3, 4, 5                                                                                                    | R-0564                          |
| 87    | SNS_ED_FitResults<br>(DD Name:<br>Kurve N Passungsergebnis)                                         | Kurven Kurve Passungsergebnis                                               | ENUM               | Unsigned16            | 2      | S                      | -                         | R       | 0 = Gut<br>1 = Poor<br>2 = Failed<br>3 = Empty                                                                                                    | R-0569                          |
| 88    | SNS_ED_ConcUnitCode<br>(DD Name:<br>Kurve N Konzentration<br>Einheiten)                             | Kurven Konzentration Einheiten Code                                         | ENUM               | Unsigned16            | 2      | S                      | -                         | R/W     | 1110 = Grad Twaddell<br>1426= Degrees Brix<br>1111= Deg Baume<br>(heavy)<br>1112= Deg Baume<br>(light)<br>1343=% sol/vol<br>1344=% sol/vol<br>1427= Degrees Balling<br>1428= Proof Per<br>Volume<br>1429 = Proof Per mass<br>1346 = Procent Plato | R-0570                          |
| 89    | SNS_ED_ExpectedAcc<br>(DD Name:<br>Kurve N Kurvenpassung<br>erwartete Genauigkeit)                  | Kurven Kurvenpassung erwartete<br>Genauigkeit                               | VARIABLE           | FLOAT                 | 4      | S                      | -                         | R       |                                                                                                    | R-0571                          |
| 90    | SNS_ED_ResetFlag<br>(DD Name:<br>Alle Kurveninformationen<br>zurücksetzen)                          | Alle Erweiterte Dichte<br>Kurveninformationen zurücksetzen                  | Methode            | Unsigned8             | 1      | S                      | 1                         | W       | 0x00 = Not used<br>0x01 = Reset                                                                                                    | Coil-249                        |

# Tabelle F-8 Parameter Transducer Block 2 (Fortsetzung)

| Index | Parameter Mnemonik                                                            | Definition                                                                  | Nachrichten<br>Typ | Datentyp/<br>Struktur | Grösse | Speicher/<br>Rate (HZ) | Voreinge-<br>stellte Wert | Zugriff | Aufzählende Liste<br>der Werte/Bereiche | Modbus<br>Register/<br>Speicher |
|-------|-------------------------------------------------------------------------------|-----------------------------------------------------------------------------|--------------------|-----------------------|--------|------------------------|---------------------------|---------|-----------------------------------------|---------------------------------|
| 91    | SNS_ED_<br>EnableDensLowExtrap<br>(DD Name:<br>Aktivierte Dichte niedrig)     | Aktivierte Dichte niedrig Extrapolation<br>(Erweiterte Dichte Extrap Alarm) | Methode            | Unsigned8             | 1      | S                      | 1                         | R/W     | 0x00 = Disable<br>0x01 = Enable         | Coil-250                        |
| 92    | SNS_ED_<br>EnableDensHighExtrap<br>(DD Name:<br>Aktivierte Dichte hoch)       | Aktivierte Dichte hoch Extrapolation<br>(Erweiterte Dichte Extrap Alarm)    | Methode            | Unsigned8             | 1      | S                      | 1                         | R/W     | 0x00 = Disable<br>0x01 = Enable         | Coil-251                        |
| 93    | SNS_ED_<br>EnableTempLowExtrap<br>(DD Name:<br>Aktivierte Temperatur niedrig) | Aktivierte Temp niedrig Extrapolation<br>(Erweiterte Dichte Extrap Alarm)   | Methode            | Unsigned8             | 1      | S                      | 1                         | R/W     | 0x00 = Disable<br>0x01 = Enable         | Coil-252                        |
| 94    | SNS_ED_<br>EnableTempHighExtrap<br>(DD Name:<br>Aktivierte Temperatur hoch)   | Aktivierte Temp hoch Extrapolation<br>(Erweiterte Dichte Extrap Alarm)      | Methode            | Unsigned8             | 1      | S                      | 1                         | R/W     | 0x00 = Disable<br>0x01 = Enable         | Coil-253                        |
| 95    | DB_SNS_PuckDeviceType<br>Code                                                 | Gerätetyp Code für angeschlossenen<br>Core                                  | Variable           | Unsigned16            | 2      | D/20                   |                           | R       | 40 = 700 CP<br>50 = 80 CP               | R-1162                          |
| 96    | EMPTY                                                                         |                                                                             |                    |                       |        |                        |                           |         |                                         |                                 |
| 97    | EMPTY                                                                         |                                                                             |                    |                       |        |                        |                           |         |                                         |                                 |
| 98    | Transducer Block 2<br>Anzeige 1                                               |                                                                             |                    |                       |        |                        |                           |         |                                         |                                 |

# F.4.4 Transducer Block 2 Objekt

Tabelle F-9 stellt das Transducer Block 2 Objekt dar.

# Tabelle F-9 Transducer Block 2 Objekt

| Slot/Index      | Elementname          | Datentyp     | Grösse in Byte | Wert                                   |
|-----------------|----------------------|--------------|----------------|----------------------------------------|
| Slot 11/Index 0 | Reserved             | Unsigned 8   | 1              | 250 (voreingestellt)                   |
|                 | Block_Object         | Unsigned 8   | 1              | 03                                     |
|                 | Parent_Class         | Unsigned 8   | 1              | 03                                     |
|                 | Class                | Unsigned 8   | 1              | 128 (herstellerspezifische Klasse)     |
|                 | DD_Refrence          | Unsigned 32  | 4              | 00, 00, 00, 00 (reserviert)            |
|                 | DD_Revision          | Unsigned 16  | 2              | 00, 00 (reserviert)                    |
|                 | Profile              | Octet String | 2              | 64 02 (kompakte Klasse B)              |
|                 | Profile_Revision     | Unsigned 16  | 2              | 03 01 (3,01)                           |
|                 | Execution_Time       | Unsigned 8   | 1              | 00 (für zukünftige Verwendung)         |
|                 | Number_Of_Parameters | Unsigned 16  | 2              | 00 98 (max. Anzahl von TB2 Parametern) |
|                 | Address_of_View_1    | Unsigned 16  | 2              | 12 98 (Slot, Index)                    |
|                 | Number_of_Views      | Unsigned 8   | 1              | 01 (1 Anzeige)                         |

# F.4.5 Transducer Block 2 (Geräteinformationen, API, CM) Anzeigen

Tabelle F-10 stellt die Anzeigen von Transducer Block 2 dar.

Tabelle F-10 Transducer Block 2 Anzeigen

| OD<br>Index | Parameter Mnemonik                       | Anzeige 1 | Anzeige 2 | Anzeige 3 | Anzeige 4 |
|-------------|------------------------------------------|-----------|-----------|-----------|-----------|
|             | Standard Parameter                       |           |           |           |           |
| 0           | BLOCK_OBJECT                             |           |           |           |           |
| 1           | ST_REV                                   | 2         |           |           |           |
| 2           | TAG_DESC                                 |           |           |           |           |
| 3           | STRATEGY                                 |           |           |           |           |
| 4           | ALERT_KEY                                |           |           |           |           |
| 5           | TARGET_MODE                              |           |           |           |           |
| 6           | MODE_BLKt                                | 3         |           |           |           |
| 7           | ALARM_SUM                                | 8         |           |           |           |
|             | Zusammenfassung der Bytes in der Anzeige | 13        |           |           |           |

| OD<br>Index | Parameter Mnemonik                                                          | Anzeige 1 | Anzeige 2 | Anzeige 3 | Anzeige 4 |
|-------------|-----------------------------------------------------------------------------|-----------|-----------|-----------|-----------|
|             | Standard Parameter                                                          |           |           |           |           |
| 98          | Zusammenfassung der Bytes in der Anzeige<br>(+ 13 Standard Parameter Bytes) | 13        |           |           |           |

# F.4.6 I & M Funktionen

Tabelle F-11 stellt die Parameter für die I & M Funktionen dar.

# Tabelle F-11 I & M Parameter

| Index | Unter-Index                                                                                                    | Parameter Mnemonik                                                                    | Definition                                                                                                    | Nachrichten<br>Typ   | Datentyp/<br>Struktur | Grösse | Speicher/<br>Rate (HZ) | Voreinge-<br>stellte Wert | Zugriff | Liste der Werte                 | Modbus<br>Register/<br>Speicher                                                                                       |
|-------|----------------------------------------------------------------------------------------------------|---------------------------------------------------------------------------------------|----------------------------------------------------------------------------------------------------|----------------------|-----------------------|--------|------------------------|---------------------------|---------|---------------------------------|----------------------------------------------------------------------------------------------------|
| 255   | 65000                                                                                                    | IM_DEFAULT                                                                            | I&M0(Vorgeschrieben)                                                                                                    | VARIABLE             | Octet string          | 64     | S                      | -                         | R       | -                               | -                                                                                                    |
|       |                                                                                                    |                                                                                       | HEADER – Reserviert                                                                                                    | STRING               | Octet string          | 10     | S                      | 0x00                      | R       | -                               | Hard Coded                                                                                                    |
|       |                                                                                                    |                                                                                       | MANUFACTURER_ID –<br>Identifikationscode des PA Geräte<br>Herstellers                                                                                                    | VARIABLE             | Unsigned16            | 2      | S                      | 0x00                      | R       | -                               | Physical<br>Block<br>Index 26                                                                                         |
|       |                                                                                                    |                                                                                       |                                                                                                    |                      |                       |        |                        |                           |         |                                 | DEVICE_<br>MAN_ID                                                                                                    |
|       |                                                                                                    |                                                                                       | ORDER_ID – Bestellnummer des<br>Gerätes                                                                                                    | STRING               | Visible String        | 20     | S                      | 2700S<br>Profibus<br>PA   | R       | -                               | R 2545-2554                                                                                                    |
|       | SERIAL_NO – Prodi<br>Seriennummer des 0                                                                                                  | SERIAL_NO – Produktions-<br>Seriennummer des Gerätes                                  | STRING                                                                                                    | Visible String       | 16                    | S      | -                      | R                         | -       | Physical<br>Block<br>Index 28 – |                                                                                                    |
|       |                                                                                                    |                                                                                       |                                                                                                    |                      |                       |        |                        |                           |         |                                 | DEVICE_<br>SER_NUM                                                                                                    |
|       | HARDWARE_REVISION –<br>Revisionsnummer der Hardware<br>SOFTWARE_REVISION – Softwa<br>oder Firmware Revision des Gerät<br>oder des Moduls | HARDWARE_REVISION –<br>Revisionsnummer der Hardware                                   | VARIABLE                                                                                                    | Unsigned 16          | 2                     | S      | 0xFFFF                 | R                         | -       | 0xFFFF                          |                                                                                                    |
|       |                                                                                                    | SOFTWARE_REVISION – Software<br>oder Firmware Revision des Gerätes<br>oder des Moduls | VARIABLE                                                                                                    | 1Char<br>3 Unsigned8 | 4                     | S      | -                      | R                         | -       | V 0xFF 0xFF<br>0xFF             |                                                                                                    |
|       |                                                                                                    |                                                                                       | REV_COUNTER – Entsprechend /<br>I&W. Der REV_COUNTER wird<br>fortgeschaltet, wenn ein<br>Parameterinhalt mit statischem Attribut<br>in dem entsprechenden Slot geändert<br>wurde.<br>Slot 0 führt einen REV_COUNTER,<br>der alle Änderungen von statischen<br>Parametern des gesamten Geräts<br>zählt. | VARIABLE             | Unsigned16            | 2      | S                      | 0                         | R       | -                               | Sum of<br>ST_REV of all<br>Blocks i.e.<br>TB1 + TB2+<br>Al1+Al2+Al3+<br>Al4+TOT1+<br>TOT2+TOT3+<br>TOT4 + AO1+<br>AO2 |
|       |                                                                                                    |                                                                                       | PROFILE_ID – Profiltyp der<br>unterstützten Profile                                                                                                    | VARIABLE             | Unsigned16            | 2      | S                      | 0x9700                    | R       | -                               | Hard Coded                                                                                                    |

| Tabelle F-11 | I & M Parameter | (Fortsetzung) |
|--------------|-----------------|---------------|
|--------------|-----------------|---------------|

| Index | Unter-Index | Parameter Mnemonik | Definition                                                                                                    | Nachrichten<br>Typ | Datentyp/<br>Struktur | Grösse | Speicher/<br>Rate (HZ) | Voreinge-<br>stellte Wert | Zugriff | Liste der Werte | Modbus<br>Register/<br>Speicher                                                            |
|-------|-------------|--------------------|----------------------------------------------------------------------------------------------------|--------------------|-----------------------|--------|------------------------|---------------------------|---------|-----------------|--------------------------------------------------------------------------------------------|
|       |             |                    | PROFILE_SPECIFIC_TYPE –<br>Spezifische Profiltyp                                                                                                    | VARIABLE           | Octet string          | 2      | S                      | 0x01<br>0x01              | R       | -               | Byte 0:<br>BLOCK_<br>OBJECT.Block<br>Object<br>Byte 1:<br>BLOCK_<br>OBJECT.<br>ParentClass |
|       |             |                    | IM_VERSION – Implementierte<br>Version der I & M Funktion                                                                                                    | VARIABLE           | 2 –<br>Unsigned8      | 2      | S                      | 0x01,0x01                 | R       | -               | Hard Coded                                                                                 |
|       |             |                    | IM_SUPPORTED – Zeigt die<br>Verfügbarkeit der I & M<br>Aufzeichnungen                                                                                                    | VARIABLE           | Octet string          | 2      | S                      | 0x00<br>0x07              | R       | -               | Hard Coded                                                                                 |
|       | 65001       | IM_1               | I&M1(Vorgeschrieben)                                                                                                    |                    |                       |        |                        |                           |         |                 |                                                                                            |
|       |             |                    | HEADER – Herstellerspezifisch                                                                                                    | STRING             | Octet string          | 10     | S                      | 0x00                      | R       | -               | Hard Coded                                                                                 |
|       |             |                    | TAG_FUNCTION – Geräte<br>Identifikations-Kennung                                                                                                    | STRING             | Visible String        | 32     | S                      | Blank<br>0x20             | R       | -               | Physical<br>Block<br>Index 18<br>TAG_DESC                                                  |
|       |             |                    | TAG_LOCATION – Geräte Einbauort<br>Identifikations-Kennung                                                                                                    | STRING             | Visible String        | 22     | S                      | Blank<br>0x20             | R       | -               | Hard Coded                                                                                 |
|       | 65002       | IM_2               | I&M2(Vorgeschrieben)                                                                                                    |                    |                       |        |                        |                           |         |                 |                                                                                            |
|       |             |                    | Header – Herstellerspezifisch                                                                                                    | STRING             | Octet string          | 10     | S                      | 0x00                      | R       | -               | Hard Coded                                                                                 |
|       |             |                    | Date – Datum der Installation des PA<br>Gerätes                                                                                                    | STRING             | Visible String        | 16     | S                      | Blank<br>0x20             | R       | -               | Physical<br>Block<br>Index – 38<br>DEVICE_<br>INSTALL_<br>DATE                             |
|       |             |                    | Reserved                                                                                                    | STRING             | Octect String         | 38     | S                      | 0x00                      | R       | -               | -                                                                                          |
|       | 65016       | PA_IM_0            | Header – Reserviert                                                                                                    | STRING             | Octet string          | 10     | S                      | 0x00                      | R       | -               | Hard Coded                                                                                 |
|       |             |                    | PA_IM_VERSION – Version des<br>Prozessgerätes profilspezifische<br>Erweiterrungen von I&M<br>Octet 1 (MSB) =<br>Hauptversionsnummer, z. B. 1 von<br>Version 1.0<br>Octet 2 (LSB) =<br>Nebenversionsnummer, z. B. 0 von<br>Version 1.0 | VARIABLE           | Unsigned 8            | 2      | S                      | 0x01 0x00                 | R       | -               | Hard Coded                                                                                 |
|       |             |                    | HARDWARE_REVISION – Hardware<br>Revision entsprechend den<br>physikalischen Komponenten                                                                                                    | STRING             | Visible String        | 16     | S                      | Blank                     | R       | _               | Physical<br>Block –<br>Index25                                                             |
|       |             |                    | SOFTWARE_REVISON – Firmware<br>Revision entsprechend den<br>physikalischen Komponenten                                                                                                    | STRING             | Visible String        | 16     | S                      | Blank                     | R       | s               | Physical<br>Block –<br>Index-24                                                            |
|       |             |                    | Reserved                                                                                                    |                    |                       | 18     |                        |                           |         |                 |                                                                                            |
|       |             |                    | PA_IM_SUPPORTED                                                                                                    | STRING             | Octet string          | 2      | S                      | 0x00<br>0x00              | R       | S               | Hard Coded                                                                                 |

ProLink

# F.4.7 AI Function Block Parameter

Tabelle F-12 stellt die Parameter des AI Function Blocks dar.

# Tabelle F-12 AI Function Block Parameter

| Index | Parameter Mnemonik                               | Definition                                                                                                    | Nachrichten<br>Typ | Datentyp/<br>Struktur | Grösse | Speicher/<br>Rate (HZ) | Voreinge-<br>stellte Wert | Zugriff                                                 | Aufzählende Liste<br>der Werte/Bereiche               | Modbus<br>Register/<br>Speicher |
|-------|--------------------------------------------------|----------------------------------------------------------------------------------------------------|--------------------|-----------------------|--------|------------------------|---------------------------|---------------------------------------------------------|-------------------------------------------------------|---------------------------------|
|       | Standard PA Parameter                            |                                                                                                    |                    |                       |        |                        |                           |                                                         |                                                       |                                 |
| 16    | BLOCK_OBJECT                                     | Dies enthält die Charakteristiken<br>des Blocks                                                                                                    | RECORD             | DS-32                 | 20     | S                      | -                         | R                                                       | Keine Angabe                                          | Keine<br>Angabe                 |
| 17    | ST_REV                                           | Ein Block hat statische Block-<br>parameter, die nicht durch den<br>Prozess geändert werden. Werte die<br>zur Optimierung diesem Parameter<br>während der Konfiguration zugeordnet<br>wurden. Der Wert von ST_REV<br>erhöht sich um 1 nach jeder Änderung<br>eines statischen Blockparameters.                                                                             | SIMPLE             | Unsigned16            | 2      | N                      | 0                         | R                                                       | Keine Angabe                                          | Keine<br>Angabe                 |
| 18    | TAG_DESC                                         | Jedem Block kann eine textuelle TAG<br>Beschreibung zugeordnet werden.<br>Die TAG_DESC muss unzweideutig<br>und einzigartig im Feldbussystem sein.                                                                                                    | SIMPLE             | OCTET<br>STRING       | 32     | S                      | .,                        | R/W                                                     | Keine Angabe                                          | Keine<br>Angabe                 |
| 19    | STRATEGY                                         | Gruppierung der Function Blocks.<br>Das STRATEGY Feld kann<br>zum gruppieren der Blöcke verwendet<br>werden.                                                                                                    | SIMPLE             | Unsigned16            | 2      | S                      | 0                         | R/W                                                     | Keine Angabe                                          | Keine<br>Angabe                 |
| 20    | ALERT_KEY                                        | Dieser Parameter enthält die<br>Identifikations-Nummer der<br>Anlageneinheit.                                                                                                    | SIMPLE             | Unsigned8             | 1      | S                      | 0                         | R/W                                                     | Keine Angabe                                          | Keine<br>Angabe                 |
| 21    | TARGET_MODE                                      | Dieser Parameter enthält den<br>gewünschten Modus, normalerweise<br>durch eine Steuerungsanwendung<br>eines Bedieners gesetzt. Die Modi<br>sind nur alternativ gültig, d.h. es kann<br>zu einer Zeit immer nur ein Modus<br>gesetzt werden. Ein Schreibzugriff auf<br>diesen Parameter mit mehr als einem<br>Modus ist ausserhalb des Bereichs<br>und wird zurückgewiesen. | SIMPLE             | Unsigned8             | 1      | S                      | Auto (0x08)               | R/W                                                     | 0x08 – Auto<br>0x10 – Manual<br>0x80 – Out of Service | R-1506                          |
| 22    | MODE_BLK                                         | Dieser Parameter enthält den<br>aktuellen Modus und den<br>zugelassenen und normalen Modus<br>des Blocks.                                                                                                    | RECORD             | DS-37                 | 3      | D                      | -                         | R                                                       | Keine Angabe                                          | R-1507                          |
| 23    | ALARM_SUM                                        | Dieser Parameter enthält den<br>aktuellen Status der Blockalarme.                                                                                                    | RECORD             | DS-42                 | 8      | D                      | 0,0,0,0                   | R                                                       | Keine Angabe                                          | Keine<br>Angabe                 |
| 24    | BATCH                                            | Dieser Parameter dient zur<br>Verwendung bei Batch Anwendungen<br>entsprechend mit IEC 61512 Teil 1.<br>Nur Function Blocks verfügen über<br>diesen Parameter. Es ist innerhalb<br>eines Function Blocks kein Algorithmus<br>erforderlich.                                                                                                    | RECORD             | DS-67                 | 10     | S                      | 0,0,0,0                   | RW                                                      | Keine Angabe                                          | Keine<br>Angabe                 |
| 25    | RESERVED                                         |                                                                                                    |                    |                       |        |                        |                           |                                                         |                                                       |                                 |
|       | AI Function Block Standard Para                  | meter                                                                                                    |                    |                       |        |                        |                           |                                                         |                                                       |                                 |
| 26    | OUT<br>(DD Name: Al Ausgang)                     | Der Function Block Parameter OUT<br>enthält den aktuellen Messwert in<br>anwenderspezifischen oder durch die<br>Konfiguration eingestellte Messein-<br>heiten und dem zugehörenden Status<br>im AUTO MODE. Der Function Block<br>Parameter OUT enthält den Wert<br>und den Status den der Bediener im<br>MAN MODE gesetzt hat.                                             | RECORD             | 101                   | 5      | D                      | -                         | R/W<br>(Can be<br>written<br>only in<br>Manual<br>Mode) | Keine Angabe                                          | Keine<br>Angabe                 |
| 27    | PV_SCALE<br>(DD Name: AI PV Skalierung)          | Umrechnung der Prozessvariablen<br>in Prozent mittels dem hohen und<br>niedrigen Skalierwertes.                                                                                                    | ARRAY              | FLOAT                 | 8      | S                      | 100,00                    | R/W                                                     | Keine Angabe                                          | Keine<br>Angabe                 |
| 28    | OUT_SCALE<br>(DD Name:<br>AI Ausgangsskalierung) | Skalierung der Prozessvariablen.                                                                                                    | RECORD             | DS-36                 | 11     | S                      | 100,00                    | R/W                                                     | Keine Angabe                                          | R-1509<br>(Only units)          |
| 29    | LIN_TYPE<br>(DD Name:<br>AI Linearisierungs-Typ) | Typ der Linearisierung.                                                                                                    | SIMPLE             | Unsigned8             | 1      | S                      | 1                         | R/W                                                     | Keine Angabe                                          | R-1510                          |
| 30    | CHANNEL<br>(DD Name: Al Kanal)                   | Referenz zum aktiven Transducer<br>Block welcher den Messwert an den<br>Function Block liefert.                                                                                                    | SIMPLE             | Unsigned16            | 2      | S                      | _                         | R/W                                                     | Keine Angabe                                          | R-1508                          |
| 31    | RESERVED                                         |                                                                                                    |                    |                       |        |                        |                           |                                                         |                                                       |                                 |
| 32    | PV_FTIME<br>(DD Name: AI PV Filterzeit)          | Filterzeit der Prozessvariablen.                                                                                                    | SIMPLE             | FLOAT                 | 4      | S                      | 0                         | R/W                                                     | Keine Angabe                                          | Keine<br>Angabe                 |
| 33    | RESERVED                                         |                                                                                                    |                    |                       |        |                        |                           |                                                         |                                                       |                                 |
| 34    | RESERVED                                         |                                                                                                    |                    |                       |        |                        |                           |                                                         |                                                       |                                 |
| 35    | ALARM_HYS<br>(DD Name: Al Alarm Hysterese)       | Hysterese                                                                                                    | SIMPLE             | FLOAT                 | 4      | S                      | 0,5 % of the range        | R/W                                                     | Keine Angabe                                          | Keine<br>Angabe                 |
| 36    | RESERVED                                         |                                                                                                    |                    |                       |        |                        |                           |                                                         |                                                       |                                 |

# Modell 2700 PROFIBUS Blockparameter

| Tabelle F-12 | AI Function | <b>Block P</b> | arameter ( | (Fortsetzung) |
|--------------|-------------|----------------|------------|---------------|
|--------------|-------------|----------------|------------|---------------|

| Index | Parameter Mnemonik                      | Definition                                                                                                    | Nachrichten<br>Typ | Datentyp/<br>Struktur | Grösse | Speicher/<br>Rate (HZ) | Voreinge-<br>stellte Wert | Zugriff | Aufzählende Liste<br>der Werte/Bereiche | Modbus<br>Register/<br>Speicher |
|-------|-----------------------------------------|----------------------------------------------------------------------------------------------------|--------------------|-----------------------|--------|------------------------|---------------------------|---------|-----------------------------------------|---------------------------------|
| 37    | HI_HI_LIM<br>(DD Name: AI Hi Hi Grenze) | Wert der hohen Grenze der Alarme                                                                                                    | SIMPLE             | FLOAT                 | 4      | S                      | Max Value                 | R/W     | Keine Angabe                            | Keine<br>Angabe                 |
| 38    | RESERVED                                |                                                                                                    |                    |                       |        |                        |                           |         |                                         |                                 |
| 39    | HI_LIM<br>(DD Name: AI Hi Grenze)       | Wert der hohen Grenze der<br>Warnungen                                                                                                    | SIMPLE             | FLOAT                 | 4      | S                      | Max Value                 | R/W     | Keine Angabe                            | Keine<br>Angabe                 |
| 40    | RESERVED                                |                                                                                                    |                    |                       |        |                        |                           |         |                                         |                                 |
| 41    | LO_LIM<br>(DD Name: Al Lo Grenze)       | Wert der niedrigen Grenze der<br>Warnungen                                                                                                    | SIMPLE             | FLOAT                 | 4      | S                      | Min Value                 | R/W     | Keine Angabe                            | Keine<br>Angabe                 |
| 42    | RESERVED                                |                                                                                                    |                    |                       |        |                        |                           |         |                                         |                                 |
| 43    | LO_LO_LIM<br>(DD Name: AI Lo Lo Grenze) | Wert der niedrigen Grenze der Alarme                                                                                                    | SIMPLE             | FLOAT                 | 4      | S                      | Min Value                 | R/W     | Keine Angabe                            | Keine<br>Angabe                 |
| 44    | RESERVED                                |                                                                                                    |                    |                       |        |                        |                           |         |                                         |                                 |
| 45    | RESERVED                                |                                                                                                    |                    |                       |        |                        |                           |         |                                         |                                 |
| 46    | RESERVED                                |                                                                                                    |                    |                       |        |                        |                           |         |                                         |                                 |
| 47    | RESERVED                                |                                                                                                    |                    |                       |        |                        |                           |         |                                         |                                 |
| 48    | RESERVED                                |                                                                                                    |                    |                       |        |                        |                           |         |                                         |                                 |
| 49    | RESERVED                                |                                                                                                    |                    |                       |        |                        |                           |         |                                         |                                 |
| 50    | SIMULATE<br>(DD Name: AI Simulation)    | Zum Zwecke der Inbetriebnahme und<br>Tests kann der Eingangswert vom<br>Transducer Block in den Analog<br>Input Function Block AI-FB modifiziert<br>werden. | RECORD             | DS-50                 | 6      | S                      | Deaktiviert               | R/W     | Keine Angabe                            | Keine<br>Angabe                 |
| 51    | RESERVED                                |                                                                                                    |                    |                       |        |                        |                           |         |                                         |                                 |
| 52    | RESERVED                                |                                                                                                    |                    |                       |        |                        |                           |         |                                         |                                 |
| 53    | RESERVED                                |                                                                                                    |                    |                       |        |                        |                           |         |                                         |                                 |
| 54    | RESERVED                                |                                                                                                    |                    |                       |        |                        |                           |         |                                         |                                 |
| 55    | RESERVED                                |                                                                                                    |                    |                       |        |                        |                           |         |                                         |                                 |
| 56    | RESERVED                                |                                                                                                    |                    |                       |        |                        |                           |         |                                         |                                 |
| 57    | RESERVED                                |                                                                                                    |                    |                       |        |                        |                           |         |                                         |                                 |
| 58    | RESERVED                                |                                                                                                    |                    |                       |        |                        |                           |         |                                         |                                 |
| 59    | RESERVED                                |                                                                                                    |                    |                       |        |                        |                           |         |                                         |                                 |
| 60    | RESERVED                                |                                                                                                    |                    |                       |        |                        |                           |         |                                         |                                 |
| 61    | AI BLOCK VIEW1                          |                                                                                                    |                    |                       |        |                        |                           |         |                                         |                                 |

# F.4.8 Analog Input Block Objekte

Tabelle F-13 stellt die Analog Input Block Objekte dar.

Tabelle F-13 Analog Input Block Objekte

| Slot/Index      | Elementname          | Datentyp     | Grösse in Byte | Wert                        |                          |  |  |
|-----------------|----------------------|--------------|----------------|-----------------------------|--------------------------|--|--|
| Slot 11/Index 0 | Reserved             | Unsigned 8   | 1              | 250 (voreingestellt)        |                          |  |  |
|                 | Block_Object         | Unsigned 8   | 1              | 02 (Function Block)         |                          |  |  |
|                 | Parent_Class         | Unsigned 8   | 1              | 01 (Eingang)                |                          |  |  |
|                 | Class                | Unsigned 8   | 1              | 01 (AI)                     |                          |  |  |
|                 | DD_Refrence          | Unsigned 32  | 4              | 00, 00, 00, 00 (reserviert) |                          |  |  |
|                 | DD_Revision          | Unsigned 16  | 2              | 00, 00 (reserviert)         |                          |  |  |
|                 | Profile              | Octet string | 2              | 64 02 (kompakte Kl          | asse B)                  |  |  |
|                 | Profile_Revision     | Unsigned 16  | 2              | 03 01 (3,01)                |                          |  |  |
|                 | Execution_Time       | Unsigned 8   | 1              | 00 (für zukünftige V        | erwendung)               |  |  |
|                 | Number_Of_Parameters | Unsigned 16  | 2              | 00 45 (max. Anzahl          | von Al Block Parametern) |  |  |
|                 | Address_of_View_1    | Unsigned 16  | 2              | Al1                         | 01 61 (Slot, Index)      |  |  |
|                 |                      |              |                | AI2                         | 02 61 (Slot, Index)      |  |  |
|                 |                      |              |                | AI3                         | 03 61 (Slot, Index)      |  |  |
|                 |                      |              |                | Al4                         | 05 61 (Slot, Index)      |  |  |
|                 | Number_of_Views      | Unsigned 8   | 1              |                             | 01 (1 Anzeige)           |  |  |

# F.4.9 AI Function Block Anzeigen

Tabelle F-14 stellt die Anzeigen des AI Function Blocks dar.

 Tabelle F-14
 AI Function Block Anzeigen

| OD Index | Parameter Mnemonik                       | Anzeige 1 | Anzeige 2 | Anzeige 3 | Anzeige 4 |
|----------|------------------------------------------|-----------|-----------|-----------|-----------|
|          | Standard Parameter                       |           |           |           |           |
| 16       | BLOCK_OBJECT                             |           |           |           |           |
| 17       | ST_REV                                   | 2         |           |           |           |
| 18       | TAG_DESC                                 |           |           |           |           |
| 19       | STRATEGY                                 |           |           |           |           |
| 20       | ALERT_KEY                                |           |           |           |           |
| 21       | TARGET_MODE                              |           |           |           |           |
| 22       | MODE_BLK                                 | 3         |           |           |           |
| 23       | ALARM_SUM                                | 8         |           |           |           |
|          | Zusammenfassung der Bytes in der Anzeige | 13        |           |           |           |

| OD Index | Parameter Mnemonik                                                          | Anzeige 1 | Anzeige 2 | Anzeige 3 | Anzeige 4 |
|----------|-----------------------------------------------------------------------------|-----------|-----------|-----------|-----------|
|          | Standard Parameter                                                          |           |           |           |           |
| 26       | Ausgang                                                                     | 5         |           |           |           |
| 61       | Zusammenfassung der Bytes in der Anzeige<br>(+ 13 Standard Parameter Bytes) | 5+13      |           |           |           |

# F.4.10 AO Function Block Parameter

Tabelle F-15 listet die Parameter der AO Function Blocks auf.

#### Tabelle F-15 AO Function Block Parameter

| Index | Parameter Mnemonik                      | Definition                                                                                                    | Nachrichten<br>Typ | Datentyp/<br>Struktur | Grösse | Speicher/<br>Rate (HZ) | Voreinge-<br>stellte Wert | Zugriff | Aufzählende Liste<br>der Werte/Bereiche    | Modbus<br>Register/<br>Speicher |
|-------|-----------------------------------------|----------------------------------------------------------------------------------------------------|--------------------|-----------------------|--------|------------------------|---------------------------|---------|--------------------------------------------|---------------------------------|
|       | Standard PA Parameter                   |                                                                                                    |                    |                       |        |                        |                           |         |                                            |                                 |
| 16    | BLOCK_OBJECT                            | Dies enthält die Charakteristiken<br>des Blocks                                                                                                    | RECORD             | DS-32                 | 20     | S                      | -                         | R       | Keine Angabe                               | Keine<br>Angabe                 |
| 17    | ST_REV                                  | Ein Block hat statische Block-<br>parameter die nicht durch den Prozess<br>geänder werden. Werte die zur<br>Optimierung diesem Parameter<br>während der Konfiguration zugeordnet<br>wurden. Der Wert von ST_REV<br>erhöht sich um 1 nach jeder Änderung<br>eines statischen Blockparameters.                                                                               | SIMPLE             | Unsigned16            | 2      | N                      | 0                         | R       | Keine Angabe                               | Keine<br>Angabe                 |
| 18    | TAG_DESC                                | Jedem Block kann eine textuelle TAG<br>Beschreibung zugeordnet werden.<br>Die TAG_DESC muss unzweideutig<br>und einzigartig im Feldbussystem sein.                                                                                                    | SIMPLE             | OCTET<br>STRING       | 32     | S                      | .,                        | R/W     | Keine Angabe                               | Keine<br>Angabe                 |
| 19    | STRATEGY                                | Gruppierung der Function Blocks.<br>Das STRATEGY Feld kann<br>zum gruppieren der Blöcke verwendet<br>werden.                                                                                                    | SIMPLE             | Unsigned16            | 2      | S                      | 0                         | R/W     | Keine Angabe                               | Keine<br>Angabe                 |
| 20    | ALERT_KEY                               | Dieser Parameter enthält die<br>Identifikations-Nummer der<br>Anlageneinheit.                                                                                                    | SIMPLE             | Unsigned8             | 1      | S                      | 0                         | R/W     | Keine Angabe                               | Keine<br>Angabe                 |
| 21    | TARGET_MODE                             | Dieser Parameter enthält den<br>gewünschten Modus, normalerweise<br>durch eine Steuerungsanwendung<br>eines Bedieners gesetzt. Die Modi<br>sind nur alternativ gültig, d.h. es kann<br>zu einer Zeit immer nur ein Modus<br>gesetzt werden. Ein Schreibzugriff auf<br>diesen Parameter mit mehr als einem<br>Modus ist ausserhalb des Bereichs<br>und wird zurückgewiesen. | SIMPLE             | Unsigned8             | 1      | S                      | Auto (0x08)               | R/W     | 0x08 – Auto<br>0x10 – Manual<br>0x80 – OOS | R-2295                          |
| 22    | MODE_BLK                                | Dieser Parameter enthält den<br>aktuellen Modus und den<br>zugelassenen und normalen Modus<br>des Blocks.                                                                                                    | RECORD             | DS-37                 | 3      | D                      | _                         | R       | Keine Angabe                               | R-2296                          |
| 23    | ALARM_SUM                               | Dieser Parameter enthält den<br>aktuellen Status der Blockalarme.                                                                                                    | RECORD             | DS-42                 | 8      | D                      | 0,0,0,0                   | R       | Keine Angabe                               | Keine<br>Angabe                 |
| 24    | BATCH                                   | Dieser Parameter dient zur<br>Verwendung bei Batch Anwendungen<br>entsprechend mit IEC 61512 Teil.<br>Nur Function Blocks verfügen über<br>diesen Parameter. Es ist innerhalb<br>eines Function Block kein<br>Algorithmus erforderlich.                                                                                                    | RECORD             | DS-67                 | 10     | S                      | 0,0,0,0                   | RW      | Keine Angabe                               | Keine<br>Angabe                 |
|       | AO Function Block Standard Par          | rameter                                                                                                    |                    |                       |        |                        |                           |         |                                            |                                 |
| 25    | SP<br>(DD Name: AO Sollwert)            | Sollwert.                                                                                                    | RECORD             | 101                   | 5      | D                      | -                         | R/W     | Keine Angabe                               | Keine<br>Angabe                 |
| 26    | RESERVED                                |                                                                                                    |                    |                       |        |                        |                           |         |                                            |                                 |
| 27    | PV_SCALE<br>(DD Name: AO PV Skalierung) | Umrechnung der PV in Messeinheiten<br>zu PV in Prozent als Eingangswert<br>des Function Blocks.                                                                                                    | RECORD             | DS-36                 | 11     | S                      | 100,0 %                   | R/W     | Keine Angabe                               | R-2298<br>(Only units)          |
| 28    | READBACK<br>(DD Name: AO Rücklese Wert) | Die aktuelle Position des<br>Endsteuerelements innerhalb der<br>Wegspanne (zwischen OFFEN<br>und GESCHLOSSEN Position)<br>in Einheiten von PV_SCALE.                                                                                                    | RECORD             | 101                   | 5      | D                      | -                         | R       | Keine Angabe                               | Keine<br>Angabe                 |
| 29    | RESERVED                                |                                                                                                    |                    |                       |        |                        |                           |         |                                            |                                 |
| 30    | RESERVED                                |                                                                                                    |                    |                       |        |                        |                           |         |                                            |                                 |
| 31    | RESERVED                                |                                                                                                    |                    |                       |        |                        |                           |         |                                            |                                 |
| 32    | RESERVED                                |                                                                                                    |                    |                       |        |                        |                           |         |                                            |                                 |
| 33    | RESERVED                                |                                                                                                    |                    |                       |        |                        |                           |         |                                            |                                 |
| 34    | RESERVED                                |                                                                                                    |                    |                       |        |                        |                           |         |                                            |                                 |
| 35    | RESERVED                                |                                                                                                    |                    |                       |        |                        |                           |         |                                            |                                 |
| 36    | RESERVED                                |                                                                                                    |                    |                       |        |                        |                           |         |                                            |                                 |
| 37    | IN_CHANNEL<br>(DD Name: AO IN Kanal)    | Referenz zum aktiven Transducer<br>Block und deren Parameter die<br>die aktuelle Position des<br>Endsteuerelements bereitstellen.                                                                                                    | SIMPLE             | Unsigned16            | 2      | S                      | _                         | R/W     | Keine Angabe                               | R-2297                          |
| 38    | OUT_CHANNEL<br>(DD Name: AO OUT Kanal)  | Referenz zum aktiven Transducer<br>Block und deren Parameter die den<br>Positionswert des Endsteuerelements<br>bereitstellen.                                                                                                    | SIMPLE             | Unsigned16            | 2      | S                      | -                         | R/W     | Keine Angabe                               | R-2299<br>(Only units)          |

# Modell 2700 PROFIBUS Blockparameter

| Tabelle F-15 | AO | Function | Block | Parameter | (Fortsetzung) |
|--------------|----|----------|-------|-----------|---------------|
|--------------|----|----------|-------|-----------|---------------|

| Index | Parameter Mnemonik                                    | Definition                                                                                                    | Nachrichten<br>Typ | Datentyp/<br>Struktur | Grösse | Speicher/<br>Rate (HZ) | Voreinge-<br>stellte Wert | Zugriff                                                 | Aufzählende Liste<br>der Werte/Bereiche                                                                                                    | Modbus<br>Register/<br>Speicher |
|-------|-------------------------------------------------------|----------------------------------------------------------------------------------------------------|--------------------|-----------------------|--------|------------------------|---------------------------|---------------------------------------------------------|----------------------------------------------------------------------------------------------------|---------------------------------|
| 39    | FSAFE_TIME<br>(DD Name:<br>AO Fehlerspeicherzeit)     | Zeit in Sekunden von der Erkennung<br>des Fehlers des aktuell verwendeten<br>Sollwerts (SP = BAD oder RCAS_IN<br><> GOOD) bis zur Aktion des Blocks,<br>wenn die Bedingung noch existiert.                                        | SIMPLE             | Float                 | 4      | S                      | 0                         | R/W                                                     | Keine Angabe                                                                                                    | Keine<br>Angabe                 |
| 40    | FSAFE_TYPE<br>(DD Name:<br>AO Fehlerspeichertyp)      | Definiert die Reaktion des Gerätes,<br>wenn ein Fehler des aktuell<br>verwendeten Sollwerts noch erkannt<br>wird nachdem FSAFE_TIME<br>oder wenn der Status des aktuell<br>verwendeten Sollwerts den<br>Fehlerspeicher initiiert. | SIMPLE             | Unsigned8             | 1      | S                      | 2                         | R/W                                                     | 0: value FSAFE_<br>VALUE is used as set<br>point status of OUT =<br>UNCERTA-N –<br>Substitute Value 1:<br>use last valid set point<br>status of OUT =<br>UNCERTA-N – Last<br>usable Value or B-D –<br>No communication,<br>no LUV 2: actuator<br>goes to fail-safe<br>position defined by<br>ACTUATOR ACTION<br>(only useful for<br>actuators with spring<br>return) status of OUT =<br>B-D – non specific | Keine<br>Angabe                 |
| 41    | FSAFE_VALUE<br>(DD Name:<br>AO Fehlerspeicherwert)    | Verwendeter Sollwert wenn FSAFE_<br>TYPE = 1 und FSAFE aktiviert ist.                                                                                                    | SIMPLE             | Float                 | 4      | S                      | 0                         | R/W                                                     | Keine Angabe                                                                                                    | Keine<br>Angabe                 |
| 42    | RESERVED                                              |                                                                                                    |                    |                       |        |                        |                           |                                                         |                                                                                                    |                                 |
| 43    | RESERVED                                              |                                                                                                    |                    |                       |        |                        |                           |                                                         |                                                                                                    |                                 |
| 44    | RESERVED                                              |                                                                                                    |                    |                       |        | 1                      |                           |                                                         |                                                                                                    |                                 |
| 45    | RESERVED                                              |                                                                                                    |                    |                       |        |                        |                           |                                                         |                                                                                                    |                                 |
| 46    | RESERVED                                              |                                                                                                    |                    |                       |        |                        |                           |                                                         |                                                                                                    |                                 |
| 47    | POS_D<br>(DD Name: AO POS_D)                          | Die aktuelle Position des Wertes                                                                                                    | RECORD             | 102                   | 2      | D                      | -                         | R                                                       | 0: not initialized<br>1: closed<br>2: opened<br>3: intermediate                                                                                                    | Keine<br>Angabe                 |
| 48    | RESERVED                                              |                                                                                                    |                    |                       |        |                        |                           |                                                         |                                                                                                    |                                 |
| 49    | CHECK_BACK<br>(DD Name: AO Rückprüfung)               | Detaillierte Informationen des Gerätes,<br>bitweise codiert. Mehr als eine<br>Nachricht auf ein mal möglich.                                                                                                    | SIMPLE             | Octet string          | 3      | D                      | -                         | R                                                       | Keine Angabe                                                                                                    | Keine<br>Angabe                 |
| 50    | CHECK_BACK_MASK<br>(DD Name:<br>AO Rückprüfungsmaske) | Definition der unterstützten CHECK_<br>BACK Informations-Bits.                                                                                                    | SIMPLE             | OctetString           | 3      | Cst                    | -                         | R                                                       | 0: Nicht unterstützt<br>1: unterstützt                                                                                                    | Keine<br>Angabe                 |
| 51    | SIMULATE<br>(DD Name: AO Simulation)                  | Zur Inbetriebnahme und Wartung ist<br>es möglich den READBACK durch<br>definieren des Wertes und des Status<br>zu simulieren.                                                                                                    | RECORD             | DS-50                 | 6      | S                      | Deaktiviert               | R/W                                                     | Keine Angabe                                                                                                    | Keine<br>Angabe                 |
| 52    | INCREASE_CLOSE<br>(DD Name: AO Zufahren)              | Richtung des Positionierers im Modus<br>Rcas und Auto                                                                                                    | SIMPLE             | Unsigned8             | 1      | S                      | 0                         | R/W                                                     | 0: rising (increasing<br>of set point input<br>results in OPENING<br>of the valve)<br>1: falling (increasing<br>of set point input<br>results in CLOSING<br>of the valve)                                                                                                    | Keine<br>Angabe                 |
| 53    | OUT<br>(DD Name: AO Ausgang)                          | Dieser Parameter ist die Prozess-<br>variable des AO Blocks in<br>Messeinheiten im AUTO Modus und<br>ist der Wert der durch den Anwender<br>im Manual Modus spezifiziert ist.                                                     | RECORD             | 101                   | 5      | D                      | _                         | R/W<br>(Can be<br>written<br>only in<br>Manual<br>Mode) | Keine Angabe                                                                                                    | Keine<br>Angabe                 |
| 54    | OUT_SCALE<br>(DD Name:<br>AO Ausgangsskalierung)      | Skalierung der Prozessvariablen.                                                                                                    | RECORD             | DS-36                 | 11     | S                      | -                         | R/W                                                     | Keine Angabe                                                                                                    | Keine<br>Angabe                 |
| 55    | RESERVED                                              |                                                                                                    |                    |                       |        |                        |                           |                                                         |                                                                                                    |                                 |
| 56    | RESERVED                                              |                                                                                                    |                    |                       |        |                        |                           |                                                         |                                                                                                    |                                 |
| 57    | RESERVED                                              |                                                                                                    |                    |                       |        |                        |                           |                                                         |                                                                                                    |                                 |
| 58    | RESERVED                                              |                                                                                                    |                    |                       |        | 1                      |                           |                                                         |                                                                                                    |                                 |
| 59    | RESERVED                                              |                                                                                                    |                    |                       |        |                        |                           |                                                         |                                                                                                    |                                 |
| 60    | RESERVED                                              |                                                                                                    |                    |                       |        |                        |                           |                                                         |                                                                                                    |                                 |
| 61    | RESERVED                                              |                                                                                                    |                    |                       |        |                        |                           |                                                         |                                                                                                    |                                 |
| 62    | RESERVED                                              |                                                                                                    |                    |                       |        |                        |                           |                                                         |                                                                                                    |                                 |
| 63    | RESERVED                                              |                                                                                                    |                    |                       |        |                        |                           |                                                         |                                                                                                    |                                 |
| 64    | RESERVED                                              |                                                                                                    |                    |                       |        |                        |                           |                                                         |                                                                                                    |                                 |
| 65    | AO BLOCK VIEW 1                                       |                                                                                                    |                    |                       |        |                        |                           |                                                         |                                                                                                    |                                 |

# F.4.11 Analog Output Block Objekte

Tabelle F-16 stellt die Analog Output Block Objekte dar.

Tabelle F-16 Analog Output Block Objekte

| Slot/Index      | Elementname          | Datentyp     | Grösse in Byte | Wert                        |                          |  |
|-----------------|----------------------|--------------|----------------|-----------------------------|--------------------------|--|
| Slot 11/Index 0 | Reserved             | Unsigned 8   | 1              | 250 (voreingestellt)        |                          |  |
|                 | Block_Object         | Unsigned 8   | 1              | 02 (Function Block)         |                          |  |
|                 | Parent_Class         | Unsigned 8   | 1              | 02 (Ausgang)                |                          |  |
|                 | Class                | Unsigned 8   | 1              | 01 (AO)                     |                          |  |
| -               | DD_Refrence          | Unsigned 32  | 4              | 00, 00, 00, 00 (reserviert) |                          |  |
|                 | DD_Revision          | Unsigned 16  | 2              | 00, 00 (reserviert)         |                          |  |
|                 | Profile              | Octet string | 2              | 64 02 (kompakte Klasse B)   |                          |  |
|                 | Profile_Revision     | Unsigned 16  | 2              | 03 01 (3,01)                |                          |  |
|                 | Execution_Time       | Unsigned 8   | 1              | 00 (für zukünftige Ve       | erwendung)               |  |
|                 | Number_Of_Parameters | Unsigned 16  | 2              | 00 49 (max. Anzahl          | von AO Block Parametern) |  |
| 1               | Address_of_View_1    | Unsigned 16  | 2              | AO1                         | 09 65 (Slot, Index)      |  |
|                 |                      |              |                | AO2                         | 10 65 (Slot, Index)      |  |
|                 | Number_of_Views      | Unsigned 8   | 1              |                             | 01 (1 Anzeige)           |  |

# F.4.12 AO Function Block Anzeigen

Tabelle F-17 stellt die Anzeigen des AO Function Blocks dar.

Tabelle F-17 AO Function Block Anzeigen

| OD Index | Parameter Mnemonik                       | Anzeige 1 | Anzeige 2 | Anzeige 3 | Anzeige 4 |
|----------|------------------------------------------|-----------|-----------|-----------|-----------|
|          | Standard Parameter                       |           |           |           |           |
| 16       | BLOCK_OBJECT                             |           |           |           |           |
| 17       | ST_REV                                   | 2         |           |           |           |
| 18       | TAG_DESC                                 |           |           |           |           |
| 19       | STRATEGY                                 |           |           |           |           |
| 20       | ALERT_KEY                                |           |           |           |           |
| 21       | TARGET_MODE                              |           |           |           |           |
| 22       | MODE_BLK                                 | 3         |           |           |           |
| 23       | ALARM_SUM                                | 8         |           |           |           |
|          | Zusammenfassung der Bytes in der Anzeige | 13        |           |           |           |

| OD Index | Parameter Mnemonik                                                          | Anzeige 1 | Anzeige 2 | Anzeige 3 | Anzeige 4 |
|----------|-----------------------------------------------------------------------------|-----------|-----------|-----------|-----------|
|          | Standard Parameter                                                          |           |           |           |           |
| 28       | READBACK                                                                    | 5         |           |           |           |
| 47       | POS_D                                                                       | 2         |           |           |           |
| 49       | CHECK_BACK                                                                  | 3         |           |           |           |
| 61       | Zusammenfassung der Bytes in der Anzeige<br>(+ 13 Standard Parameter Bytes) | 10+13     |           |           |           |

# F.4.13 Zähler Block Parameter

Tabelle F-18 listet die Parameter für der Zähler Blocks auf.

# Tabelle F-18 Zähler Block Parameter

| Index | Parameter Mnemonik                                    | Definition                                                                                                    | Nachrichten<br>Typ | Datentyp/<br>Struktur | Grösse | Speicher/<br>Rate (HZ) | Voreinge-<br>stellte Wert                          | Zugriff                                                 | Aufzählende Liste<br>der Werte/Bereiche              | Modbus<br>Register/<br>Speicher |
|-------|-------------------------------------------------------|----------------------------------------------------------------------------------------------------|--------------------|-----------------------|--------|------------------------|----------------------------------------------------|---------------------------------------------------------|------------------------------------------------------|---------------------------------|
|       | Standard PA Parameter                                 |                                                                                                    |                    |                       |        |                        |                                                    |                                                         |                                                      |                                 |
| 16    | BLOCK_OBJECT                                          | Dies enthält die Charakteristiken<br>des Blocks                                                                                                    | RECORD             | DS-32                 | 20     | S                      | -                                                  | R                                                       | Keine Angabe                                         | Keine<br>Angabe                 |
| 17    | ST_REV                                                | Ein Block hat statische Block-<br>parameter, die nicht durch den<br>Prozess geändert werden. Werte die<br>zur Optimierung diesem Parameter<br>während der Konfiguration zugeordnet<br>wurden. Der Wert von ST_REV<br>erhöht sich um 1 nach jeder Änderung<br>eines statischen Blockparameters.                                                                             | SIMPLE             | Unsigned16            | 2      | Ν                      | 0                                                  | R                                                       | Keine Angabe                                         | Keine<br>Angabe                 |
| 18    | TAG_DESC                                              | Jedem Block kann eine textuelle TAG<br>Beschreibung zugeordnet werden.<br>Die TAG_DESC muss unzweideutig<br>und einzigartig im Feldbussystem sein.                                                                                                    | SIMPLE             | OCTET<br>STRING       | 32     | S                      | .,                                                 | R/W                                                     | Keine Angabe                                         | Keine<br>Angabe                 |
| 19    | STRATEGY                                              | Gruppierung der Function Blocks.<br>Das STRATEGY Feld kann zum<br>gruppieren der Blöcke verwendet<br>werden.                                                                                                    | SIMPLE             | Unsigned16            | 2      | S                      | 0                                                  | R/W                                                     | Keine Angabe                                         | Keine<br>Angabe                 |
| 20    | ALERT_KEY                                             | Dieser Parameter enthält die<br>Identifikations-Nummer der<br>Anlageneinheit.                                                                                                    | SIMPLE             | Unsigned8             | 1      | S                      | 0                                                  | R/W                                                     | Keine Angabe                                         | Keine<br>Angabe                 |
| 21    | TARGET_MODE                                           | Dieser Parameter enthält den<br>gewünschten Modus, normalerweise<br>durch eine Steuerungsanwendung<br>eines Bedieners gesetzt. Die Modi<br>sind nur alternativ gültig, d.h. es kann<br>zu einer Zeit immer nur ein Modus<br>gesetzt werden. Ein Schreibzugriff auf<br>diesen Parameter mit mehr als einem<br>Modus ist ausserhalb des Bereichs<br>und wird zurückgewiesen. | SIMPLE             | Unsigned8             | 1      | S                      | Auto (0x08)                                        | R/W                                                     | 0x08 – Auto<br>0x10 – Manual<br>0x80 – OOS           | R-2287                          |
| 22    | MODE_BLK                                              | Dieser Parameter enthält den<br>aktuellen Modus und den<br>zugelassenen und normalen Modus<br>des Blocks.                                                                                                    | RECORD             | DS-37                 | 3      | D                      | -                                                  | R                                                       | Keine Angabe                                         | R-2288                          |
| 23    | ALARM_SUM                                             | Dieser Parameter enthält den<br>aktuellen Status der Blockalarme.                                                                                                    | RECORD             | DS-42                 | 8      | D                      | 0,0,0,0                                            | R                                                       | Keine Angabe                                         | Keine<br>Angabe                 |
| 24    | ВАТСН                                                 | Dieser Parameter dient zur<br>Verwendung bei Batch Anwendungen<br>entsprechend mit IEC 61512 Teil 1.<br>Es ist innerhalb eines Function Blocks<br>kein Algorithmus erforderlich.                                                                                                    | RECORD             | DS-67                 | 10     | S                      | 0,0,0,0                                            | RW                                                      | Keine Angabe                                         | Keine<br>Angabe                 |
| 25    | RESERVED                                              |                                                                                                    |                    |                       |        |                        |                                                    |                                                         |                                                      |                                 |
|       | Zähler Function Block Standard                        | Parameter                                                                                                    |                    |                       |        |                        |                                                    |                                                         |                                                      |                                 |
| 26    | TOTAL<br>(DD Name: TOT Zähler)                        | Der Function Block Parameter TOTAL<br>enthält die integrierte Menge des<br>Rate Parameters bereitgestellt durch<br>CHANNEL und dem zugehörigen<br>Status.                                                                                                    | RECORD             | 101                   | 5      | N                      | 0                                                  | R/W<br>(Can be<br>written<br>only in<br>Manual<br>Mode) | Keine Angabe                                         | Keine<br>Angabe                 |
| 27    | UNIT_TOT<br>(DD Name:<br>TOT Zählereinheiten)         | Einheit der aufsummierten Menge.                                                                                                    | SIMPLE             | Unsigned16            | 2      | S                      | direct<br>integral of<br>the channel<br>value unit | R/W                                                     | Keine Angabe                                         | R-2290                          |
| 28    | CHANNEL<br>(DD Name: TOT Kanal)                       | Referenz zum aktiven Transducer<br>Block welcher den Messwert an den<br>Function Block liefert.                                                                                                    | SIMPLE             | Unsigned16            | 2      | S                      | -                                                  | R/W                                                     | Keine Angabe                                         | R-2289                          |
| 29    | SET_TOT<br>(DD Name: TOT Zähler setzen)               | Internen Wert des FB Algorithmus<br>auf 0 zurücksetzen oder diesen<br>Wert auf PRESET_TOT setzen.                                                                                                    | SIMPLE             | Unsigned8             | 1      | N                      | 0 – Totalize                                       | R/W                                                     | 0: TOTALIZE<br>1: RESET<br>2: PRESET                 | R-2292                          |
| 30    | MODE_TOT<br>(DD Name: TOT Zählermodus)                | Dieser Function Block Parameter<br>bestimmt das Verhalten der Zählung.                                                                                                    | SIMPLE             | Unsigned8             | 1      | N                      | 0:<br>BALANCED                                     | R/W                                                     | 0: BALANCED<br>1: POS_ONLY<br>2: NEG_ONLY<br>3: HOLD | R-2293                          |
| 31    | FAIL_TOT<br>(DD Name: TOT Zählerfehler)               | Fehlersicherungsmodus des Totalizer<br>Function Blocks. Dieser Parameter<br>bestimmt das<br>Verhalten des Function Blocks<br>während des Auftretens von<br>Eingangswerten mit BAD Status.                                                                                                    | SIMPLE             | Unsigned8             | 1      | S                      | 0 = Run                                            | R/W                                                     | 0: RUN<br>1: HOLD<br>2: MEMORY                       | Keine<br>Angabe                 |
| 32    | PRESET_TOT<br>(DD Name:<br>TOT Zähler Voreinstellung) | Dieser Wert wird als Voreinstellung für<br>den internen Wert des FB Algorithmus<br>verwendet. Der Wert<br>wird wirksam bei Verwendung der<br>SET_TOT Funktion.                                                                                                    | SIMPLE             | Float                 | 4      | S                      | 0                                                  | R/W                                                     | Keine Angabe                                         | Keine<br>Angabe                 |
| 33    | ALARM_HYS<br>(DD Name:<br>TOT Alarm Hysterese)        | Hysterese                                                                                                    | SIMPLE             | Float                 | 4      | S                      | 0                                                  | R/W                                                     | Keine Angabe                                         | Keine<br>Angabe                 |
| 34    | HI_HI_LIM<br>(DD Name: TOT Hi Hi Grenze)              | Wert der hohen Grenze der Alarme                                                                                                    | SIMPLE             | Float                 | 4      | S                      | Max Value                                          | R/W                                                     | Keine Angabe                                         | Keine<br>Angabe                 |

# Modell 2700 PROFIBUS Blockparameter

| Tabelle F-18 | Zähler Block Parameter | <sup>•</sup> (Fortsetzung) |
|--------------|------------------------|----------------------------|
|--------------|------------------------|----------------------------|

| Index | Parameter Mnemonik                            | Definition                                 | Nachrichten<br>Typ | Datentyp/<br>Struktur | Grösse | Speicher/<br>Rate (HZ) | Voreinge-<br>stellte Wert | Zugriff | Aufzählende Liste<br>der Werte/Bereiche                                                                                                    | Modbus<br>Register/<br>Speicher |
|-------|-----------------------------------------------|--------------------------------------------|--------------------|-----------------------|--------|------------------------|---------------------------|---------|----------------------------------------------------------------------------------------------------|---------------------------------|
| 35    | HI_LIM<br>(DD Name: TOT Hi Grenze)            | Wert der hohen Grenze der<br>Warnungen     | SIMPLE             | Float                 | 4      | S                      | Max Value                 | R/W     | Keine Angabe                                                                                                    | Keine<br>Angabe                 |
| 36    | LO_LIM<br>(DD Name: TOT Lo Grenze)            | Wert der niedrigen Grenze der<br>Warnungen | SIMPLE             | Float                 | 4      | S                      | Min Value                 | R/W     | Keine Angabe                                                                                                    | Keine<br>Angabe                 |
| 37    | LO_LO_LIM<br>(DD Name: TOT Lo Lo Grenze)      | Wert der niedrigen Grenze der Alarme       | SIMPLE             | Float                 | 4      | S                      | Min Value                 | R/W     | Keine Angabe                                                                                                    | Keine<br>Angabe                 |
| 38    | RESERVED                                      |                                            |                    |                       |        |                        |                           |         |                                                                                                    |                                 |
| 39    | RESERVED                                      |                                            |                    |                       |        |                        |                           |         |                                                                                                    |                                 |
| 40    | RESERVED                                      |                                            |                    |                       |        |                        |                           |         |                                                                                                    |                                 |
| 41    | RESERVED                                      |                                            |                    |                       |        |                        |                           |         |                                                                                                    |                                 |
| 42    | RESERVED                                      |                                            |                    |                       |        |                        |                           |         |                                                                                                    |                                 |
| 43    | RESERVED                                      |                                            |                    |                       |        |                        |                           |         |                                                                                                    |                                 |
| 44    | RESERVED                                      |                                            |                    |                       |        |                        |                           |         |                                                                                                    |                                 |
| 45    | RESERVED                                      |                                            |                    |                       |        |                        |                           |         |                                                                                                    |                                 |
| 46    | RESERVED                                      |                                            |                    |                       |        |                        |                           |         |                                                                                                    |                                 |
| 47    | RESERVED                                      |                                            |                    |                       |        |                        |                           |         |                                                                                                    |                                 |
| 48    | RESERVED                                      |                                            |                    |                       |        |                        |                           |         |                                                                                                    |                                 |
| 49    | RESERVED                                      |                                            |                    |                       |        |                        |                           |         |                                                                                                    |                                 |
| 50    | RESERVED                                      |                                            |                    |                       |        |                        |                           |         |                                                                                                    |                                 |
| 51    | RESERVED                                      |                                            |                    |                       |        |                        |                           |         |                                                                                                    |                                 |
| 52    | Totalizer Selection<br>(DD Name: TOT Auswahl) | Auswahl des Zähler Betriebsmodus           | SIMPLE             | Unsigned8             | 1      | S                      | 0                         | RW      | 0 – Standard (Profile<br>Specific)<br>1 – Internal Mass Total<br>2 – Internal Volume<br>Total<br>3 – Internal Volume<br>Inventory<br>5 – Internal GSV Total<br>6 – Internal GSV<br>Inventory<br>7 – Internal API<br>CorVol Total<br>8 – Internal API<br>CorVol Total<br>10 – Internal ED_<br>StdVoITotal<br>10 – Internal ED_<br>StdVoITotal<br>12 – Internal ED_<br>NetMassTotal<br>13 – Internal ED_<br>NetMassInv<br>13 – Internal ED_<br>NetMassInv<br>14 – Internal ED_<br>NetMassInv<br>14 – Internal ED_<br>NetWassInv<br>14 – Internal ED_<br>NetWoITotal<br>14 – Internal ED_<br>NetWoITotal<br>14 – Internal ED_<br>NetVoITotal<br>14 – Internal ED_<br>NetVoITotal<br>14 – Internal ED_<br>NetVoITotal | R-2291                          |
| 53    | TOTALIZER BLOCK VIEW1                         |                                            |                    |                       |        |                        |                           |         |                                                                                                    |                                 |

# F.4.14 Totalizer Block Objekte

Tabelle F-19 stellt Totalizer Block Objekte dar.

| Tabelle F-19 Totalizer Block Obio |
|-----------------------------------|
|-----------------------------------|

| Slot/Index      | Elementname          | Datentyp     | Grösse in Byte | Wert                                           |                     |  |
|-----------------|----------------------|--------------|----------------|------------------------------------------------|---------------------|--|
| Slot 11/Index 0 | Reserved             | Unsigned 8   | 1              | 250 (voreingestellt)                           |                     |  |
|                 | Block_Object         | Unsigned 8   | 1              | 02 (Function Block)                            |                     |  |
|                 | Parent_Class         | Unsigned 8   | 1              | 05 (Berechnungsklasse)                         |                     |  |
|                 | Class                | Unsigned 8   | 1              | 08 (TOT)                                       |                     |  |
|                 | DD_Refrence          | Unsigned 32  | 4              | 00, 00, 00, 00 (reserviert)                    |                     |  |
|                 | DD_Revision          | Unsigned 16  | 2              | 00, 00 (reserviert)                            |                     |  |
|                 | Profile              | Octet string | 2              | 64 02 (kompakte Klasse B)                      |                     |  |
|                 | Profile_Revision     | Unsigned 16  | 2              | 03 01 (3,01)                                   |                     |  |
|                 | Execution_Time       | Unsigned 8   | 1              | 00 (für zukünftige Verwendung)                 |                     |  |
|                 | Number_Of_Parameters | Unsigned 16  | 2              | 00 37 (max. Anzahl von Totalizer Block Paramet |                     |  |
|                 | Address_of_View_1    | Unsigned 16  | 2              | TOT1                                           | 04 53 (Slot, Index) |  |
|                 |                      |              |                | TOT2                                           | 06 53 (Slot, Index) |  |
|                 |                      |              |                | ТОТ3                                           | 07 53 (Slot, Index) |  |
|                 |                      |              |                | TOT4                                           | 08 53 (Slot, Index) |  |
|                 | Number_of_Views      | Unsigned 8   | 1              |                                                | 01 (1 Anzeige)      |  |

# F.4.15 Zähler Function Block Anzeigen

Tabelle F-20 stellt die Anzeigen des Zähler Function Blocks dar.

 Tabelle F-20
 Zähler Function Block Anzeigen

| OD Index | Parameter Mnemonik                       | Anzeige 1 | Anzeige 2 | Anzeige 3 | Anzeige 4 |
|----------|------------------------------------------|-----------|-----------|-----------|-----------|
|          | Standard Parameter                       |           |           |           |           |
| 16       | BLOCK_OBJECT                             |           |           |           |           |
| 17       | ST_REV                                   | 2         |           |           |           |
| 18       | TAG_DESC                                 |           |           |           |           |
| 19       | STRATEGY                                 |           |           |           |           |
| 20       | ALERT_KEY                                |           |           |           |           |
| 21       | TARGET_MODE                              |           |           |           |           |
| 22       | MODE_BLK                                 | 3         |           |           |           |
| 23       | ALARM_SUM                                | 8         |           |           |           |
|          | Zusammenfassung der Bytes in der Anzeige | 13        |           |           |           |

| OD Index | Parameter Mnemonik                                                          | Anzeige 1 | Anzeige 2 | Anzeige 3 | Anzeige 4 |
|----------|-----------------------------------------------------------------------------|-----------|-----------|-----------|-----------|
|          | Standard Parameter                                                          |           |           |           |           |
| 26       | TOTAL                                                                       | 5         |           |           |           |
| 53       | Zusammenfassung der Bytes in der Anzeige<br>(+ 13 Standard Parameter Bytes) | 5+13      |           |           |           |

# Anhang G NE53 Historie

## G.1 Übersicht

Dieser Anhang dokumentiert die Änderungshistorie der Auswerteelektronik Modell 2700 mit PROFIBUS-PA Software.

## G.2 Software Änderungshistorie

Tabelle G-1 beschreibt die Änderungshistorie der Auswerteelektronik Software. Betriebsanweisungen sind in Englisch. Anweisungen in anderen Sprachen haben andere Nummern, entsprechen aber den Revisionsdokumenten.

| Datum   | Software<br>Version | Softwareänderungen                                                                                            | Betriebs-<br>anweisungen           |  |
|---------|---------------------|----------------------------------------------------------------------------------------------------|------------------------------------|--|
| 09/2000 | 1.0                 | Erstfreigabe                                                                                                  | 20000327 Rev. A                    |  |
| 08/2001 | 1.1                 | Software Verbesserungen                                                                                       | 20000327 Rev. B                    |  |
|         |                     | Erweiterte Möglichkeit zur Zählersteuerung durch mehrfache Kommunikationsprotokolle.                          | -                                  |  |
| 02/2002 | 2.0                 | Software Verbesserungen                                                                                       | 20000327 Rev. C                    |  |
|         |                     | Handling der RS-485 Kommunikation mittels Service Port verbessert.                                            | 20000327 Rev. D<br>20000327 Rev. E |  |
|         |                     | Anwendererfahrung mit dem Bedieninterface verbessert.                                                         | -                                  |  |
|         |                     | Erweiterte Möglichkeit zur Zählersteuerung durch mehrfache Kommunikationsprotokolle.                          | -                                  |  |
|         |                     | Verschärfte Datensynchronisation beim Datenzugriff mittels unter-<br>schiedlicher Kommunikations-Hilfsmittel. | -                                  |  |
|         |                     | Erweiterte Volumendurchfluss-Funktionalität.                                                                  | -                                  |  |
|         |                     | Zusätzliche Merkmale                                                                                          | -                                  |  |
|         |                     | Schutz gegen Low-Power Bedingungen hinzugefügt.                                                               | -                                  |  |
| 08/2008 | 2.2                 | Software Verbesserungen                                                                                       | 20000327 Rev. F                    |  |
|         |                     | Anwendererfahrung mit dem Bedieninterface verbessert.                                                         |                                    |  |
|         |                     | Immunität auf Rohrleitungsrauschen verbessert.                                                                |                                    |  |
|         |                     | Zusätzliche Merkmale                                                                                          |                                    |  |
|         |                     | Antriebsverstärkung als Analogeingangskanal hinzugefügt.                                                      | _                                  |  |
|         |                     | Möglichkeit zum Konfigurieren der Blöcke ohne diese in den Modus<br>Ausser Betrieb zu nehmen.                 |                                    |  |
|         |                     | Verbesserte Diagnoseauswertung hinzugefügt.                                                                   | _                                  |  |
|         |                     | Dichteabschaltungen hinzugefügt.                                                                              | -                                  |  |

### Tabelle G-1 Auswerteelektronik Software Änderungshistorie

NE53

#### NE53 Historie

| Datum       | Software<br>Version | Softwareänderungen                                                                 | Betriebs-<br>anweisungen |  |
|-------------|---------------------|------------------------------------------------------------------------------------|--------------------------|--|
| 10/2009 3.0 |                     | 3.0 Software Verbesserungen                                                        | 20000327 Rev. FA         |  |
|             |                     | Verbesserte EDD entspricht mehr ProLink II.                                        | -                        |  |
|             |                     | Anwendung Mineralölmessung hinzugefügt.                                            | -                        |  |
|             |                     | Anwendung Erweiterte Dichtemessung hinzugefügt.                                    | -                        |  |
|             |                     | Verbesserte Übereinstimmung mit anderen Micro Motion 2700<br>Auswerteelektroniken. | -                        |  |
|             |                     | Zusätzliche Merkmale                                                               | -                        |  |
|             |                     | Kompatibilität mit Core Prozessor erweiterter Funktionalität hinzugefügt.          | -                        |  |
|             |                     | Gas Standard Volumenmessung hinzugefügt.                                           | -                        |  |
|             |                     | Konfigurierbare Alarmstufen hinzugefügt.                                           | -                        |  |
|             |                     | Systemverifizierung hinzugefügt.                                                   | -                        |  |
|             |                     | LDO Fähigkeiten erweitert.                                                         | -                        |  |
| 10/2010     | 3.1                 | Zusätzliche Merkmale                                                               | 20000327 Rev. FB         |  |
|             |                     | Unterstützung für Smart Systemverifizierung hinzugefügt.                           | -                        |  |
|             |                     | LDO Fähigkeiten erweitert.                                                         | -                        |  |
| 04/2011     | 3.2                 | Software Verbesserungen                                                            | 20000327 Rev. FB         |  |
|             |                     | Wartungsfreigabe                                                                   | -                        |  |

# Tabelle G-1 Auswerteelektronik Software Änderungshistorie (Fortsetzung)

# Index

#### A

Abschaltungen 71 Adresse Netzknoten Adresse 8 AI Function Block Kanäle 8,9 Alarme 63, 86, 99 Display Codes 99 high 63 Hysterese 65 low 63 Status LED 86, 87 Stufe 66 Alarmliste 88 Alarmmenü Passwort 123 Anschlussklemmen Spannungsversorgung 120 Anschlussschema 115, 119, 120 Anwendung Konzentrationsmessung 59 Anwendung Mineralölmessung 55 Referenztabellen Temperatur 57 Referenztemperatur 58 Temperaturkorrektur 55 Volumenkorrektur 55 Wärmeausdehnungskoeffizient 55, 58 API siehe Mineralölmessung Ausgangsklemmen 120 Ausgangsprobleme 95 Ausgangsskalierung 62 Auskleidungswerkstoff 74 Auswerteelektronik Inbetriebnahme 7 Auswerteelektronik Komponenten 117, 118 Auto Modus 47

#### B

Auto scroll 122

Bedieninterface
Hilfsmittel für die Smart Systemverifizierung 35 siehe Bedieninterface
Bereich 62
Betrieb 83
Summenzähler und Gesamtzähler 88
Busparameter Referenz 151

# C

Charakterisierung 19, 20, 22 Beispiel Typenschilder 24 Sensor Kennzeichnungen 23 Code Display Codes 126 CODE? 123 Core Prozessor 117, 118 Anschlussklemmen 119, 120 LED 107 Sensor Pins 113 Core-Prozessor 116, 117 Störungsanalyse/-beseitigung 106

# D

Dämpfung 68 und Volumenmessung 70 Dezimalpunkte auf dem Display 78 Dezimalschreibweise 124 Diagnose Antwortbytes 141 Diagnose Informationen 86, 141 Dichte Abschaltung 71 Kalibrierfaktoren 24 Kalibrierung 20, 41 Messeinheiten Liste 53 Display 121 Alarm Codes 99 Alarm Menü 87 angezeigte Variable 78 Code 126 Dezimalschreibweise 124 Displaymenüs verwenden 123 Exponentialschreibweise 125 Genauigkeit 78 Komponenten 121 konfigurieren 75 Passwort 77, 123 Scroll rate 77 Slave Adresse 8 Sprache 77, 122 Update Periode 77 verfügbare Funktionen 75 Dokumentation 6

NE53

#### Index

Druck Messeinheiten Liste 54 Druckkompensation 13 Durchflusskalibrierwerte (flow calibration values) 24 Durchflussrichtung 73

# Ε

E/A Modus 10 EDD 2, 3 Einheiten 51 Exponentialschreibweise 125

# F

Fehler siehe Alarme Flansche 74

# G

Gas-Standardvolumen 48 Messeinheiten Liste 52 Gerätebeschreibungen 2 Gerätefaktoren 19, 20, 36 Gesamtzähler 88 Steuerung 90 Wert von 89 GSD 2, 3, 10

# Η

High Alarm 63 Hysterese 65

# I

I & M 2, 83 Inbetriebnahme 7 Spannungsversorgung 7 Installationsarten 115, 116

# K

Kabel 119, 120 Kalibrierung 19 Dichte 20, 41 Fehler 94 Nullpunkt 20 Temperatur 20, 45 Kanäle AI Blöcke zuordnen 8 Transducer Block 8, 12 Klassik Modus 137 Kommunikationsprobleme 94 Komponentenschema 115 Komprimierter Modus 139 Konfiguration des Herstellers wieder speichern 103 Konfiguration planen 4, 5 Konfigurationsplanung 47 Kundenservice 6

# L

LED Core Prozessor 107 Leistung Erste Inbetriebnahme 7 Verdrahtungsprobleme 102 Low Alarm 63

# M

Manufacturer-specific E/A Modus 11 Massedurchfluss Abschaltung 71 Messeinheiten Liste 51 Messeinheiten 51 Messmodus 73 Micro Motion Kundenservice 6

# N

Netzknoten Adresse 8 Nullpunktkalibrierung 20, 38 Fehler 94

# 0

Off-line Passwort 77, 123

# Ρ

Parameter Referenz 151 Passwort 77, 123 PDM 3 Probleme der Antriebsverstärkung 105 Profibus E/A Modus 10 Profile-specific E/A Modus 11 ProLink II 3, 135 Alarmliste 88 Hilfsmittel für die Smart Systemverifizierung 33 Verbindung an Service Port 136 Prozessalarme 63 Prozessvariablen 84

# R

Referenztemperatur Mineralölmessung 58 Revisionshistorie 187

#### S

Schleichmengenabschaltungen siehe Abschaltungen Schwallstromdauer 70 Schwallstromgrenze 70 Schwallströmung 70 Scroll Rate 77 Sensorwerkstoff (Sensor material) 74 Seriennummer (Serial number) 74 Service Port 135, 136 Sicherheitshinweise 1 Simulationsmodus Sensor 85 Skalierung 62 Slave Adresse 8 Slave Diagnosebytes 141 Slot Zuordnungen 151 Smart Systemverifizierung 19, 20, 27 Ergebnisse 32 Hilfsmittel für die Anzeige 35 ProLink II Hilfsmittel 33 Zeitplan 35 Software Historie 187 Sprache auf dem Display 77, 122 Status Alarme 99 Status Byte 2, 137 Format auswählen von 11 klassisches Format 137 komprimiertes Format 139 Status LED 86, 87 Statuswörter siehe Alarme Störung Alarme konfigurieren für 66 Störungsanalyse und -beseitigung 93 Antriebsverstärkung 105 Aufnehmerspannung 104, 106 Ausgangsprobleme 95 Kalibrierfehler 94 kein Betrieb 93 keine Kommunikation 94 Nullpunktfehler 94 Symptome 93 Testpunkte 104 Verdrahtung der Spannungsversorgung 102 Verdrahtungsprobleme 102 Summenzähler 88 Steuerung 90 Wert von 89 Systemverifizierung siehe Smart Systemverifizierung

# T

Temperatur Messeinheiten Liste 54 Temperaturkalibrierung 20, 45 Temperaturkompensation 16 aktivieren 16 Temperaturquelle 17 Temperaturkorrektur für Mineralölmessung 55 Testpunkte 104 Totalizer Block Modus 11 Transducer Block Gerätefaktor Parameter 37 Kanäle 8, 9, 12

# V

Verdrahtung Probleme 102 Störungsanalyse/-beseitigung 102 Verdrahtungsdiagramme 115 Volumendurchfluss Abschaltung 71 Messeinheiten Liste 52 Volumenkorrektur für Mineralölmessung 55 Voreingestellte Werte 151 Voreingestellter Zielmodus 47

## W

Wärmeausdehnungskoeffizient 55 für Mineralölmessung 58

# ©2011 Micro Motion, Inc. Alle Rechte vorbehalten. P/N 3600213, Rev. FB

Die neuesten Micro Motion Produktinformationen finden Sie unter PRODUKTE, auf unserer Website www.micromotion.com MICRO MOTION HOTLINE ZUM NULLTARIF! Tel 0800-182 5347 / Fax 0800-181 8489 (nur innerhalb von Deutschland)

#### Europa

Emerson Process Management Neonstraat 1 6718 WX Ede Niederlande T +31 (0) 318 495 610 F +31 (0) 318 495 629 www.emersonprocess.nl

#### Deutschland

Emerson Process Management GmbH & Co OHG Argelsrieder Feld 3 82234 Wessling Deutschland T +49 (0) 8153 939 - 0 F +49 (0) 8153 939 - 172 www.emersonprocess.de

#### Schweiz

Emerson Process Management AG Blegistraße 21 6341 Baar-Walterswil Schweiz T +41 (0) 41 768 6111 F +41 (0) 41 761 8740 www.emersonprocess.ch

#### Österreich

Emerson Process Management AG Industriezentrum NÖ Süd Straße 2a, Objekt M29 2351 Wr. Neudorf Österreich T +43 (0) 2236-607 F +43 (0) 2236-607 44 www.emersonprocess.at

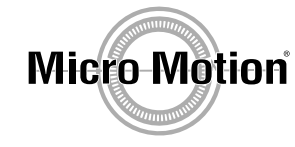

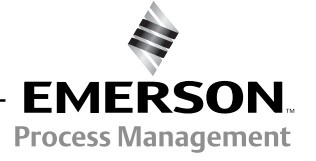